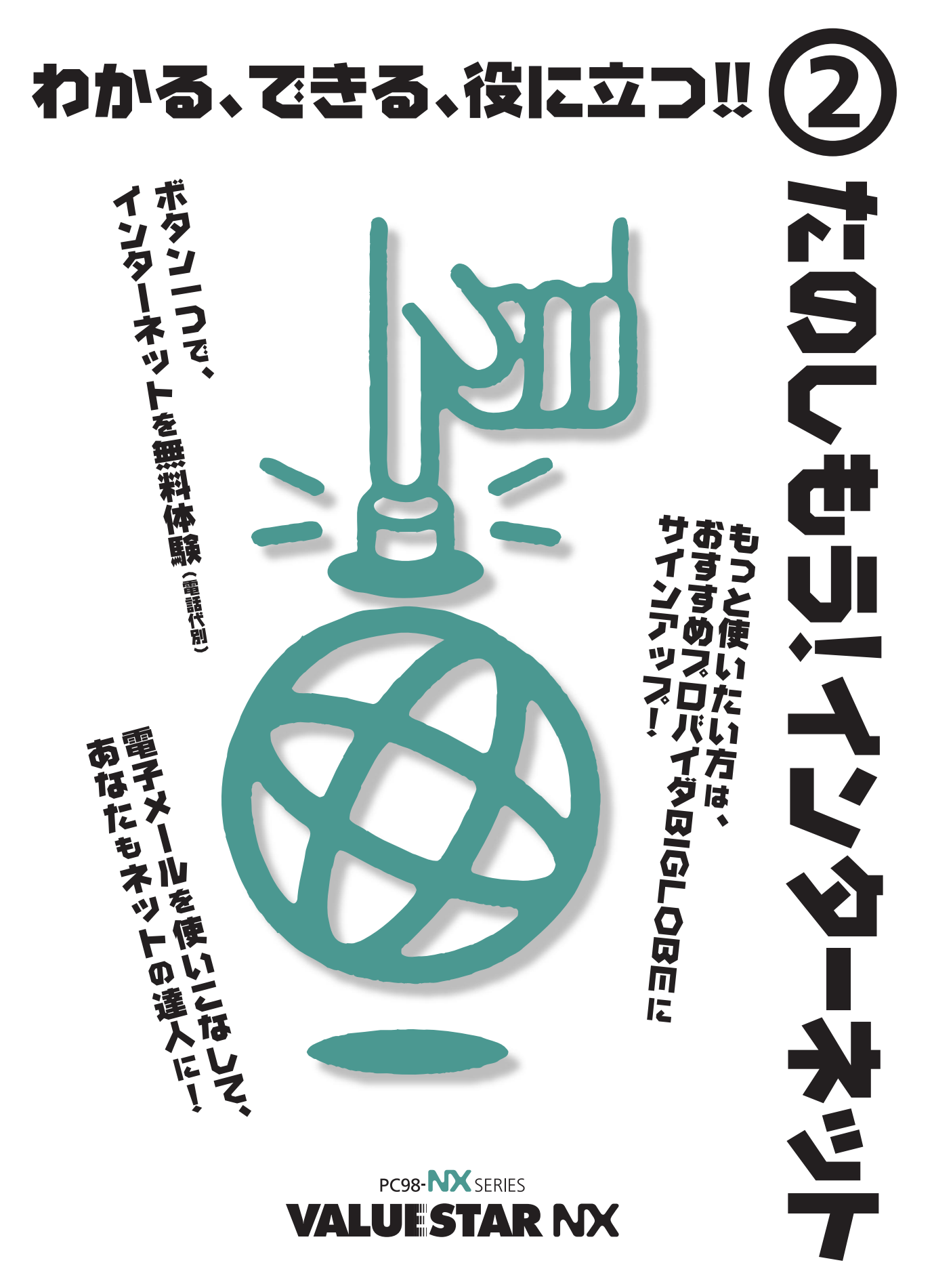

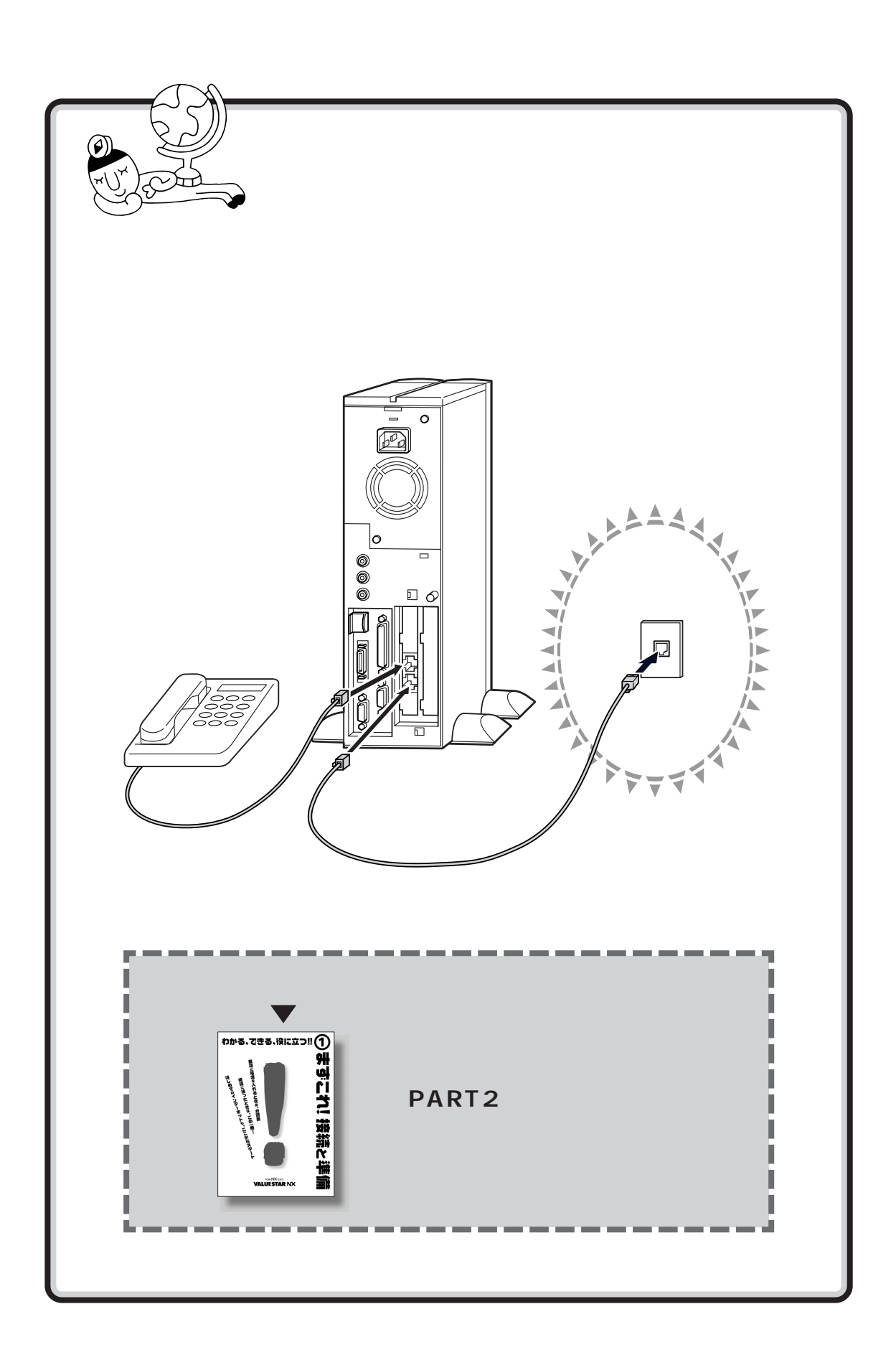

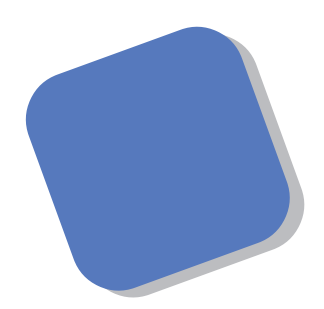

この本は、『まずこれ! 接続と準備』を読み終えた方 を対象にしています。

はじめてインターネットを利用する方でもインター ネットを楽しく使いこなせるように、このマニュアルは 作られています。

インターネットは、あなたのパソコンを「世界に向 かって開かれた情報の窓」に変身させてくれる、魔法の ようなネットワークです。この本をよく読んで、ネット ワークの魅力を体験してください。

2000年1月 初版

#### このマニュアルの表記について

#### 手順は左、補足説明は右に

このマニュアルでは、操作手順は順番に画面を示しながら説明しています。実際のパソコンの画面 を確かめながら操作を進めてください。パソコンの画面でむやみにマウスを操作すると、思わぬ画 面が表示されることがあります。このマニュアルで、どこを操作すればよいのか必ず確認してくだ さい。また、ページの右側のグレーの部分には、操作に関連する補足説明や用語解説などが記載さ れています。はじめてパソコンを扱う方は、右側の説明もよく読んでください。

このマニュアルで使用している記号や表記には、次のような意味があります

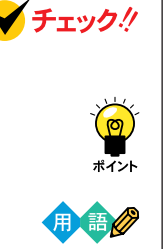

参照

してはいけないことや、注意していただきたいことを説明しています。よく読ん で注意を守ってください。場合によっては、作ったデータの消失、使用している アプリケーションの破壊、パソコンの破損の可能性があります。

そこまでに説明した手順の中でとくに大切なポイントがまとめられています。 後から応用するときのヒントとして利用してください。

パソコンを使うときに知っておいていただきたい用語の意味を解説していま す。

マニュアルの中で関連する情報が書かれている所を示しています。

#### このマニュアルの表記では、次のようなルールを使っています

【 】 【 】で囲んである文字は、キーボードのキーを指します。

プリンタ、「プリンター」や「コネクター」などの末尾に付く「-」を省略して表記していま コネクタなど す。これは、パソコンの画面に表示される用語や、パソコン関連書籍などでよく 使われている表記に準拠しているためです。

 CD-ROM
 CD-RWモデルでは、CD-RWドライブのことを、DVD-ROMモデルでは、DVD 

 **ドライブ** ROMドライブのことを指します。

このマニュアルでは、各モデル(機種)を次のような呼び方で区別しています

次の表をご覧になり、購入された製品の型名とマニュアルで表記されるモデル名を確認してください。

| このパソコン                 | 表の各モデル(機種)を指します。                                     |
|------------------------|------------------------------------------------------|
| DVD-ROM <b>モデル</b>     | DVD-ROMドライブを搭載しているモデルのことです。                          |
| CD-RW <b>モデル</b>       | CD-RWドライプを搭載しているモデルのことです。                            |
| ⊤∨ <b>モデル</b>          | テレビ/地上波データ放送を見るための機能やDVD-ROMドライブを搭載した<br>モデルのことです。   |
| ジャストホームモデル             | Justsystem Homeがあらかじめインストールされているモデルのことです。            |
| 一太郎モデル                 | Voice一太郎10・花子10パックがあらかじめインストールされているモデル<br>のことです。     |
| Office 2000 <b>モデル</b> | <br>  Office 2000 Personalがあらかじめインストールされているモデルのことです。 |

|             |               |          |                   | 表記の区分                       |                |
|-------------|---------------|----------|-------------------|-----------------------------|----------------|
| 型名          | 型番            | 本体の形状    | DVD-ROM<br>/CD-RW | ディスプレイ                      | 添付アプリケーション     |
| VC750J/2GD1 | PC-VC750J2GD1 | コンパクトタイプ | CD-RWモデル          | 液晶ディスプレイセットモデル<br>(15型液晶 )  | Office 2000モデル |
| VC600J/2FD1 | PC-VC600J2FD1 |          |                   |                             |                |
| VC550J/2FC1 | PC-VC550J2FC1 |          |                   |                             | 一太郎モデル         |
| VC550J/2FD1 | PC-VC550J2FD1 |          |                   |                             | Office 2000モデル |
| VC500J/2FC1 | PC-VC500J2FC1 |          | DVD-ROMモデル        |                             | 一太郎モデル         |
| VC500J/2FD1 | PC-VC500J2FD1 |          |                   |                             | Office 2000モデル |
| VC500J/2FC2 | PC-VC500J2FC2 |          |                   |                             | 一太郎モデル         |
| VC500J/2FD2 | PC-VC500J2FD2 |          |                   |                             | Office 2000モデル |
| VC500J/2XD1 | PC-VC500J2XD1 |          |                   | 液晶ディスプレイセットモデル<br>(14型液晶)   |                |
| VC500J/2XD2 | PC-VC500J2XD2 |          |                   |                             |                |
| VC500J/2XB1 | PC-VC500J2XB1 |          |                   |                             | ジャストホームモデル     |
| VC500J/2XB2 | PC-VC500J2XB2 |          |                   |                             |                |
| VE500J/27C  | PC-VE500J27C  |          |                   | CRTディスプレイセットモデル<br>(17型CRT) | 一太郎モデル         |
| VE500J/27D  | PC-VE500J27D  |          |                   |                             | Office 2000モデル |
| VE500J/25D  | PC-VE500J25D  |          |                   | CRTディスプレイセットモデル<br>(15型CRT) |                |
| VE500J/25B  | PC-VE500J25B  |          |                   |                             | ジャストホームモデル     |
| VT550J/2FD  | PC-VT550J2FD  | TVモデル    |                   | 液晶ディスプレイセットモデル<br>(15型液晶)   | Office 2000モデル |
| VT550J/27D  | PC-VT550J27D  |          |                   | CRTディスプレイセットモデル<br>(17型CRT) |                |

購入された製品の型名、型番の末尾に「9」が付加されている場合は、末尾の「9」を除いて、モデル名を確認してください。

#### 本文中の画面、ホームページ

本文中の画面は、モデルによって異なることがあります。また、実際の画面とは異なることがあり ます。本文中に使用しているホームページは、実際にご覧になるものと異なる場合があります。

#### このマニュアルで使用しているアプリケーション名などの正式名称

| (本文中の表記)                                                       | (正式名称)                                                                                                    |
|----------------------------------------------------------------|----------------------------------------------------------------------------------------------------|
| Windows,<br>Windows 98                                         | Microsoft® Windows® 98 Second Edition Operating System<br>日本語版                                                                                   |
| ジャストホーム                                                        | Justsystem Home( 一太郎Home、カラメル、楽々はがき、フォトシアター、<br>デジコレ、キーボードファイター、写真スタジオ、文字スタジオ )                                                                  |
| 一太郎                                                            | Voice一太郎10、一太郎Home                                                                                                    |
| ー <b>太郎</b> 10・花子10 <b>パック</b> 、<br>Voiceー太郎10・花子10 <b>パック</b> | Voiceー太郎10・花子10パック( Voiceー太郎10、花子10、三四郎9、<br>ATOK13、VoiceATOK3、Shuriken2.1V、Sasuke2.0 )                                                          |
| Office 2000<br>Personal                                        | Microsoft® Office 2000 Personal( Microsoft Word 2000、<br>Microsoft Excel 2000、Microsoft Outlook® 2000、Microsoft/<br>Shogakukan Bookshelf® Basic) |
| MS-IME 2000                                                    | Microsoft® IME 2000                                                                                                    |
| インターネットエクスプローラ、<br>Internet Explorer                           | Microsoft® Internet Explorer 5                                                                                                    |

#### ご注意

- (1)本書の内容の一部または全部を無断転載することは禁じられています。
- (2)本書の内容に関しては将来予告なしに変更することがあります。
- (3)本書の内容については万全を期して作成いたしましたが、万一ご不審な点や誤り、記載もれな どお気づきのことがありましたら、ご購入元、最寄りのBit-INN、またはNECパソコンイン フォメーションセンターへご連絡ください。落丁、乱丁本は、お取り替えいたします。ご購入 元までご連絡ください。
- (4)当社では、本装置の運用を理由とする損失、逸失利益等の請求につきましては、(3)項にかか わらずいかなる責任も負いかねますので、予めご了承ください。
- (5)本装置は、医療機器、原子力設備や機器、航空宇宙機器、輸送設備や機器など、人命に関わる 設備や機器、および高度な信頼性を必要とする設備や機器などへの組み込みや制御等の使用は 意図されておりません。これら設備や機器、制御システムなどに本装置を使用され、人身事 故、財産損害などが生じても、当社はいかなる責任も負いかねます。
- (6)海外NECでは、本製品の保守・修理対応をしておりませんので、ご承知ください。
- (7)本機の内蔵ハードディスクにインストールされているMicrosoft® Windows® 98および本機 に添付のCD-ROM、DVD-ROM、フロッピーディスクは、本機のみでご使用ください。
- (8) ソフトウェアの全部または一部を著作権の許可なく複製したり、複製物を頒布したりすると、 著作権の侵害となります。

Microsoft、MS、Windows、Outlook、およびWindowsのロゴは、米国 Microsoft Corporationの米国 およびその他の国における商標または登録商標です。 VirusScanは、米国法人Network Associates,Inc.またはその関係会社の米国またはその他の国における登 録商標です。 アメリカ・オンラインおよび AOL は、AOL の登録商標です。 @nifty は、ニフティ(株)の商標です。 ODN (Open Data Network)は、日本テレコム(株)の登録商標です。 DION は、第二電電株式会社の登録商標です。 NEWEB は、KDD(株)の商標です So-net、ソネット、ソネットのロゴは、ソニー株式会社の商標または登録商標です。 BIGLOBE、BIGLOBE かんたん設定ナビ、BIGLOBE 電話で入会サービス、BIGLOBE 電話で入会ナビ、PC ポータル、ThambsStudio は、日本電気株式会社の商標または登録商標です。

その他、本マニュアルに記載されている会社名、商品名は各社の商標または登録商標です。

© NEC Corporation 2000
 日本電気株式会社の許可なく複製・改変などを行うことはできません。

輸出する際の注意事項
 本製品(ソフトウェアを含む)は日本国内仕様であり、外国の規格等には準拠していません。
 本製品は日本国外で使用された場合、当社は一切責任を負いかねます。
 また、当社は本製品に関し海外での保守サービスおよび技術サポート等は行っていません。
 本製品の輸出については、外国為替及び外国貿易法に基づいて通商産業省の許可が必要となる場合があります。
 必要な許可を取得せずに輸出すると同法により罰せられます。
 輸出に際しての許可の要否については、ご購入頂いた販売店または当社営業拠点にお問い合わせください。

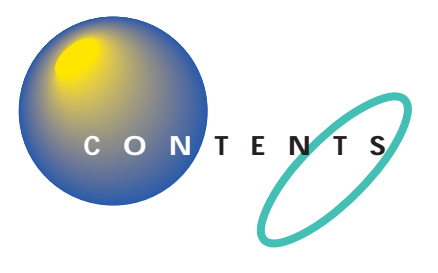

| はじめに           | ( | 1 | ) |
|----------------|---|---|---|
| このマニュアルの表記について | ( | 2 | ) |

## **書斎からはじめるインターネットの冒険……(8)**

## **今すぐインターネット**.....1

| ボタンひとつでインターネット      |   | 2 |
|---------------------|---|---|
| これがインターネットのホームページだ! |   | 4 |
| インターネット Q&A         | 1 | 1 |

## **インターネットを楽しもう**......15

| ホームページを見てみよう          | 16 |
|-----------------------|----|
| ホームページを保存してあとでじっくり見る  | 25 |
| インターネットから画像や写真を収集する   | 27 |
| 「お気に入り」が増えすぎたら        | 28 |
| 好きなページが最初に表示されるようにする  | 31 |
| 「インターネット無料体験」期間が終了したら | 33 |
| インターネットを楽しむためのヒント     | 39 |

## 

| 入会の手続きを始める前に 4                | 46 |
|-------------------------------|----|
| 入会方法を決める                      | 48 |
| BIGLOBE <b>の入会手続きを行う</b> 5    | 50 |
| 入会後のインターネット手順                 | 76 |
| 会員証が届いたら 8                    | 32 |
| パスワードについて 8                   | 33 |
| BIGLOBE <b>サインアップナビ</b> Q&A 8 | 37 |

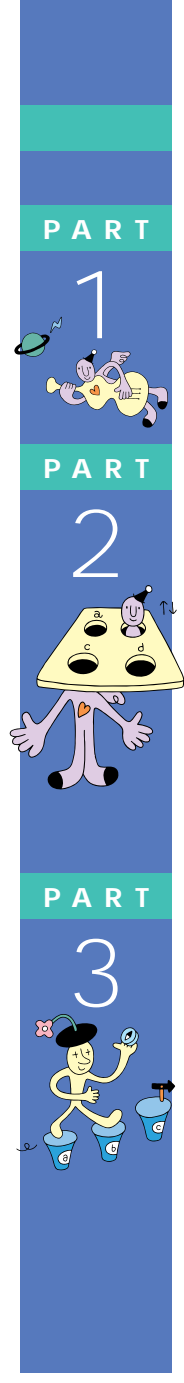

| ART              | <b>電子メールを使おう</b> 93                                       | 3      |
|------------------|-----------------------------------------------------------|--------|
| 4                | こんなに便利!電子メール                                              | 4<br>6 |
|                  | メールを書こう                                                   | 2      |
| en the second    | <b>メールを送ろう</b> 10                                         | 6      |
|                  | <b>メールを受け取る</b> 11                                        | 1      |
|                  | <b>受け取ったメールを読む</b> 1 1                                    | 2      |
|                  | <b>受け取ったメールに返事を出そう</b> 1 1                                | 5      |
|                  | <b>電子メールのマナー</b> 11                                       | 9      |
|                  | <b>アドレス帳を利用する</b> 12                                      | 2      |
|                  | <b>メールを楽しむためのヒント</b> 12                                   | 6      |
|                  | メールが届いたことをランプで確認する13                                      | 3      |
|                  | <b>付録</b> 14                                              | 5      |
| Ref. Contraction | 「PC98-NX <b>インターネットステーション」の</b><br><b>ホームページを見てみよう</b> 14 | 6      |
|                  | BIGLOBE <b>の家族会員サービスを利用する</b>                             | 8      |
|                  | <b>電話で</b> BIGLOBE <b>に入会する</b> 15                        | 0      |
|                  | BIGLOBE <b>に書面で入会する</b> 16                                | 2      |
|                  | <b>すでに</b> BIGLOBE <b>に入会している方へ</b> 16                    | 3      |
|                  | BIGLOBE <b>以外のプロバイダと契約する方へ</b>                            | 4      |
|                  | <b>索 引</b>                                                | 5      |
|                  |                                                           |        |

ΡΑ LOVE

# 書 斎 から は じめる インターネットの冒険

巻頭特集

あなたの書斎にインターネットへの入り口があるという ことはいったいどういうことだろう。

インターネットは、(おおざっぱに言うと)世界中のコン ピュータがつながっている巨大なネットワークである。

そこにつながっている無数のパソコンの前には、世界中 の多くの人がすわっている。誰かにメール(手紙)を出そう としている人、誰かから届いたメールを読もうとしている 人、どこかのホームページ<sup>(\*1)</sup>を見ている人、みんなそういう 普通の人たちである。

インターネットが広く使われるようになってから、まだ 数年しか経っていない。だから、じつは、このパソコンの前 にすわっている人たちのほとんどは数年前には初心者だっ たのである。あなたも、初心者だからといって怖れることは ない。みんなほんの数年前にはあなたと同じだったのだ。

もし、あなたがインターネットの世界へ足を踏み入れよ うか迷っているなら、心配はいらない。とりあえず足を踏み 入れてほしい。

そこには、距離や境界に隔てられていない「世界」がある。 あなたの書斎にはその「世界」への入り口があるのだ。

気になる本を

P.(14)

たとえば、 リンクでたどるタイの旅はいかが P(16)

さがしてみよう

(\*1)ホームページ:他のコンピュータからインターネットで見てもらえるように作った文書や写真。Web(ウェブ)パージ、ページ、サイトともいう。

インターネットは常に新しい情報を取り込み、形を変えています。ここで紹介 させていただくホームページも、内容が変わったり、なくなったり、アドレス (URL)が変わったりすることがあります。また、検索エンジンでの検索結果も 変化します。ご了承ください。

ここでは、インターネットに親しんでいただくために、多くのホームページを 紹介させていただいております。これらのホームページは、ホームページの主 催者の許可をいただいて掲載させていただいております。また、これらのホー ムページの内容(当社制作のものは除く)は、主催者のご判断により作成されて いるものであり、当社は間与しておりません。各ホームページの内容について のご質問などは、主催者にお同い合わせいただきますようお聞いいたします。

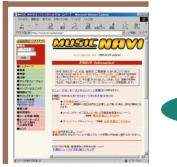

たとえば、

P.(18)

紅茶やハーブが好きな仲間を探す

ホームページは まだまだこんなにある **P(20)** 

L١

半休取ってサーフィンに行った.い波の写真が出てたので、

P.(11)

インターネットのはまり方、

四つのタイプ

P.(12)

私は**新聞**を取っていないので、 新聞のサイトがなくなったら、世 の中で何が起こっているかわか らなくなる。(30歳、男性)

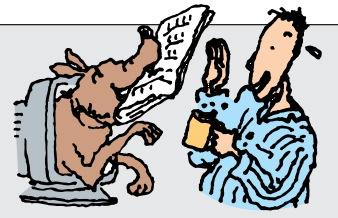

TOEFLとTOEICの換算表があって便利だ。(26歳、女性)

翻訳の仕事で、某社のニュースリリース を翻訳していて、製品情報を検索し たら、日本語になったニュースリリース を発見した。参考にさせていただきまし た。(28歳、女性)

夜、**子ども**の成長に感動したとき、ト ラブったとき、誰かに伝えずにはいられ ないときはメールが助け船。子を持つ者 同士、時間に制約がある者同士でも、 メールならだいじょうぶ。(33歳、女性)

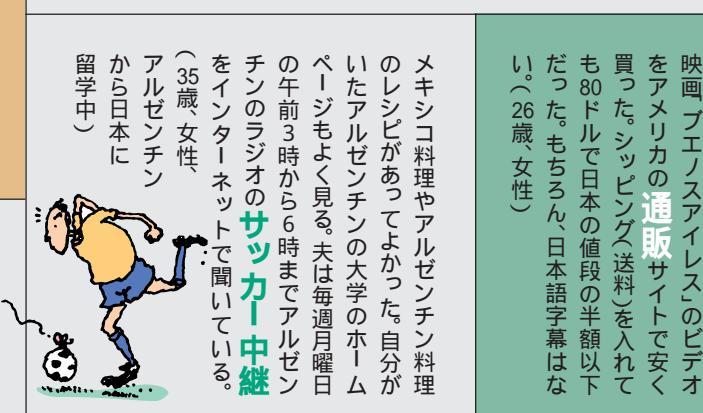

インターネットを使っている人は、どんなことを体験しているのだろうか。 ほんとにみんなトクしたり、いいことがあったりするのだろうか。インター ネットを使っている人に、トクしたこと、よかったことを、聞いてみた。

(文中の「サイト」「ページ」「Web(ウェブ)」は、ホームページとほぼ同じ意味。「ネット」はインターネットとほぼ同じ意味)

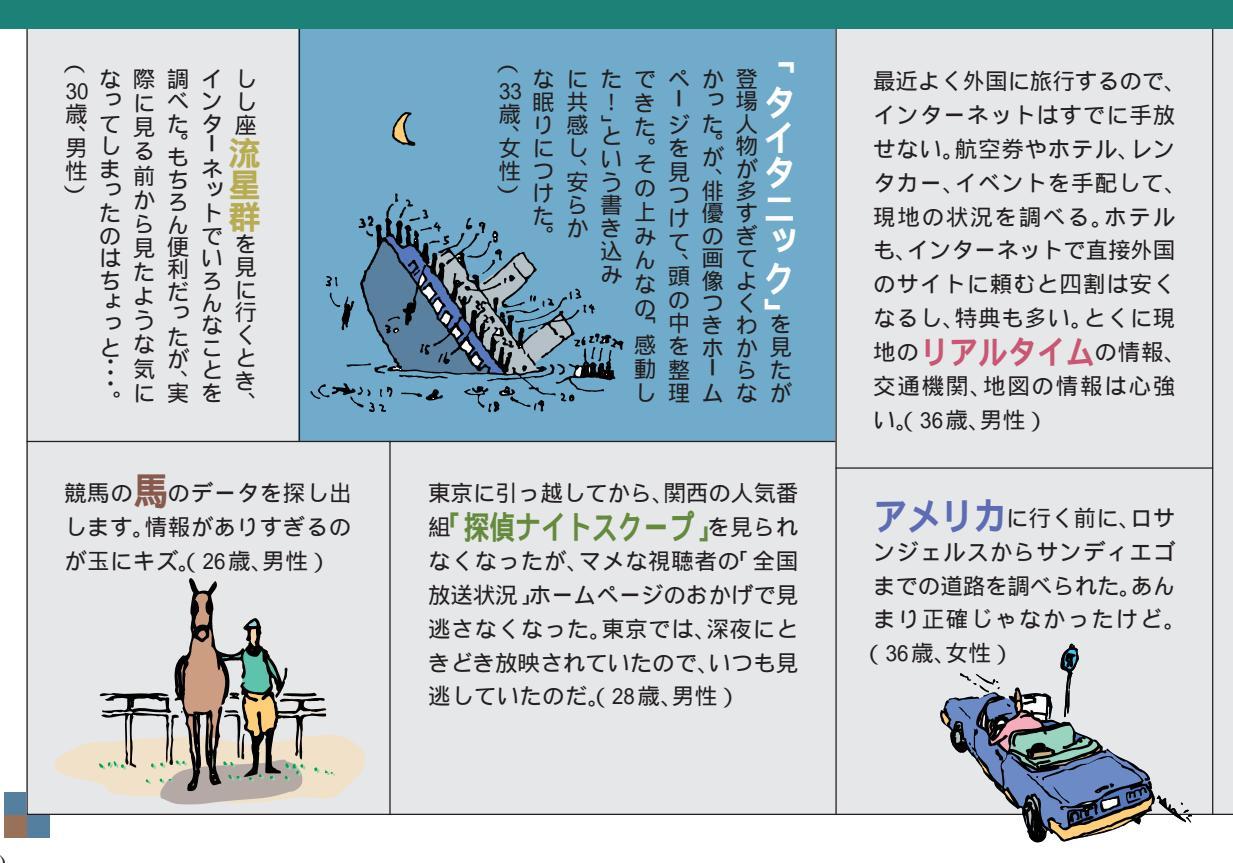

インターネット検索で、長年気に なっていた「東村山音頭」の歌詞 がわかった。元歌があったこともは じめて知った。こんなの、他人にはな かなか聞けない・・・。(28歳、男性)

海外のテレビドラマを見ていて「バ イガン」と発音される言葉(日本語で は「前向きに」と訳された)が気に なって、アメリカの Yahoo!で そのドラマの名前を検索してみまし た。ホームページがたくさんあって、 台本のようなものもあり、無事 「Bygones.」だとわかりました。

🔵(28歳、女性)

私のホームページにチャットルーム を置いている。あるとき、チャットで 「
救急車の音がうるさいなぁ」と書 いたら、相手も「あ、うちもいま救急 車の音がうるさいです」って書いて きた。そういえばその人とは、コジマ (電機店の名称)が近くにあるとか、 秋葉原へは電車一本だとか、妙に話 が合っていた。試しに聞いたら、同じ 町内に住んでいた。(23歳、男性)

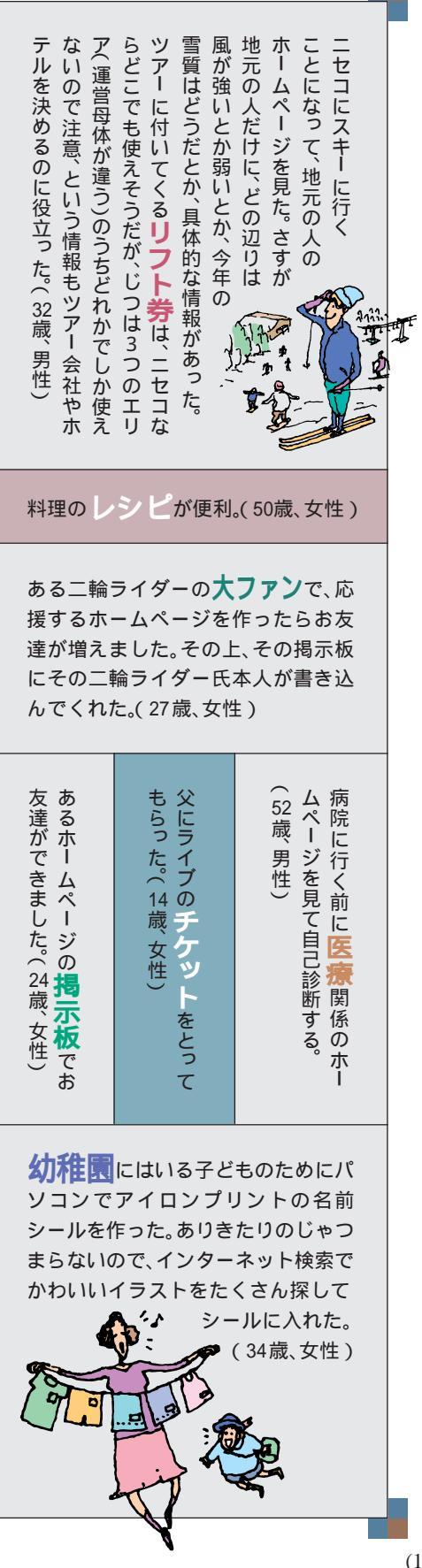

(-)人づきあい第一の 0 社交型 0 Ó インタ 四つのタイプ インターネットのことをいろんな人に聞くうち に、いくつかのタイプがあることに気がついた。 シトのはま メールやチャットから友達作りやその連絡用に インターネットを使う人。情報検索中心の人。趣味 をのばす人。仕事をのばす人。 いろいろである。 つまり、人それぞれのインターネットの使い方が あるということだ。 ここで私が見つけた4つのタイプを紹介しよう。  $(-1)^{(-1)}$ 必要なときだけの ARCH 実用型

11

## 人づきあい第一の社交型

社交型のS氏の一日は メールのチェックから始 まる。S氏にとって、イン ターネットは人づきあい のためにある。

最初に出したメールの 返事が来たときは感動し たが、実際にインターネッ トにはまったのは、友だち に掲示板を教えてもらっ てからだ。掲示板というの は、いろんな人が書き込み を残すところだ。知り合い も増えたし、集まりにもよ く顔を出す。交際範囲も広 がり、相談を受けたりする ことも多くなった。

毎日のメールチェックとなじみの掲示 板巡りは欠かさない。メールにはすぐに 返事を書く。これが、S氏のモットーだ。

## 必要なときだけの実用型。

堅実な使い方もある。実用型のJさん が、最初にインターネットを使ったのは 出張先のホテルを予約しようと思ったと き。便利だった。

そのまま1か月使わな かったが、仕事でメールを 使うようになってから毎 日メールだけチェックす るようになった。といって も、チェックして、返事を 出すだけだからすぐに終 わる。

その後も、コンサートの チケットを予約したり、企 画書を書くのに調べもの をしたり、CDを買ったり、 ときどき必要なときだけ 使う。たんたんと使う。

消極的なようだが、おい しいとこだけつまんでる とも言える。こういう使い 方もアリだ。

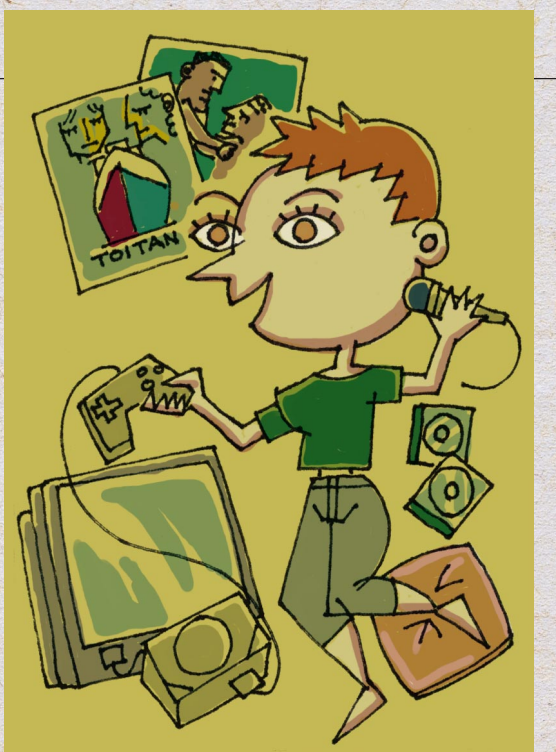

ーア型

四

P

0

とにかく遊ぶ娯楽型

ゲームのため、音楽を聴 くため、絵を見るため、映 画の情報を集めるため、な どなど。エンタテインメン ト系の人。

Gさんがインターネット を始めたのは、雑誌で見た ゲームのダウンロードの ためだ。インターネットで はいろんなゲームが配布 されている。それに、イン ターネットにはゲームの 情報交換の場が多い。Gさ んは、掲示板、メーリング リスト、チャットなどを駆 使して情報を集める。 最近はまっているのは、

ネットワークゲームである。今夜も遠い 国のサイトで名も知らぬ相手とたたかっ てしまうGさんだった。

## なんでも究めるマニア型

ひとつのことに集中して力を発揮する 人がいる。マニア型だ。

M氏は、最初にインターネットにつな

いだときの感動を忘れな い。自分が好きなペットの ホームページを探したら、 テレビや新聞ではめった に取り上げられなけ情報\_\_\_ が山のようにあった。

徹夜で見たりするので、 電話をテレホーダイ(NTT の深夜割引のひとつ)にし たり、プロバイダーの契約 を、長く使っても安いタイ プの契約に切り替えた。 やがて、自分でもホーム ページを作った。ホーム ページを見た人から新し い情報が集まってくるし、 使命感も生まれて、ますま すはまってしまう日々で ある。

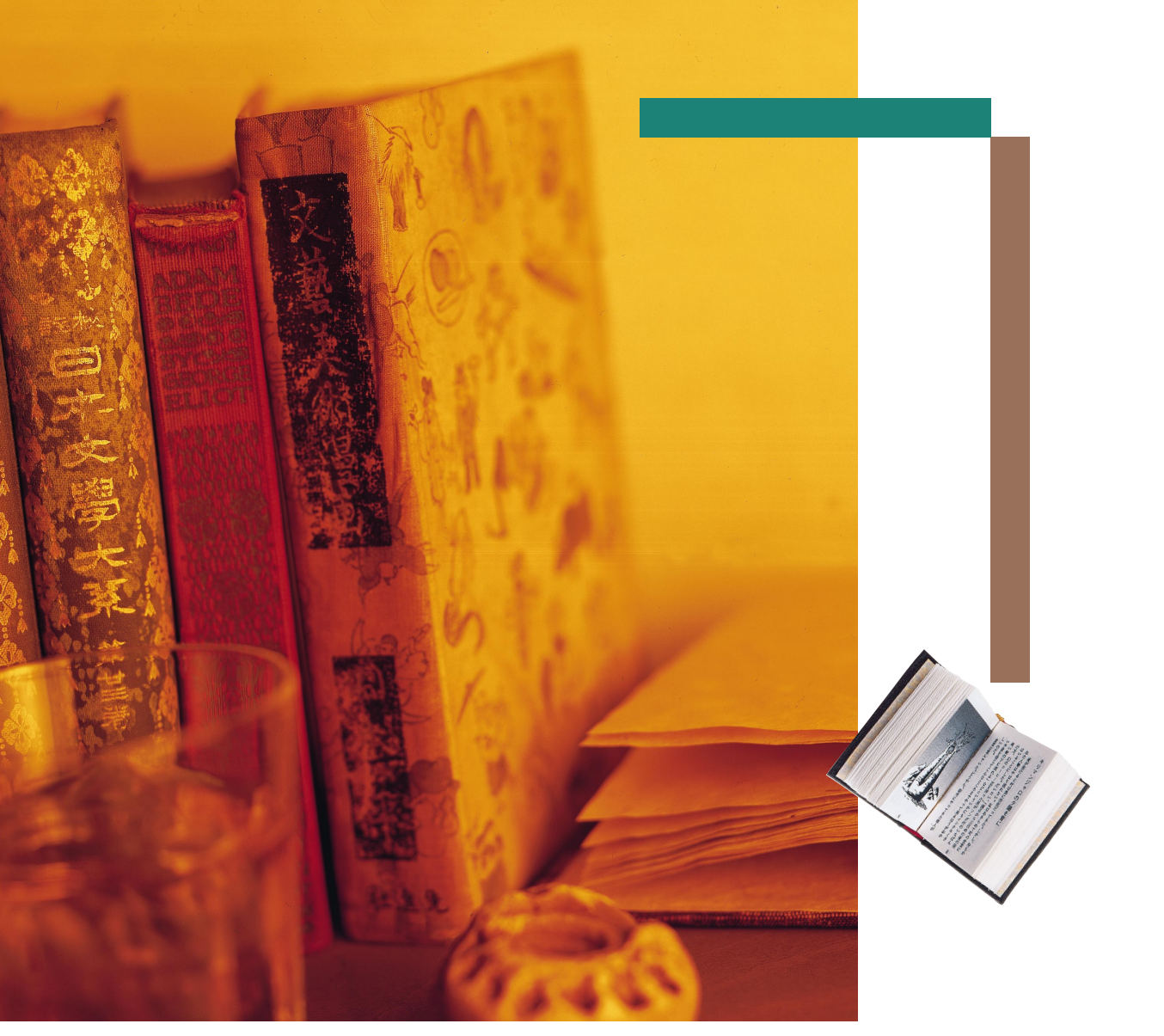

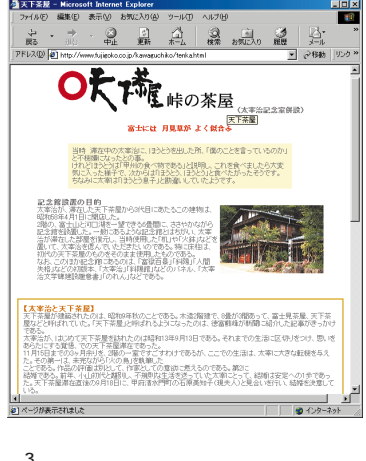

に3か月滞在して火の鳥」などを執筆した太宰は、 ほうとう鍋を気に入っていたという http://www.fujigoko.co.jp/kawaguchiko/ tenka.html インターネットは世界にひろがる情報網である。そこに投げ出されたごった煮の情報からなにかを探すときに役に立つのが、検索エンジン」だ。 ちょっと気になることを調べたいとき、どうやって調べればいいかわからないときもこの検索エンジンが威力を発揮する。

こんなことはないだろうか?

ふと、「富士には月見草がよく似合 う」という言葉が気になる。何かの小 説の一節だったように思うのだが、 だれのどの小説だったかが思い出せ ない。

こんなときはインターネットの 「検索エンジン」で検索してみればい い。検索エンジンというのは、キー ワードを入れると、そのキーワード を使っているホームページを探して くれるホームページ。つまり、ホーム ページを探すためのホームページな のだ。 Yahoo! JAPANで「富士には月見草 がよく似合う」を探すと、出てくる出 てくる。数十件のホームページが見 つかった。一覧の中には「太宰治」と いう文字があちこちに見られる。

「太宰か。そういえば、昔けっこう 読んだな」

一覧の中から「天下茶屋」という ページを選んでみる。なんとここは 小説の舞台になった茶屋のページ だった。「月見草・・・」は太宰治の「富 嶽百景」という小説の中の言葉なの だ。こんなにかんたんに調べること ができるとは・・・。インターネットお

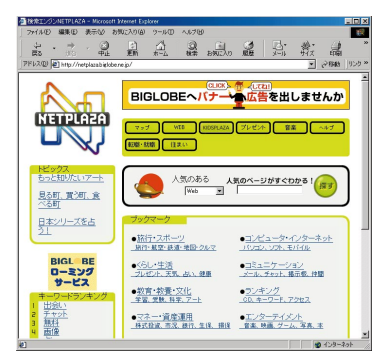

検索エンジン「NETPLAZA」のパワフルサーチは、 たくさん検索されても、ホームページの人気順に表 示されるので、さがしやすい

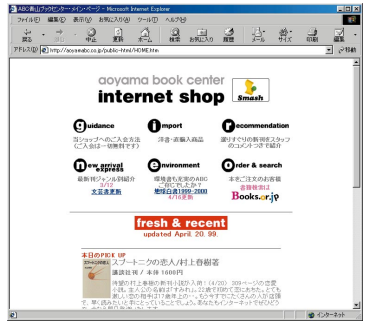

青山ブックセンターのホームページで本を買うに は、ファックスか郵送で会員登録(無料)が必要だ が、登録時にも注文できるので手軽。翌日、受付けた というメールが来て、翌々日には本が届いた

#### そるべしである。

記憶の中に埋もれていたその小説 をまた読んでみたくなった。ついで に、本の通販のホームページも見て みる。

本の通販のホームページは、会員

#### 検索エンジン

ホームページを検察して探すためのホームページ。サーチエンジンともいう。 NETPLAZA http://netplaza.biglobe.ne.jp/ Yahoo! JAPAN http://www.yahoo.co.jp/ goo http://www.goo.ne.jp/

#### 本を探したり、買うためのおすすめホームページ

ABC**青山ブックセンター(** abc internet shop ) 会員登録 無料 )が必要。新刊中心で、本の紹介もある。コミックも取り扱っている。 http://aoyamabc.co.jp/

紀伊國屋書店インターネット仮想書店BookWeb

入会金1500円、年会費なし。国内送料は一律480円。コミックも取り扱っている。 http://www.kinokuniya.co.jp/

クロネコヤマトのブックサービス 代金引換なら会員登録は不要。国内送料は一律380円。配送は4~7日前後。 http://www.bookservice.co.jp/

#### 洋書のオンライン販売 キングブックス

アメリカの書店だが、日本語のページがある。日本語のメール窓口もあるのが心強い。 http://www.kingbooks.com/jp/

#### 論座ネット

新聞、週刊誌、月刊誌の書評のデータベース。掲載紙(誌)と概要を検索できる。 http://opendoors.asahi-np.co.jp/span/ronza/net/

登録が必要なことが多いが、簡単に 検索できて、そのまま注文すれば、あ とは宅配便で届くのを待つだけとい う手軽さがいい。インターネットの ショッピングの中でも本の通販がい ちはやく普及したのはそのせいだろ う。

ところで、検索エンジンでは見つ からなかったが、インターネットに は、文学作品を手分けして入力して、 みんなが無料で読めるインターネッ トの図書館を作ろうというプロジェ クトもある。「青空文庫」というプロ ジェクトである。太宰作品も着々と 入力されていて、「富嶽百景」もすで に公開されている。

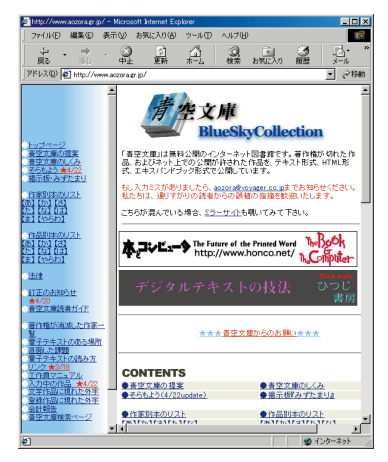

著作権が切れた作品やネット上での公開が許され た作品が無料で読める「青空文庫」 http://www.aozora.gr.jp/ 調査会社ジャパン・マーケッ ト・リサーチ・ピューローの門 田 香奈女(かどた かなめ)さ ん。趣味の空手は茶帯だという が、プロパイダーのユーザーサ ポートもやっていたというか 。、インターネットでも強者だ

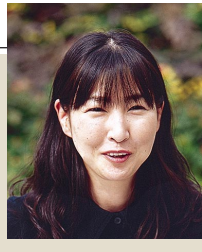

#### 検索のコツは、 絞り込みと使い分け

インターネットの検索にコツといっ たものはあるのだろうか?

調査会社でITを担当する門田さん に聞いてみた。(ITは、社内のネット ワークを管理したり、パソコンのトラ ブルに対処したりする仕事である)

「検索エンジンで検索すると、たくさ ん出てきますよね。10個や20個なら 全部見ればいいんですが、100個だっ たらもうお手上げです。こういうとき は、キーワード(検索する言葉)を増や して絞り込みます。関連する言葉をい くつか考えて、間にスペースを入れな がら全部入力すれば、全部のキーワー ドを含むページだけ検索されます。

検索エンジンも使い分けたほうがい いですね。有名なYahoo! Japan は、自 動登録の検索エンジンより検索結果が 少ないので探しやすいんですが、個人 のページはひっかかりにくいんです。 NETPLAZAは更新日付が出るので、定 期的に新しいものだけチェックしたい ときに便利。リンクや画像の数もその ページの大きさがわかるので参考にな ります。

趣味のページは、リンク集を探して、 そこから探したほうが早いでしょう。 アドレスを集めた本や雑誌で探した方 が早いこともあります」

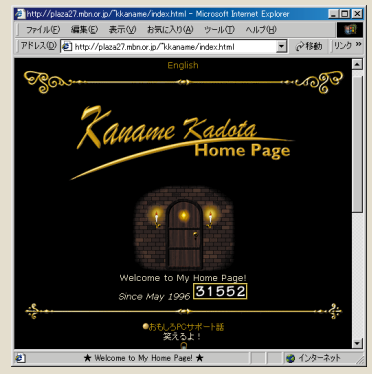

ジャンボ鶴田さんとのツーショットも出ている門 田さんのホームページ http://plaza27.mbn.or.jp/~kkaname/

頭特伯

## たとえば、リンクでたどる タイの旅はいかが

リンクというのば つなぐ」とが 連結する」という意味である。 インターネットでは、ホームページとホームページがリンクされ ている。このリンクがホームページの魅力なのである。リンクだけ のホームページもあるくらいだ。リンクが充実したページ(たくさ んのいいホームページを適切なコメント付きでリンクしている ページ)を見つけると、一気に事ははかどる。

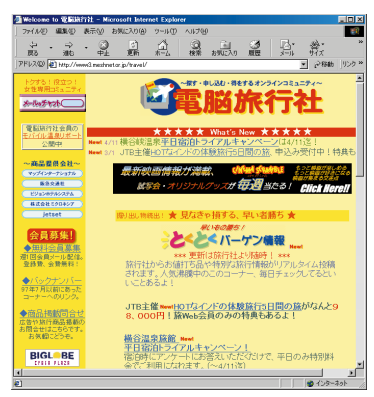

インターネット上の旅行代理店「電脳旅行社」。いつ もおトクな旅行情報でいっぱいだ パックの海外旅行は安くていい が、宿を選べなかったり、日程の融通 がきかなかったり、不自由も多い。だ からといって自分でホテルの手配を するのは難しい。それに海外のホテ ルの情報は少ない。

ところが、インターネットのおか げで簡単にホテルや飛行機のチケッ トを予約できるようになった。その 上インターネットでは割引も多い。

それに、数年前までは、海外情報の ホームページを見つけたはいいが全 部英語でお手上げということも多 かったが、最近は日本人向けに日本 語で作ってあるものも多い。その国 の人が作ったもの、その国に住む日 本人が作ったもの、その国が好きな 日本人が作ったものなど、 情報には事欠かないのである。

こういうホームページのリンクを たどりながら、海外旅行の情報を集 めてみよう。

「電脳旅行社」のホームページには 格安ツアーや航空券、ホテル検索な どの情報がある。盛りだくさんなメ ニューを順に見ていくと、「旅に出た くなる本たち」というコーナーが あって「旅行人」というバックパッ カーの雑誌が取り上げられている。 バックパッカーの旅をするわけでは ないが、海外の生の情報に近づけそ うだ。

この「旅行人ホームページ」と書かれたところが、「電脳旅行社」を出て、

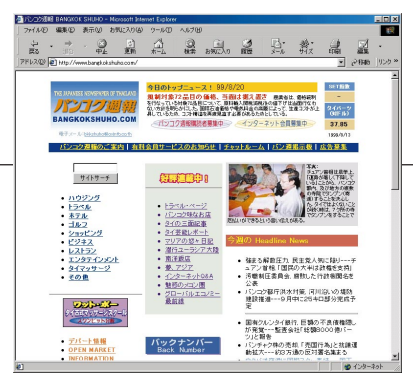

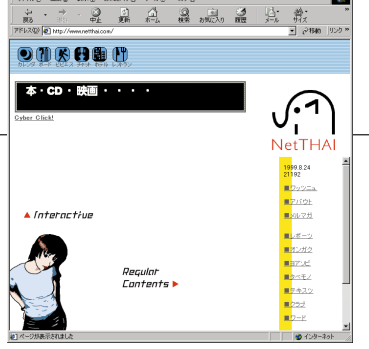

**タイで日本人スタッフが発行している日本語の新聞「パンコク週報」。タイの文化がよくわかる** http://www.bangkokshuho.com/

次の「旅行人」のホームページへ行く ための扉である。「旅行人ホームペー ジ」をクリックすると、最新号の表紙 が表示される。左端の「リンク集」の 中にはいるとびっしりとホームペー ジの一覧表が出てくる。

「バンコク週報(タイで発行されて いる日本語新聞)」

これは惹かれる。タイのことがよ くわかりそうだ。ここをクリックす ると、今度は「旅行人」から、「バンコ ク週報」へ移ることになる。新聞記事 も楽しいし、レストラン情報、ウガン ダ・トラ氏に似た屋台店主の話もお もしろいし、エッセー「南洋飯店」で は、タイの会社でマンゴを盗み食い するとどうなるかがよくわかる。

「リンク集」にある「タイランド究

ジ<sup>デ</sup>NetTHAI**」。きわめて個人的なノリで情報満載** http://www.netthai.com/

タイ在住の日本人が作るタイ情報のホームペー

極リンク集」の「タイ何でも!サイ ト」には、「タイ映画の世界その魅力 と神秘」なんていうページもある。寄 り道もリンクの楽しさのひとつだ。 このページにもタイ関連のリンク集 があって、「NetTHAI (ネッタイ)と いうページが載っている。きっと日 本人のシャレだろう。

この「NetTHAI」もなかなかであ る。どうやら、ひとりで個人的に作っ ているようだ。タイ在住で観光なん かしないから観光情報はないと言い ながら、屋台からレストラン、食べ物 から音楽までタイ情報満載だ。

そして、カオサン通りのラーメン 屋さんの話を読みながら、まるでタ イの街角にいるような気分になって いる自分に気づいた。

#### 海外旅行のおすすめホームページ

#### 電脳旅行社

格安ツアー情報は見逃せない。メールニュースも便利。旅の掲示板もおもしろい。 http://tabi.cplaza.ne.jp/

#### 地球の歩き方

海外旅行に役立つ基本的なことから、得する情報まで、数多く掲載。 http://www.arukikata.co.jp/

#### ISIZE 1417]

イサイズ(リクルート社)の「旅・レジャー」コーナーでは、国内外の旅行情報の検索、予約ができる。 http://www.isize.com/

#### ツアーナピ

国内外のエリア別や内容別に旅行情報を検索できる。リンクも多く便利なサイト。 http://tournavi.com/

#### ワールドホテルホットライン

会員になると一流ホテルを割引で利用できる。オンラインでもファックスでも予約できる。 http://jgl.biglobe.ne.jp/

#### アップルワールド

エリアや値段でホテルを検索できる。ホテルの説明は写真、地図、設備一覧などくわしい。 http://www.appleworld.com/

学生時代から現 在まで30数か国 を訪れたという

トラベルライターの伊藤伸平さん。旅行中も原稿 を送るため、ノートパソコンは離さない。著書に 『マレー鉄道で朝食を』、凱風社、1991年)、『旅大陸 オーストラリア』(同、1998年)など。雑誌『旅行人』 に「番頭さんの旅行相談 イトー伸平堂」を連載中

## 海外のホテルを 自分で予約するには

同じ期間、同じ内容の旅だったら、 パックの方が安いことが多いでしょ う。でも、何か所か回りたいとか、長期 の旅になると、そんなパックないです からね。

「電脳旅行社」の旅行情報メール ニュースなどは登録するだけで、格安 パックの情報が送られてくるのでい つも目を通します。でもなかなか予定 が合わない。それで、自分でコーディ ネートすることになるわけです。

まず、誰にでもできそうなのはアッ プルワールドやJHCなどの旅行会社 のホームページでホテルを探して予 約する方法。ホテルの情報もついてい るので難しくはない。不安だったら メールを出せばパンフレットを送っ てもらえます。

現地の旅行代理店に直接予約する 方法もあります。国名と「Lodging」、 「Travel」といったキーワードで検索 するとみつかります。英語ですけど。 でも難しい英語は必要ありません。

現地のホームページをよく見て目 星をつけてから予約すれば、大きな失 敗はありません。空港までの送迎、朝 食やミネラルウォーターは付くかと か、水は飲めるかという条件はメール で確認した方がいいですね。(談)

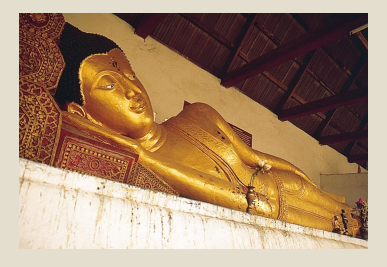

書斎からはじめるインターネットの冒険

**乭頭特集** 

# たとえば、紅茶やハーブが 好きな仲間を探す

書店に行けば、紅茶やハーブの本がたくさん並んでいる。プームを こえて、すっかり定番となっているから、知識はいくらでも得ること ができる。だが、本や雑誌から同じ趣味の人と知り合うことは難し い。ところが、インターネットの掲示板やメールをうまく使えば自然 にその輪の中に入っていける。

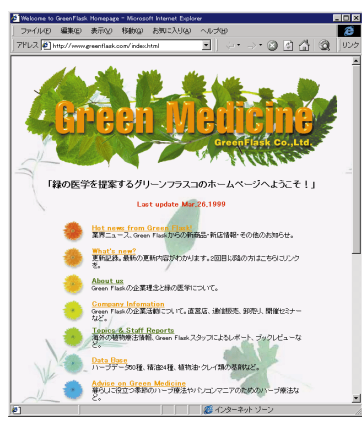

ハーブ・アロマテラビーの会社のページ。アトピー 性皮膚炎や肝臓の疲れなどのハーブ健康法の紹介 や、ハーブ、オイルの特性や効能の解説がある

「Nice cup of tea (図は右ページ) というホームページを見てみよう。 紅茶を趣味にする人が作ったページ で、紅茶の種類、歴史、楽しみ方が解 説されている。掲示板やチャットも ある。

掲示板では、「紅茶のおいしい店を 教えて」とか、「こんな紅茶の入手方 法を知ってる人いませんか?」と いった質問を投げかける人がいて、 それを見て答える人がいる。多くの 紅茶ファンが見ているので、いろん な答えが返ってくる。

チャットは、掲示板に似ているが、 その時にそのページを見ている人た ちが書き込んだものがリアルタイム に表示される。掲示板のように落ち ついて文章を書く時間はないので、 まとまった情報の交換はできない が、このホームページに集まった人 と会話ができるのがおもしろい。

こういう場所には、同じ趣味の人 が集まっているから、掲示板も チャットも話がはずむ。仲間を作る のにいい場所である。話がまとまる と、実際に集って親睦会「オフ会」と いう)が開かれることもある。

つぎに「紅茶の辞典」。これも紅茶 を趣味にする人が作ったページで、 ここにも紅茶に関することが掲載さ れているが、さらにメーリングリス トもある。

メーリングリストというのは、あ るアドレス宛てにメールを送ると、 登録されている人全員にそのメール が配信される仕組みだ。参加すると、 メールが送られてくるようになるの で、それに答えたり、新しい話題の メールを出していけばいい。他の メールと見分けがつくようにメール のタイトルにそのメーリングリスト の名前と通し番号がつけられる。自 分が出したメールも他の人が出した メールと同じように送られてくる。

掲示板だと誰かが書き込みしてい ないかを、いつも見に行かないとい けないが、メーリングリストは勝手 に届くので簡単だ。ここには、情報交 換用と交流用のふたつのメーリング リストがある。

紅茶のホームページには、ハーブ ティーについてふれているところも 多く、ハーブのホームページにリン クしているところもある。

ハーブのホームページにはハーブ を販売している会社や店舗のものが 多い。また、「ハーブリング」という ハーブのホームページを回るための ページがあるなど層の厚さが感じら れる。

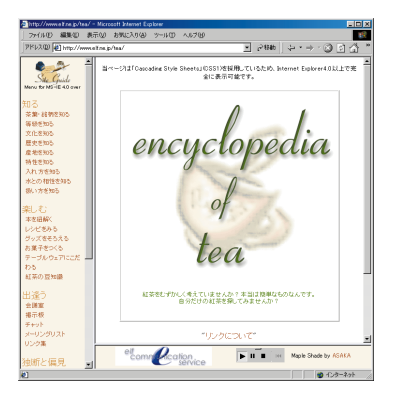

「紅茶の辞典」アクセス数が16万人を超えるだけに 掲示板での質問に対する返事も速い

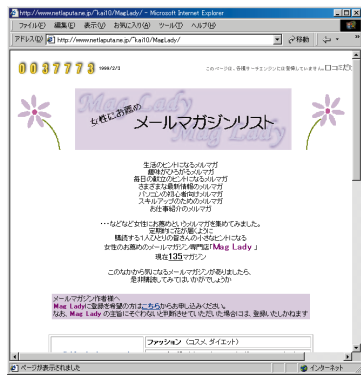

「Mag Lady女性にお薦めメールマガジンリスト」 の「生活や趣味へのヒント」の「暮らし」にはハープ のメールマガジンに登録できるページがある http://www.netlaputa.ne.jp/~kai10/MagLady/

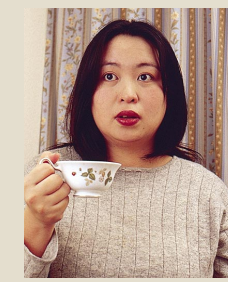

「Nice cup of tea (下)は、紅茶ファンの小 林由美子さんが作った紅茶のホームペー ジ。ホームページの作り方はすべて独学と ものまねというが、掲示板もチャットも あって充実している。紅茶だけでなく、3回 訪れたという英国の楽内記事も

#### 掲示板やメーリングリストに うまくはいっていくには

「最初はSMAPのホームページが見たくてインターネットを使い始め た」という小林さんだが、じつはそれまで、ワープロにもさわったことが なかったという。ところが、高校の頃からの趣味だった紅茶のホーム ページを見つけてから、すっかり風向きが変わってしまった。

よく意味もわからずメーリングリストに登録して、情報交換するうち に、ホームページを作るようにすすめられた。それから、本を読んだり、 自分が好きなホームページがどのように作られているか調べ、独学で

ホームページを作った。もっと も、写真は写真家の友人に貸し てもらい、イラストはイラスト レーターの友人に描いても らった。

「掲示板にはいっていくとき は、固くならずに、ふだん話し ているようなつもりで書きこ むといいです。いきなりなんの 話をしていいかわからないの で、少し前の書きこみをいくつ か読んで、話題をひろうといい ですね。でも、私の掲示板はど んな話題でもオッケーです」

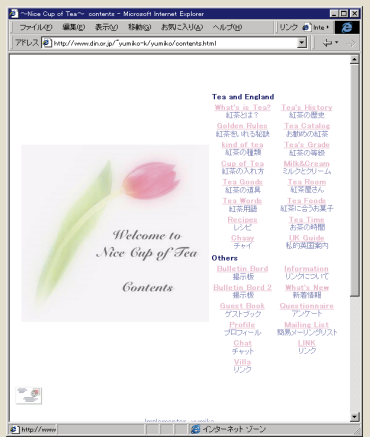

#### 紅茶とハーブのおすすめホームページ

Nice cup of tea

# 紅茶情報の他に、紅茶にあうお菓子や、紅茶の道具などを紹介している。 http://www.din.or.jp/~yumiko-k/ 紅茶の辞典 紅茶の情報ページ。茶葉、銘柄、紅茶の店から缶紅茶まで幅広い。 http://www.elf.ne.jp/tea/ Green Medicine ハーブ・アロマテラピーの会社のページ。通販やハーブ治療のページもある。 http://www.greenflask.com/ Dandelion Herb Garden 個人で運営するハーブのページ。作者が栽培するハーブの写真が楽しい。 http://www.jna.ne.jp/dandelion/ Denbe's herb garden ハーブが大好きな伝兵衛がハーブの育て方やハーブの利用法をイラストつきで紹介。 http://www.biglobe.ne.jp/denbe/herb/

Herb Ring Home Page ハーブのホームページを巡回できる。一覧で見ることもできるし、登録数が多くて便利。 http://yokohama.cool.ne.jp/herbring/

#### 書斎からはじめるインターネットの冒険

#### 

#### グルメ、レストラン、料理

ぐるなび http://gnavi.joy.ne.jp/ レストラン、飲食店を検索できる。目的、駅、店名で細かく分類されている。 OZ-mall Restaurant Avenue http://www.oz-net.co.jp/restaurant/ エリアや料理の種類で探せるグルメ情報。掲示板ではクチコミの情報交換も。

キューピー3分クッキング http://www.ntv.co.jp/3min/ テレビでおなじみ3分クッキング。番組で放送されたレシピが掲載されている。

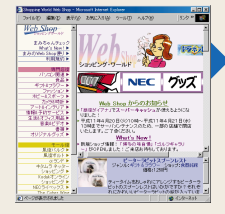

#### 買い物

 ショッピングワールド Web Shop http://shopping.biglobe.ne.jp/ ジャンル別に紹介されているので商品を探しやすい。
 楽天市場 http://www.rakuten.co.jp/
 500軒以上の店舗が軒をつらねる。最低入札価格1円の1円オークションも。
 ディノス http://shopping.biglobe.ne.jp/dinos/
 ここでしか手に入らないコレクターズアイテムや限定商品も多い。

**ホ**ー / ページは

いくつかのテーマでインターネットのことを紹介してきたが、

インターネットにはもっといろいろなものがある。

ここではさらに便利なホームページや

おもしろいホームページを 日本のものを中心に厳選して紹介しよう。

こんなにある

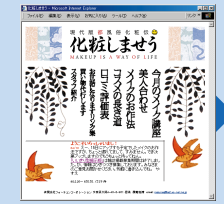

#### ファッション、メイク

週刊ファッション情報 http://www.homeworks.co.jp/ ファッションに関するリンク集。豊富なカテゴリーで週1回更新。

化粧しませう http://www.iod.co.jp/ uruwashi/ メイク講座や読者の体験談など化粧に関する役立つ情報が掲載されている。 Fashion Trend Infomation http://www.gardencity.or.jp/~suzuki/ ヘアメークで変身するギャラリー、街で見かけたクールな女の子、有名プランドのリンク集など。

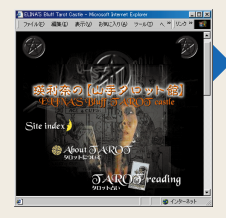

#### 占い、日記

占い&お楽しみ診断テスト http://uranai.cplaza.ne.jp/ 星座占い、相性占いなど、どれで占うか迷うくらい占いが豊富。心理テストや性格診断もできる。 瑛利奈の山手タロット館 http://elina.org/ 画面上でカードが動くのでムードも満点。朝は「今日の運勢」をチェックしてから出かけたい。 日記猿人 http://wafu.netgate.net/ne/ 個人の日記へのリンクサイト。膨大なる個人的ドキュメンタリーの図書館。人気投票もある。

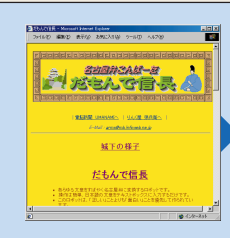

#### 方言翻訳

大阪弁化フィルター http://www.yorosiku.net/「yan/osaka.html ここから、他のホームページを表示すると、丸ごと大阪弁になってしまう。 だもんで信長(名古屋弁) http://village.infoweb.ne.jp/「fwie2749/nbng/nbng.htm 「クリックするとせぇやあがなんだったって名古屋弁に変換するちゅうこったぎゃあ」だそうだ。 博多弁コンバータ http://www2h.biglobe.ne.jp/「rayfox/fukuoka/hakataben.html 同じく「博多弁に変換するとよ」とのこと。「博多弁に変換するばい!」のメッセージがかわいい。

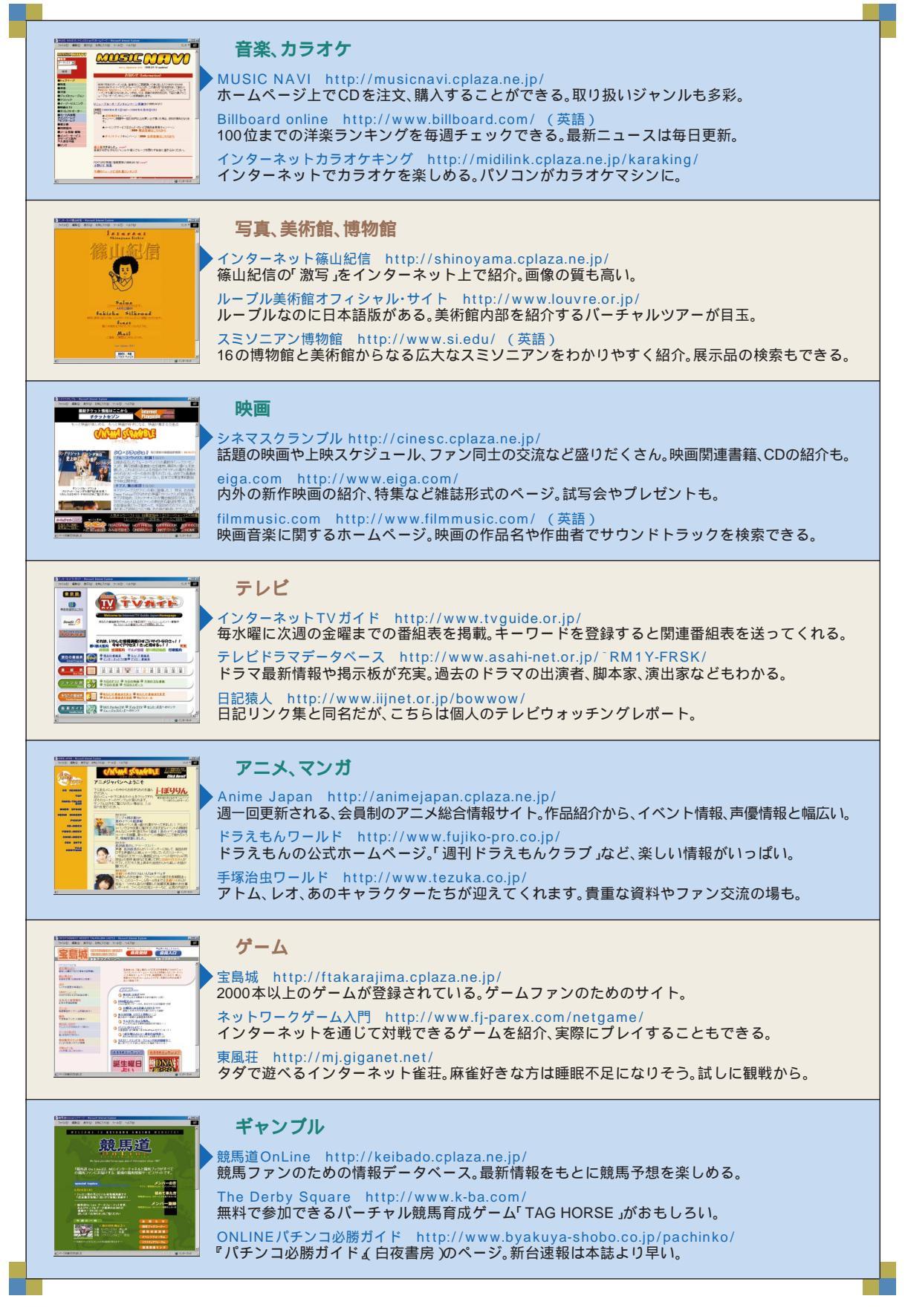

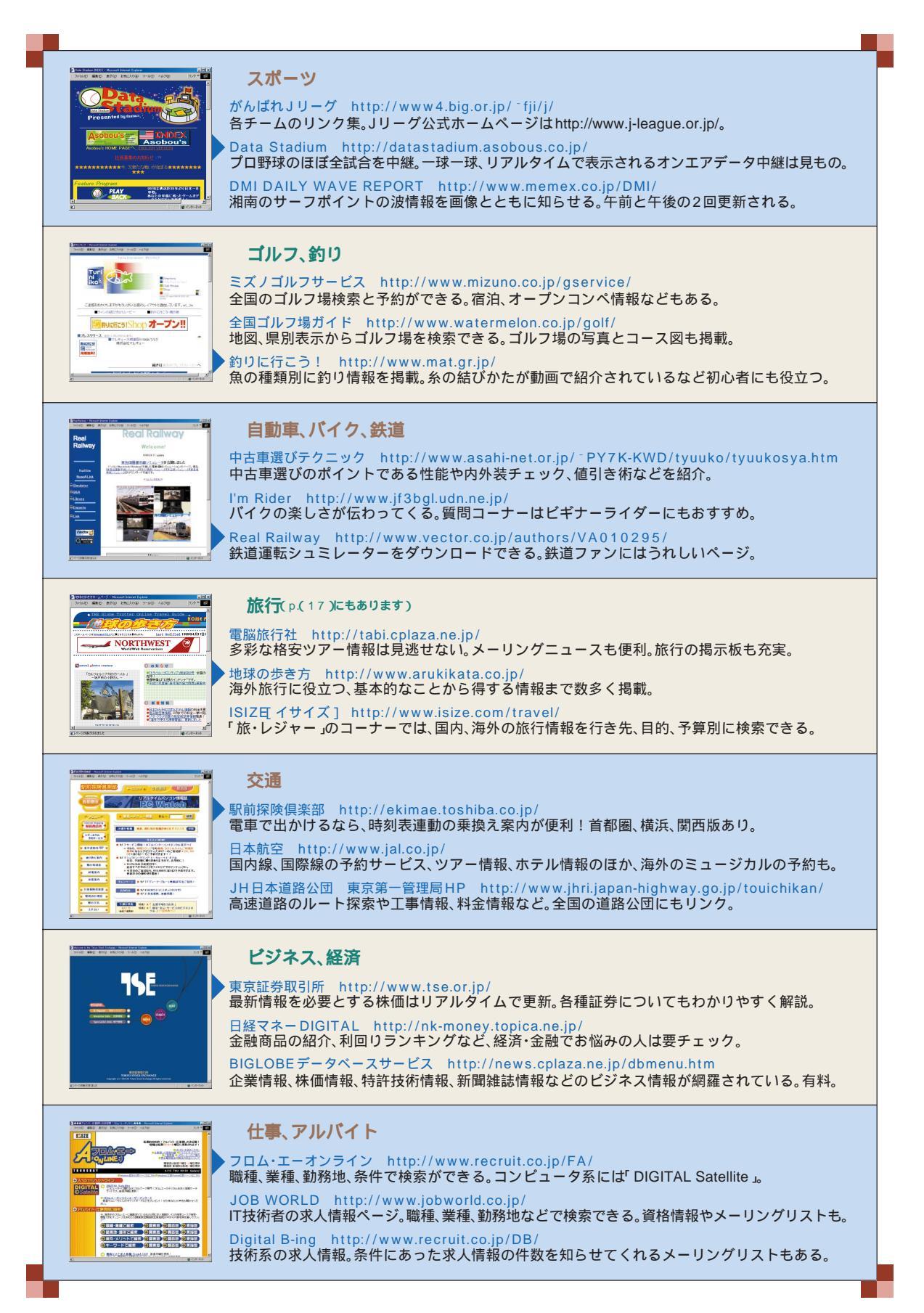

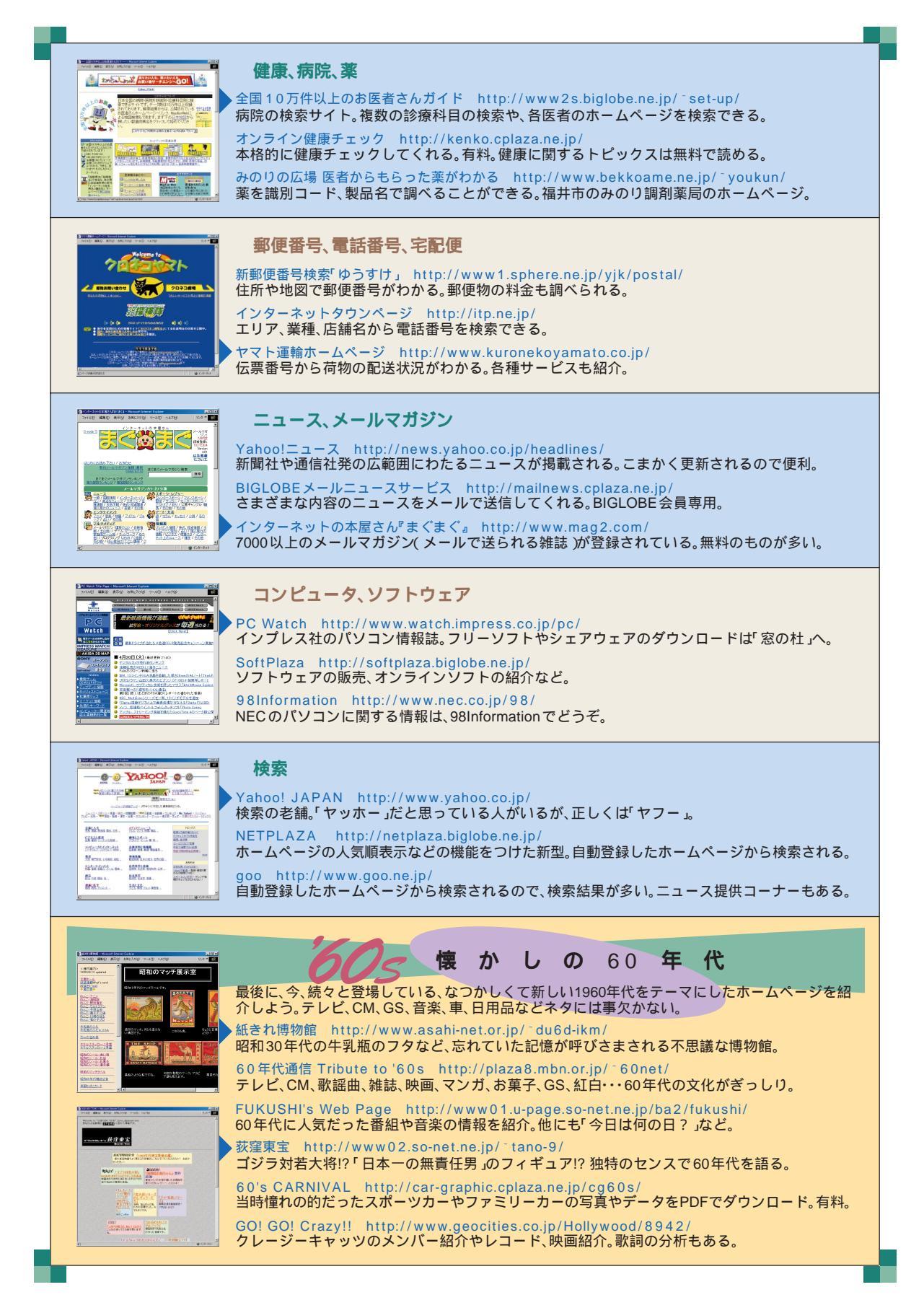

## BIGLOBEでインターネットを楽しもう

インターネットを楽しむには何はさておきプロバイダに入会。 「BIGLOBE(ビッグローブ)」はNECが運営するプロバイダです。

#### 「無料体験」で今すぐインターネットにアクセス

BIGLOBEの「無料体験」では、電話料金のみでインター ネットを楽しむことができます。(プロバイダ契約不要、諸 費用無料)。体験期間は31日間、合計3時間まで。 あなたと世界をつなぐインターネット。まずは「無料体験」か らはじめましょう!

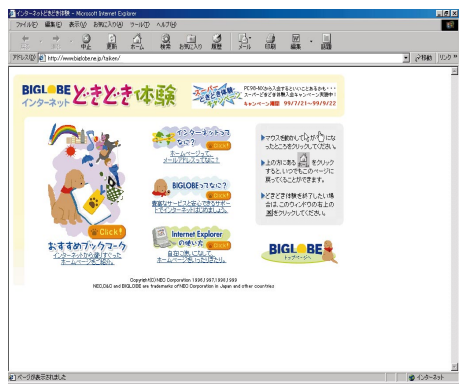

(1999年10月現在)

#### BIGLOBEに入会、さらに広がるインターネット

無料体験が終わったら、いよいよプロバイダと契約。インターネットライフをもっと満喫したいあなたに、 「BIGLOBE」への入会をおすすめします。

(詳しくは、p. 2)

BIGLOBEには、「BIGLOBEサインアップナビ」「BIGLOBE電話で入会ナビ」など、簡単に入会するための ツールが揃っています。

また、このツールを使うと、インターネット、メールをするための設定も自動で行えます。その日からイン ターネット、メールを楽しめます。

#### 初心者のあなたにも安心

初心者にも安心の365日の電話サポートや、ホームページ「転ばぬ先の杖」があなたのインターネットライ フをサポート。

初心者向けのマニュアル(有料)や会員情報誌「サーイ・イサラ」(有料)も提供しています。

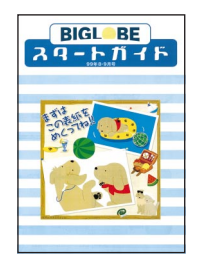

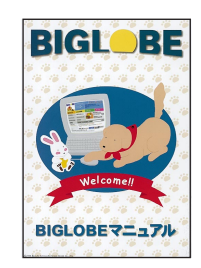

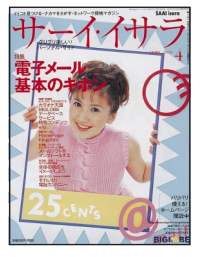

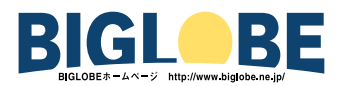

#### 入会無料!!1ヵ月1,000円で5時間もインターネット!

どのコースも入会無料!1ヵ月1,000円でインターネットをはじめられる「わいわい5」コースや本格的に インターネットを使いこなしたい人向けの「ばりばり150」コースなど、使い方や楽しみ方にあわせてコー スを選べます。

入会月は通信料(注) 無料の入会特典!!

このパソコンにインストールされている「BIGLOBEサインアップナビ」やこのマニュアルの巻末にある 「BIGLOBE契約申込書」でBIGLOBEに入会した方は、入会月、BIGLOBE通信料金(注)無料! 使い放題! の特 典が受けられます。

(注)BIGLOBE接続料金

アクセスポイントまでの電話料金はお客様のご負担となります。

「ばりばり30」コース、「ばりばり150」コース、「わいわい5」コースに入会した場合に限り、入会特典が受けられます。

「BIGLOBE電話で入会サービス」で入会した場合は、入会特典は受けられません。

入会月に解約した場合、入会特典は受けられません。

#### BIGLOBEの料金体系

1999年12月現在

|              | アクセスサービス料金 *1                                                     | パーソナルホームページサービス                                                                          | メール転送サービス                                                      |
|--------------|-------------------------------------------------------------------|------------------------------------------------------------------------------------------|----------------------------------------------------------------|
| 「わいわい5」コース   | ダイヤルアップIP/無手順/TELNET接続<br>5時間/月まで: 1,000円/月<br>5時間/月超: +10円/分     | 初期費用:1,000円<br>月額費用:500円/月<br>(5MBまで利用可能)<br>増設サービス料<br>2MBまでごとに200円/月<br>(最大25MBまで利用可能) | 無料<br>(BIGLOBE mail以外の<br>アドレスへの転送に限る)<br>500円/月<br>(それ以外への転送) |
| 「ぱりぱり30」コース  | ダイヤルアップIP/無手順/TELNET接続<br>30時間/月まで: 2,000円/月<br>30時間/月超: +10円/分   | 5MBまで無料<br>増設サービス料<br>2MBまでごとに200円/月<br>(最大25MBまで利用可能)                                   | 無料                                                             |
| 「ばりばり150」コース | ダイヤルアップIP/無手順/TELNET接続<br>150時間/月まで: 3,000円/月<br>150時間/月超: +10円/分 | 5MBまで無料<br>増設サービス料<br>2MBまでごとに200円/月<br>(最大25MBまで利用可能)                                   | 無料                                                             |

注:「ばりばり150」「ばりばり30」「わいわい5」コースの入会月の月額基本料金は日割り計算となります。

この他にも使った分だけの従量制「わいわい」コース(月額管理料200円/月)があります(「わいわい」コースは、入会特典の対象外となります)。

「わいわい」コースの月額管理料は入会月 / 退会月に依らず同額です。退会は退会申請月(毎月25日受付締め切り)の末日処理となります。

料金体系やコース名などは、予告なく変更される場合があります。

既に他のプロバイダに入会されている方のために、有料コンテンツのみご利用いただける「るんるん」コース(\*2)もあります。

こちらはBIGLOBEのホームページから手続きしてください。

- \*1 アクセスサービス料金は、インターネットとパソコン通信とを合わせて計算します。128KBでの高速デジタル接続は、INS ネット64のBチャンネルを同時に2回線使用します。接続料金は、通常の2倍(1契約で同時に2回線利用したとして計算)に なります。
- \*2「るんるん」コースは、コンテンツ購入のためのコースです。接続サービスや電子メールサービスは利用できません。また入会特典も受けられません。

#### 充実したコンテンツと出会いの場!

・メールやチャットで気軽に仲間探し
 「BIGLOBEメールフレンド」や「おしゃべりWeb」があなたのメール
 やチャットの友達探しをサポートします。

・ホームページで情報発信

「らくらくホームページ」で、あらかじめ用意されている素材を選んで 貼りつけるだけでホームページを作成し、公開することができます。

| INGDOM 🏸                           | T-6288400000000000000000000000000000000000                                    |
|------------------------------------|-------------------------------------------------------------------------------|
| cenal Kingdom(250)1085会員のためのコミュニケー | ションスペースです。                                                                    |
|                                    |                                                                               |
|                                    |                                                                               |
| Let's Eniov!                       |                                                                               |
|                                    | (No. I and the second second                                                  |
| みんなと親スリコシュニケーション包まじのよう!            |                                                                               |
| 仲間同士で話したい!                         | いろんな人と話したい!                                                                   |
| RECONSTRUCTOR                      | テマット     シームです。2000年9月時間王を少さ<br>シームです。2000年44<br>に入らたが通ぶたら、入業<br>営業時をチャックしよう! |
| メールフレンド大喜集!                        | みんなと情報交換しよう!                                                                  |
| 890プロフィールを発きして同じませたり学校な            | 現示板/ SD1000余月時用量之後<br>を一ムです。あんなと後<br>時間報告文体をしてある                              |

#### 全国に広がるアクセスポイント

ダイヤルアップIP接続は150都市以上。アクセスポイントが近くにあるので、電話代が安くすみます。 モバイル通信のためのPIAFSアクセスポイント(最高64kbps)も全国13ヵ所。海外約150ヵ国で使える ローミングサービスも好評(有料)。

### 家族会員サービス

家族で一台のパソコンを利用するときなど、ひとりずつのユーザIDやメールアドレスを登録してインター ネットに接続できます。家族ひとりひとりのメールのプライバシーを守りつつ、みんなでインターネットラ イフを楽しめます。

- ・初期設定料(一名につき) 500円
- ・月額使用料(一名につき・るんるんコース以外)300円/月
- ・月額利用料(一名につき・るんるんコース)0円/月

るんるんコースはコンテンツ購入のためのコースです。接続サービスや電子メールサービスは利用できません。

#### PC98-NXインターネットステーション

「PC98-NX インターネットステーション」は、PC98-NXシリーズを購入された方のための情報満載のホームページです。楽しい話題や情報を手に入れたり、欲しい情報を探したり、遊びに、ビジネスに、インターネットをフル活用するのに役立ちます。

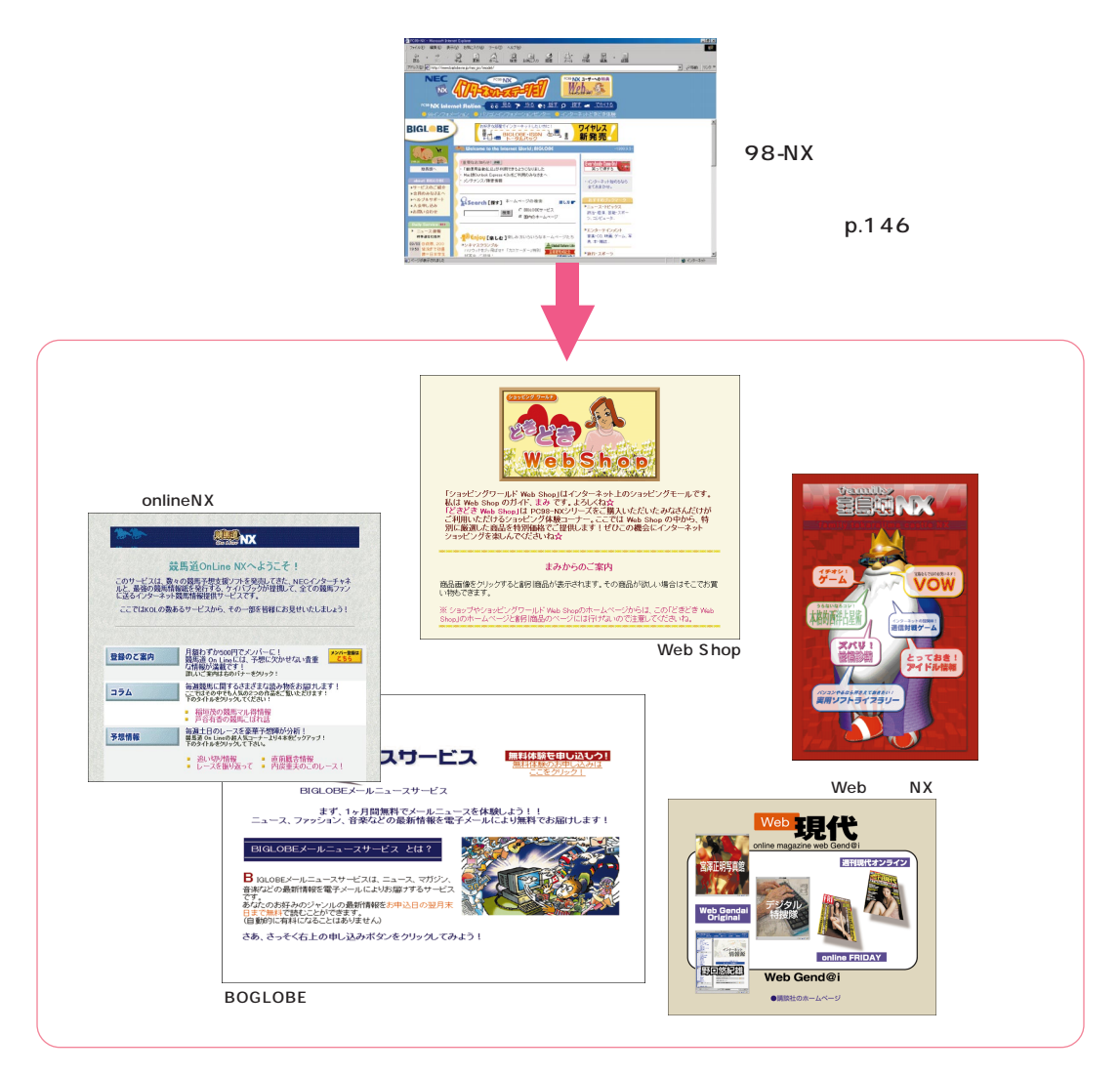

## BIGLOBEおよびBIGLOBE入会に関するお問い合わせ先

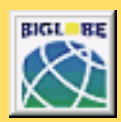

#### <mark>お問い合わせ先</mark><BIGLOBE**カスタマーサポート**>

サービス内容や事務手続きに関するお問い合わせ BIGLOBEインフォメーションデスク(24時間365日) 000120-86-0962 操作方法や環境設定に関するお問い合わせ BIGLOBEサポートデスク(9:00~12:00、13:00~18:00 365日) TEL03-5446-0962 (電話番号はおかけ間違いのないようにお願いいたします。) E-mail:info@bcs.biglobe.ne.jp ホームページ:http://www.biglobe.ne.jp/

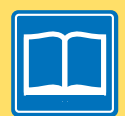

#### BIGLOBEパンフレット請求ダイヤル

20120-17-0962(24時間受付) BIGLOBEの魅力を紹介した入会案内パンフレット(はじめまセットCD-ROM付)の ご請求はこちらへお願いします。

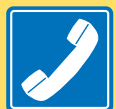

#### BIGLOBE インフォメーションダイヤル

最寄のアクセスポイントを音声ガイドでご案内します。 また、FAXで代表的なソフトウェアの設定方法、 事務手続き方法などがご覧いただけます(24時間受付)

札幌 011-233-6120 / 東京 03-5972-5488 / 名古屋 052-454-2455

#### 大阪 06-6306-9899 / 福岡 092-483-6773

音声によるアクセスポイントのご案内では、お近くのアクセスポイント (無手順接続:28.8k、PPP接続:33.6k、56k、64k、128k、PIAFS をご案内させていただいております。 FAX情報サービスでは、BIGLOBEのサービス内容やセットアップ方法などをご案内しております。 なお、ブッシュ音の出る電話機 / FAXからのみご利用可能です。

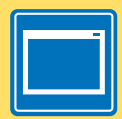

BIGLOBE**ホームページ** http://www.biglobe.ne.jp/ 「インターネット無料体験」を使って、ホームページをご覧いただけます。

## BIGLOBEに入会いただいた後は、 こちらのサービスもご利用ください。

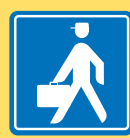

#### JPSS**出張サポート** フリーダイヤル0120-641410 受付時間10:00~20:00 年中無休

パソコンを買ってインターネットを始めようと しているけれど、わからないことばかりという悩みを お持ちのBIGLOBE会員の方のために、 JPSダ、日本パソコン普及会)が出張サポートいたします。

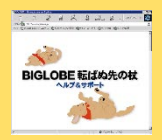

BIGLOBE**ホームページ** 「ヘルプ&サポート」 http://www.biglobe.ne.jp/korobanu/

BIGLOBEを使ってインターネットで できることやわからないこと、 知っていると便利なことをご案内しています。 特にインターネット初心者の方は必見です。

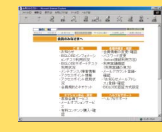

BIGLOBE**ホームページ** 「会員のみなさまへ」 http://www.biglobe.ne.jp/member/

サービスの利用方法をはじめ、各種オプション申込、 事務手続きもこちらで受付けています。 BIGLOBE入会後「どうしたらいいんだろう?」と思ったら、 まずこのコーナーをのぞいてみてください。

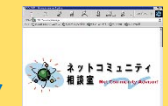

ネットコミュニティ 相談室 http://www.biglobe.ne.jp/nesco/

BIGLOBE会員の皆さんがネット上でのいたずらやいやがらせを受けたり、トラブルに巻き込まれそうになったとき、解決のお手伝いをいたします。 ご利用は無料ですのでお気軽にご相談ください。

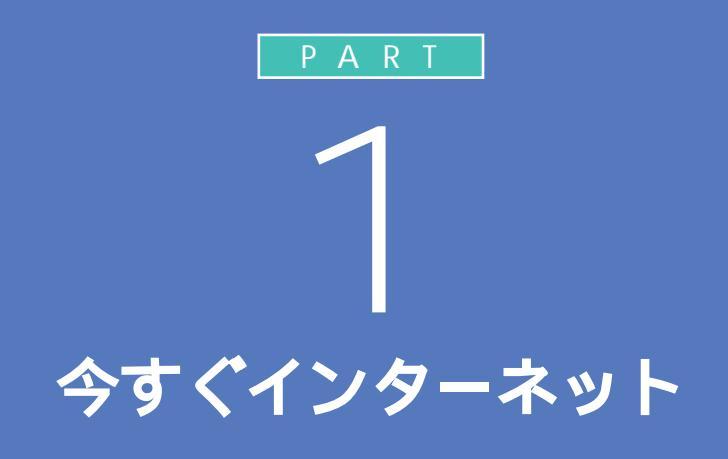

このパソコンには、気軽にインターネットを無 料体験(電話代別)できるソフトが入っていま す。このソフトを使って、今すぐインターネット の世界を実際に体験してみましょう。

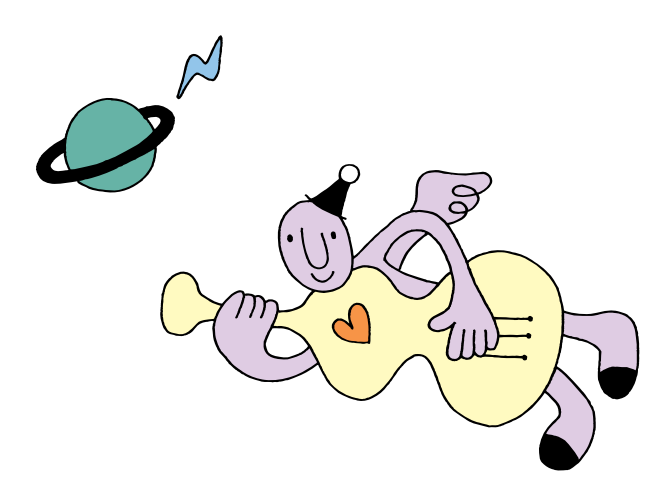

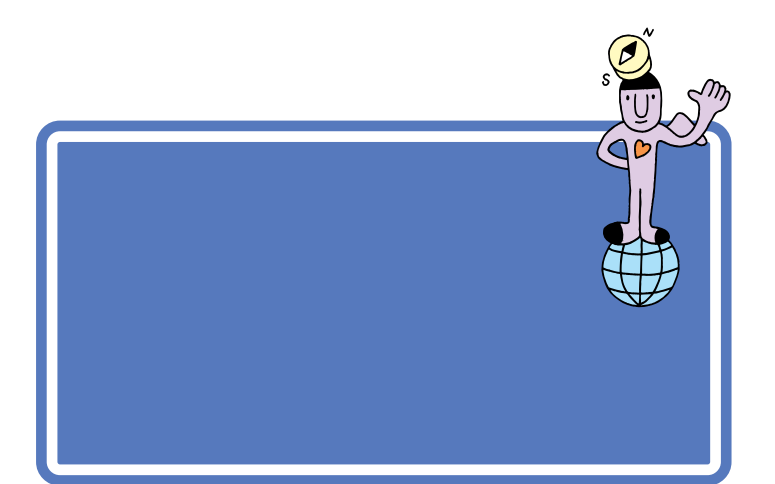

このパソコンで今すぐインターネットを体験するには、「インターネット無 料体験」というアプリケーションを使います。

#### 「インターネット無料体験」について

「インターネット無料体験」とは、次のようなサービスです。有効に利用し てください。

- ・ホームページを見ることができます。
- ・「インターネット無料体験」は、電話料金の負担だけでインターネットが できます。その他の費用は無料です。
- ・体験を開始した日から31日間以内で、合計3時間インターネットができます。
- ・無料体験サービスの有効期限は、2001年9月30日までです。

インターネット接続中はついつい時間がたつのを忘れてしまいますが、電話代がかかっていることを忘れないようにしましょう。

- ・「インターネット無料体験」では、電子メールの送受信はできません。電子メールを利用したい方や、無料体験期間終了後も継続してインターネットを利用したい方は、BIGLOBE(ビッグローブ)などのプロバイダへの入会が必要になります。
- ・「インターネット無料体験」は、有効期間が過ぎると、利用時間が合計3時間未満でも自動的に終了します。

#### 1 参照

プロバイダ PART2の「プロバイ ダとは?」(p.34)

ここで下のような画面が表示された ときは、先に『まずこれ! 接続と準 備』をご覧になり、インターネットを 使う準備をしてください。

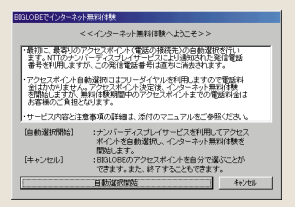

#### 1 参照

インターネットの準備 『まずこ れ! 接続と準備』PART3の「イン ターネットに接続できることを確認 する」

#### 無料体験をはじめる

インターネットの準備ができたら、さっそくインターネットを始めましょう。

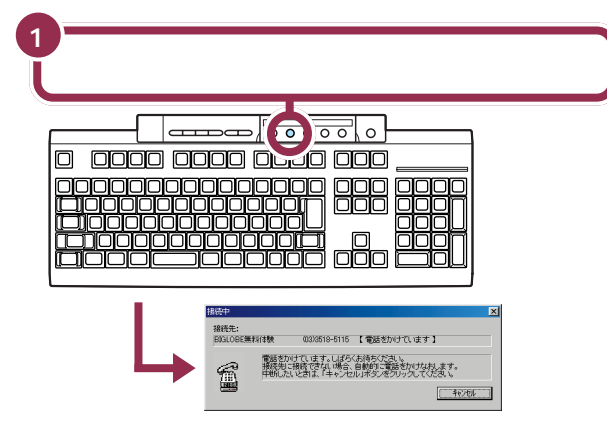

パソコンがすでに設定済みのアクセスポイントに自動的に電話をかけて、インターネットにつながります。

インターネットにつながると、次の画面が表示されます。

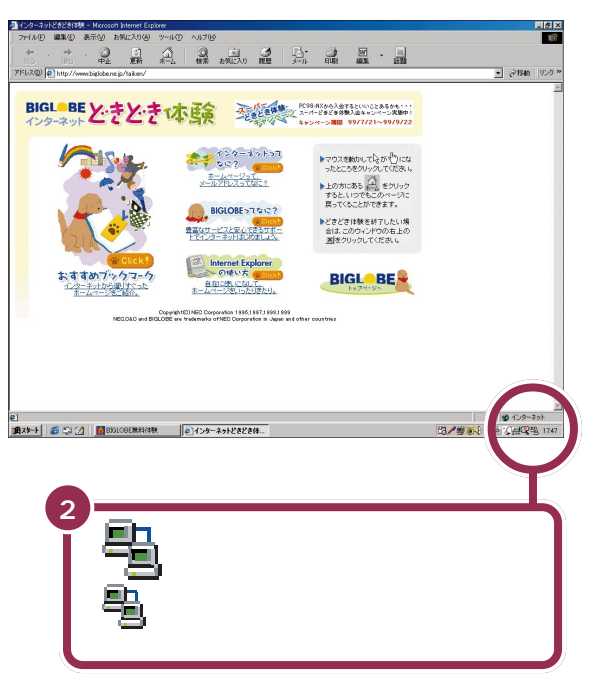

## こんなときは

ここで「BIGLOBEインターネットどきどき体験」のページが表示されず下のような画面が表示された場合は、次の説明を参考に対処してください。

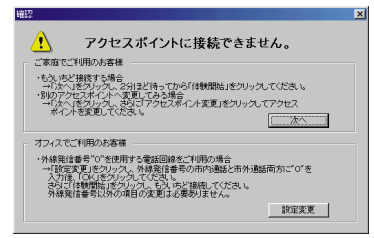

アクセスポイントの電話が混み合っている(話し中)ことが考え られます。「次へ」をクリックしてそのまま数分待ってから、「体験 開始」をクリックしてください。

#### ✓ チェック!!

下のような画面が出ることがありま す。これは、すでに「無料体験」期間が 終了していることを示しています。

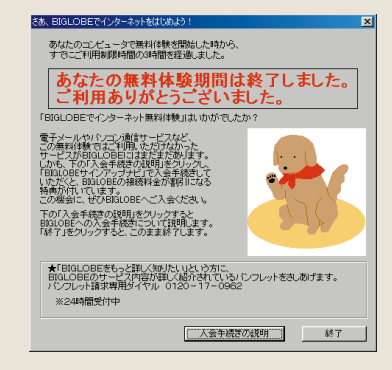

#### 1 参照

無料体験が終了したら PART2の 「「インターネット無料体験」期間が 終了したら」(p.33)

デスクトレイやメール着信ランプで インターネットに接続されているこ とを確認することもできます。

#### 1 参照

デスクトレイやメール着信ランプで のインターネット接続確認 PART3の「インターネットの接続 確認」(p.79)

#### 1 参照

どうしてもインターネットに接続で きない場合 デサポートセンタ」-「困ったときのQ&A」-「トラブル解 決Q&A」-「インターネット/通信」

## これがインターネット のホームページだ!

パソコンがインターネットに接続されて、ホームページ が表示されます。いよいよインターネット体験のはじま りです。ここでは「インターネットエクスプローラ」と いうブラウザを使って、いろいろなホームページを見な がらインターネットの基本操作に慣れましょう。

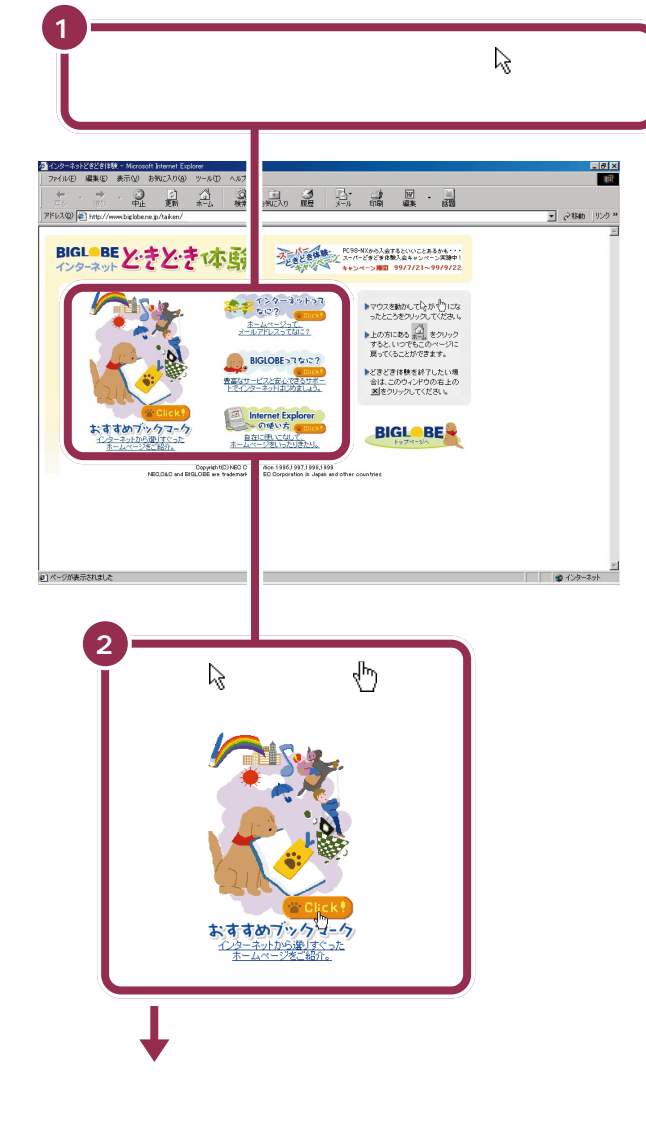

#### 用語》

#### ホームページ

世界中の会社、学校、公共機関をは じめ、さまざまな個人がホーム ページで情報発信しています。日 本だけでも何百万というホーム ページがあり、その数はいまも増 え続けています。趣味の世界から ビジネス、学術情報にいたるまで、 あらゆる分野の情報が得られます。

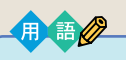

プラウザ ホームページを見るためのアプリ ケーションのことです。ブラウザ ソフトとも呼びます。英語では、本 などを拾い読みすることをブラウ ズ(browse)といいますが、そこ からきた言葉です。

以降の操作画面で使用しているホー ムページのデザインや内容は、実際 にご覧になるものとは異なる場合が あります。

矢印( \ )が手の形( \ )に変わるところは、他のページにつながる入り口のようなものです。これを、「リンク」と呼びます。

クリックすると画面右上の 転し始めるので、インターネットか ら情報を集めようとしていることが わかります。 次のページが表示されるまで時間が かかることがありますが、そのまま しばらく待ちましょう。

PART 「 今すぐインターネット

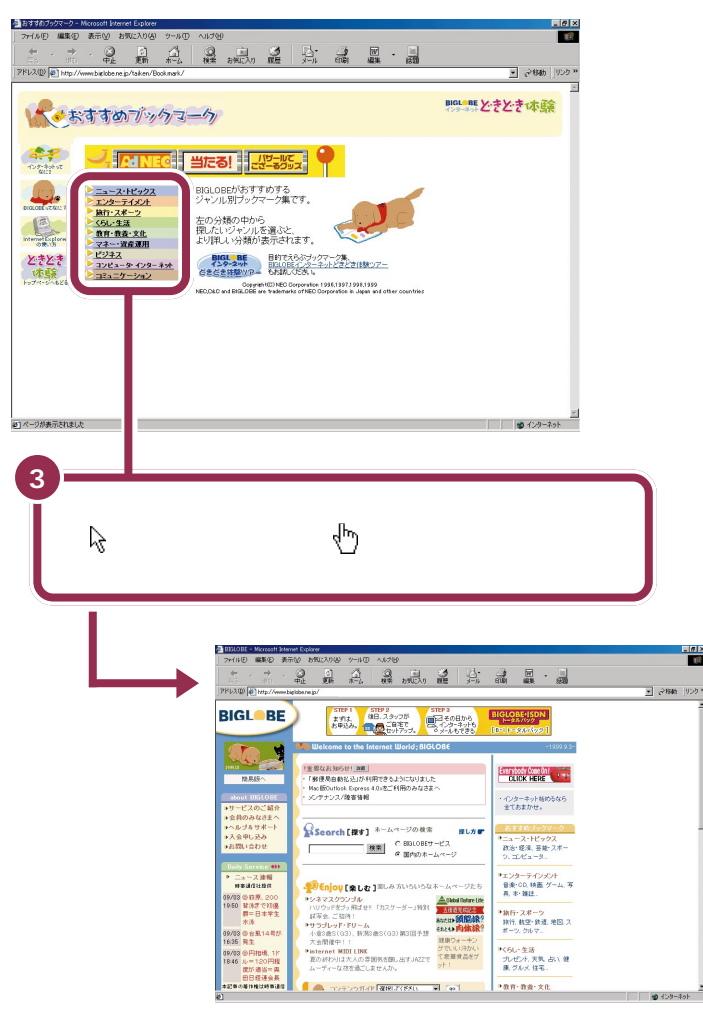

ホームページによっては、新しくウ インドウを開いて画面を表示するも のもあります。見終わったら画面右 上の文(閉じる)をクリックして新 しく開いたウインドウを閉じてくだ さい。

これは表示の一例です

画面の中の絵や文字など、いろいろなところで矢印(\☆)が手の形(\♡)に 変わります。マウスを動かして、探してみてください。手の形(\♡)に変 わったところをクリックすると、本のページをめくっていくような感覚で、 ホームページを見ていくことができます。

「インターネット無料体験」は、体験を開始した日から31日 間以内で合計3時間インターネットができるサービスです。

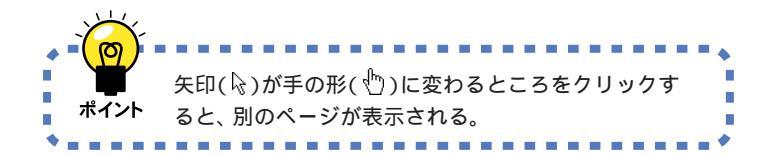

このように、矢印(�)が手の形(♪) に変わるところをクリックしながら、 ホームページを見ていくことを、 「ネットサーフィン」と呼びます。

😽 チェック 🧶

終了する方法については、p.10をご 覧ください。終了しないと、いつまで も電話料金がかかり続けてしまいま す。

## 「BIGLOBE インターネットどきどき体験」について

「BIGLOBEインターネットどきどき体験」のホームページでは、自分の好 みに応じていろいろなホームページを見つけるための「おすすめブック マーク」が用意されています。さらに、インターネットの基本知識・操作 や、BIGLOBEの紹介など、インターネットをこれからはじめる方の必見 情報が満載です!

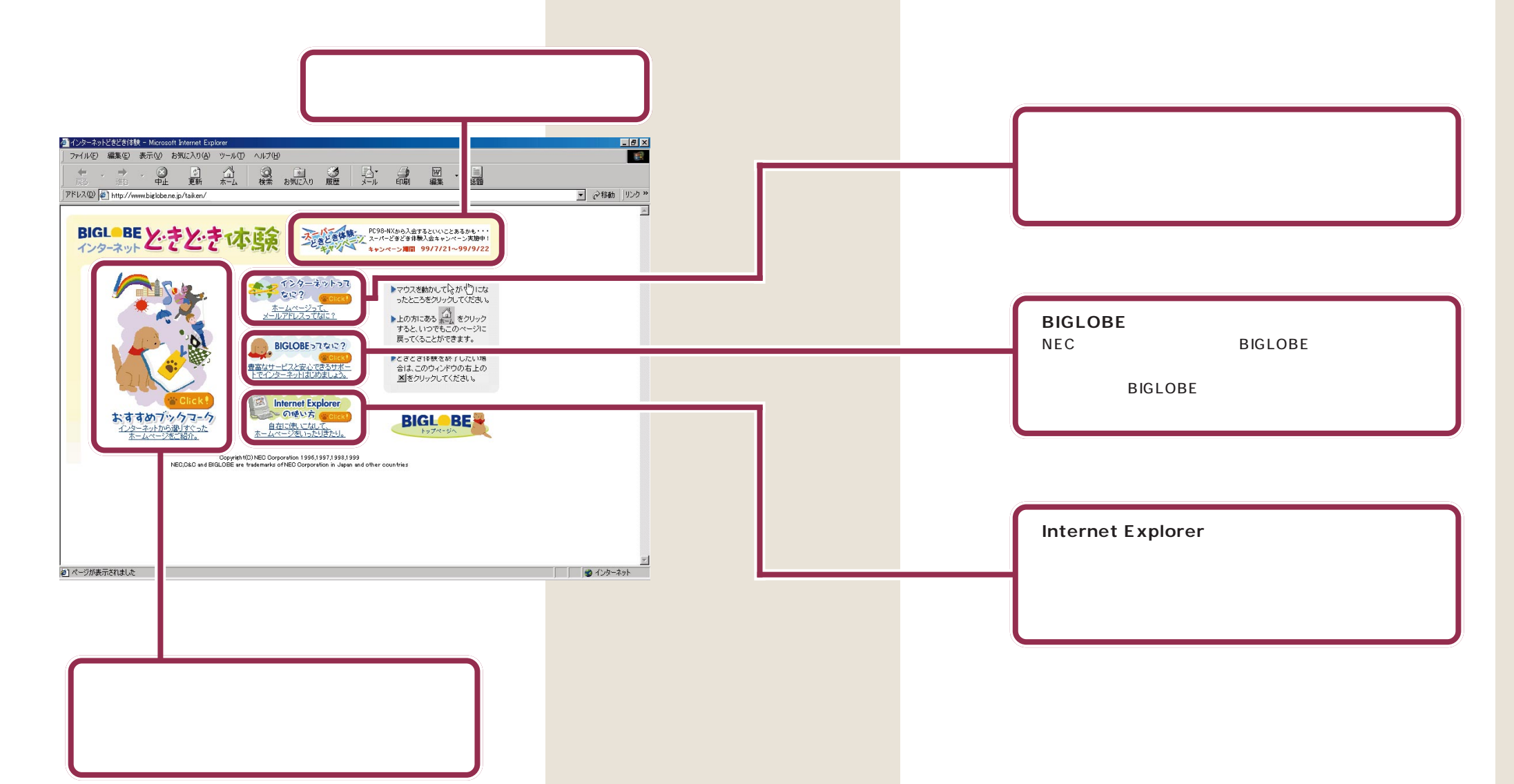
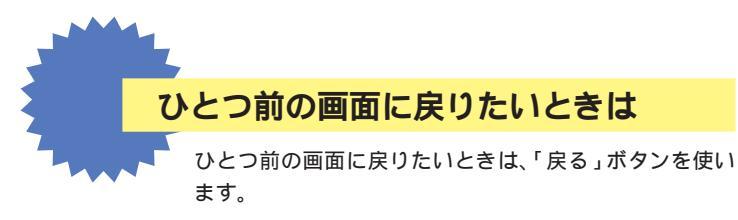

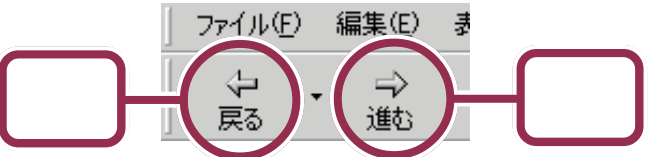

「戻る」ボタンに矢印(☆)を合わせてクリックすると、ひとつ前の 画面に戻ります。この作業を何回か繰り返せば、最初に表示した ページまで戻れます。

「進む」ボタンは、「戻る」ボタンで前の画面を見た後、再び元の画 面に戻るためのボタンです。「進む」ボタンに矢印( ()を合わせて クリックすると、「戻る」ボタンで操作する前の画面に戻ります。 「戻る」ボタンをクリックするまでは灰色で表示されているので、 クリックしても何も起きません。

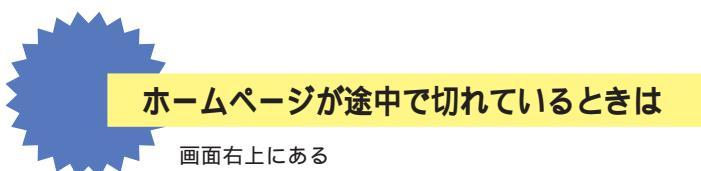

12.00 BIGL STEP 1
 ますは、
 あ年込み
 この目から
 この目から
 この目から
 この目から
 この日から
 この日から
 この日から
 この日から
 この日から
 この日から
 につきのわから
 につきのわから
 につきのわから
 につきのわから 重要なお知らせ! 単単 「都便局自動払込」が利用できるよう Mac版Outlook Express 40×型ご利 ベッテナンスパ障害情報 CLICK HERE **100**0 Search [##] \*---秋末 C ES **BIGL**BE (豊なお3050)(」MB] 新使用自動払送」が利用できるようになりました forEControls Express (小地ご利用のみなさま~ C-アナンス/酸害価格 CLICK HERE インターネット始めるなら 全ておまかせ。 Search [按す] \*-ムページの検索 探し方師 ニュース・トピックス 政治・経済、芸穂・スポー 2. マーポーニー<sup>の</sup> (株本) C BIGLOBEサート 使用内のホーム ・エンターテインメント 音楽・CD 映画 グーム 写 高 木・雑誌 林市通信: [楽しむ]※ | 旅行・スポーク | 旅行: 航空・鉄道: 地図 ス べらし・生活 ブレゼント、天気、おい、健 原 グルマ 体定 CALE MARINESS 教育·教査·文目

> それでもまだ切れているときは、次のいずれかの方法で見える部 分、ウインドウの中に表示される部分 )を動かすことができます。

ひとつ前のページに戻るときは「戻る」、その後、元のページに戻るときは「進む」をクリックします。

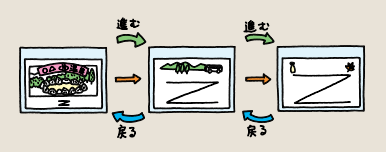

**」日**×のまん中の 矢印を合わせて、もう一度クリック すると、元に戻ります。

PART **イ** 今すぐインターネット

# ・ウィンドウの右端の や ボタンを何回かクリックする

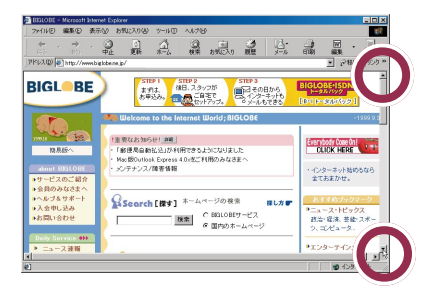

#### ・ウィンドウの右端の棒をドラッグする

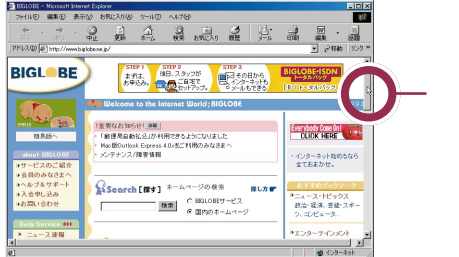

ウィンドウの右端の棒(スク ロールバー)に矢印を合わせて、 マウスの左ボタンを押したまま マウスを動かして(ドラッグ)、 適当な場所で離す

・マウスのまん中のボタンを使う

マウスのまん中のボタン(スクロールボタン)を 何回か手前に引いたり、前方に押したりする

上のいずれかの操作を行 うと画面がスクロールし て切れていた下の方の部 分が見えるようになる

| >>1100 MAND #07                              | 0 51 A 0 51 A A 6                                                                | M           |
|----------------------------------------------|----------------------------------------------------------------------------------|-------------|
| RE 310                                       | 軽                                                                                | 44 H        |
| PDXD [#] http://www.bi                       | (obere jp/                                                                       | 三 2446   92 |
| Web Shop<br>-ションピングワールドー                     | <ul> <li>Web Shop<br/>日本全国、そして世界中から新聞した豊富な品紙えで、皆様のお<br/>越しをお待ちしております。</li> </ul> | BIGLOBE     |
| -110768-                                     |                                                                                  | 98bprosphe  |
|                                              | Copyright(D) NEC Corporation 1 885,1997 ) 888,1999                               | NEC         |
| <ul> <li>会員皆報誌</li> <li>「サーイ・イサラ」</li> </ul> | in Japan and other countries                                                     | Informati C |
| <ul> <li>アクセスポイント<br/>情報</li> </ul>          | 2                                                                                |             |
| ●伝兵衛<br>わくわく倶楽部                              |                                                                                  |             |
| Ess Parlance                                 |                                                                                  |             |
| ▶広告募集                                        |                                                                                  |             |
| ■マーケティング<br>リサーチ                             |                                                                                  |             |
|                                              |                                                                                  |             |

用意の ドラッグ マウスの左ボタンを押したまま、 机の上でマウスを滑らすように動 かして、適当な位置まできたら、ボ タンから指を離すまでの操作です。

1 参照

マウスのスクロールボタン 『練習! パソコンの基本』PART2の「スク ロールしてみる」

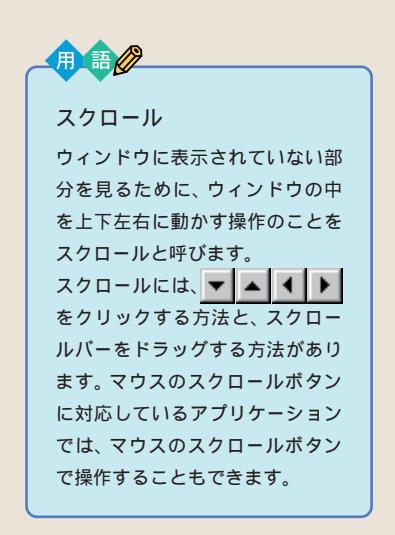

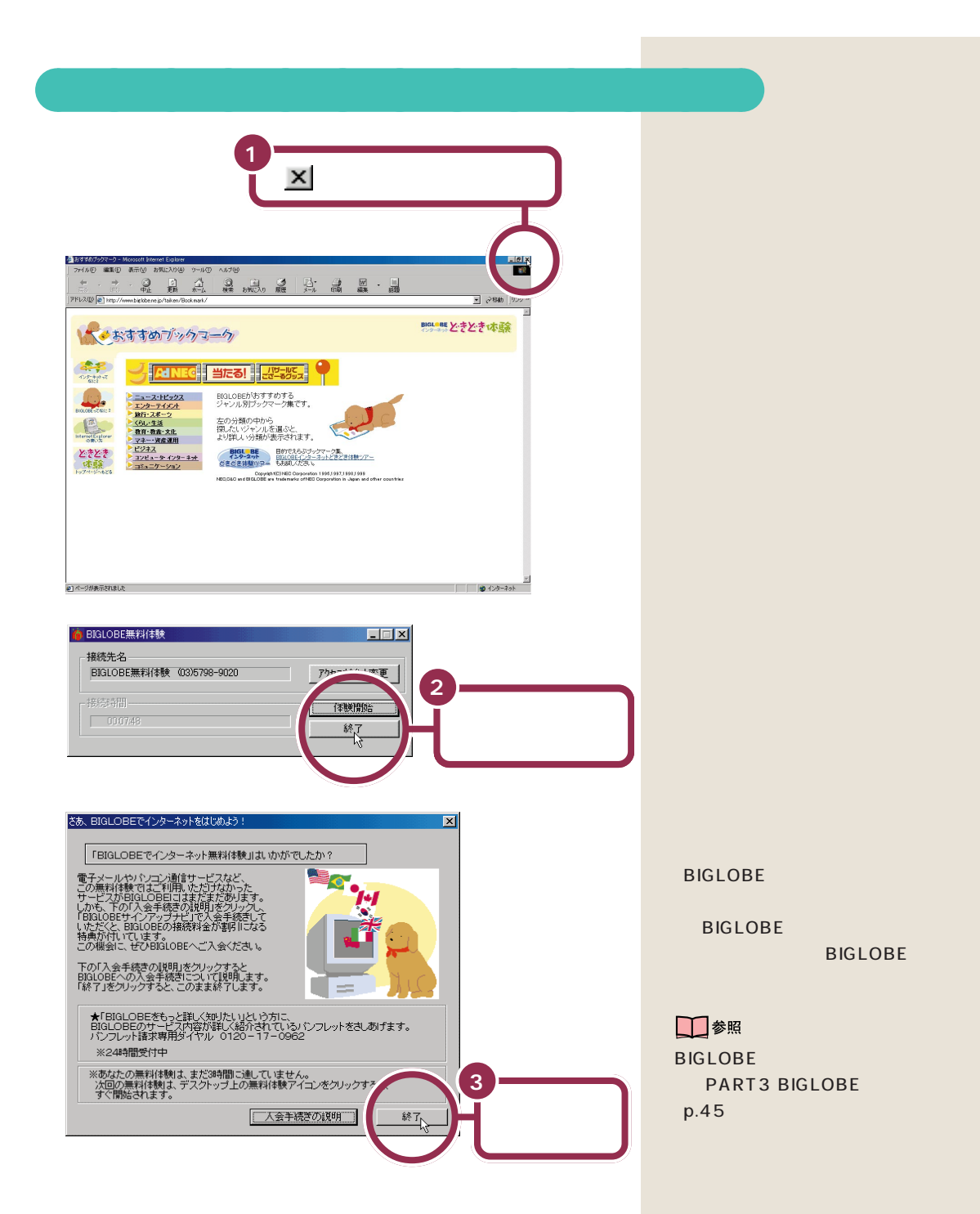

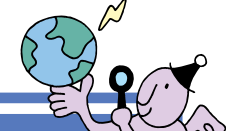

# インターネット Q&A

インターネットでホームページの表示がうまくいかない ときは、このページの説明を参考にしてください。 それでも解決できない場合は、サポートセンタをご覧く ださい。

# なかなか画面が表示されない

ホームページがなかなか表示されないときに途中で表示を中断するには、 をクリックします。その後で

をクリックすると、もう一度表示し

直すことができます。

画像をたくさん使っているホームページの場合、すべての画像が表示され るまでとても時間がかかることがあるので、「中止」ボタンをクリックして 別のホームページを指定してみてください。

中断せずに待ち続けていると、「応答がありません」タイムアウトエラー」 「Host Too Busy」のようなメッセージが表示されることがあります。こ の場合は、回線が混んでいたり、そのホームページの利用が集中して一時 的に利用できなくなっていたりするのが原因なので、しばらく時間をおい てから操作をやり直すとよいでしょう。

# こんな画面が表示されてしまう

# 画面に 🛃 が表示されてしまう

回線が混み合っている場合やパソコンがインターネットから正しくホーム ページの情報を取り込めなかった場合に、
か表示されたままになること があります。

| a                                | a a a a a a a                                      | 1 8 · 1                      |           |
|----------------------------------|----------------------------------------------------|------------------------------|-----------|
| TTERE Concerne                   | ddereigi'                                          |                              | • (28a) 5 |
| MORDOR 8                         | 8                                                  |                              |           |
|                                  |                                                    |                              |           |
| Nede                             | - Induced as Reality to the same of                | -1008.8.0-                   |           |
|                                  |                                                    |                              |           |
| 10.805 \                         | 「業業局の新生活」「「業業局の新生活」」「                              | 8                            |           |
|                                  | MadSoviet Spread Line FIRMAGER                     |                              |           |
| サービスのご紹介                         | 2017220 NT10                                       | * 15/3-30180545<br>\$1582592 |           |
| 20040421                         |                                                    |                              |           |
| ~&/749#-><br>3.081.9.a           | ≥ Seeth ±-1/4-5/6.6.8 ≥                            | ATT63-27-2                   |           |
| 880.8be                          | ME CHILDREY-CA                                     | ある-日本 生命・スポー                 |           |
| Data Service                     | - * @set+_P-1-2                                    | 5. 12.Ca+0.                  |           |
| ニュース連載                           |                                                    | 109-14008                    |           |
| 48395191                         | ※ 696/30.41 おしみかいろいろなホームページたち                      | 2条(0). 株面 グーム: 平<br>あ あい知ら   |           |
| 1850 10.00 10.00                 | 5472555756<br>(100-100-00000 (1020-00-0000) 8 Perc |                              |           |
| #+6×**                           | ###: 2104:                                         | 1011 NO-101 (011 1           |           |
|                                  | サコフレッド・ドレーム<br>小市1週5(62)、単分2週5(93)第2回子想            | 8-3.267.                     |           |
| 15:05 R3                         | 大会開建中11 建築ウォーキン<br>クアレムソヤウム1                       | 144 - 1916                   |           |
|                                  | PURTARI PLO LPD                                    | 100 200                      |           |
| 08.00 07754.17<br>1846 A= 120742 | BANKALKAO PRESERVATE CREEKESY                      | (方) 切(水) 天気 (古人) 健           |           |

正しく表示されれば、シのところには絵やイラスト、タイトル文字などが表示されます。

↓
をクリックするともう一度最初から表示し直します。数回やり直して
みても
↓
が表示されてしまう場合は、しばらく時間をおいてからやり直す
とよいでしょう。

インターネットエクスプローラの 「ツール」メニュー-「インターネット オプション」-「詳細設定」タブで「画 像を表示する」の▼を下に設定して いる場合も絵やイラストは表示され ません。

### へんなメッセージが表示された

「ページが表示されません」ページが見つかりません」ドキュメントが見 つかりません」「The file you requested was not found」「Our apologies...」「Sorry,Not Found.」のようなメッセージが表示される場 合は、指定したホームページが存在しないことを示しています。目的の ホームページのアドレスをもう一度よく確かめて、操作をやり直してくだ さい。

アドレスの入力では、大文字と小文字の区別があります。すべて半角で入 力し、コロン「:」、スラッシュ「/」、ピリオド「.」、チルダ「 」などが抜け ないように注意しましょう。

アドレスが正しいのに同じメッセージが表示される場合は、そのホーム ページが移転や閉鎖していたり、あるいは一時的に使用できなくなってい ることが考えられます。

#### ダウンロードの画面が表示された

次のような画面が表示されるのは、インターネットからデータのダウン ロードをしようとするときです。

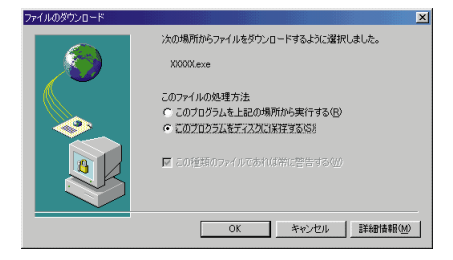

よくわからなければ「キャンセル」をクリックして、画面を閉じておく方が いいでしょう。表示された画面を読んで「問題ないな」と思ったらそのまま ダウンロードしてください。ただし、ダウンロードするデータによっては、 コンピュータウイルスなどパソコンに悪影響を与えるものもあるので、慎 重に扱いましょう。

#### 名前やメールアドレスを要求する画面が表示された

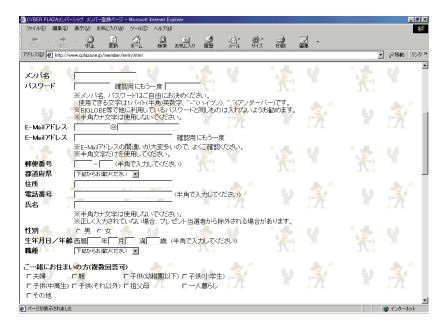

インターネットにあなたの名前やメールアドレスを送信しようとしていま す。あなたの情報を送る必要がなければ、<br/>
、<br/>
メークリックして閉じましょう。 用 語 ダウンロード インターネットからプログラムや ソフトウェアなどを入手すること です。電話回線を経由して、離れた 場所にあるコンピュータに保存さ れたデータを、自分のパソコンの ハードディスクまでコピーしてく るので、大規模なプログラムなど をダウンロードするときは数十分 間もかかってしまうことがありま す。

PART **\*** 今すぐインターネット

#### メールソフト(Outlook Express)が起動した

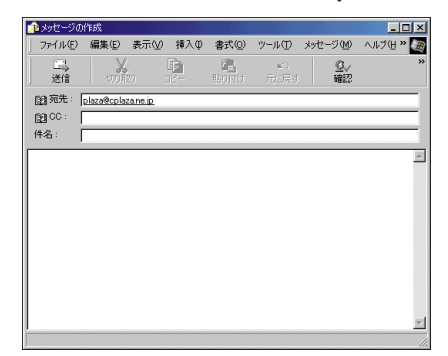

ホームページに書かれているメールアドレスをクリックすると、メールソフトが起動することがあります。メールを送る必要がなければ、<br/>
メーレクしてこの画面を閉じましょう。

### その他のエラーメッセージが表示された

「サポートセンタ」をご覧になりトラブルを解決してください。

# その他

### 最初の画面に戻りたい

<u>\_\_\_\_\_</u> (「ホーム」ボタン )をクリックすると最初の画面( 無料体験中は「ど きどき体験」のページ )に戻ります。

#### 英語のホームページを見たい

「翻訳アダプタII CROSSROAD」を使 うと、画面に表示された英文のホーム ページをまるごと日本語に翻訳してく れます。英語が苦手でついしり込みし てしまうという方も、これを使って挑 戦してみてください。

|                                                                                                    | 晶晶 計 数 講 副                                                                                                    |
|----------------------------------------------------------------------------------------------------|----------------------------------------------------------------------------------------------------|
| RULES AND CONDITIONS FOR                                                                                                    | 1 2886 (953 *<br>予約のための規則と条件                                                                                                    |
| New modelaid which here i you would like<br>both the second sequence, then the second<br>second second sequence, then the second<br>second second second second second second<br>the following days by C-Mukinosen Baturday,<br>and the second second second second second<br>the following days by C-Mukinosen Baturday,<br>second second second second second<br>the following days by C-Mukinosen Baturday,<br>the following days by C-Mukinosen Baturday,<br>second second second second second<br>the following days by C-Mukinosen Baturday,<br>the second second second second<br>the second second second second<br>the second second second second<br>the second second second second<br>second second second second second<br>second second second second second<br>second second second second second<br>second second second second second second<br>second second second second second second<br>second second second second second second<br>second second second second second second<br>second second second second second second<br>second second second second second second<br>second second second second second second<br>second second second second second second<br>second second second second second second<br>second second second second second second second<br>second second second second second second<br>second second second second second second second second<br>second second second second second second second second<br>second second | $\begin{split} \label{eq:2.1} & \text{COL}_{A} = V_{A}^{(2)} V_{A}^{(2)} V_{A}^{($ |

# 1 参照

トラブルの対処法 ジャポートセンタ」-「困ったときのQ&A」-「トラ ブル解決Q&A」-「インターネット/ 通信」

最初の画面(スタートページ)は、設 定によって異なります。

### 1 参照

スタートページの設定 PART2の 「好きなページが最初に表示されるようにする」(p.31)

#### **一**参照

翻訳アダプタII CROSSROAD デ「サポートセンタ」-「パソコンを 使いこなそう」-「添付ソフトの使い 方」-「翻訳アダプタII CROSSROAD」

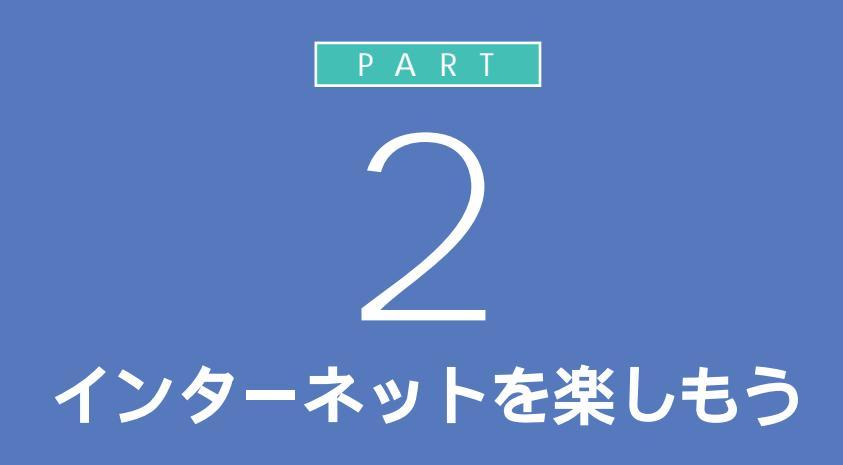

「 PART 1 今すぐインターネット」ではイン ターネットエクスプローラの基本的な使い方を 説明しました。ここでは、一歩進んでちょっと便 利な活用方法や、もっと楽しむためのヒントを ご紹介します。

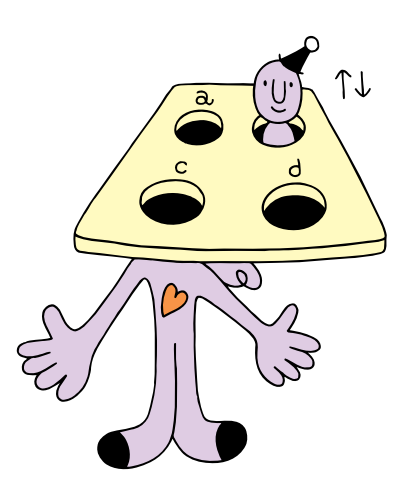

# ホームページを 見てみよう

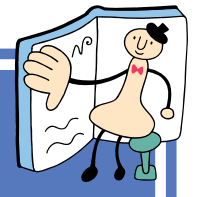

本格的にインターネットをはじめる第一歩としてあなた が知りたいことや、興味のあることをインターネットで 調べてみましょう。

# 1 参照

インターネットに接続しようとして このマニュアルに記載されていない 画面が表示された場合 グサポー トセンタ」-「困ったときのQ&A」-「トラブル解決Q&A」-「インター ネット/通信」

# インターネットに接続する

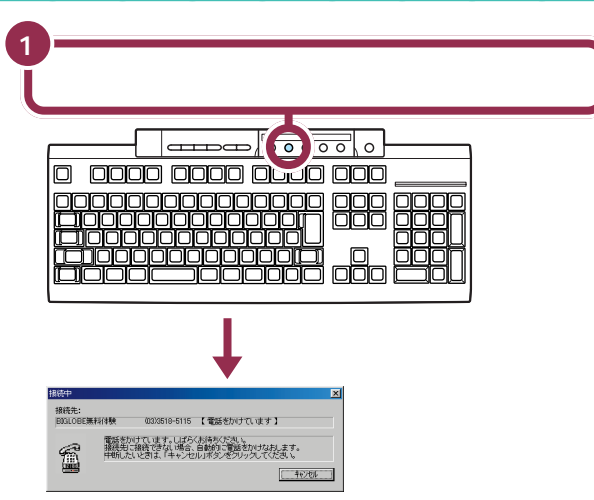

パソコンがすでに設定済みのアクセスポイントに自動的に電話をかけて、 インターネットにつながります。

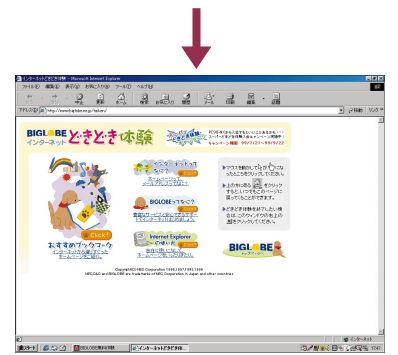

インターネットで調べるには、次のような方法があります。

- ・リンクをたどる( p.4 )
- ・ホームページのアドレスを直接入力する(p.17)
- ・キーワードで検索する(p.19)

ここで下のような画面が表示された ときは、『まずこれ! 接続と準備』 PART3の「インターネットに接続 できることを確認する」をご覧にな り、インターネットを使う準備をし てください。

| BIGLOBEでインターネッ                                 | 無料体験                                                                                     |
|------------------------------------------------|------------------------------------------------------------------------------------------|
|                                                | < インターネット無料体験へようこそ>>                                                                     |
| ・最初に、最寄りの<br>ます。NTTのナン<br>番号を利用します             | アクセスポイント(電話の接続先)の自動業状态行し<br>くーディスプレイザービスにより通知恐れた発信電話<br>が、この発信電話番号は直句に満去されます。            |
| ・アクセスボイント自<br>金はかかりません<br>初期給しますが、<br>お客様のご負担と | 動選択コはスリーダイヤルを利用しますので電話料<br>。アクセスボイント決定後、インターネット無料得数<br>無料体験軟器中のアクセスボイントまでの電話料金は<br>なります。 |
| ・サービス内容と注                                      | 意事項の詳細は、添付のマニュアルをご参照ください。                                                                |
| [自動潮杯開始]                                       | :ナンバーディスプレイサービスを利用してアクセス<br>ボイン州を自動選択し、インターネット無料体験を<br>開始します。                            |
| [キャンセル]                                        | :BIGLOBEのアクセスポイントを自分で選ぶことが<br>できます。また、終了することもできます。                                       |
|                                                | 自動運動開始 キャンセル                                                                             |
|                                                |                                                                                          |

ここで下のような画面が表示されたら PART2の「「インターネット無料体 験」期間が終了したら」(p.33)をご 覧ください。これは、すでに「無料体 験」期間が終了していることを示して います。

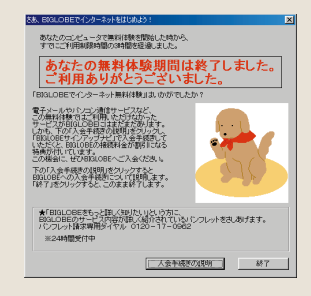

# アドレス(http://・・・)を知っていたら

インターネットにはさまざまなホームページがあります。新聞や雑誌の広告などで「ホームページを開いています。アドレスはhttp://・・・」と紹介されているのを目にする機会も多くなりました。ここではそういったホームページを直接指定してみる方法を覚えましょう。

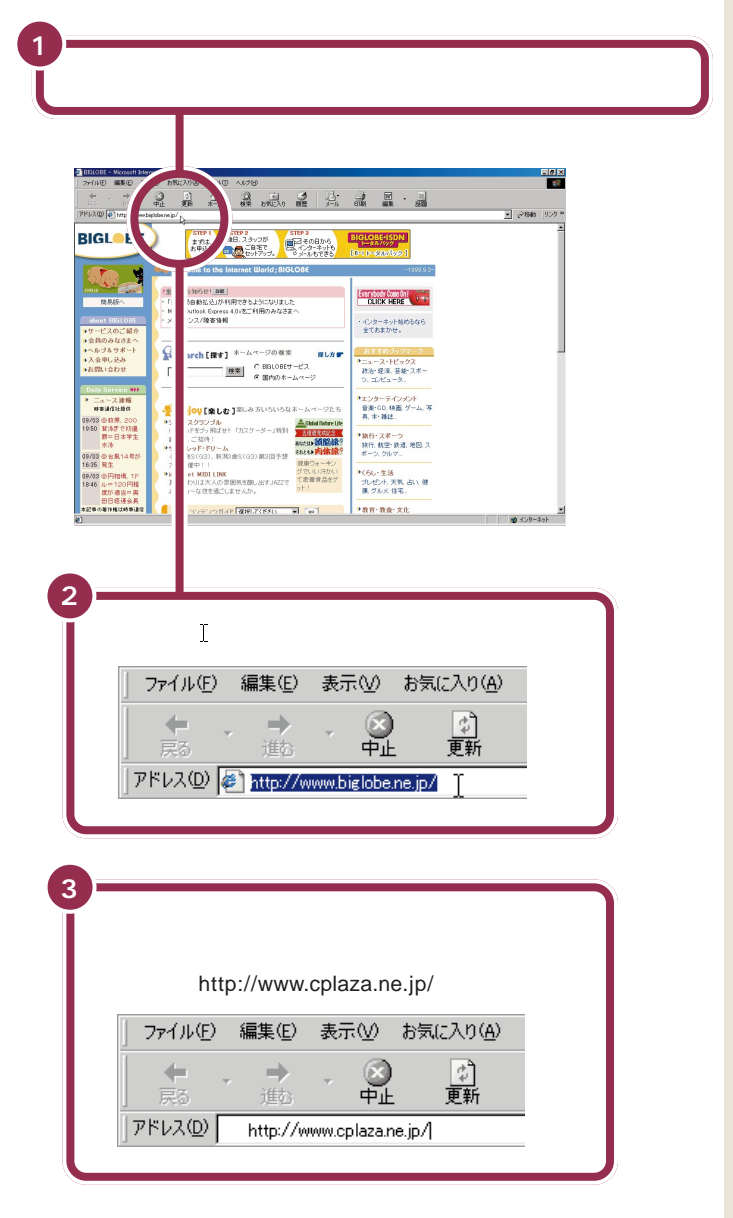

# 用語》

#### アドレス(URL)

ホームページの所在地を指します。 インターネットのアドレスは Uniform Resource Locatorを略し て URL と呼ばれます。

クリックすると、現在「アドレス」欄 に入っている文字の色が変わります。

# ✓ チェック!!

アドレス(URL)の入力では、大文字 と小文字の区別があります。すべて 半角で入力し、コロン「:」、スラッ シュ「/」、ピリオド「.」、チルダ「」」な どが抜けないように注意しましょう。

アドレス(URL)の入力を始めると、 入力中の文字の下にアルファベット 等の文字が自動的に表示されること があります。これは、過去に表示した アドレス(URL)のうち入力した部 分と一致するものが候補として表示 されるからです。入力中のアドレス と同じものが表示されているときは、 それをクリックしても目的のホーム ページが表示されます。

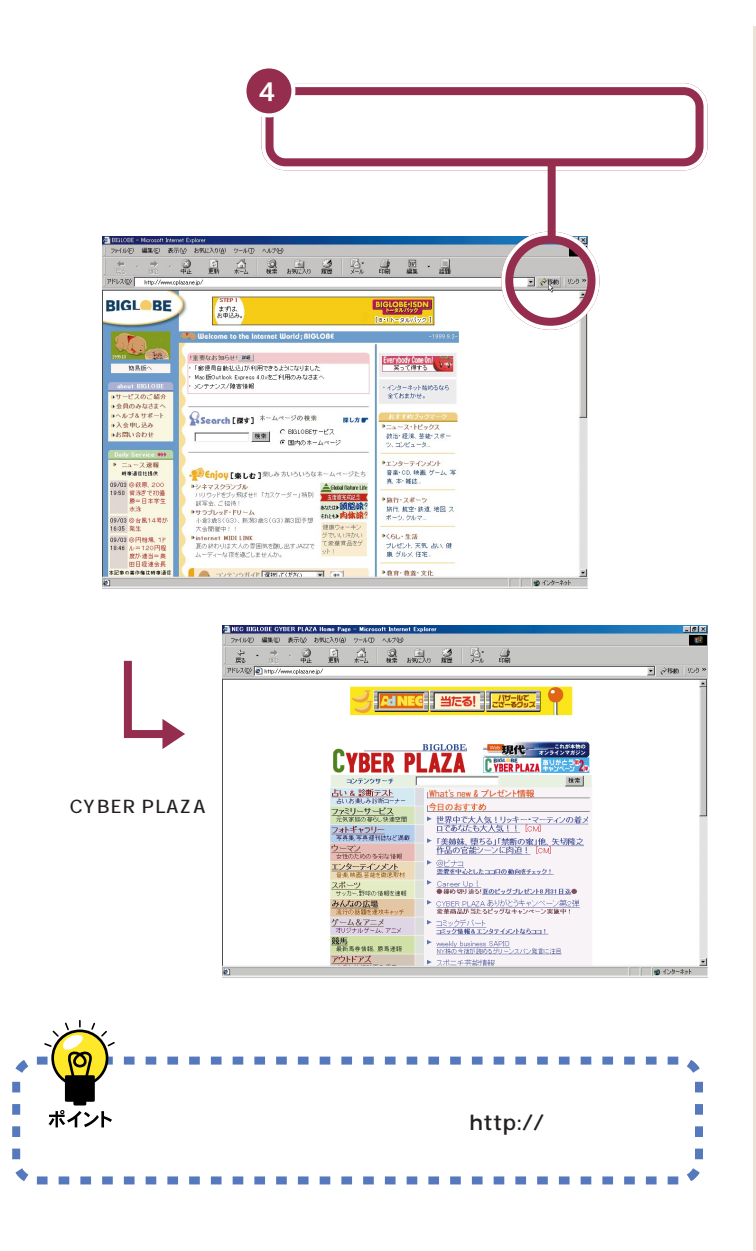

### 1 参照

うまく表示できない場合 PART1 の「インターネットQ&A」(p.11)

ここでは「CYBER PLAZA」を指定 しましたが、新聞や雑誌などでアド レスを見つけて、他のホームページ も見てみましょう。

# キーワードで検索する

目当てのホームページのアドレスが分からないときや、「こんな感じのホームページが見たい」という場合、キーワードからホームページを探すこと ができます。

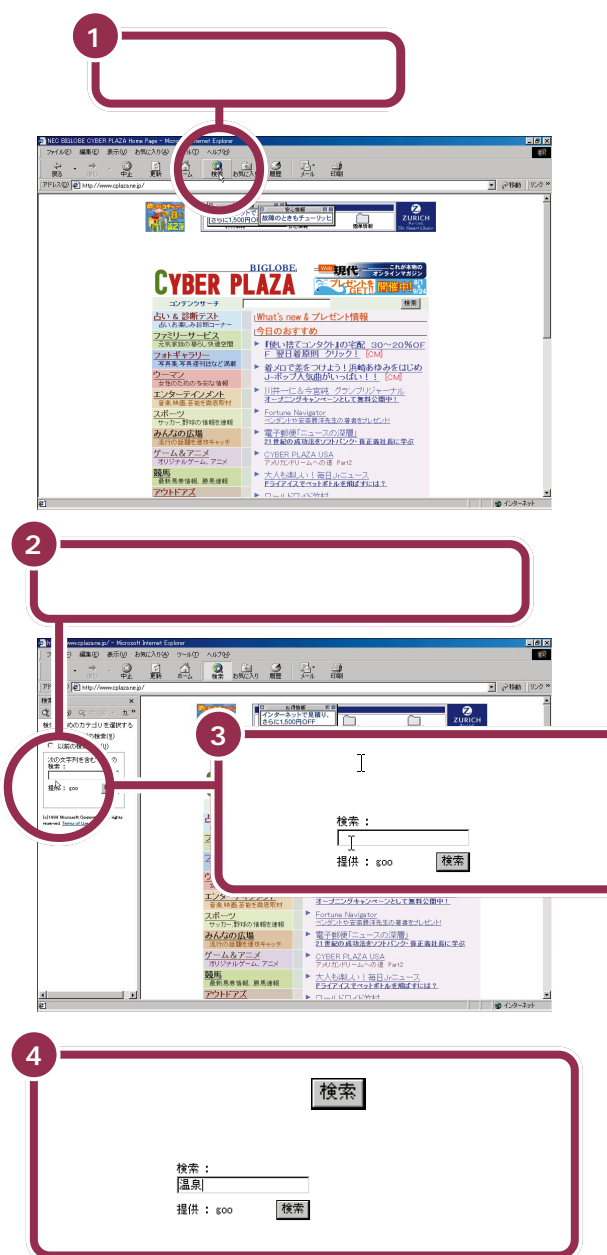

キーワードを指定して関連ページを 検索するためのページを「検索エン ジン」といいます。

ここでは、例として「goo」という検 索エンジンを使って、「温泉」という キーワードで検索してみます。なお、 最初に表示される検索エンジンは、 ご利用の環境によって異なる場合が あります。

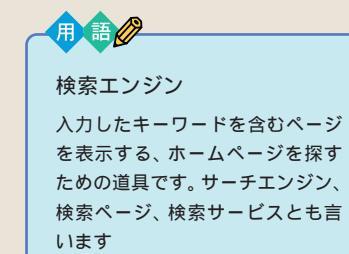

# ✓ チェック!!

キーワードを入力するとき、最初は 英数字のみ入力できる状態になって います。日本語で入力したい場合に は、【Alt】を押したまま【半角/全角】 を押してください。

#### 1 参照

日本語入力について詳しくは 『練 習! パソコンの基本』の「PART3 キーボードで文字を打ってみよう」 (ジャストホームモデル/Office 2000 モデル)、「PART4 キーボードで文字 を打ってみよう」(一太郎モデル)

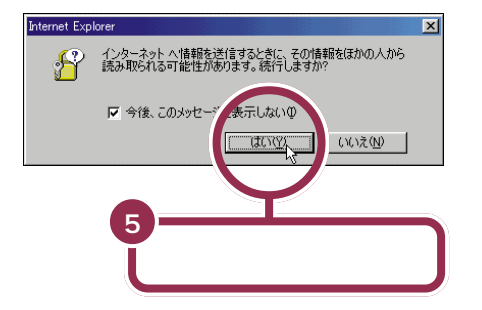

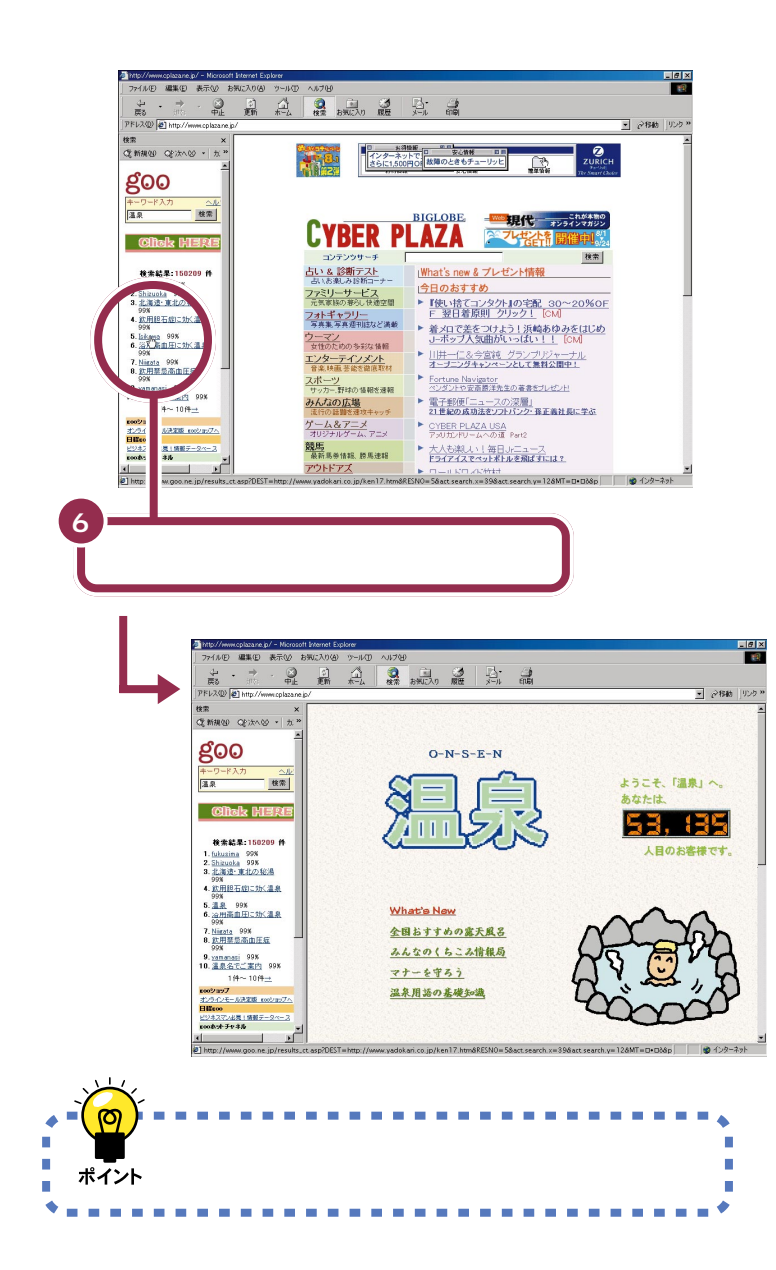

左の画面は、インターネットを通じ て何か情報を発信しようとするとき に表示されます(表示されないこと もあります)。インターネットは世界 中のパソコンとつながっているので、 発信した情報を見知らぬ人に傍受さ れてしまう危険性があります。ここ では検索のキーワードを発信するだ けなので心配する必要がありません が、クレジットカード番号などのよ うな個人情報をやり取りするときは 十分に注意してください。

先ほど入力した「キーワード」(ここ では「温泉」)に該当するホームペー ジを自動的に探します。 結果が表示されるまで時間がかかり ますが、そのまましばらく待ちま しょう。

画面左側にキーワードから検索した 結果が表示されました。 検索結果として下線付きの青字で表 示された項目をクリックすると、該 当するホームページが画面右側に表 示されます。

画面右側にホームページが表示され ました。

画面左側にはまだ検索結果がそのま ま表示されているので、続けてほか の検索結果の項目をクリックして、 次々にホームページを見ていくこと ができます。

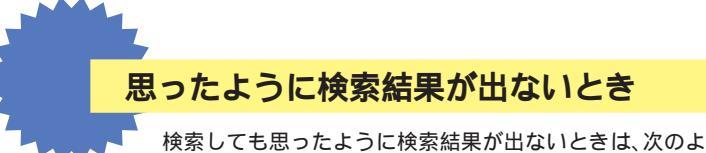

検察しても思ったよつに検察結果が出ないときは、次のJ うな方法を試してみてください。

# 🍋 検索キーワードを絞り込む

複数の検索キーワードをスペースで区切って指定すると、複数の キーワードにあてはまるホームページが検索されるので、検索情 報が絞り込まれ、目的の情報により早くたどりつくことができま す。ここでは、p.19の例(「温泉」)に対して、さらに「露天風呂」 と「ホテル」という2つのキーワードを追加して、「露天風呂のあ る温泉のホテル」の情報を検索します。

1 「温泉 露天風呂 ホテル」と入力する

| キーワード入力 | ヘルプ |
|---------|-----|
| 温泉      | 検索  |

それぞれのキーワードの間をスペースで区切って入力します。

2検索」をクリックする

| キーワード入力  | ヘルプ |
|----------|-----|
| 露天風呂 ホテル | 検索  |

温泉で露天風呂のあるホテルのホームページ一覧が表示されます。

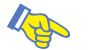

# ▶ 検索キーワードを工夫する

| 良い例    | 悪い例     |
|--------|---------|
| ・絵画 教室 | ・お絵描き教室 |
| ・絵画教室  | ・絵を描く教室 |
|        | ・絵を習いたい |

似たような意味のキーワードでも「お絵描き教室」のような話し 言葉で指定するよりも、「絵画教室」のような辞書や新聞に載って いるようなかたい言葉で指定する方が、より多くの情報を検索で きます。

また、「絵画 教室」のように、単語ごとにスペースで区切って指定 することで、より的確な情報を検索することもできます。 🖌 チェック!

スペースは半角、全角どちらでも構い ません。 日本語が入力できる状態になってい ない場合は、【Alt】を押したまま【半 角/全角】を押します。

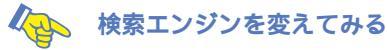

辞書によって見出しの数が違ったり、得意分野、不得意分野が あったりするのと同じように、使う検索エンジンによって検索方 法が異なるため、検索結果も異なります。検索キーワードを絞り 込んだりしてもお目当てのホームページが表示されないときは、 検索エンジンを変えてみてください。

1 検索結果が表示されている画面で「次へ」の右の、をクリックする

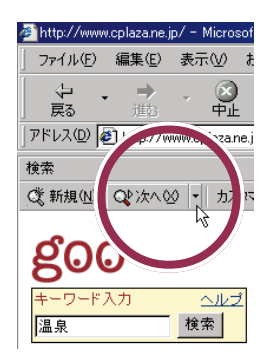

2 検索エンジンを選ぶ

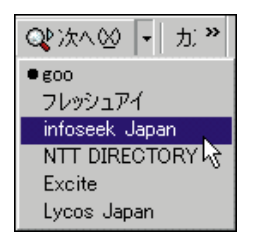

選んだ検索エンジンによる同じキーワードでの検索結果が表示されます。

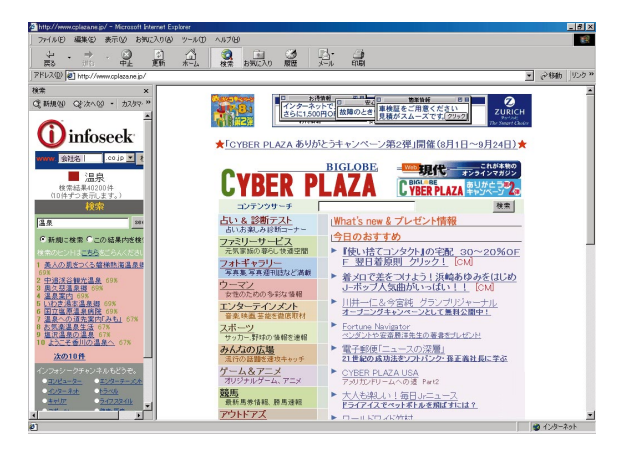

# ✓ チェック!!

検索エンジンによっては、検索キー ワードをかなり絞り込まないと、膨 大な量のホームページが検索されて しまい、必要な情報を見つけるのが 困難になることがあります。

「次へ」の右の・は、表示された検索 結果を別の検索エンジンでの検索結 果に切り替えるためのものです。検 索を行う前は灰色で表示されている ので、クリックしても何も起きません。

# ✓ チェック∜

一度検索を行った後でも、Q\*/本∞ (次へ)が使えないときは、カ(カス タマイズ)をクリックして「スマート 検索に、検索アシスタントを使用す る」の左を℃にして、「Webページの 検索」の左を℃にしてください。次 に、「Webページの検索」で使いたい 検索エンジンの左を√にして「OK」 をクリックしてください。

# 気に入ったホームページは登録しておこう

ホームページを見ていて、「これはいい」と思ったら、あなたのお気に入り ページとして、またいつか見ることができるようにアドレスを登録してお くことができます。「お気に入り」に登録したホームページは、簡単に表示 できます。

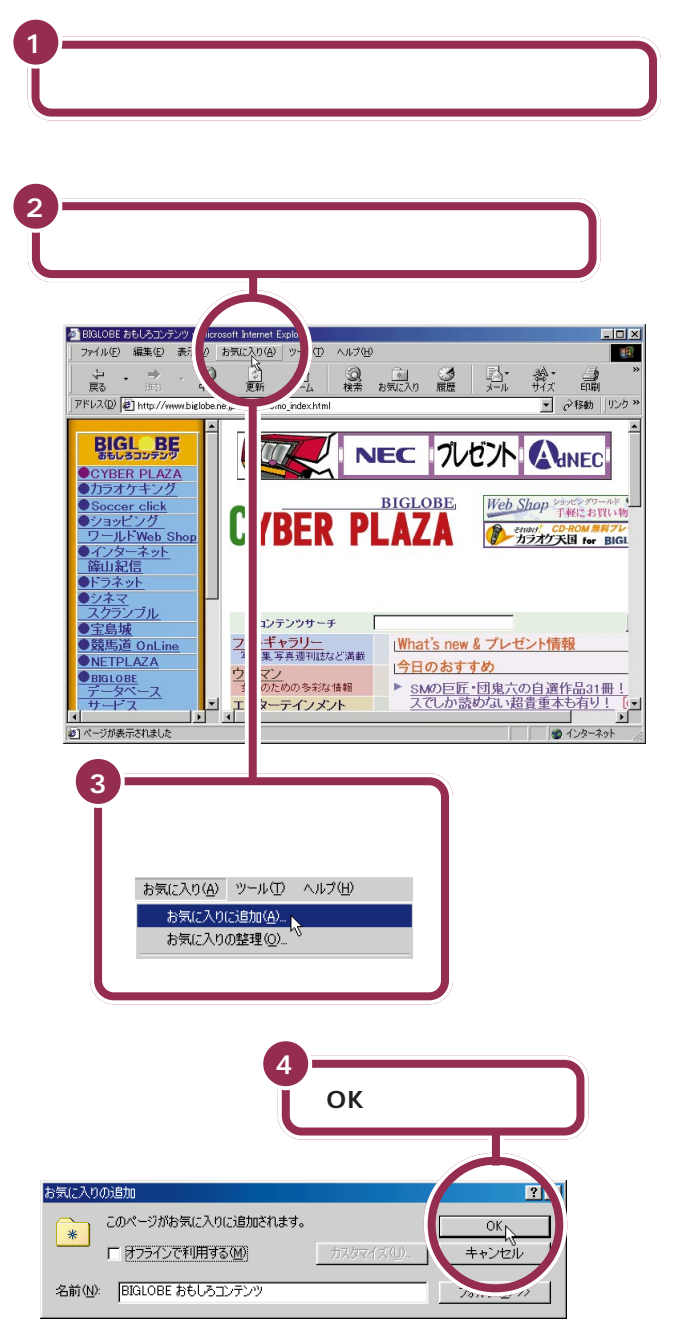

あらかじめインターネットエクスプ ローラを起動して、「お気に入り」に 追加したいホームページを表示して おきます。

ここでは、例として「BIGLOBE おも しろコンテンツ」のホームページを 「お気に入り」に追加してみます。

「名前」の欄にはそのホームページの タイトルが自動的に表示されます。 あなたが自分で分かりやすい名前に 変えることもできます。 変える場合は、表示された名前を クリックし、【BackSpace】または 【Delete】を使っていったん削除し てから、新しい名前を入力します。

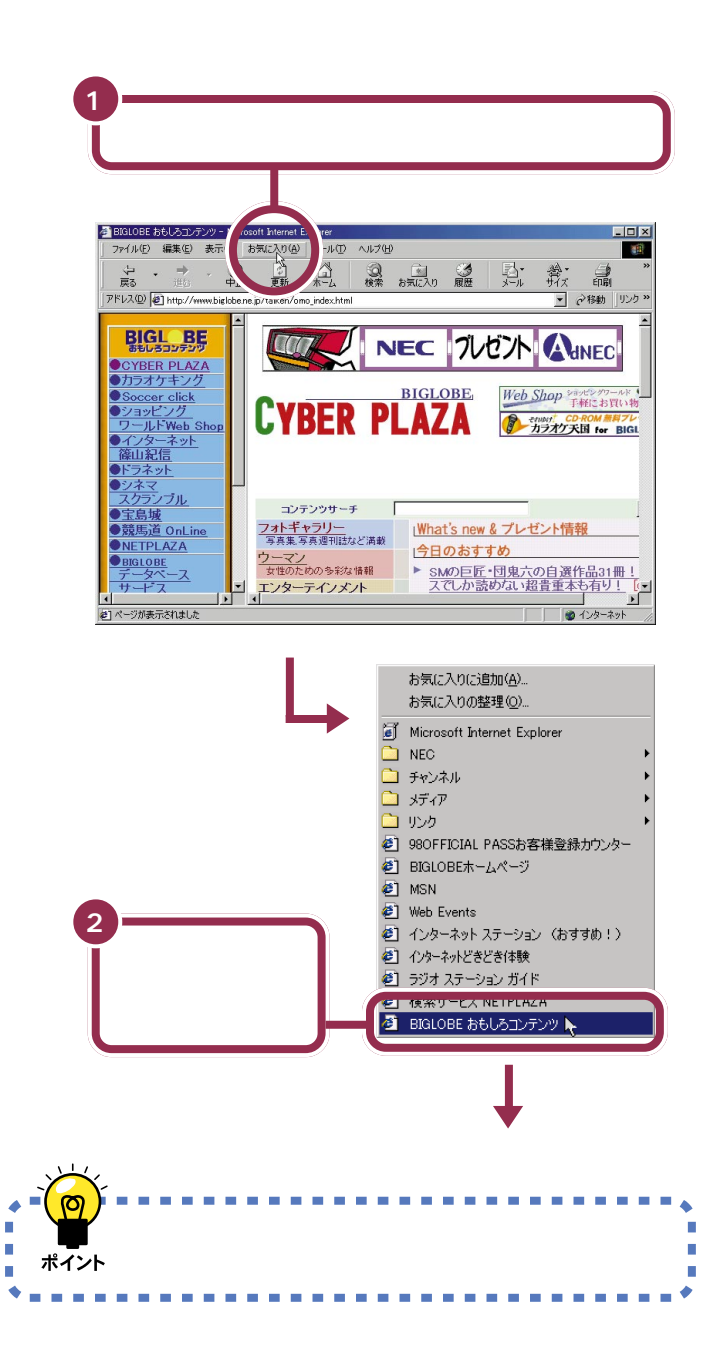

「お気に入り」に登録されているホー ムページは、「スタートメニュー」の 「お気に入り」をクリックして表示さ れる一覧の中から選んで表示するこ ともできます。

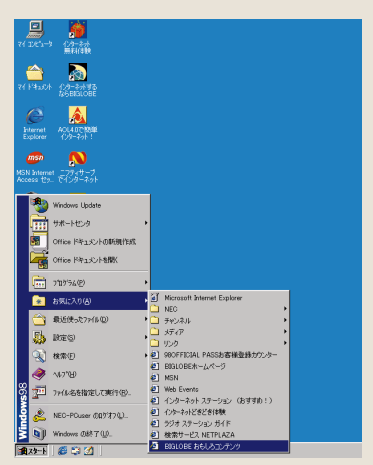

先ほど追加したホームページは、追加した直後は「お気に入り」の一番下に表示されます。

次回以降インターネットエクスプ ローラを起動したときには、「お気に 入り」の中が自動的に並べ替えられ ることがあります。

PART 2

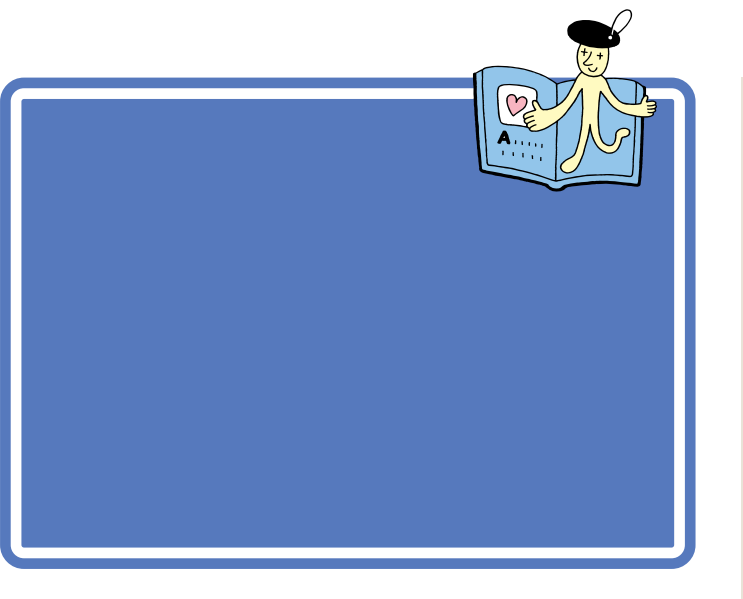

### ホームページを保存する

ここではBIGLOBEのホームページを保存してみます。保存には時間がか かる場合があります。

#### 「ファイル」をクリックする . Ø × W . . 2 B LBE 「名前を付けて保存」を STEP 1 ま作ま、 あ考込み。 またので、 またので、 ためですので、 ためですので、 ためのですので、 ためのですので、 ためのですので、 ためのですので、 ためのですので、 ためのですので、 ためのでする。 ためのでする。 たののでする。 たののでする。 たののでする。 たののでする。 たののでする。 たののでする。 たののでする。 たののでする。 たののでする。 たののでする。 たののでする。 たののでする。 たののでする。 たののでする。 たののでする。 たののでする。 たののでする。 たののでする。 たののでする。 たののでする。 たののでする。 たののでする。 たののでする。 たののでする。 たののでする。 たののでする。 たののでする。 たののでする。 たののでする。 たののでする。 たののでする。 たのでする。 たののでする。 たのでのでする。 たののでする。 たのでする。 たののでする。 たのでする。 たののでする。 たののでする。 たのでのでする。 たののでする。 たのでのでする。 たののでする。 たののでする。 たののででする。 たののででする。 たののででする。 たののででする。 たのででする。 たのででする。 たののででする。 たのででする。 たのででする。 たのででする。 たのででする。 たのでででする。 たのでででする。 たのででする。 たのででする。 たのででする。 たのででする。 たのででする。 たのででする。 たのででする。 たのででする。 たのででする。 たのででする。 たのででする。 たのででする。 たのでする。 たのででする。 たのででする。 たのででする。 たのででする。 たのででする。 たのででする。 たのででする。 たのでででする。 たのでででする。 たのででする。 たのででする。 たのででする。 たのででする。 クリックする ●要なお知らせ!■■ 「郵便局自動払込」が利用できるようになりました NacUQuitlook Express 4.0×8ご利用のみなさま/ メンテナンス/預告情報 ファイル(E) 編集(E) 表示(V) お気に入 新規作成(N) 閣(の)... Windows Notepad で編集(D) Ctrl+O Search [探す] ホームページの後ま 投し方 で BIGLOBEサービス ● 国内のホームページ 名前を付けて保存(A)... 左の例では「マイ ドキュメント」 ページ設定(U)... 印刷(P)... Enjoy [楽しむ]楽しみ かいろいろなホームページ 三国一ス 利率通信社 Ctrl+P フォルダに保存していますが、他の ペネマスクランブル いりっドをフッガル ロクッドをフッ新ばせ! 「カスケーダー」時初 「花をふ」に指決! トラブレッド・ドリーム ペオルキ(G3)、新潟:金水(G3)第3回予想 教展、200 済ぎで初盛 =日本学生 送信(E) インボートおよびエクスポート(Q... フォルダを指定することもできます。 09/03 @ 台展14 号が 16.35 発生 大会開催中!! internet MIDILINK 夏の終わりは大人の雰囲気を醸し出すJAZZで ムーディーな夜を通ごしませんか。 ブロパティ(R) オフライン作業(W) 閉じる(C) 「ファイル名」の欄には、そのホーム 25H2E @#LT (#2 ページに付けられた名前が表示され ます。他の名前で保存したいときは、 この欄をクリックして入力してくだ 「ファイル名」に表示されたファイル名を確認する さい。 leb ページの保存 ? × ホームページの文字情報だけ保存し 保存する場所の 🖸 🗈 🙋 🖮 🔳 🖰 🖂 🕹 324 たいときは、左の手順で「保存」をク リックする前に、「ファイルの種類」 の欄の ▼ をクリックして「テキスト ファイル」を選んでから「保存」をク リックしてください。 保存(S) ファイル名(<u>N</u>): BIGLOBE ファイルの種類(<u>T</u>): Web ページ、完全 (\*.ht \*htmD キャンセル -エンコード(E): 日本、(シフト JIS) • 「保存」をクリックする

# ✓ チェック!!

ホームページから画像などを保存し た場合、著作権が問題になることが あります。「著作権フリー」と書かれ たもの以外は、個人で楽しむ目的で 使用してください。

あらかじめ「お気に入り」などを使っ て、BIGLOBEのホームページを表 示しておいてください。

# 保存したホームページを見る

前ページで保存した BIGLOBE のホームページを見てみましょう。

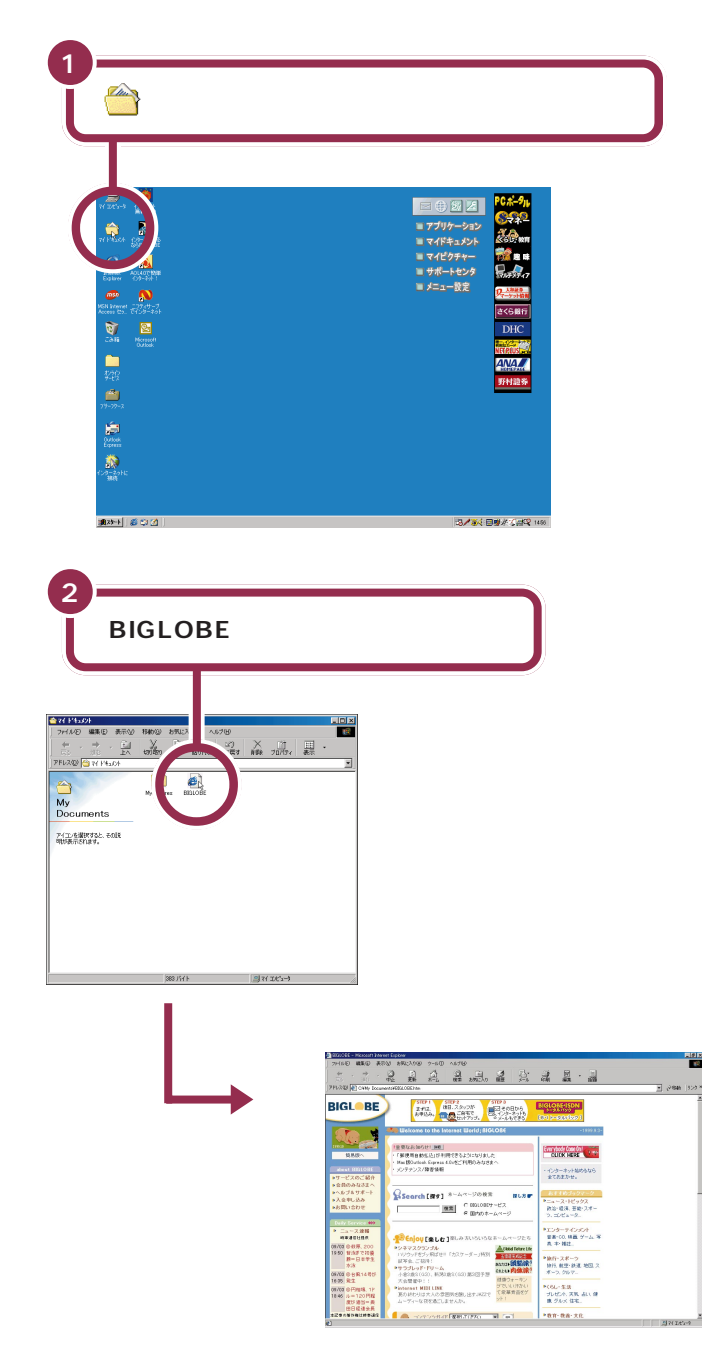

このパソコンに保存されているので、 インターネットの接続を切った後も 電話料金等を気にせず、じっくり見 ることができます。

「ダイヤルアップの接続」の画面が表示されたときは、「オフライン作業」をクリックしてください。

| ダイヤルアップの接続                         | ×                             |  |
|------------------------------------|-------------------------------|--|
| 接続先を選択して、ユーザー名とパスワードを入<br>力してください。 |                               |  |
| 接続先(N):                            | BIGLOBE (abc12345)            |  |
| ユーザー名(世):                          | abc12345                      |  |
| パスワード( <u>P</u> ):                 | *****                         |  |
|                                    | ✓ パスワードを保存する(S) ■ 自動的に接続する(A) |  |
| 接続で                                | 設定(1) オフライン(作業(2)             |  |
|                                    |                               |  |

ここでは、ハードディスクに保存さ れているホームページの画像を見て いるので、画像内のリンクをクリッ クしても、インターネットに接続し ない限り、リンク先にはとびません。

PART 2

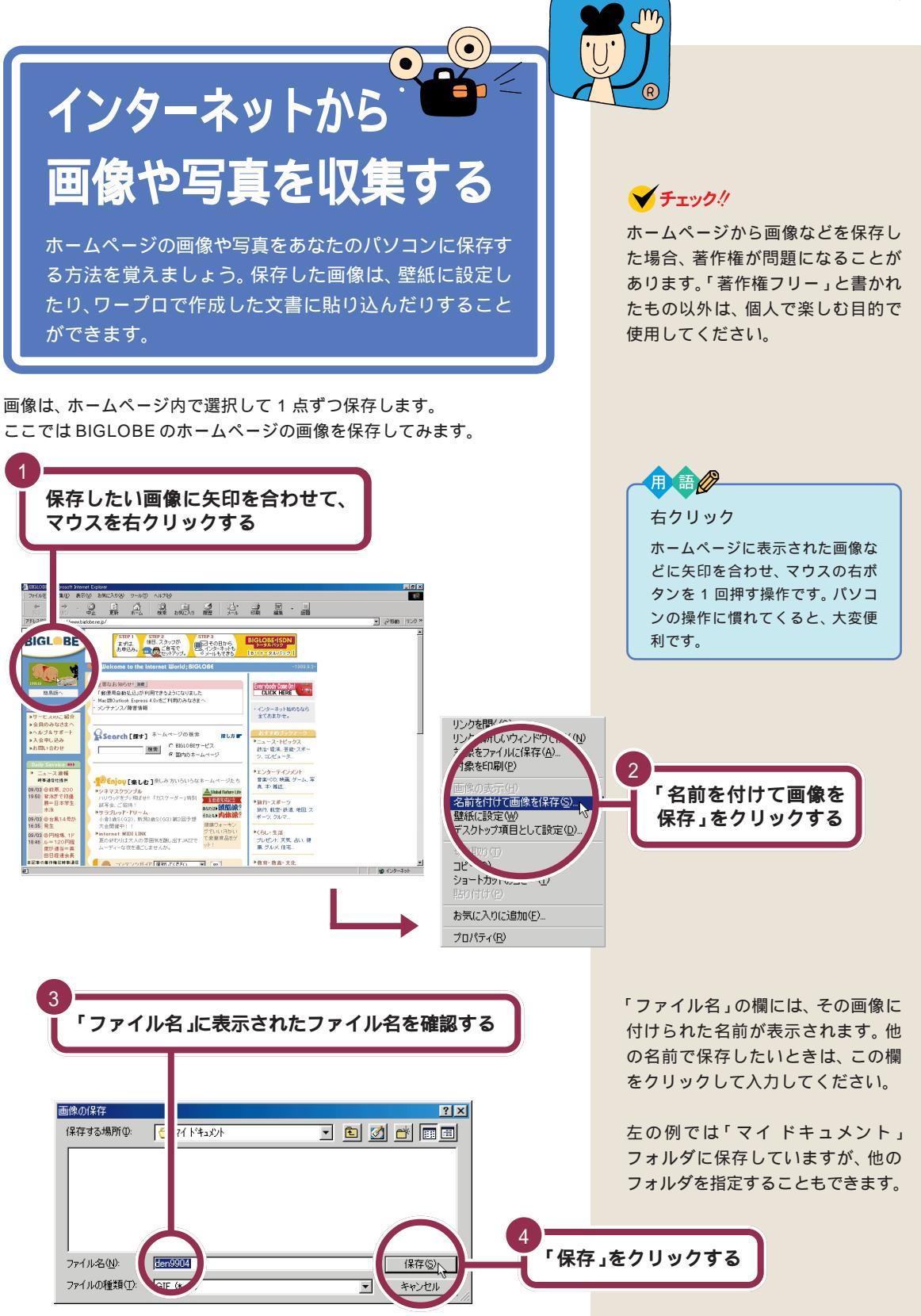

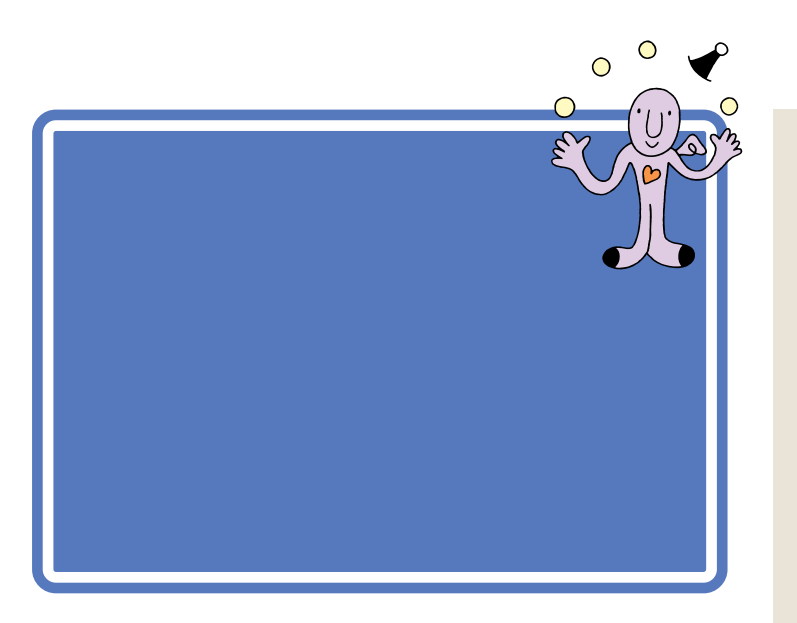

用語

フォルダ

フォルダは、ファイルを整理して

保存しておくための入れものです。 関連するファイルをまとめて入れ

ておきます。フォルダの中にフォ ルダを入れておくこともできます。

### フォルダを作って整理する

ここでは、新たに「test」という名前の分類フォルダを作って、その中に、 先ほど「気に入ったホームページは登録しておこう(p.23)で「お気に入 り」に追加した「BIGLOBE おもしろコンテンツ」を整理してみます。

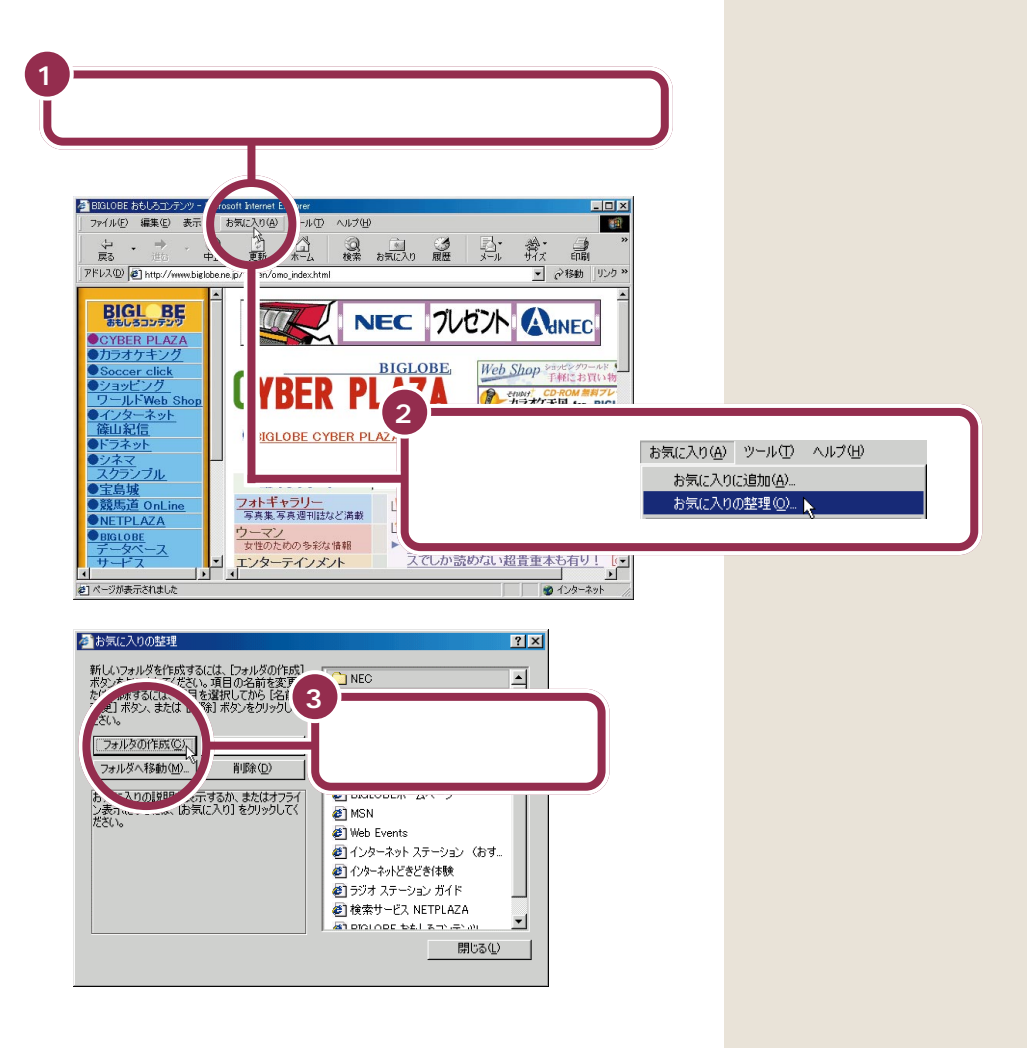

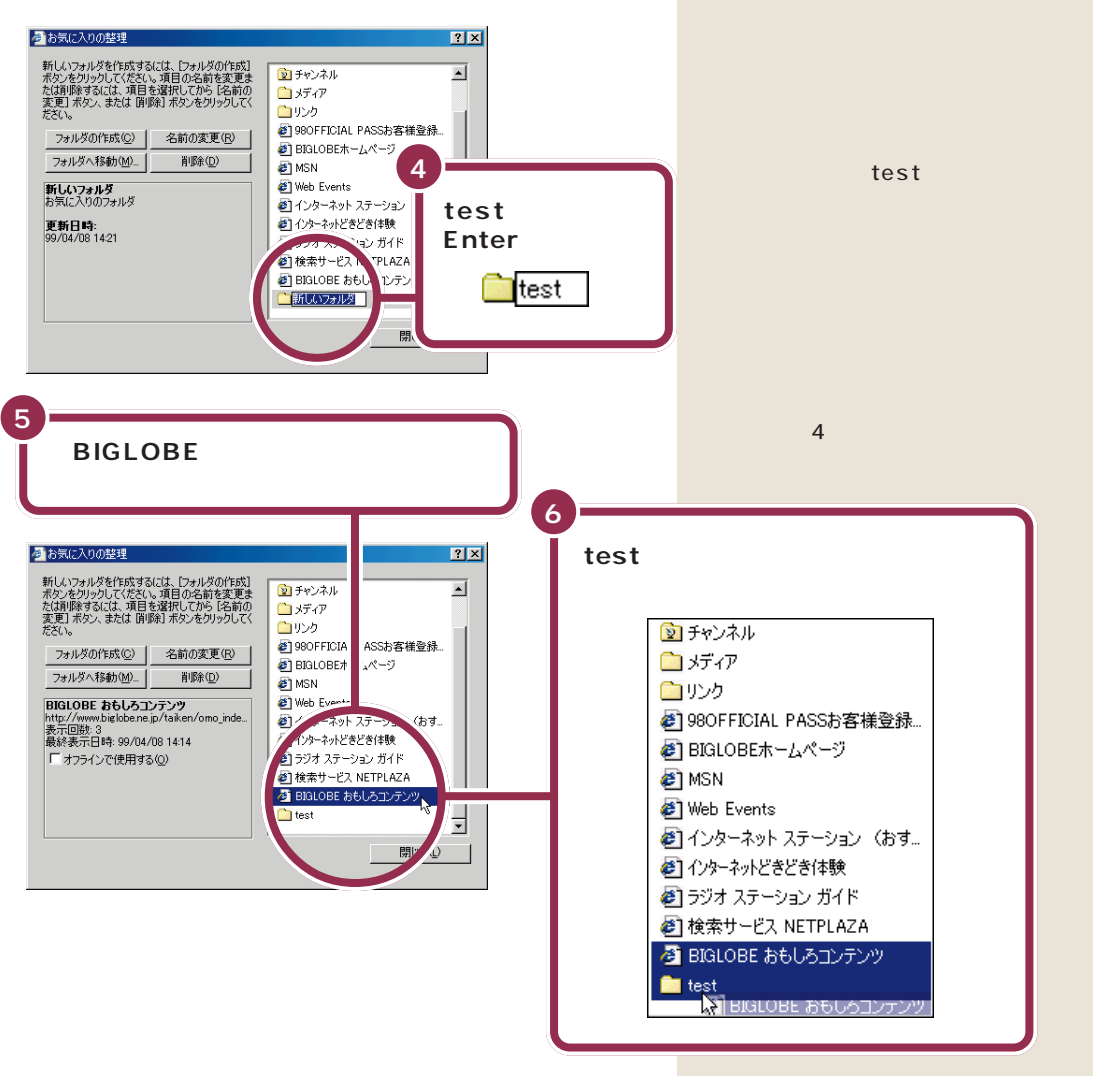

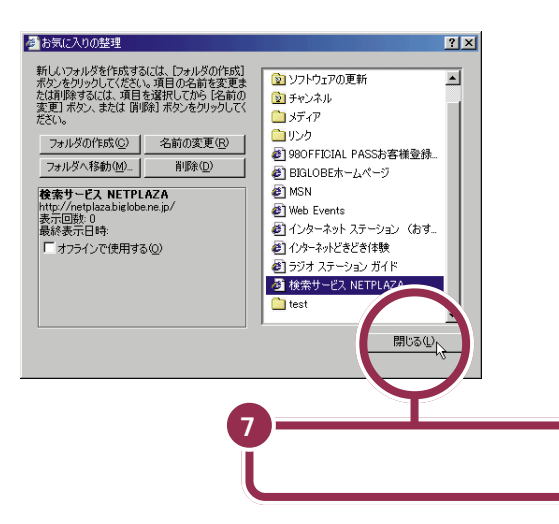

「BIGLOBE おもしろコンテンツ」を 「test」フォルダにドラッグし、図の ように「BIGLOBE おもしろコンテ ンツ」が「test」に重なったら、マウ スのボタンを離します。

これで、「お気に入り」の整理は終わ りました。次回からは、「お気に入り」 の「test」の中にある「BIGLOBE お もしろコンテンツ」をクリックして、 BIGLOBE おもしろコンテンツの ホームページを見ることができます。

# いらなくなった「お気に入り」を削除する

ここでは「お気に入り」にあるフォルダやホームページを削除します。

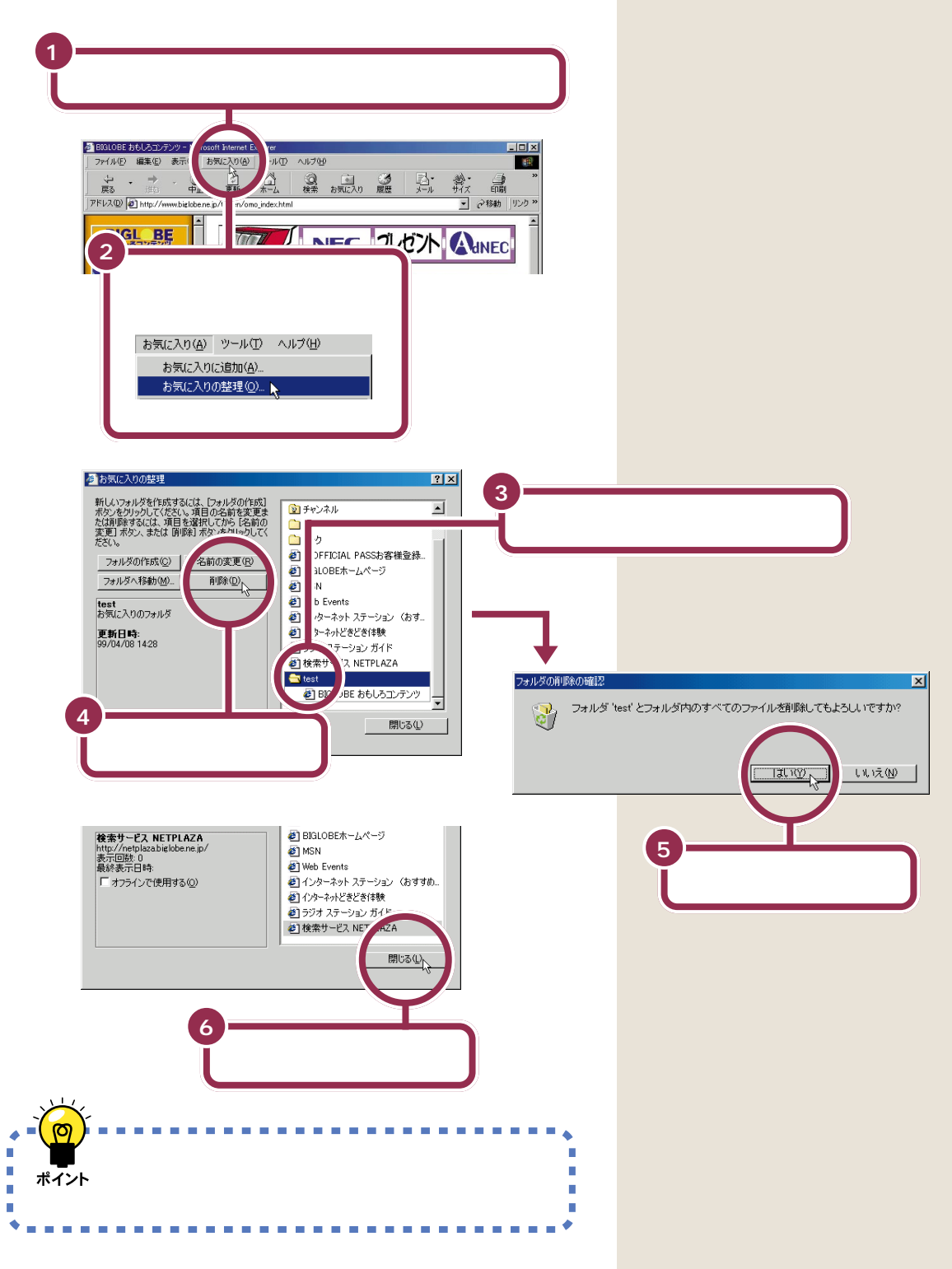

# 好きなページが 最初に表示される ようにする

インターネットエクスプローラを起動すると、毎回同じ ページが表示されます。この、最初に出てくる画面(ス タートページ)を変えてみましょう。

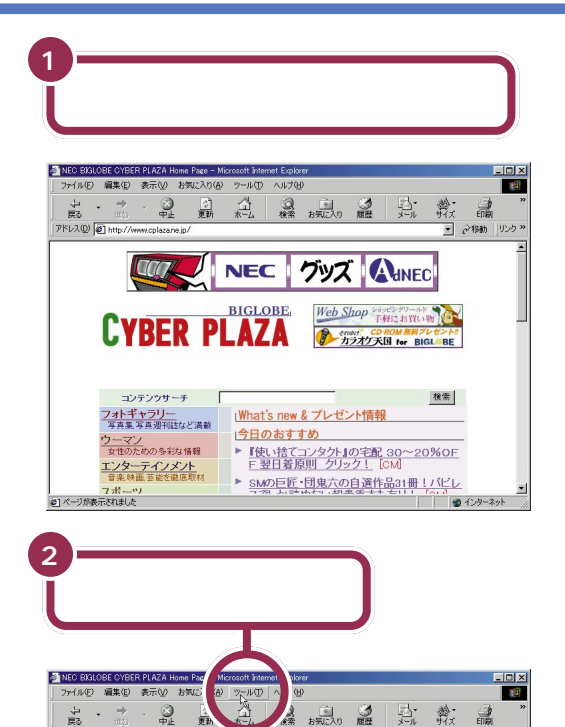

**IC** グッズ 🕼 NEC

が お買い物 #料プレゼントが or BIGL BE

検索

<u>~20%OF</u> ● インターネット

N

「インターネットオプ ション」をクリックする

ツール(T) ヘルプ(田)

メールとニュース(<u>M</u>) 同期(S)...

Windows Update(U) 関連したリンクの表示(R) Web の設定のリセット(M)... インターネットオブション(Q)...<sub>N</sub>

アドレス(D) (1 http

3

💙 チェック 🧶

最初に出る画面(スタートページ)の変 更は、無料体験期間が終了するか、プ ロバイダへの入会が終わってから行っ てください。「インターネット無料体 験」を利用しているときは、スタート ページを変更しても「BIGLOBE イン ターネットどきどき体験」が最初に表 示されます。

最初に出る画面をスタートページと いいます。

ここでは「CYBER PLAZA」のホー ムページをスタートページに設定し てみます。あらかじめ「CYBER PLAZA」を表示しておいてくださ い。

### 1 参照

「CYBER PLAZA」を表示する こ のPARTの「アドレス(http://...)を 知っていたら」(p.17)

# 🌱 チェック!!

スタートページの設定によっては、 インターネットエクスプローラの起 動と同時にダイヤルアップ接続の画 面が表示されるようになる場合と表 示されない場合があります。

| 4                                                                                                    |
|----------------------------------------------------------------------------------------------------|
| 「現在のページを使用」をクリックする                                                                                   |
|                                                                                                    |
| インターネットオブジョン     全般   セキュリティ   コンデン       接続   ブログラム   詳細設定                                          |
| - ホーム ページ-<br>イ ム ページに使用するへ "は変更できます。<br>パドレス(8) Intp://www.cp. zane.jp/                             |
| [現在の水長ジを使用©] 標準設定() 空白を使用()                                                                          |
| 129-ネートーキファイル<br>ウーネットで表示したペントは特別はなフォルダに保存され、次回からは<br>強、昭で表示できます。                                    |
|                                                                                                    |
| 展歴のフォルダムは表示したページへのリンケが含まれます。これを使用す<br>ると、最近表示したページへ素早くアクセスできます。<br>ページを履歴に(保存する日数)(2) 20 日 履歴のグリア(出) |
| 色@                                                                                                   |
|                                                                                                    |
|                                                                                                    |
| 5<br>「OK」をクリックする                                                                                     |
|                                                                                                    |

これで、次にインターネットエクスプ ローラを起動するときから、いま設定 したページ(この例では「CYBER PLAZA」)が最初に表示されるよう になります。

スタートページを「BIGLOBE イン ターネット どき どき体験」や、 「PC98-NX インターネットステー ション」にしたいときは、「お気に入 り」を使ってそのホームページを表 示して、手順 2 ~ 5 を行ってください。

PART 2

「インターネット 無料体験」期間が 終了したら

インターネットを無料体験できるのは、体験を開始した 日から31日間以内で合計3時間です。これを過ぎると、 「インターネット無料体験」を起動してもインターネッ トに接続できません。もっとインターネットを楽しみた いときはプロバイダに入会しましょう。

C

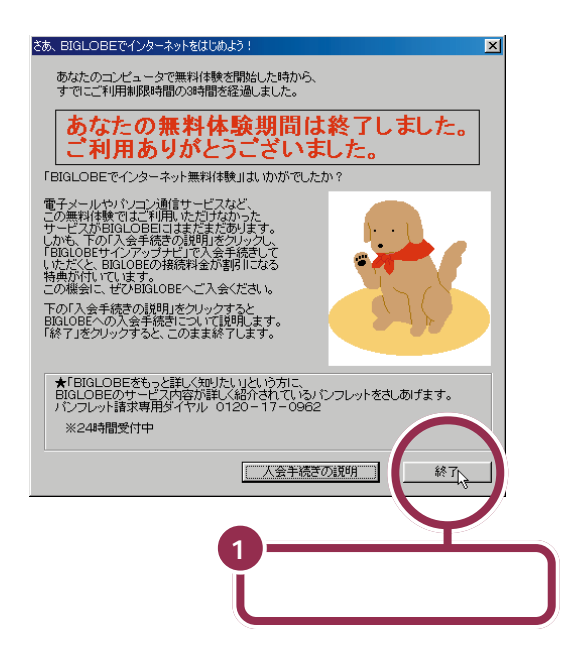

ここでは「終了」をクリックして、いったん終了します。引き続きインター ネットするためには、プロバイダへの入会が必要です。プロバイダに入会 してインターネットをすると、電話料金だけでなく、プロバイダの接続 サービス料金もかかります。詳しくは次ページをご覧ください。 🖌 チェック \! !

無料体験の利用時間が3時間を超え た場合、接続中に強制的に切断され ることがあります。

インターネット無料体験の期間が終 了した後は、「インターネット無料体 験」を起動すると、左のような画面が 表示されます。

ここで「入会手続きの説明」をクリッ クして、表示された画面から 「BIGLOBEサインアップナビで入会 手続きを開始する」をクリックする と、BIGLOBEサインアップナビが 呼び出され、そのまま BIGLOBEの 入会手続きを行うことができます。 BIGLOBEにこれから入会する方は 「PART3 BIGLOBEに入会する」 (p.45)を、すでにプロバイダに入会 している方は、付録のp.163、p.164 をご覧ください。

# ✓ チェック!!

インターネット無料体験が終了する と、【インターネット】ボタンを押し ても、インターネットに接続できな くなります。そのときは、ワンタッチ スタートボタンの設定を変更してく ださい。

なお、PART3の手順でBIGLOBEに 入会すると自動的に設定が変更され ます。

# 1 参照

ワンタッチスタートボタンの設定 デ サポートセンタ」-「パソコンを 使いこなそう」-「添付ソフトの使い 方」-「ワンタッチスタートボタンの 設定」

# プロバイダとは?

インターネットとあなたのパソコンを電話回線でつなぐところがプロバイ ダです。インターネットした時間に応じて、プロバイダのインターネット 接続サービス料金とプロバイダまでの電話料金がかかります。しかし、イ ンターネットそのものは無料です。

ですから、外国のホームページを見たり、外国に電子メールを送ったりしても、国際電話のように1分数百円というような高額な料金はかかりません。

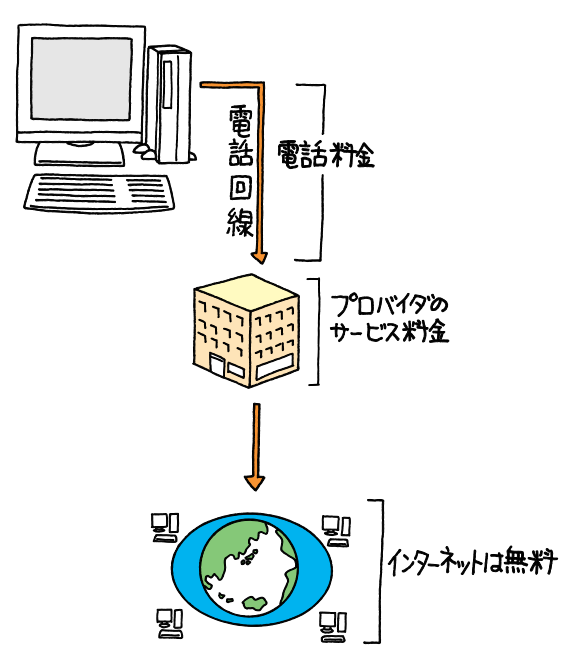

# プロバイダのインターネット接続サービス料金

インターネット接続サービス料金には、通常、「定額制」と「従量制」があり ます。

「定額制」では、毎月一定の基本料金がかかります。その月に1回もイン ターネット接続しなくても、何時間もインターネットをしても、その額の 基本料金だけを払うことになります。

「従量制」では、実際に使った時間分だけ料金がかかります(「1分あたり 10円」など)。1回もインターネットに接続しなければお金はかかりませ ん(管理費などがかかる場合もあります)。

この2つを組み合わせた「定額制+従量制」では、例えば「月15時間まで 基本料金2,000円」ならば、15時間を超えない限りは基本料金のみの支 払いでよく、15時間を超えると、超えた時間分の料金を追加で支払うこと になります。

#### インターネットは、誰のもの?

世界中のコンピュータをつなぐイン ターネットは、誰のものでもありま せん。特定の国や、企業や、団体や、個 人が管理したり運営したりしている わけではありません。

インターネット接続サービス料金の 料金体系は、ご利用になるプロバイ ダによって異なります。

### 1 参照

BIGLOBE のサービス料金体系 PART3の「入会の手続きを始め る前に」(p.47)

### 電話料金

アクセスポイントまでの電話料金もかかります。アクセスポイントが同一 市内(市内料金で使える範囲)にある場合には、電話料金はもっとも安くな ります。

### インターネットするとかかる費用の例

「月15時間まで基本料金2,000円、以降1分あたり10円」(定額制+従 量制)でプロバイダAと契約し、同一市内のアクセスポイントに接続した 場合の例です。

・1 カ月に5時間インターネットした場合

「月15時間」の範囲を超えていないので、プロバイダAに支払うイン ターネット接続サービス料金は、基本料金の2,000円です。 これに、5時間分の電話代が加わります(3分10円とすると、約1,000 円です)。 合計で、この月は約3,000円かかります。

・1 カ月に 17 時間インターネットした場合

プロバイダAに支払うインターネット接続サービス料金は、基本料金の 2,000円に、超過した2時間(120分)の分の1,200円が加算されて、 3,200円になります。

これに、17時間分の電話代が加わります(3分10円とすると、約3,400円です)。

合計で、この月は約6,600円かかります。

上の2例の金額には、消費税は含まれていません。また、電話代はおよその目安です。

# プロバイダに入会してもっとインターネットしよう

プロバイダに入会すると、次のようなサービスを利用できます。

#### メールが使える

インターネットにつながったコンピュータ同士は、お互いに手紙などの メッセージをやりとりすることができます。身近な友達や仕事の仲間と電 子メールのやりとりをするだけでなく、ホームページなどで知り合った人 に電子メールを送って、さらに交流を深めることもできます。

### ホームページを開設できる

自分のホームページを開設すると、自分の趣味の世界を世界中の人たちに 披露したり、ホームページを通じてたくさんの仲間を募ったりすることが できます。

アクセスポイント 一般の電話回線(またはISDN回線)に対して開かれたインター ネットへの入り口になっている電 話回線のことです。インターネッ トに接続するには、あなたのパソ コンからアクセスポイントに電話 をかけます。

電話代が気になる方は、NTTの定額 通話料金サービス「テレホーダイ」な どの割引サービスをご利用ください。 詳しくは、ご利用の電話会社に問い 合わせてください。

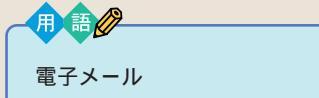

電子メールは、あなたのパソコン から友人や仕事仲間、取引先など のコンピュータ宛の、電子的な手 紙です。今では、電子メール抜きで は仕事にならないこともあるほど、 広く普及した新しい通信メディア です。

### チャットができる

まるで会話しているように、ホームページ上でリアルタイムでメッセージ の交換ができるのがチャットです。

しかし、ひとくちにプロバイダといってもいろいろなプロバイダがあるの で、迷う方も多いことでしょう。では、どんなプロバイダを選ぶのがよいの でしょうか?

友人や知人などにおすすめのプロバイダを聞いてみるのもよいですが、まず、以下のような条件を満たしているかを目安にプロバイダを選ぶとよいでしょう。

- ・ インターネットやメールを楽しむためのサービスが豊富
- ・ 入会の手続きや設定が簡単
- ・アクセスポイントが豊富
- ・サポートが充実している

この後に紹介するNECが運営するプロバイダBIGLOBE(ビッグローブ) なら、これらの条件をすべて満たしているので、おすすめです。

# BIGLOBE(ビッグローブ)とは?

BIGLOBEは、インターネットを手軽に楽しめる環境を提供しているNEC が運営するプロバイダです。 BIGLOBEには、次のような豊富なサービスが用意されています。 BIGLOBEに入会すると、より充実したサービスを利用してインターネッ トやメールを楽しめます。

### 入会手続きも簡単!

- ・「BIGLOBEサインアップナビ/BIGLOBE電話で入会サービス」で簡単 に入会可能。インターネットの接続設定も自動で設定。
- ・郵送での入会の方も「BIGLOBE かんたん設定ナビ」で、簡単にイン ターネット接続設定が可能。

### アクセスポイントも豊富!

BIGLOBEのアクセスポイントは、日本国内にインターネットでは150 都市、パソコン通信では197都市にあります。また、世界150カ国からの接続も可能です(1999年12月現在)。

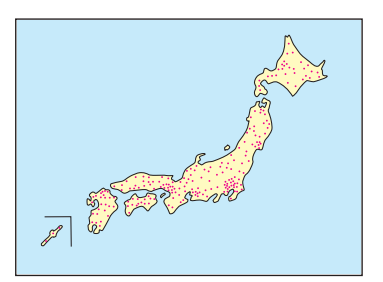

「BIGLOBE サインアップナビ」、 「BIGLOBE 電話で入会ナビ」での 入会方法は、このマニュアルで詳し く説明してあるので安心です。

PART 2

BIGLOBEの料金体系 PART3の

「入会の手続きを始める前に(p.47)

1,000円/月で5時間もインターネット!

1ヵ月1,000円から手軽にインターネットやメールを楽しむことができます。

#### サポートも充実!

- ・ 365日対応の電話サポート体制
   「BIGLOBE カスタマーサポート」の1年間365日の電話での対応。
- ホームページでのサポート ヘルプ&サポート「転ばぬ先の杖」 http://www.biglobe.ne.jp/korobanu/
   有料出張サービスやおまかせパックサービス(B・Iトータルパック)

#### 充実したマニュアルを用意しています!

- 初心者を対象にした分かりやすいマニュアルの提供
   「BIGLOBE スタートガイド」 設定のためのQ&A ガイド
   「BIGLOBE マニュアル」 利用や活用のためのガイド(有料)
- 月1回会員向けにインターネットをより楽しむための会員誌の発行
   「サーイ・イサラ」 インターネットを活用するための月刊の会員向け情
   報誌(300円/月)

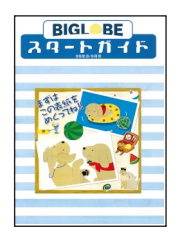

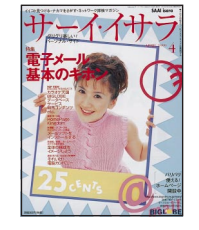

http://www.biglobe. ne.jp/isara

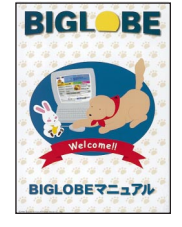

http://www.biglobe. ne.jp/member/manu al.html

# 1 参照

参照

BIGLOBE 家族会員サービス 付録 の「BIGLOBE の家族会員サービス を利用する」(p.148)

#### 家族で利用できる!

「BIGLOBE家族会員サービス」を利用すると、家族一人一人のメールプラ イバシーを守りつつ、インターネットを利用できます。家族会員の利用時 間・コンテンツ購入を制限することもできます。また、家族会員の利用時間 を合算して、コースの料金としてお支払いいただきますので、料金面でも お得になることがあります。

### 余裕のメール機能!

- ・ 蓄積メール件数9999件、容量上限5Mバイト/1通、メール保存期間31
   日のスペックを用意
- ・ TA、PHS と連動したメール着信通知サービスを用意
- ・「メールフレンド」に会員登録して、メール友達を見つけることができる
- 「おしゃべりWeb」を利用してインターネットで気軽にリアルタイム
   チャットを楽しめる

#### ホームページだってカンタン!

「らくらくホームページ」(有料)を利用すると、ガイダンスに従うだけで 誰でも簡単にホームページを作成できます。 ばりばり30/ばりばり150コースに 入会した方は、5Mバイトまでホーム ページを無料で登録できます。

### その他、このパソコンを購入した方だけの特典

「PC98-NXインターネットステーション」のホームページでは、次の特典 を利用できます。

- ・年中無休24時間営業中の「どきどきWebShop」では、選ばれた商品 を特別価格で提供しています。
- ・ 欲しい情報だけを電子メールで届ける「BIGLOBEメールニュースサー ビス」では、さまざまな情報を用意しています。
- ・「ファミリー宝島城NX」は、さまざまなエンターテイメントが大集合したホームページです。
- ・「競馬道OnLine NX」では、毎週土日のレースを豪華予想陣が分析する 「予想情報」、毎週競馬に関するさまざまな読み物をお届けする「コラム」 などの情報を提供しています。
- ・「Web現代NX」では、講談社の本格的オンライン・マガジン「Web現 代」のパイロット版を毎週特別公開します。総合出版社ならではの高品 質のコンテンツが凝縮したサイトです。

また、「PART3 BIGLOBEに入会する」(p.45)の手順にしたがって電話 回線を通じてBIGLOBEに入会された方、または巻末の「BIGLOBE契約 申込書」を郵送(またはFAX)して入会された方は、入会特典(入会月、通 信料金<sup>(注)</sup>無料!使い放題!)を受けることができます。ただし、「BIGLOBE 電話で入会サービス」でBIGLOBEに入会した場合や「わいわい」コース を選択した場合は、入会特典は受けられません。また、入会月に解約した場 合も入会特典は受けられません。

(注)BIGLOBE 接続料金

# BIGLOBE 以外のプロバイダ

プロバイダには、BIGLOBEの他に、次のようなものがあります。入会手続きなどについては、参照先をご覧ください。

| プロバイダ  | 参 照 先                                                                      |
|--------|----------------------------------------------------------------------------|
| AOL    | 『はじめるなら、AOL』                                                               |
| @nifty | 『@nifty入会シート』                                                              |
| ODN    | 『ODNパンフレット』                                                                |
| DION   | 『DDI( DION )さあ はじめましょう<br>インターネット』                                         |
| NEWEB  | 『KDDインターネット接続サービス<br>NEWEBご案内』                                             |
| So-net | So-netオンラインサインアップソフト<br>のインストール後に登録される<br>「スタート」-「So-net」-「So-net<br>について」 |

### 1 参照

「PC98-NX インターネットステー ション」について 付録の「「PC98-NXインターネットステーション」の ホームページを見てみよう」 (p.146)

入会したら電話料金の他にBIGLOBE の利用料金がかかります。詳しくは PART3の「入会の手続きを始める前 に」(p.47)をご覧ください。

### **山**参照

入会特典 PART3の「入会時の特 典について」(p.49)

# 🖌 チェック!

- ・BIGLOBE以外のプロバイダと 契約する場合は、契約後、イン ターネットに接続するための設 定が必要です。詳しくは、付録の 「BIGLOBE以外のプロバイダと 契約する方へ」(p.164)をご覧 ください。
- So-netのオンラインサインアップ ソフトは、ご購入時にはインス トールされていません。インス トールしてからお使いください。

### 1 参照

So-netオンラインサインアップソフ トのインストール方法 デサポー トセンタ」「困ったときのQ&A」「ア プリケーションの追加と削除」「Sonet サインアップ」

インターネットを 楽しむためのヒント

ここでは、これまで説明してきたことのまとめを兼ね て、さらにインターネットを楽しんで使いこなすための ヒントを紹介します。

それぞれのアプリケーションの使い 方は、 デサポートセンタ」で詳しく 説明しています。

# インターネットの活用に便利な小道具

# ホームページの " 検索 " にはコツがある

なにか知りたいことがあるときに、インターネットの「検索」の機能は便利 ですが、慣れるまでは「検索」は難しいと感じるかもしれません。

より簡単に検索したい方は、「コペル ニックライト」を使ってみましょう。 指定したキーワードの検索を同時に 複数の検索エンジンに対して行い、 結果を一覧表示してくれます。

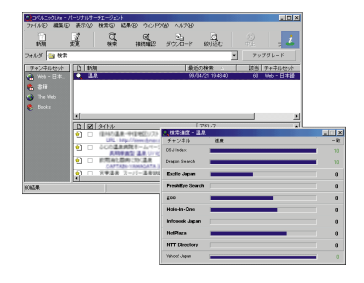

# インターネットから集めた情報は整理して保存しよう

インターネットで情報収集するなら、見つけたホームページは見たままの 形で保存しておきたいものです。保存しておけば、あとでじっくり読み返 すこともできます。

でも、せっかく集めても、時間がたつ とどこに保存したかわからなくなっ てしまうものです。そんなときは 「ホームページスクラップブックEX」 を使ってください。集めたホーム ページを雑誌の切り抜きのように整 理して保存しておけます。

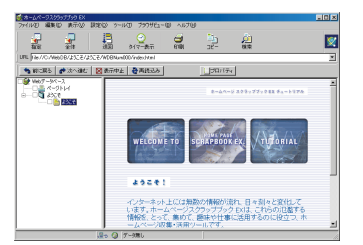

### 1 参照

検索のコツ 「思ったように検索結 果が出ないとき」(p.21)

### 1 参照

コペルニックライトの使い方 「ス タート」-「プログラム」-「コペルニッ ク Lite」-「コペルニックヘルプ」

# 1 参照

ホームページの保存 「ホームページを保存してあとでじっくり見る」 (p.25)

### 1 参照

ホームページスクラップブックEX ダ サポートセンタ」-「パソコン を使いこなそう」-「添付ソフトの使 い方」-「ホームページスクラップ ブックEX」

## アドレス(URL)の入力は正確に

見たいホームページのアドレスを入力するときは、半角英数字で正確に。 大文字と小文字も区別します。とくに「^」(チルダ)や「/」(スラッシュ) 「.」(ピリオド)などの記号は入力もしづらく、間違えやすいので注意しま しょう。

アドレスの入力がわずらわしいとい う方は、「Hatch inside」を使ってみ てください。あらかじめ登録されて いるホームページなら、登録番号の 数字を入力するだけで、自動的に正 確なアドレスに置き換えてくれます。

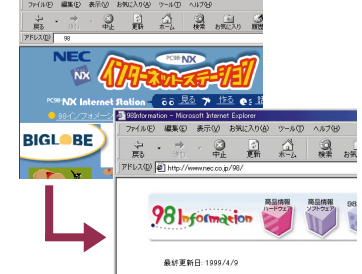

#### 「お気に入り」を使いこなそう

ネットサーフィンしていて出会った面白いホームページや、キーワード検索してやっと見つけたホームページは、どんどん「お気に入り」に登録しましょう。たくさんたまって「お気に入り」の中がごちゃごちゃしてきたら、フォルダに分類して整理したり、削除したりします。

頻繁に見るホームページは、「ホーム ページスクラップブックEX」を使っ て自動的に更新するように設定して おくと便利です。もちろん、「お気に 入り」に登録してあるページを指定 することもできます。

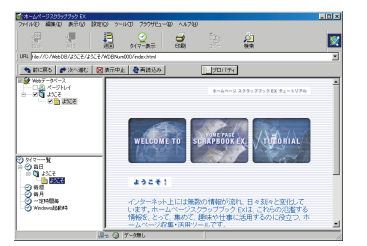

## 電話料金やインターネットの料金が心配な方へ

p.2で説明したように、「インターネット無料体験」といっても電話料金は かかっています。BIGLOBEなどのプロバイダに入会した後は、さらにプ ロバイダの利用料金がかかります。

料金が気になる方、料金を節約した い方は、「いま、いくら? その2」を 使ってみてください。接続中に料金 計算して表示したり、設定した時間 を超えたらアラームを鳴らしたりと、 便利な機能がたくさんあります。 また、「ホームページスクラップブッ クEX」を使って電話料金の安い深夜 に、指定したホームページにアクセ スして情報をパソコンに取り込み、 時間のあるときにゆっくり見ること もできます。

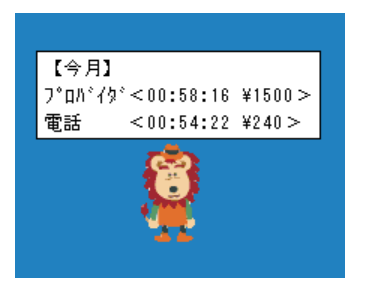

#### 1 参照

アドレスの入力 「アドレス(http://・・・)を知っていたら」(p.17)

### 1 参照

Hatch inside メーサポートセン タ」-「パソコンを使いこなそう」-「添 付ソフトの使い方」-「Hatch inside」

### 1 参照

お気に入り 「気に入ったホーム ページは登録しておこう」(p.23)、 「「お気に入り」が増えすぎたら」 (p.28)

#### 1 参照

ホームページスクラップブックEX ダ サポートセンタ」-「パソコン を使いこなそう」-「添付ソフトの使 い方」-「ホームページスクラップ ブックEX」

#### 1 参照

料金について 「プロバイダとは?」 (p.34)

#### 1 参照

いま、いくら? その2 ダサポートセンタ」-「パソコンを使いこなそう」-「添付ソフトの使い方」-「いま、 いくら? その2」

#### **一**参照

ホームページスクラップブックEX ダ サポートセンタ」-「パソコン を使いこなそう」-「添付ソフトの使 い方」-「ホームページスクラップ ブックEX」

# こんな使い方も

### 英語のホームページを見る

インターネットは世界とつながっています。日本では得られない海外の最 新情報などを手軽に見られるのもインターネットの大きな魅力です。

「翻訳アダプタII CROSSROAD」は、 画面に表示された英文のホームページ をまるごと日本語に翻訳してくれま す。英語が苦手でついしり込みしてし まうという方も、これを使って挑戦し てみてはいかがでしょうか。

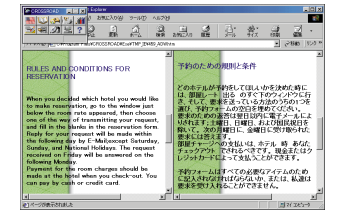

参照

翻訳アダプタII CROSSROAD 「サポートセンタ」-「パソコンを使い こなそう」「添付ソフトの使い方」「翻 訳アダプタII CROSSROAD」

### 何かと便利な相談窓口に

パソコンを使っていて困ったことがあったとき、周辺機器を買おうとして どの機種がいいのか迷ったとき、目的の市販アプリケーションがこのパソ コンで使えるのかどうか知りたいとき、インターネットを活用しましょう。

98Informationは、このパソコンで使 える周辺機器やアプリケーションの紹 介をはじめ、パソコン関連情報が満載 です。

NEC パソコンインフォメーションセ ンターは、よくある質問の Q&A 集や 技術情報のほか、最新版のソフトウェ アのダウンロードサービスなどを行っ ています。

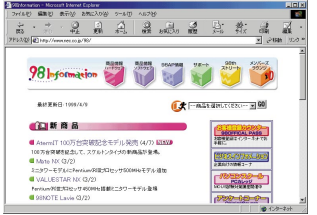

http://www.nec.co.jp/98/

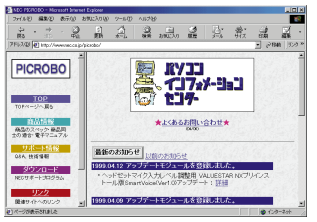

http://www.nec.co.jp/picrobo/

### 「PC ポータル」を使う

デスクトップ上の「PCポータル」のメニューをクリックするだけで、お好 みのジャンルのリンク集や企業の情報を表示できます。

マネー

BIGLOBE おすすめブックマーク

44377/24

ACCURATE PROPERTY ADDRESS OF

STATES STATESTICS

Cast Block Blan

マネー、くらし・教育、趣味、マルチメ ディアといった、目的・興味別のメ ニューがあります。例えば「くらしに 役立つ情報を!」と思ったら、「くら し・教育」のメニューをクリックして みてください。「くらし・教育」に適し たリンク集が表示されます。その中か らインターネット上のお役立ち情報 や、さらに細かい分類への入口が見つ かるはずです。

企業情報コーナーも「これは?」と思 うものをクリックするだけで、イン ターネット上の最新情報を表示できま す。お見逃しなく!

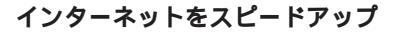

画像が多いホームページでは、すべて表示されるまで時間がかかることが あります。実は、電話回線でインターネットに接続している以上は、通信速 度に限界があるのです。電話回線のかわりにISDN 回線や衛星通信、 CATV網など、より通信速度の速い回線を利用すれば、もっとスピーディ で快適にインターネットすることができます。

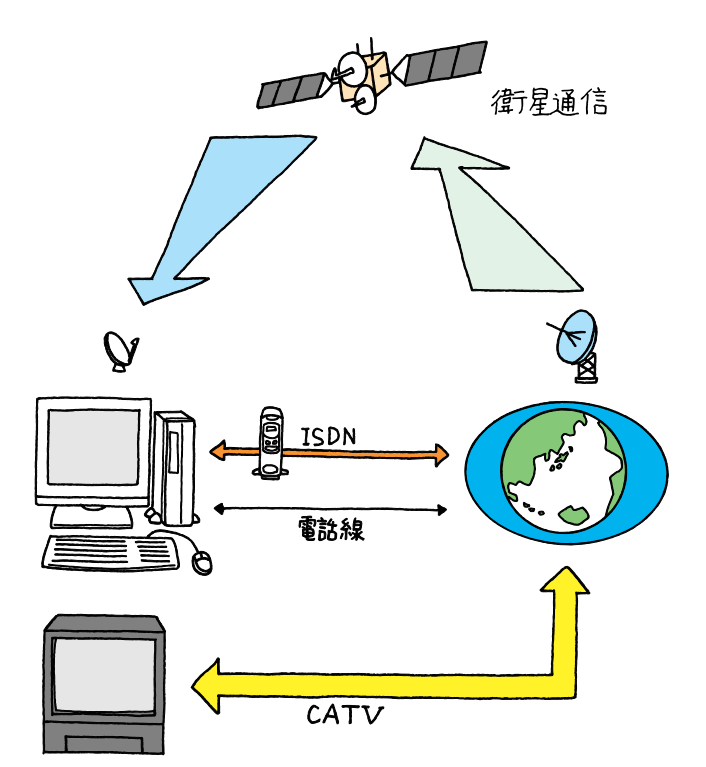

1 参照

PC ポータル デ「サポートセン タ」-「パソコンを使いこなそう」-「添 付ソフトの使い方」-「PC ポータル」

PCポータルのリンク集には、自分の 画像データを美しいポストカードに 仕上げるサービスへのリンクもあり ます。テンプレートの選択や注文は インターネットでできます(有料)。

#### 1 参照

インターネットを利用したポスト カード作成 デザポートセンタ」-「パソコンを使いこなそう」-「添付ソ フトの使い方」の「筆王」または 「ThumbsStudio」

ISDN回線、衛星通信、CATVなどを 使ってインターネットするには、そ れぞれ専用の機器やボードが必要に なります。詳しくは、それぞれの通信 サービス業者や機器の発売元などに お問い合わせください。

# 1 参照

ISDN回線を使う 『拡張!活用!バ リュースター』PART1の「ターミナ ルアダプタ」

🖌 チェック 🧶

ホームページにアクセスが集中して いるときなどは、あなたのパソコン の通信速度を上げても、すべて表示 されるまで時間がかかることがあり ます。

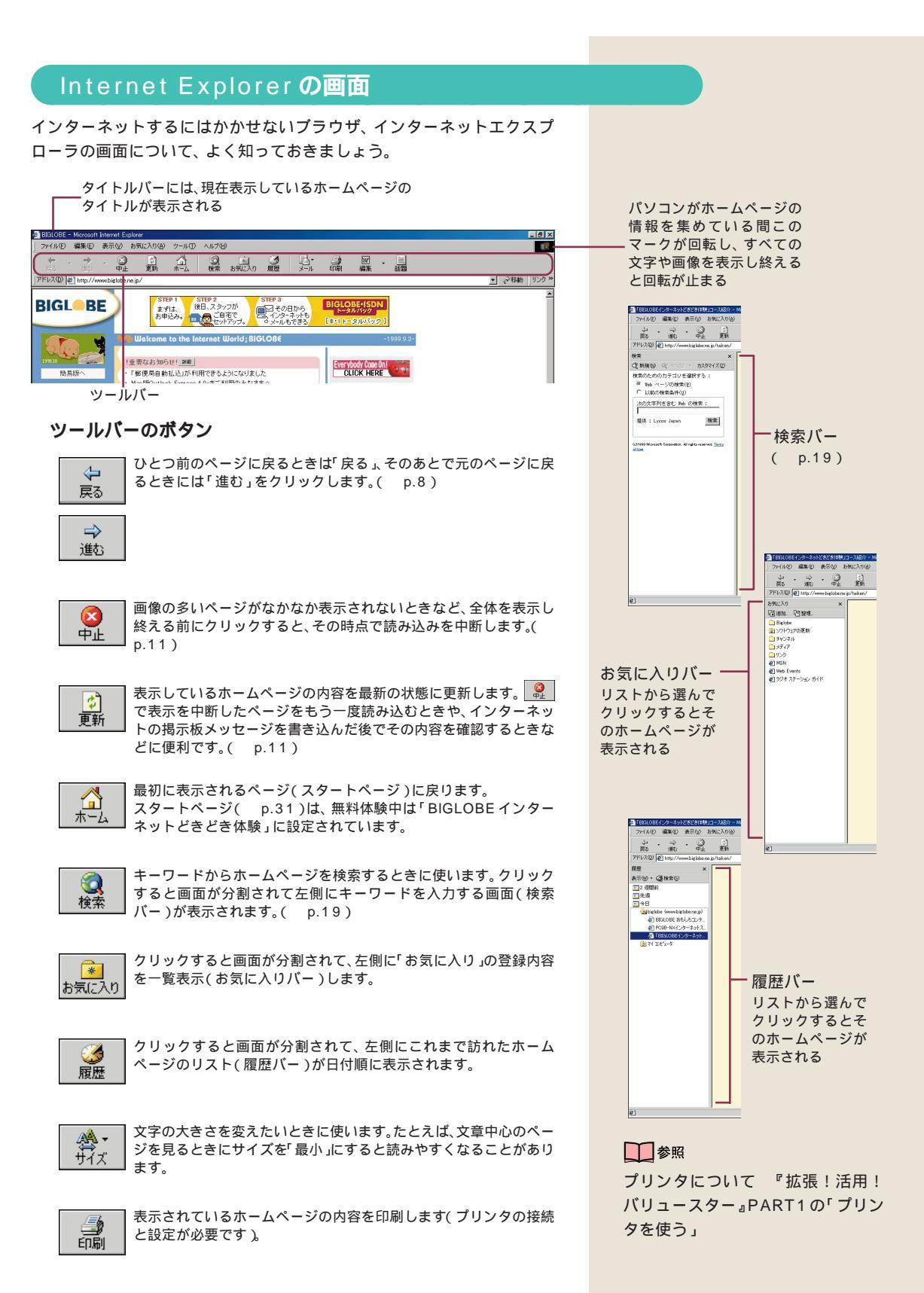
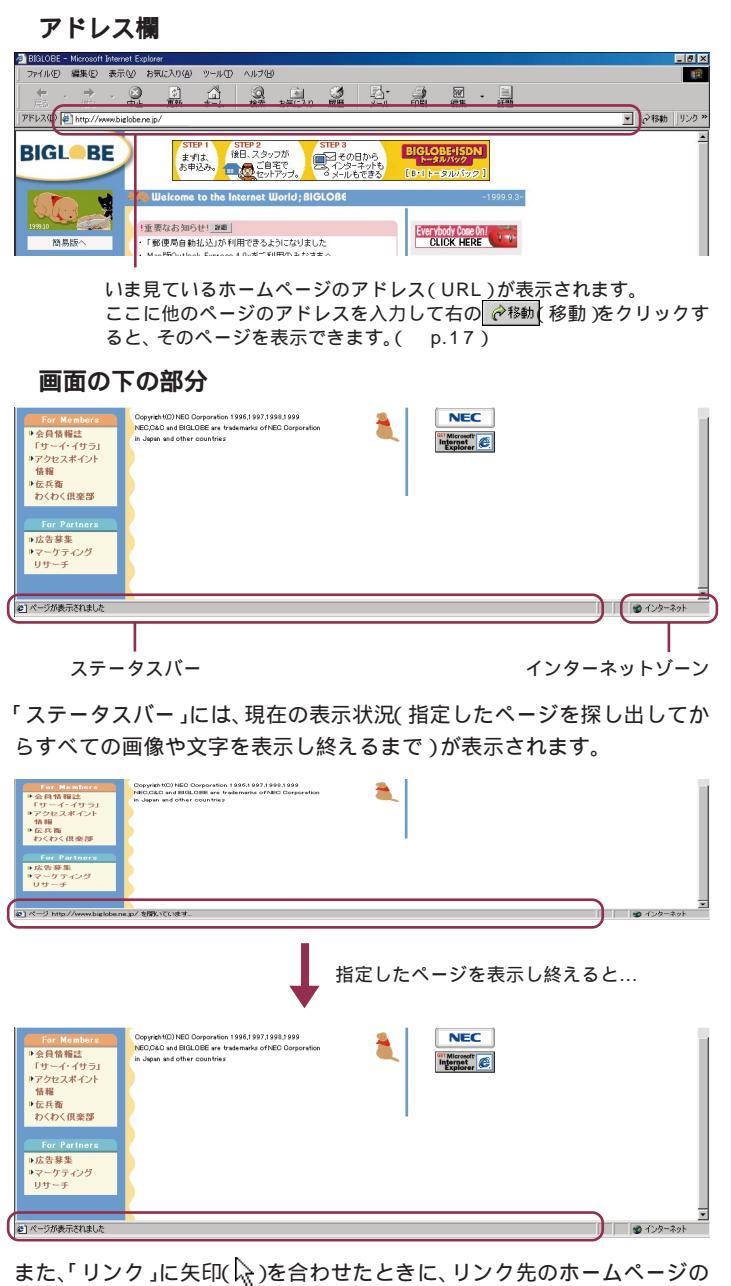

アドレス(URL)が表示されます。

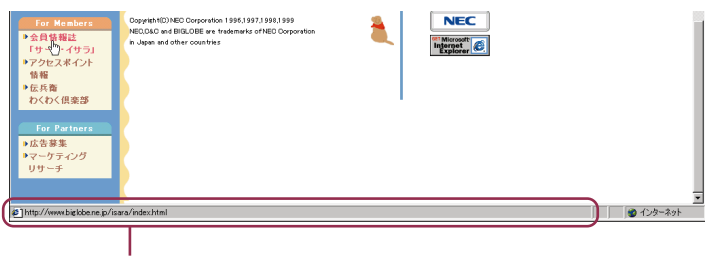

リンク先のホームページのアドレス(URL)

「インターネットゾーン」には、いま 見ているホームページがインター ネット上にあることを示しています。 パソコンに保存してあるページや CD-ROM 上のページを見ていると きは、下図のような表示(マイコン ピュータ)に変わります。

| 🛄 マイ コンピュータ |
|-------------|
|-------------|

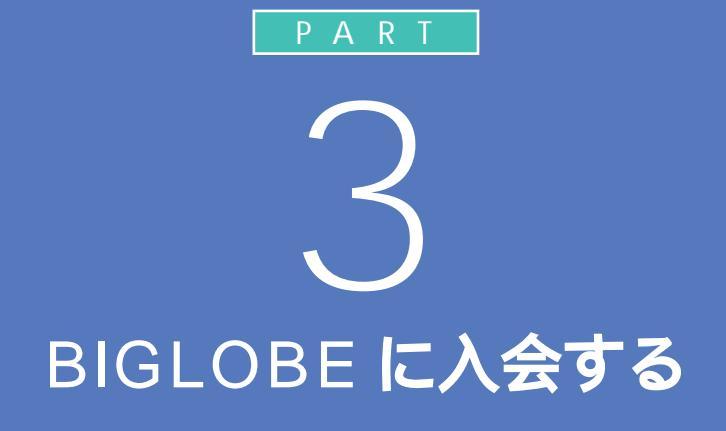

すでに BIGLOBE に入会している方は付録の「すでに BIGLOBE に入会している方へ」(p.163)を、 BIGLOBE 以外のプロバイダに入会している方は付録の 「BIGLOBE 以外のプロバイダと契約する方へ」(p.164)をご覧ください。

> インターネットはお楽しみいただけましたか。 これからもインターネットを続けたいという方 は、パソコンと電話回線を通じて、NECの運営 するプロバイダ「BIGLOBE」(ビッグローブ) に、その日のうちに入会できます。

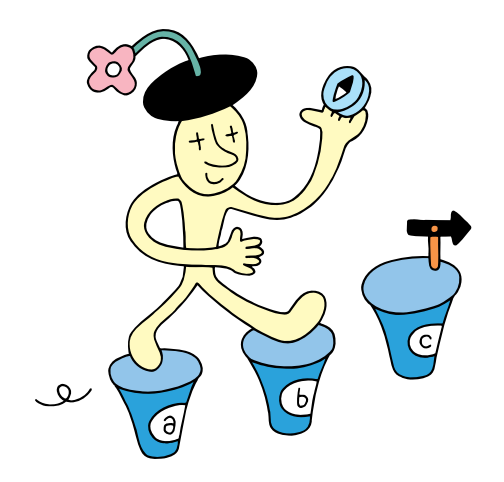

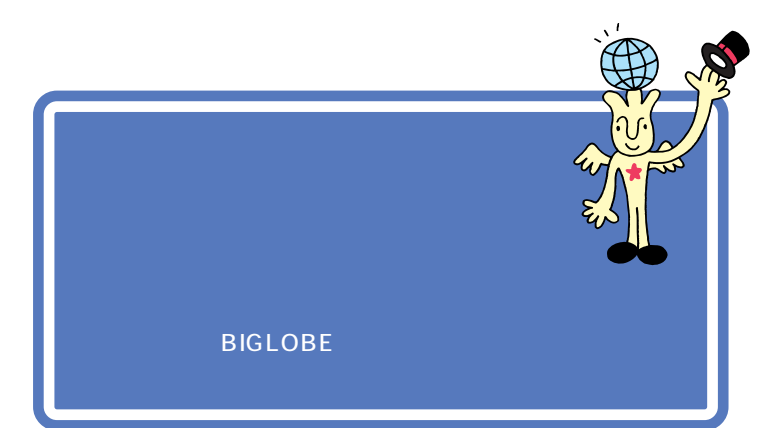

入会手続きでは、次のような情報を BIGLOBE に登録することになります。

- ・住所、氏名、電話番号など、あなたの個人情報
- ・利用料金の決済に使うクレジットカードの指定
- ・入会コースの指定
- ・希望メールアカウントの指定

あとでまごついたりしないように、手続きを始める前に準備しておきま しょう。

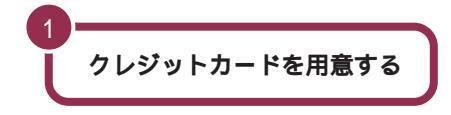

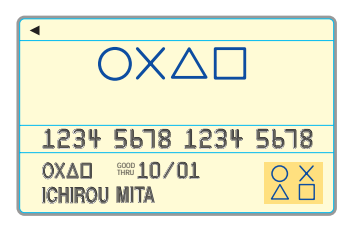

クレジットカードを使って、 BIGLOBEの利用料金を支払いま す。カードの種類によっては指定 できないものもあります。

BIGLOBE 料金決済に使用できるクレジットカード

VISA JCB DC UC NICOS(日本信販) MC(ミリオンカード) AMEX(アメリカンエキスプレス) Diners Club(ダイナース) オリエント バンクカード セゾン OMC(16桁のみ) その他のマスターカード

銀行のキャッシュカードではありません。

クレジットカードを用意できない場合、銀行口座振替または郵 便局自動払込で BIGLOBE を利用できます。詳しくは、p.49 「クレジットカードが利用できない方へ」をご覧ください。 入会方法は何通りか用意されていま す( p.48)が、このPARTで詳し く説明する「オンラインサインアッ プ」では、左の情報をパソコンで入力 し、電話回線を通じて BIGLOBE に 送信します。

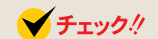

ご本人名義のカードである必要があ ります。ただし、書面(p.48の「その 2 書面で申し込む」の方法)で入会手 続きを行う場合は、カード名義人の 署名があれば大丈夫です(ご家族の 名義のカードなど)。

### 料金コース(入会コース)を決めておく

BIGLOBEの利用料金は、使い方・楽しみ方に合わせて次ページの4つの コースから選べるようになっています(1999年12月現在)。入会手続き の際に指定しますが、入会後に変更することもできます。

| コース          | 月額基本料金                                        | パーソナルホームページサービス                 | コース選択のポイント                                                                   |
|--------------|-----------------------------------------------|---------------------------------|------------------------------------------------------------------------------|
| 「ばりばり30」コース  | 30時間/月まで:2000円/月<br>30時間/月超:10円/分             | 5MBまで無料<br>増設2MBごとに200円/日       | これからインターネットを始める方、毎日メール<br>チェックしたいけど長時間はインターネットしな<br>いという方におすすめの標準コースです。      |
| 「ぱりぱり150」コース | 150時間/月まで:3000円/月<br>150時間/月超:10円/分           | 「 <sup></sup>                   | 毎日インターネットをフル活用したい方におすす<br>めの本格的なコースです。月32時間以上ご利用に<br>なるならば、ばりばり30コースよりもお得です。 |
| 「わいわい5」コース   | 5時間/月まで:1000円/月<br>5時間/月超:10円/分               | 初期費用1000円<br>5MBまで500円/月        | 主に電子メール専用に使いたい方、たまにしかイ<br>ンターネットを使わないという方におすすめのお<br>手軽コースです。                 |
| 「わいわい」コース    | 月額管理料200円/月<br>ダイヤルアップIP接続10円/分<br>無手順接続20円/分 | 増設2MBごとに200円/月<br>(最大25MBまで利用可) | 月額管理料200円、あとは使っただけの従量制 エ<br>コノミーコースです。                                       |

ご注意・入会金はすべて無料です。

3

・「ばりばり150」コース、「ばりばり30」コース、「わいわい5」コースの入 会月の基本料金は日割計算とします。

- ・「わいわい」コースの入会月は月額管理料を日割計算しません(入会特典なし)。
- ・すでに他のプロバイダに入会している方のために、有料コンテンツのみ利用できる「るんるん」コースもあります。こちらはBIGLOBEのホームページから手続きをしてください(入会特典なし)。

メールアカウント(第3希望まで)を決めておく

入会後、電子メールをやり取りするときに使う「メールアカウント」をあな たの希望で決めることができます。ただし、次のような決まりがあります。

 ・使える文字種は次のものに限る 小文字アルファベット(abcdefghijklmnopqrstuvwxyz) 数字(0123456789) アンダーバー(\_) ハイフン(-)
 ・最初の1文字はアルファベットに限る
 ・文字数(メールアカウントの長さ)は3文字以上16文字まで

あとの組み合わせは自由です。たとえば「三田一郎」さんなら 「mitachan」「i-3ta」「ichiro-」のように工夫を凝らして、あなたらしい、 愛着の持てるアカウントを考えましょう。また、もしビジネスにもメール を使うのであれば「m-ichiro」「mita-ichirou」のような単純に氏名をロー マ字表記しただけのアカウントが無難かもしれません。3つの候補を決め たら、忘れないうちに下の記入欄にメモしておきましょう。

| Х<br> <br> | 第1希望 |  |
|------------|------|--|
| ルアカ        | 第2希望 |  |
| ワント        | 第3希望 |  |

✓ チェック!

料金体系やコース名などは、予告な く変更される場合があります。

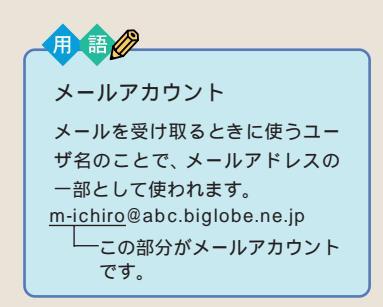

🖌 チェック 🧶

希望したメールアカウントがすでに 誰かに割り当てられてしまっている (使われている)と登録できません。 また、入会時に登録したアカウント を入会後に変更することもできませ ん。入会手続きの際は3通りの候補 を指定できるので、よく考えて決め ましょう。

# 入会方法を決める

BIGLOBEへの入会方法は何通りか用意されています。 どの方法でも入会できますが、入会特典が受けられない ものもあります。

### その1)オンラインサインアップする 돶 50 🔨

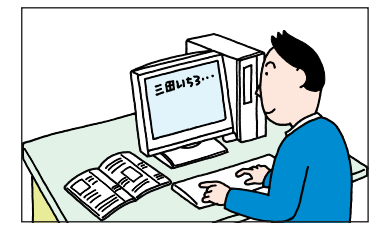

いますぐ手続きして、すぐにイン ターネットが利用できるようにな るので、初心者の方にもおすすめ の方法です。p.50からの説明に したがって、住所、氏名、入会コー スなど入会に必要な情報をひとつ ひとつキーボードから入力しま す。入会特典もすべて受けること ができます。

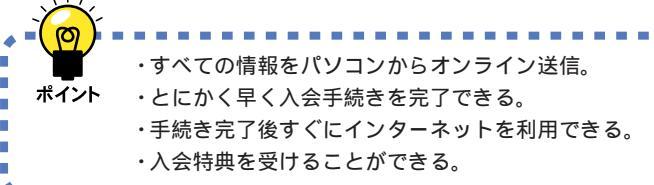

### その2 書面で申し込む p.162 🔨

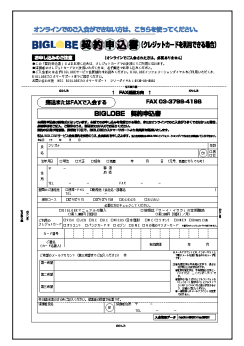

巻末の「BIGLOBE 契約申込書(クレジット カードを利用できる場合)」に必要な情報を記 入して郵送(またはFAX)します。実際にイ ンターネットが利用できるようになるまで時 間がかかります(申込書到着から10日前後) が、オンラインで個人情報をやり取りするの が不安という方も安心です。また、この申し 込み方法ならご家族の方の名義のクレジット カードで入会することができます(\*)。

\* カード名義人が契約について承諾していること が前提です。

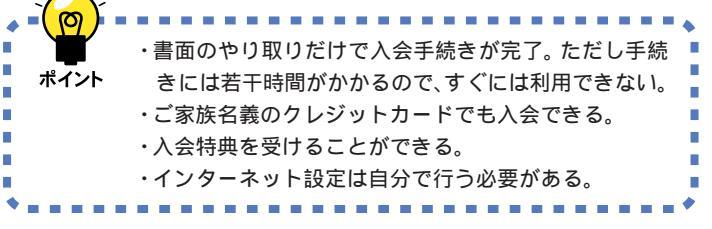

初心者の方にも「その1 オンライン サインアップする」をおすすめしま す。この PART で手続きの手順を詳 しく説明しています。

#### 1 参照

入会特典 次ページの「入会時の特 典について」

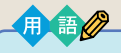

サインアップ オンラインサインアップ 入会や契約の手続きを、サイン アップといいます。パソコンと電 話回線を使ってサインアップする ことを、オンラインサインアップ といいます。

#### 😽 チェック!!

この方法で入会できるのは、18歳以 上で、ご本人名義のクレジットカー ドを利用できる方のみです。

「BIGLOBE 契約申込書(クレジット カードを利用できる場合)」は、この マニュアルの巻末にとじこまれてい るものを使います。

入会後にインターネットを利用する には、「BIGLOBEかんたん設定ナビ」 を使ってインターネット接続の設定 を行う必要があります( p.162)。

ポイント

その3) 電話で入会サービス(有料)を利用する p.150 へ

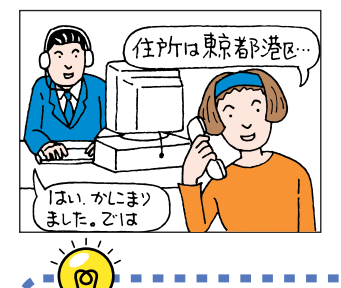

できる。

诵常のオンラインサインアップ 前 ページ から入力の手間を省いたもの です。住所、氏名、入会コースなど入 会に必要な情報を電話(またはFAX) で入力代行センターに伝え、入力を代 行してもらうので、文字入力が苦手な 方も大丈夫です。

### 🖌 チェック!

この方法で入会するできるのは、18 歳以上で、ご本人名義のクレジット カードを利用できる方のみです。

### クレジットカードが利用できない方へ

・インターネット設定は自動で、手続完了後すぐに利用

・やっかいな文字入力が不要(ただし有料)。

 ・入会特典は受けることができないので注意。

上の3つの方法で入会する場合は、原則としてご本人名義 のクレジットカードが必要です。クレジットカードが利用 できない方(18歳未満の方)は、銀行口座振替または郵便 局自動払込をご利用ください。

銀行口座振替または郵便局自動振込をご利用になる場合 は、巻末の「BIGLOBE 契約申込書(クレジットカードが 利用できない場合)」と「預金口座振替依頼書(自動払込利 用申込書)/届出書」に必要な情報を記入して郵送で申し 込んでください。申し込む前に「BIGLOBE 契約申込書 (クレジットカードが利用できない場合)」の「お申し込み のご注意」をよくご覧ください。

申し込んだ後、会員証が届いたら、「BIGLOBEかんたん設 定ナビ」でインターネットに接続するための設定を行って ください。設定のしかたは、「その2 書面で申し込む」の場 合と同様です( p.162)。

なお、入会の案内が詳しく説明されている「入会案内パン フレット」をご希望の方は電話でパンフレットをご請求願 います。

「入会案内パンフレット」の請求先 電話番号 🛛 0120-17-0962(24 時間受付)

#### 入会時の特典について

「その 1 オンラインサインアップする」「その 2 書面で申 し込む」の方法で、ばりばり30コース、ばりばり150 コース、わいわい5コースに入会手続きを行うと、入会 月、通信料金(注)無料!使い放題の特典が受けられます。 「その3 電話で入会サービスを利用する」で入会した場合 や「わいわい」コースを選択した場合は、入会特典は受け られません。

(注)BIGLOBE 接続料金

ご本人名義のクレジットカードをお 持ちでない方でも、前ページの「その 2書面で申し込む」の方法ならば、ご 家族の方のクレジットカードを指定 できます。

また、家族の方にBIGLOBE会員の方 がいれば、家族会員として登録するこ とができます( p.148 BIGLOBE の家族会員サービスを利用する」)。

#### 🖌 チェック!

- ・アクセスポイントまでの電話料金 は、お客様のご負担になります。
- ・入会月に解約した場合、入会特典
   は受けられません。
- ・マニュアル、利用明細書の発行、情 報誌、ソフトウェアなどの販売に おける郵送サービス、有料コンテ ンツ、オプショナルサービスおよ び、既にお持ちのIDの利用料は特 典対象になりません。

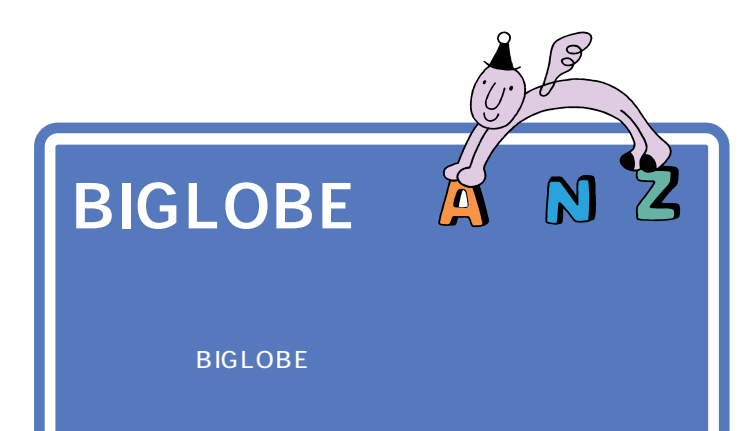

BIGLOBE の入会手続きは、およそ 15 分~30 分かかります。操作を開始したら、かならず p.75 の最後まで続けて操作してください。途中でやめてしまうと、次に同じ操作をしても、このマニュアルに出てくる操作画面と違ってしまう場合があります。

### BIGLOBE 入会手続きの手順

これから始める BIGLOBE への入会手続きは、次の手順で行います。

オンラインサインアップの準備をする( p.51 )

サインアップを開始する(p.52) パソコンから電話回線を通じてサインアップセンターに接続し、接続 のテストと郵便番号の登録を行います。

ŏ

住所、氏名、コースなどを入力する(p.53) BIGLOBE契約申込書に記入するかわりにパソコンの画面上でそれぞ れの入力欄に個人情報を入力します。

申し込みを行う(p.67) 入力した内容にもとづき電話回線を通じて入会手続きが行われ、サイ ンアップセンターからユーザID、仮パスワードなどが発行されます。

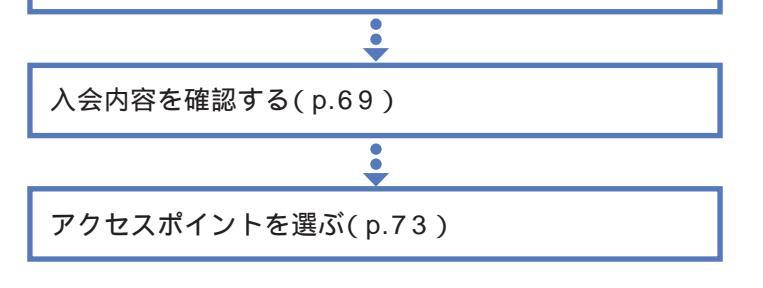

#### ✓ チェック!!

パソコンを再セットアップしたとき は、インターネットの設定をやり直す 必要はありますが、BIGLOBEへのサ インアップをやり直す必要はありま せん。すでに BIGLOBE に入会して いる方は付録の「すでに BIGLOBE に入会している方へ」(p.163)を、 BIGLOBE 以外のプロバイダに入会 している方は付録の「BIGLOBE以外 のプロバイダと契約する方へ(p.164) をご覧ください。

サインアップセンターへはフリーダ イヤルで接続されるので、サイン アップ中の電話料金はかかりません。

すでに980FFICIAL PASSへの登録を済まされている方は、p.56の手順で「980FFICIAL PASS」カードまたは登録完了ハガキに記載されている「お客様登録番号」を入力することで、入力項目の一部を省略することができます。

疲れたら途中で休憩しても構いません。

ただし、途中でキャンセルしたり電 源を切ったりしないように気を付け ましょう。もしも途中で中断してし まったときには、このPARTの 「BIGLOBEサインアップナビQ&A」 (p.87)をご覧ください。それでは、 がんばってください。

### オンラインサインアップの準備

スムーズに入会手続きを進められるように、あらかじめ次の準備をしてお きましょう。

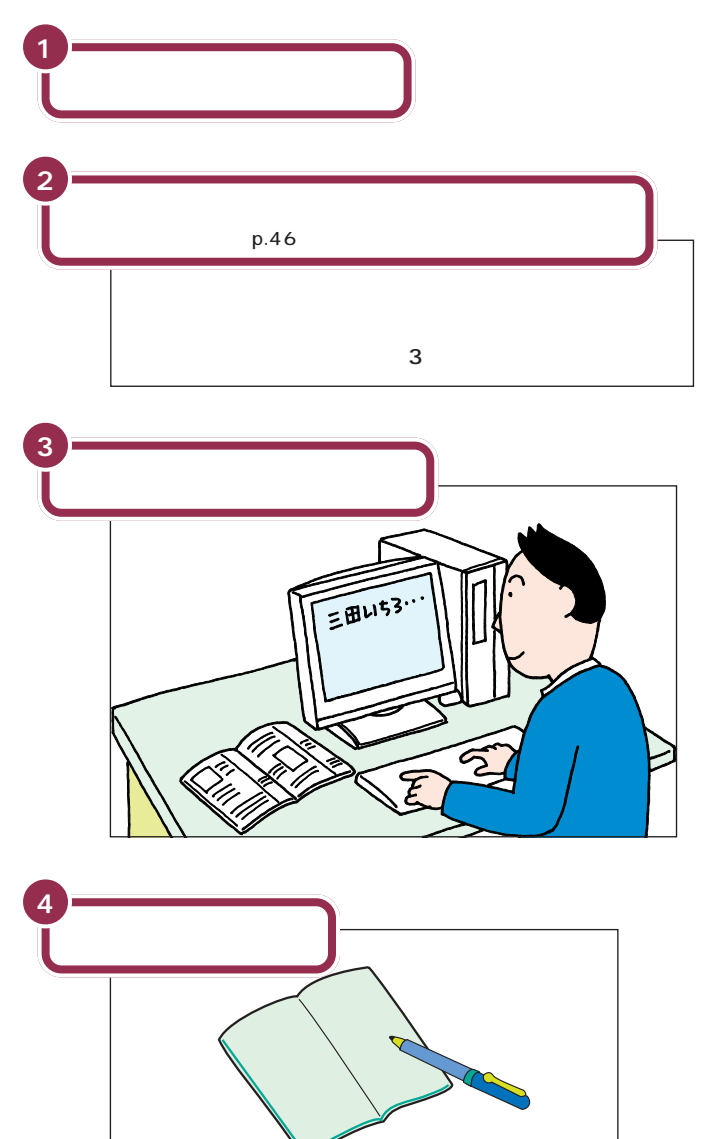

#### ✓ チェック∜

本体背面の、の付いたコネクタと、 壁などのモジュラーコンセント(電 話回線)とが、モジュラーケープルで 正しくつながれているか、確認して ください。

#### 

電話回線との接続について 『まず これ!接続と準備』PART2の「電話 回線に接続する」

入会手続きには、キーボードから氏 名と住所を入力する必要があります。 キーボードを使って文字入力ができ るようにしておきましょう。

#### 1 参照

文字入力について 『練習!パソコン の基本』の「PART3 キーボードで文 字を打ってみよう(ジャストホームモ デル/Office 2000モデル)「PART4 キーボードで文字を打ってみよう(一 太郎モデル)

入会手続きの途中で、パソコンの画 面に出てくる情報を、メモするとこ ろがあります。

プリンタをお持ちの場合は、メモす るかわりにプリントアウトすること もできます。 あらかじめプリンタが使えるように

設定しておいてください。

#### 1 参照

プリンタについて 『拡張!活用! バリュースター』PART1の「プリン タを使う」

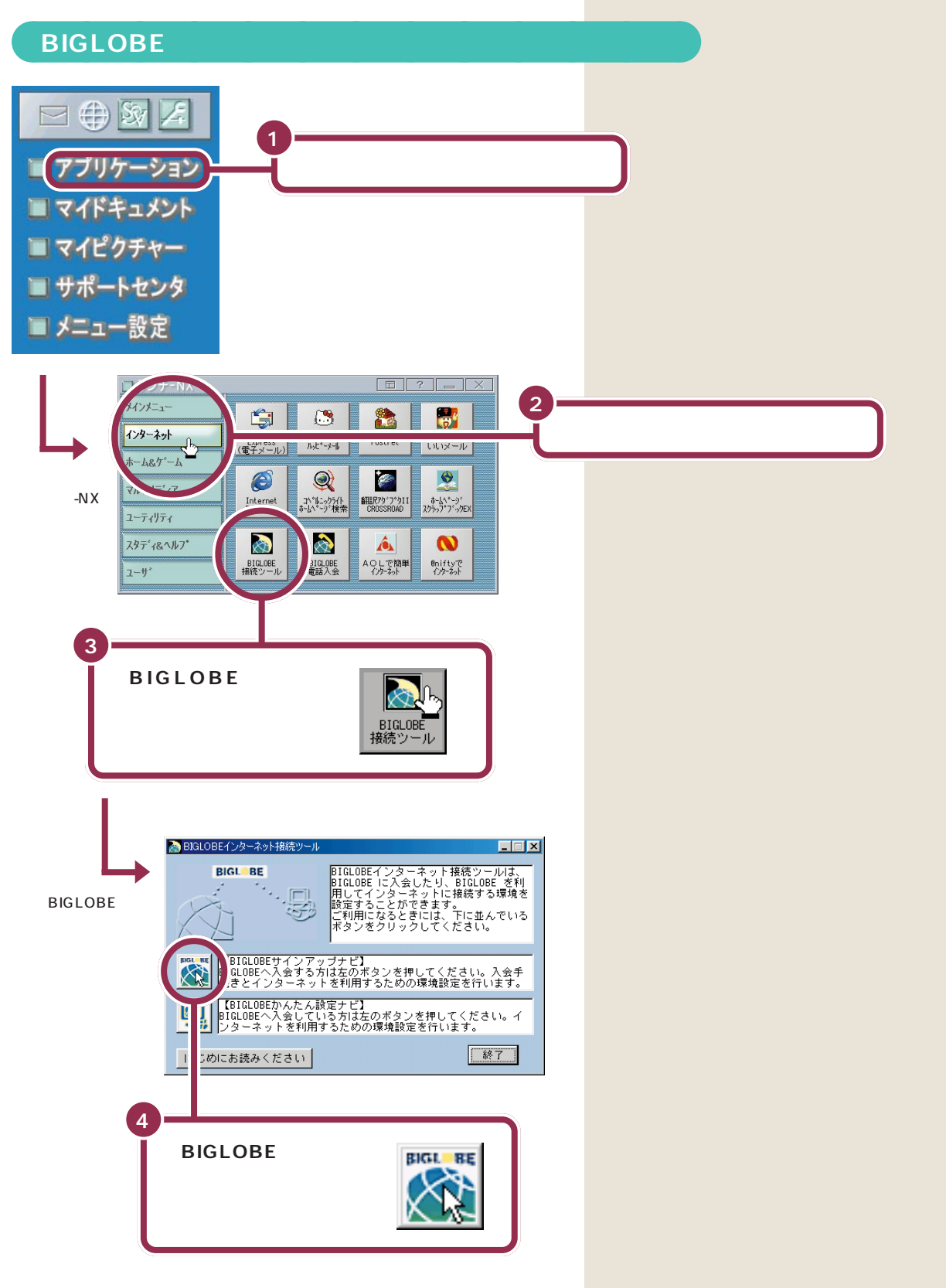

### 郵便番号を入力する

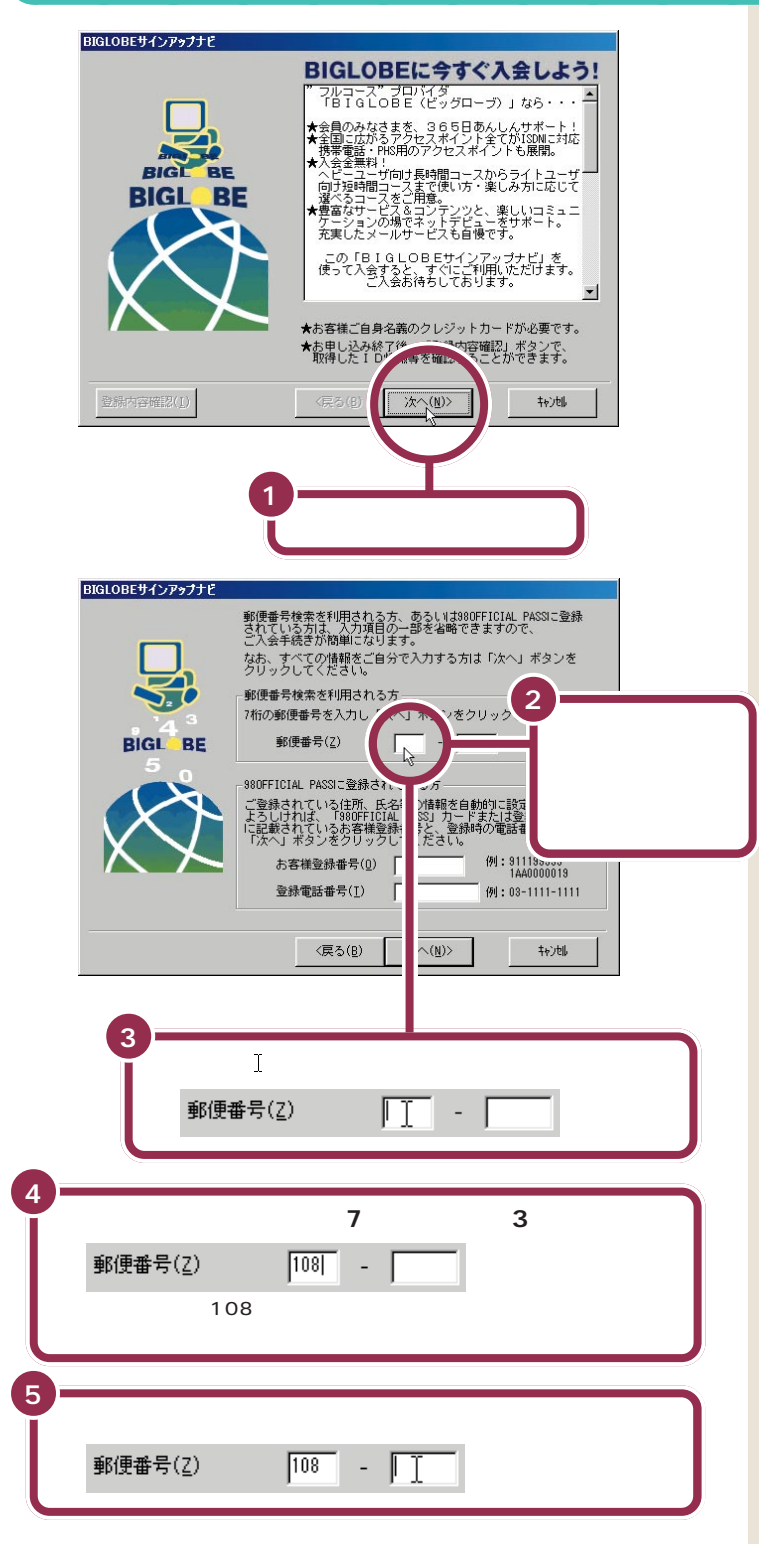

左のような画面が表示されるので、 あなたの郵便番号(7桁の番号)を入 力します。

なお、980FFICIAL PASSへの登録 を済まされている方は、ここで「98 OFFICIAL PASS」カードまたは登 録完了八ガキに記載されている「お 客様登録番号」と「登録電話番号」を 入力してください。p.59 ~ p.62の 手順で、980FFICIAL PASSに登録 されている情報が入力済みとなり、 入力の手間を一部省略することがで きます。

クリックすると、入力欄の左端に 「丨」が点滅します。

郵便番号(7桁)の最初の3桁を入力 します。 例えば、あなたの郵便番号が108-0023ならば、左の画面例のように

「108」と入力します。

| 6    |                                                                                                    |
|------|----------------------------------------------------------------------------------------------------|
| Ĭ    | あなたの住所の郵便番号( 7 桁 )の後半の 4 桁を<br>右欄に入力する                                                                                                    |
|      | 郵便番号(Z) 108 - 0023                                                                                                    |
| 7    |                                                                                                    |
| Ľ    | 郵便番号が正しく入力されているか確認する                                                                                                    |
|      | C 入会手続きが簡単になります。     So     C 入会手続きが簡単になります。     C 入会手続き方は「C 入力する方は「C 入」ボタンを     グリックしてください。     SUG書号検索を利用され     「小の郵便番号を入力し」へ」ボタンをクリックしてください。     郵便番号検索を利用され     「小の郵便番号を入力し」へ」ボタンをクリックしてください。     郵便番号検索を利用され     「いる」     SOOFTICIAL PASSIを登録を入口し     「いる」     SOOFTICIAL PASSIを登録でい     SOOFTICIAL PASSIを登録で     SOOFTICIAL PASSIを登録で     SOOFTICIAL PASSIを登録で     SOOFTICIAL PASSIを登録で     SOOFTICIAL PASSIを登録で     SOOFTICIAL PASSIを登録で     SOOFTICIAL PASSIを登録で     SOOFTICIAL PASSIを登録で     SOOFTICIAL PASSIを     SOOFTICIAL PASSIを     SOOFTICIAL PASSI     SOOFTICIAL PASSI     SOOFTICIAL     SOOFTICIAL |
|      | 8<br>「次へ」をクリックする                                                                                                    |
|      |                                                                                                    |
| ポイント | 文字を入力するときには、入力欄をクリックして、入<br>力欄の左端に「∣」を点滅させる。                                                                                                    |
|      |                                                                                                    |

郵便番号(7桁)の下4桁を右欄に入 力します。

例えば、あなたの郵便番号が108-0023 ならば、左の画面例のように 「0023」と入力します。

入力されている数字に誤りがあれば、 該当する入力欄をクリックして、も う一度入力をやり直します。

### 「ダイヤルのプロパティ」を登録する

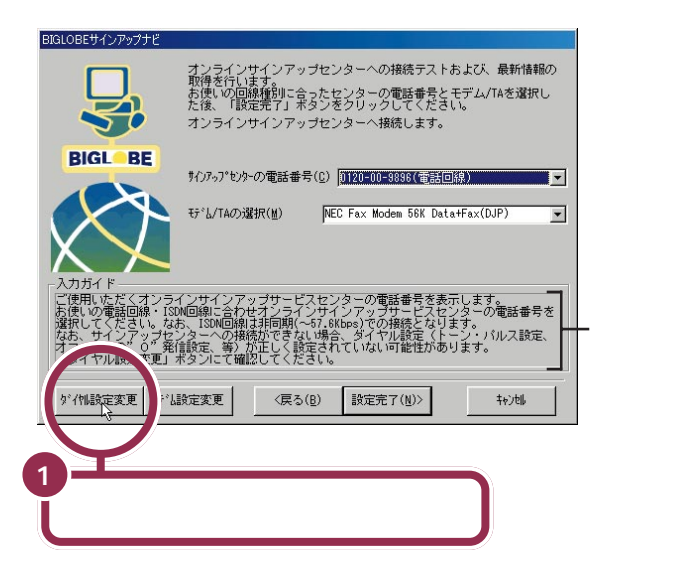

「BIGLOBE サインアップナビ」で は、画面の下の部分に「入力ガイド」 が表示されます。

入力ガイドには、それぞれの入力項 目に関する詳しい説明が表示される ので、よくお読みください。

### 😽 チェック 🧶

ここでは必ず、「ダイヤル設定変更」 をクリックしてください。

PART 3

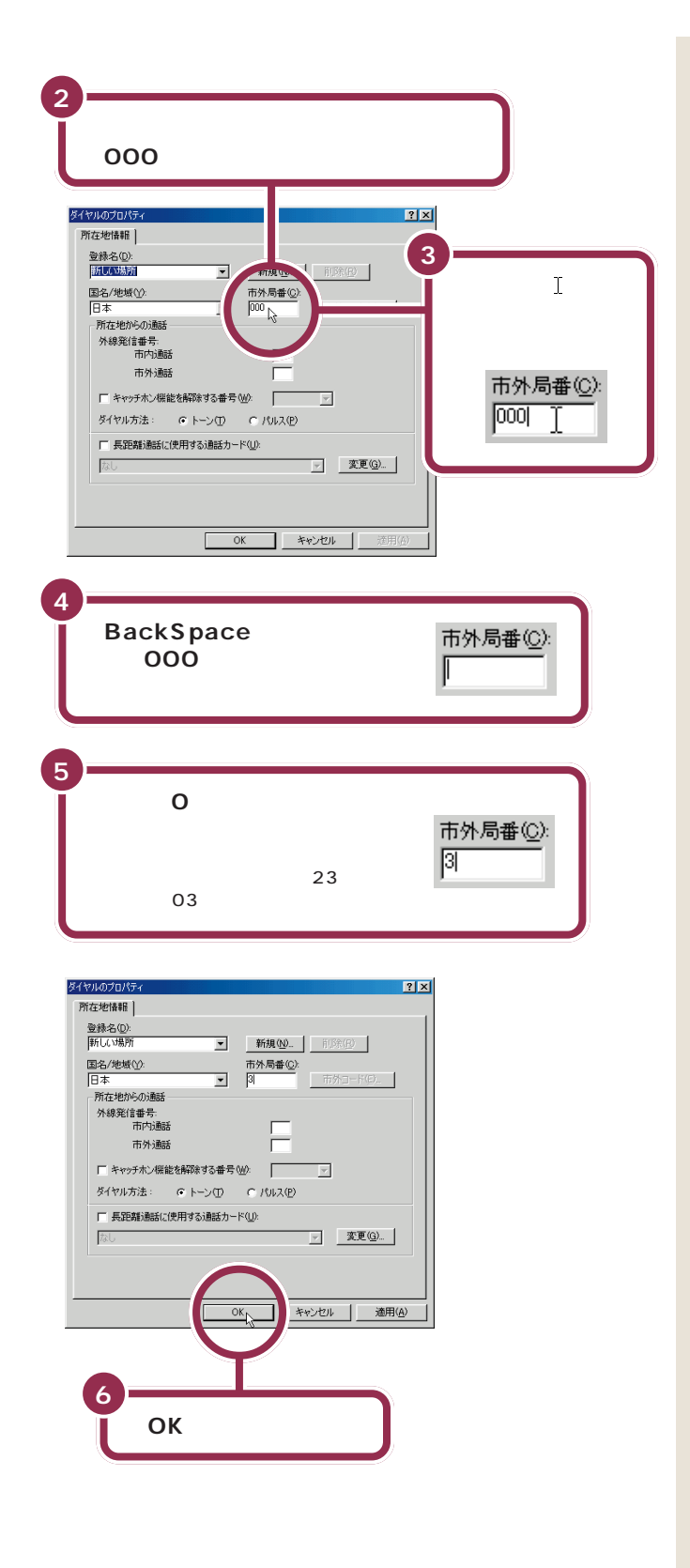

左のような「ダイヤルのプロパティ」 を登録する画面が表示されます。

このパソコンで使う電話回線の市外 局番を入力します。市外局番先頭の 0(ゼロ)は入力しません。下の入力 例を参考にしてください。

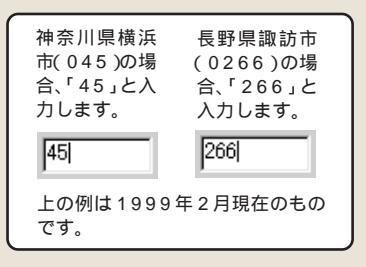

### 💙 チェック 🧶

「外線発信番号」は、一般の電話回線 の場合、入力する必要はありません。

#### 1 参照

外線 / 内線の区別がある場合(事 務所などの場合) この P A R T の 「「外線発信番号」の入力が必要なの は、どんな場合?」(p.89)

#### 🌱 チェック 🧶

「国名/地域」は、あらかじめ「日本」に 設定されています。変更しないでくだ さい。

## サインアップセンターに接続する

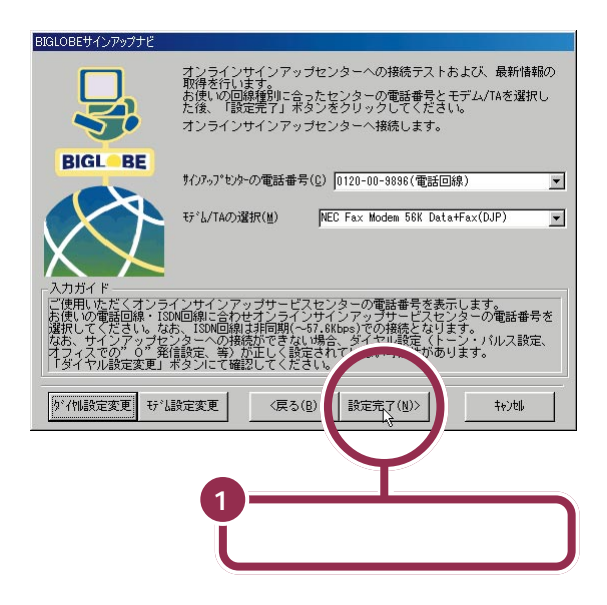

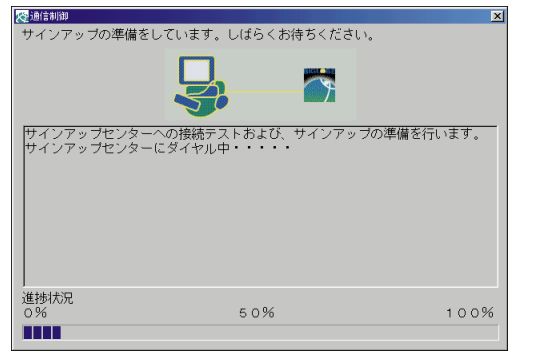

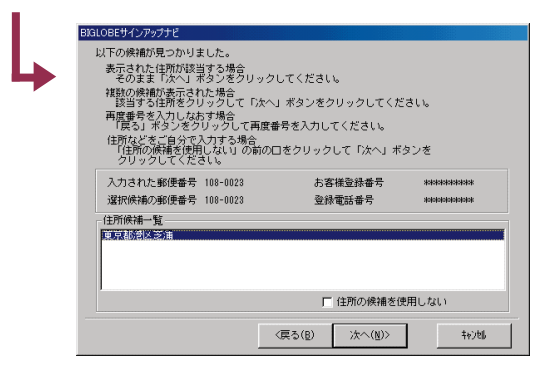

サインアップの準備が終わると、住所候補一覧の画面が表示されます。パ ソコンがサインアップセンターにかけた電話は自動的に切れます。 ここでランチ-NXのウィンドウが表 示されてしまった場合は、 リックして最小化してください。

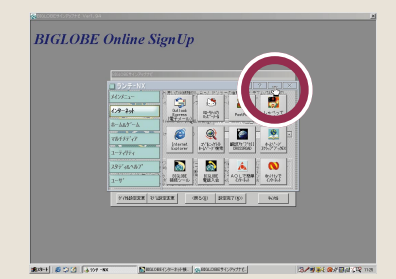

#### ✓ チェック!!

「設定完了」をクリックすると、自動 的にパソコンが電話をかけます。サ インアップの準備ができるまで、し ばらく時間がかかります。 なお、サインアップセンターへの電 話は、フリーダイヤルを使っている ので、電話代はかかりません。

電話回線が混みあっているときなど、 接続後でも先に進まなくなる場合が あります。そのような場合、右上の区 をクリックして中断して、サイン アップをやり直してください。

1 参照

サインアップをやり直す場合 この PARTの「サインアップの途中で中 断してしまった。もう一度サイン アップする必要があるか」(p.90) 「住所候補一覧」の画面が表示されない

ここで「住所候補一覧」の画面が表示されず違う画面が表示された場合は、それぞれ次のように対処してください。 「住所候補一覧」の画面が正しく表示されている場合は、 以下の操作は必要ありません。

なお、以下に示すどの画面とも違う画面が表示された場合 は、サインアップセンターに接続できていません。 このPARTの「BIGLOBEサインアップナビQ&A(p.87) をご覧ください。

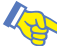

#### 💊 こんな画面が表示された

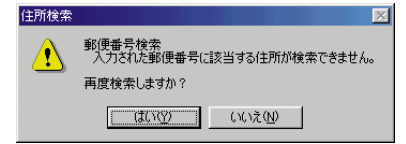

p.53手順2~8で登録した郵便番号に誤りがあります。「はい」 をクリックするとp.53手順2の画面に戻るので、もう一度操作 をやり直してください。その際、入力欄には先ほど入力した郵便 番号が表示されているので、【BackSpace】を何回か押して空欄 にしてから入力を始めてください。

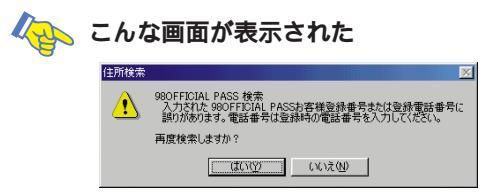

p.53で入力した980FFICIAL PASSの番号または登録電話番 号に誤りがあります。「はい」をクリックするとp.53 手順2の 画面に戻るので、もう一度操作をやり直してください。その際、 入力欄には先ほど入力したお客様登録番号と登録電話番号が表 示されているので、【BackSpace】を何回か押して空欄にしてか ら入力を始めてください。

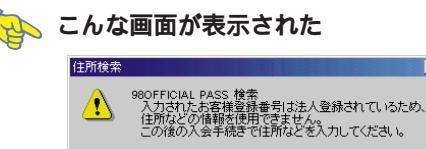

OK

p.53 で入力した 980FFICIAL PASSの情報は法人登録なの で、住所などの情報を使用できません。「OK」をクリックし、次 の「あなたの住所・電話番号を登録する」の手順(p.59)に進ん でください。

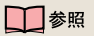

サインアップセンターに接続できな い場合 このPARTの「「回線接続エ ラー」の画面が表示された」(p.87)

正しい郵便番号を入力しても左の画 面が表示されてしまう場合がありま す。この場合は左の画面で「いいえ」 をクリックして、「あなたの住所・電 話番号を登録する (p.59)に進んで ください。

### 「住所候補一覧」からあなたの住所を選ぶ

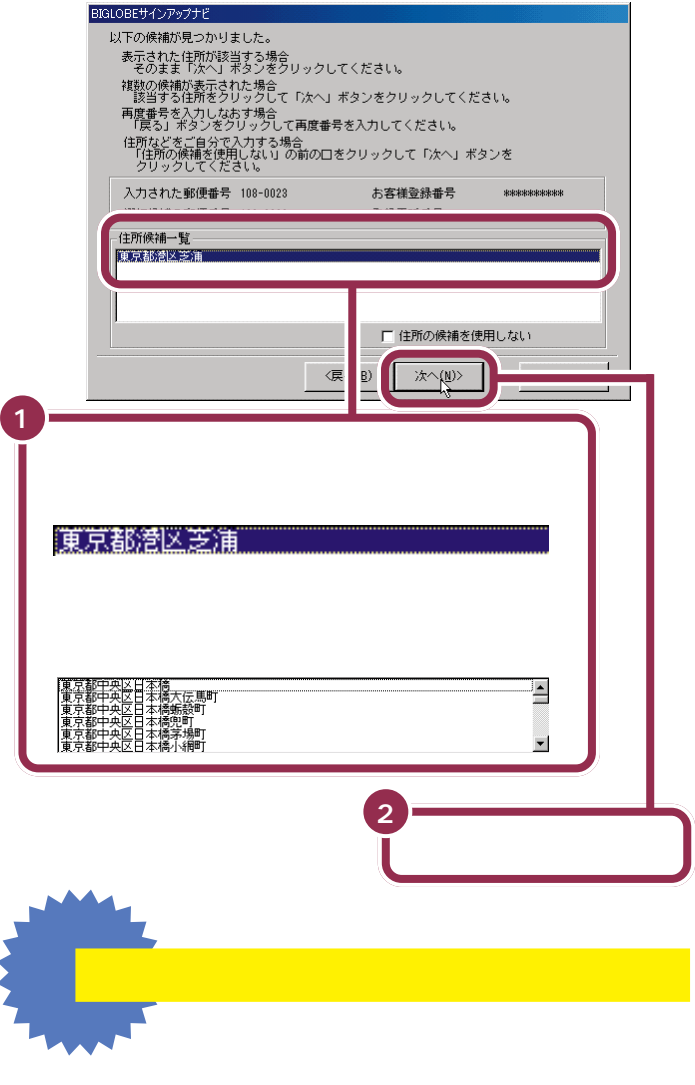

- 示されません。正しい住所を表示させるには、次の手順を 行ってください。
- 1 上の「住所候補一覧」の画面で「戻る」をクリックする
- 2 p.53の手順2の画面に戻るので、正しい郵便番号を入力し直し、 「次へ」をクリックする
- 3 p.54下の画面が表示されるので、「設定完了」をクリックする

p.53手順2~8で登録した郵便番号 に対応する住所の一覧が表示されま す。

#### ✓ チェック!!

p.53で980FFICIAL PASSの情報 を入力した場合は、候補は一つだけ 表示されます。これを選ぶと、p.59 ~ p.62の手順で住所や氏名等を入 力する必要がなくなります。

「候補」がたくさんあって画面に表示 されていない部分がある場合は、「住 所候補一覧」の右側にある 💽 下の 方)や (上の方)をクリックして、 見えない部分を表示させてください。

「住所候補一覧」には、郵便番号から 特定できる住所だけが表示されます。 丁目、番地、アパート名等の情報は含 まれていません。この後の手順 (p.59の手順1以降)で少しでも入 力する手間が少なくて済むように、 実際のあなたの住所に最も近いもの を選びましょう。

ここで「住所」を選ぶのは、後の手順 で住所等の入力の手間を一部省略す るためです。

このまま正しい住所を表示させずに おいて、p.59以降の手順で入力し直 すこともできます。

### あなたの住所・電話番号を登録する

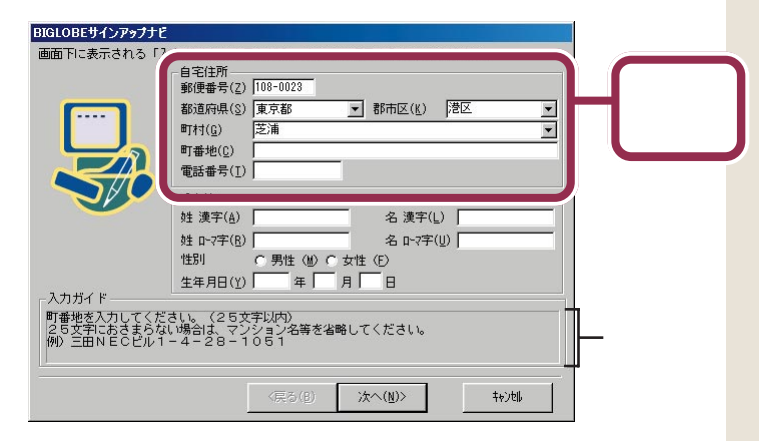

上の画面例のように「郵便番号」「都道府県」「郡市区」「町村」の各入力欄が 入力済みの場合は、以下の手順1~手順3の操作は不要です。それぞれの欄 に入力されている内容を確認した後、手順4に進んでください。 都道府県・市町村名などが違っている場合は、以下の手順で入力してくだ さい。

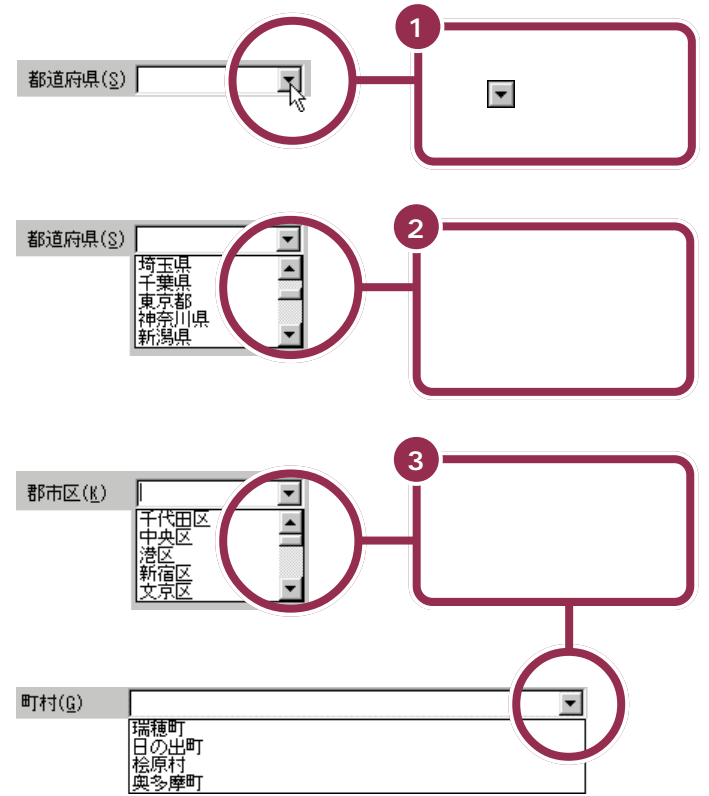

あなたがお住まいの住所と電話番号 を登録します。

#### 🖌 チェック 🧶

必ずすべての入力欄を埋めるように してください。

それぞれの入力欄をクリックすると 「入力ガイド」の表示が切り替わり、 その欄の入力方法の説明が表示され るので、参考にしてください。

p.53で980FFICIAL PASSの情報 を入力した場合は、この画面のすべ ての入力欄が入力済みになります。 表示された内容を確認して、p.62の 手順8に進んでください(ただし「姓 ローマ字」「名ローマ字」の入力欄が 空白の場合があるので、その場合は 入力してください)。

都道府県は、北海道から始まって沖 縄県まで、順にならんでいます。

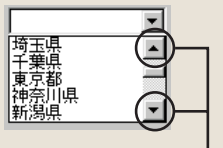

この欄は (下の方) (上の方) をクリックすると見えない部分が表示されます。お住まいの都道府県が 出てきたら、該当する都道府県名を クリックしてください。

お住まいの郡市区がメニューの中に 表示されない場合には、全角(漢字) で入力してください。

「町村」の右の入力欄が

町村(<u>c</u>)

の状態になっている場合は、手順4 で「町番地」の欄に町村名から入力し てください。 町番地(<u>C</u>) よんちょうめ\_

#### 漢字に変換する

4

8

9

【スペース】を何度か押して、漢字に変換します。

町番地(C) 四丁目

変換を確定する

【Enter】を押して、漢字の変換を確定します。 町番地(C) 四丁目

つづけて、「町番地」の残りの部分を入力する 町番地(<u>C</u>) 四丁目14-22

「電話番号」を市外局番の頭から入力する

電話番号(<u>T</u>) 03-1234-1234

あなたの住所、電話番号が正しく入力されているか 確認する [登録欄に入力し終わった例]

| - 自宅住所           | 108-0023          |
|------------------|-------------------|
| 都道府県(S)          | 東京都 💌 郡市区(火) 港区 💌 |
| 町村( <u>G</u> )   | 芝浦                |
| 町番地( <u>C</u> )  | 四丁目14-22          |
| 電話番号( <u>I</u> ) | 03-1234-1234      |

「町番地」の入力欄には、「都道府県」 「郡市区」「町村」に表示されている住 所の続きを入力します。p.58の設定 により各入力欄が入力済みになって いる場合は、この欄に残りの分を入力 して、住所を完成させてください。

#### 1 参照

かな漢字変換や数字入力について 『練習! パソコンの基本』の「PART3 キーボードで文字を打ってみよう」 (ジャストホームモデル/Office 2000 モデル)「PART4キーボードで文字を 打ってみよう」(一太郎モデル)

番地の数字や、区切り記号の「-」は、 数字キーから入力します。

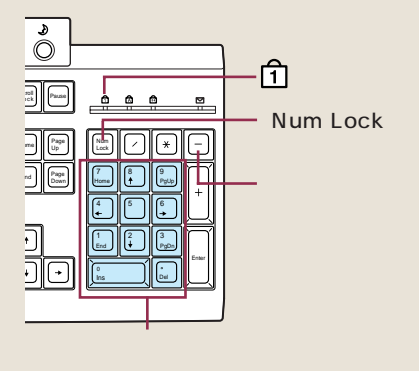

✓ チェック∜

キーボード右上の1の下のランプが 消えているときは数字キーが働きま せん。【NumLock】を押し、ランプを 点灯させてください。

入力した内容に誤りがあれば、該当 する入力欄をクリックして入力し直 します。

### あなたの氏名・性別・生年月日を登録する

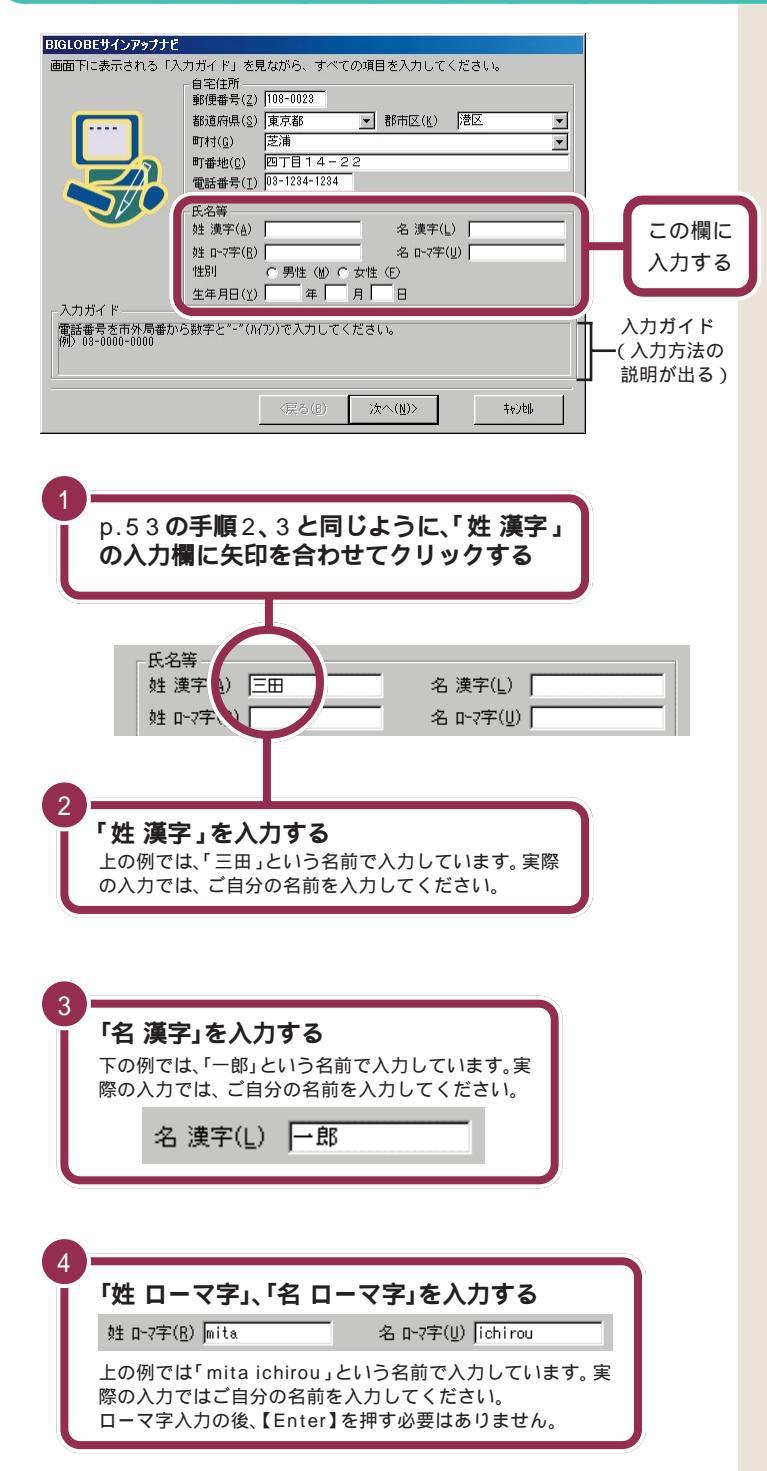

あなたの氏名・性別・生年月日の個人 情報を登録します。

#### 💙 チェック 🧶

必ずすべての欄に入力してください。

それぞれの入力欄をクリックすると 「入力ガイド」の表示が切り替わり、 その欄の入力方法の説明が表示され るので、参考にしてください。

ローマ字読みの名前は、大文字でも 小文字でも構いません。

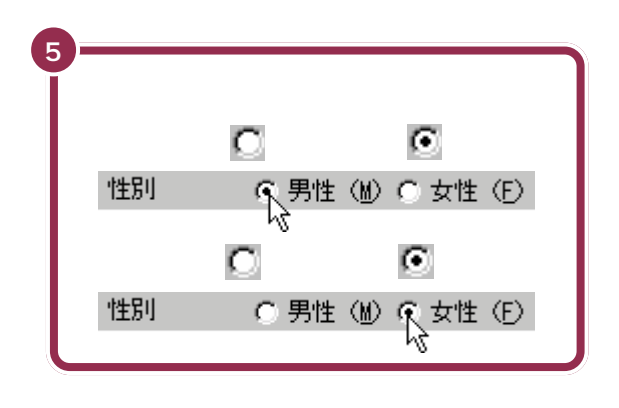

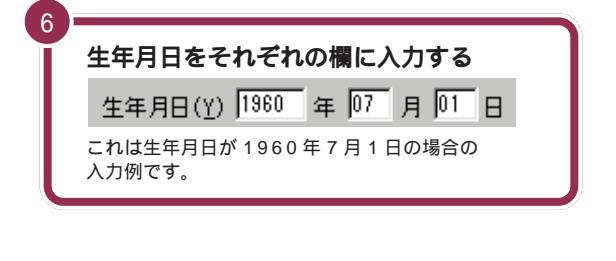

 

 あなたの名前、性別、生年月日が正しく入力 されているか確認する

 [ 登録欄に入力し終わった例 ]

 氏名等

 姓 凍字(4) 三田
 名 凍字(1) 一郎

 姓 凍?(2) 阿吉
 名 凍?(1) 「郎

 姓 凍?(3) 三田
 名 凍?(1) 「郎

 姓 凍?(4) 三田
 名 凍?(1) 「郎

 姓 凍?(5) 阿吉
 名 凍?(1) 「郎

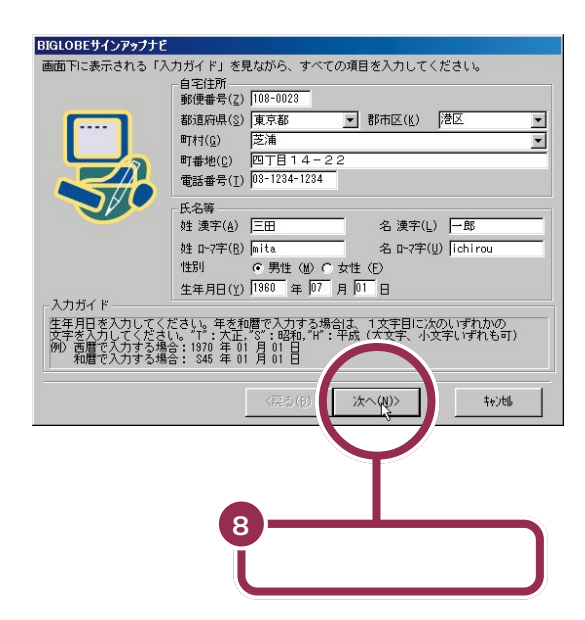

西暦の場合、4桁で入力します。元号の場合、大正はT、昭和はS、平成は Hを最初に付けて、数字2桁で入力します。

数字が1桁の場合は、数字の前に0を 付けます。

例えば、昭和8年5月3日生まれな らば、それぞれS08、05、03と入力 します。

入力した内容に誤りがあれば、該当 する入力欄をクリックして入力し直 します。

### 使用するクレジットカードを登録する

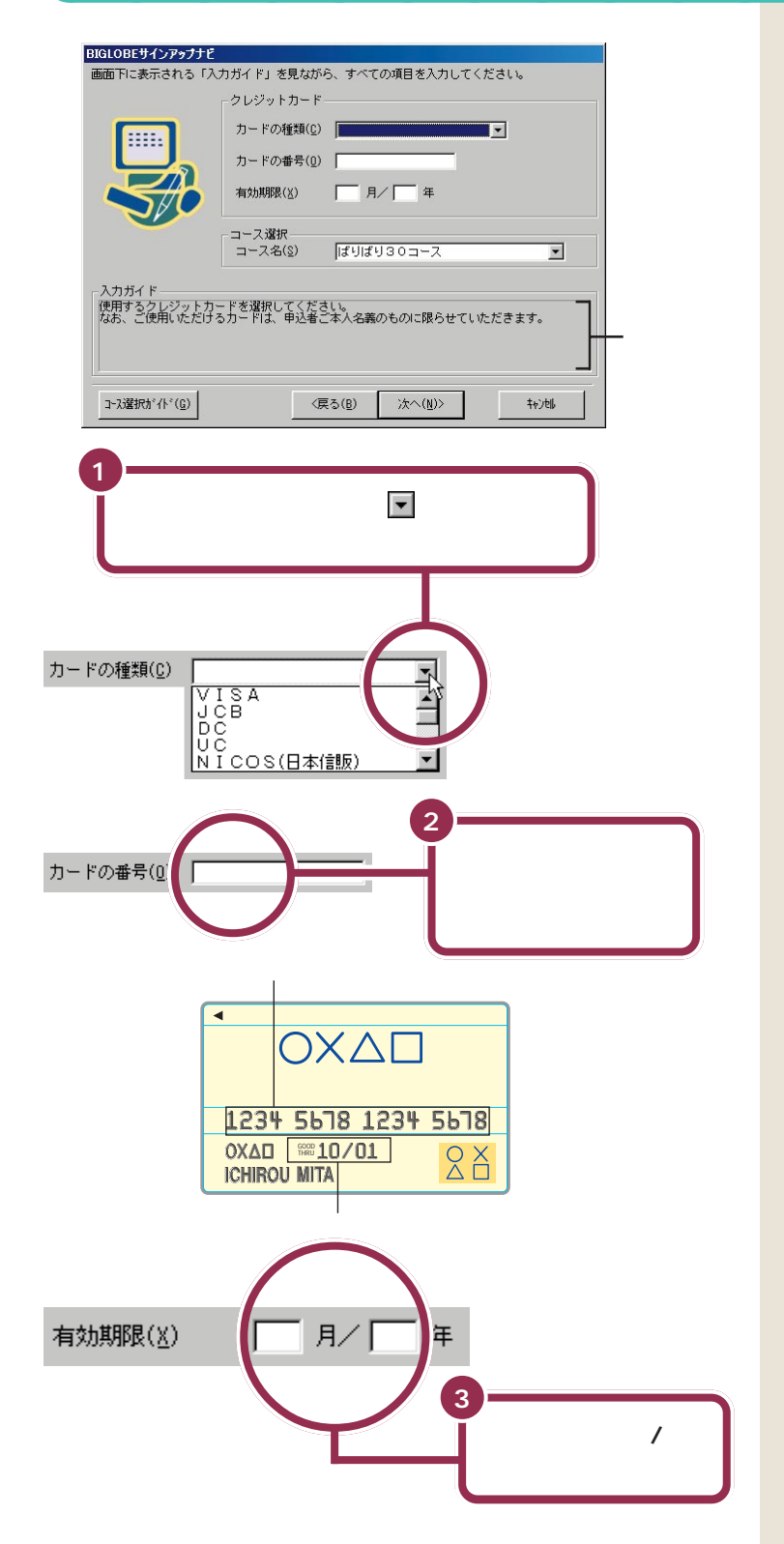

それぞれの入力欄をクリックすると 「入力ガイド」の表示が切り替わり、 その欄の入力方法の説明が表示され るので、参考にしてください。

表示されたメニューからお持ちの カード名称に矢印をあわせてクリッ クします。メニューにない場合は、 p.59と同じように ▲ と ▼ を使っ て探してください。 BIGLOBEの利用料金を決済する カードとなります。

カード番号の入力方法は、カードの 種類によって異なります。「カード番 号」の入力欄をクリックしたときに 画面に表示される入力ガイドにした がってください。

なお、「カードの種類」の一覧にない カードは使用できません。使用でき るクレジットカードを用意できない 場合は、サインアップを中止し、銀行 口座振替または郵便局自動払込を利 用してお申込みください(p.49)。

### 🌱 チェック!!

「有効期限」の「月」は、数字が1桁の場 合は、数字の前に0を付けてください。 「年」は、西暦の下2桁を入力します。 例えば、有効期限が2000年10月な らば、10、00と入力し、2002年8 月ならば、08、02と入力します。

| 4 | あなたのクレジットカード情報が正しく<br>入力されているか確認する |
|---|------------------------------------|
|   | [登録欄に入力し終わった例]                     |
|   | カードの種類( <u>C</u> ) VISA ▼          |
|   | カードの番号(0) 1234 5678 1234 5678      |
|   | יוטן ערל טון ל∆ואולאניגוד ד        |

入力した内容に誤りがあれば、該当 する入力欄をクリックして入力し直 します。

### BIGLOBE のコースを選ぶ

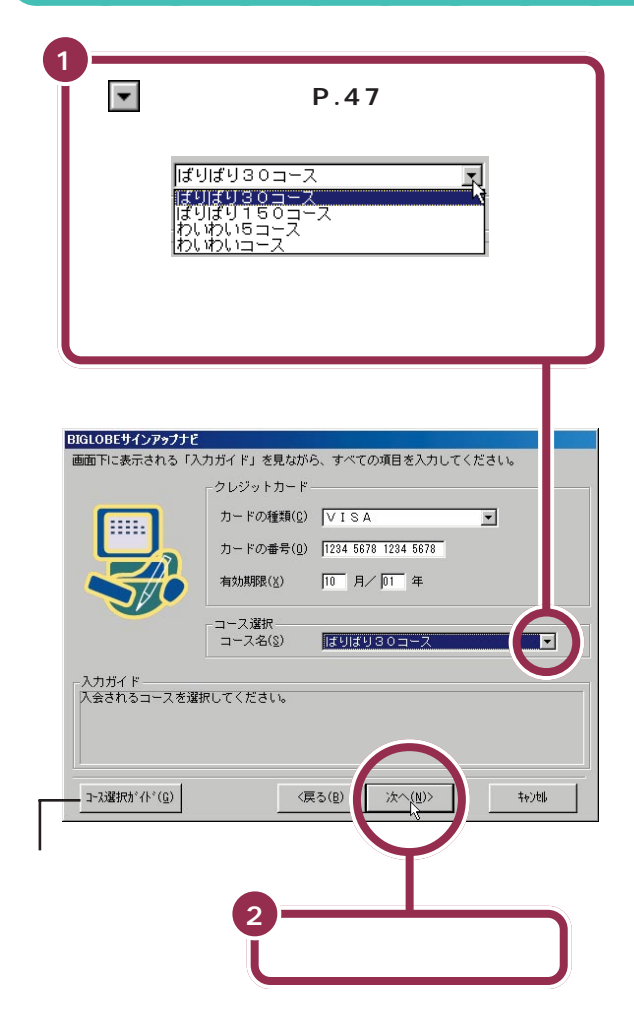

画面左下の「コース選択ガイド」をク リックすると、それぞれのコースに ついて詳しい説明が表示されるので、 ここでもう一度考え直しても構いま せん。

なお、利用状況に応じて、入会後に コースを変更することもできます。

### 希望のメールアカウントを入力する

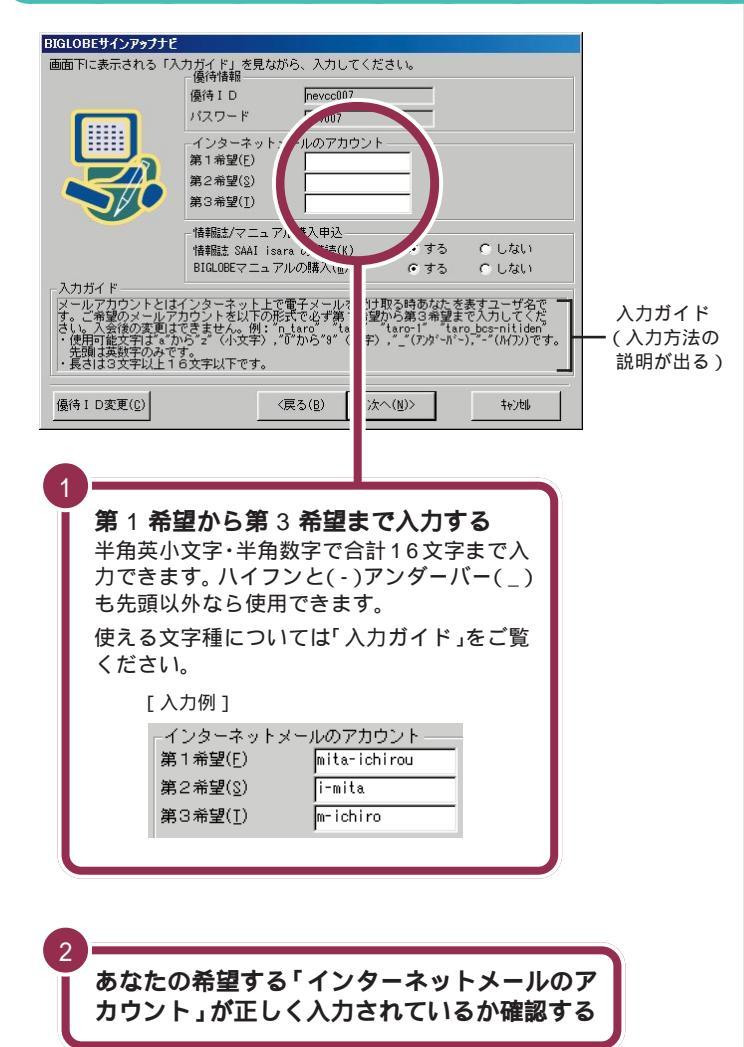

入力ガイドにしたがって、p.47であ らかじめ決めておいた希望のメール アカウントを入力してください。

それぞれの入力欄をクリックすると 「入力ガイド」の表示が切り替わり、 その欄の入力方法の説明が表示され るので、参考にしてください。

#### 💙 チェック!!

希望のメールアカウントを別の人が すでに登録している場合、同じ名前 では登録できません。

第1希望から第3希望のどのメール アカウントもすでに別の人が登録し てしまっている場合は、p.68でサイ ンアップセンターに電話をかけたと きにメッセージが表示されます。そ の場合はこの画面に戻るので、別の メールアカウントを考えて入力して ください。

インターネットメールのアカウント を入力するときは、半角英小文字・半 角数字で入力してください。

キーボード右上の**人**のランプが消え ているときは、そのまま入力してく ださい。

キーボード右上のAのランプが点灯 しているときには、【Shift】を押した まま【CapsLock】を押すと、Aのラ ンプが消えて、打ち込まれるアル ファベットが大文字から小文字に切 り替わります。

### 情報誌を購読するか選ぶ

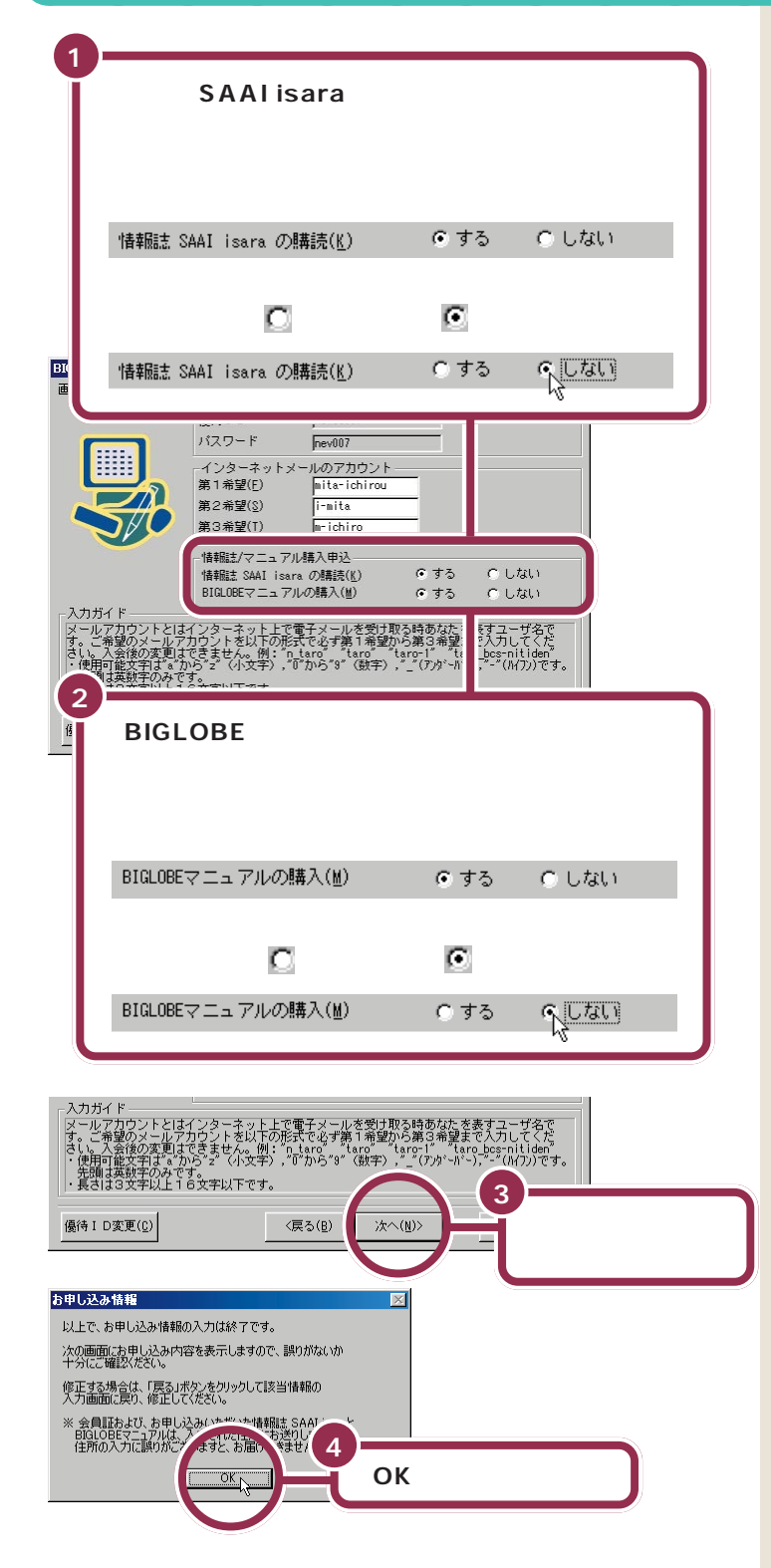

情報誌「SAAI isara」は BIGLOBE 会員向けの有料(300円/月 税別 送 料込 1999年8月現在)の情報誌で す。BIGLOBEの新サービス、新コン テンツ情報をいち早くお届けします。 また、インターネット全般について の情報も満載です。

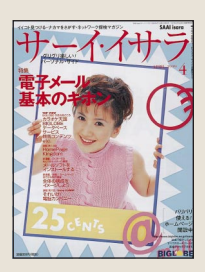

「SAAI isara」はここで購読を申し込 まなくても、サインアップ後にあら ためて購読を申し込むことができま す。詳しくは、SAAI isara のホーム ページ(http://www.biglobe.ne.jp/ isara/)をご覧ください。

BIGLOBEをフルに活用するために、 主なサービスの使い方や代表的なコ ンテンツの概要を紹介するマニュア ルです。初心者の方でもわかりやす いよう、説明しています。 (1,000円税別送料込1999年8 月現在)

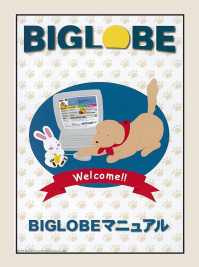

「BIGLOBEマニュアル」はここで購 入を申し込まなくても、サインアップ 後にあらためて購入を申し込むこと ができます。詳しくはBIGLOBEマ ニュアルのホームページ(http:// www.biglobe.ne.jp/member/ manual.html)をご覧ください。

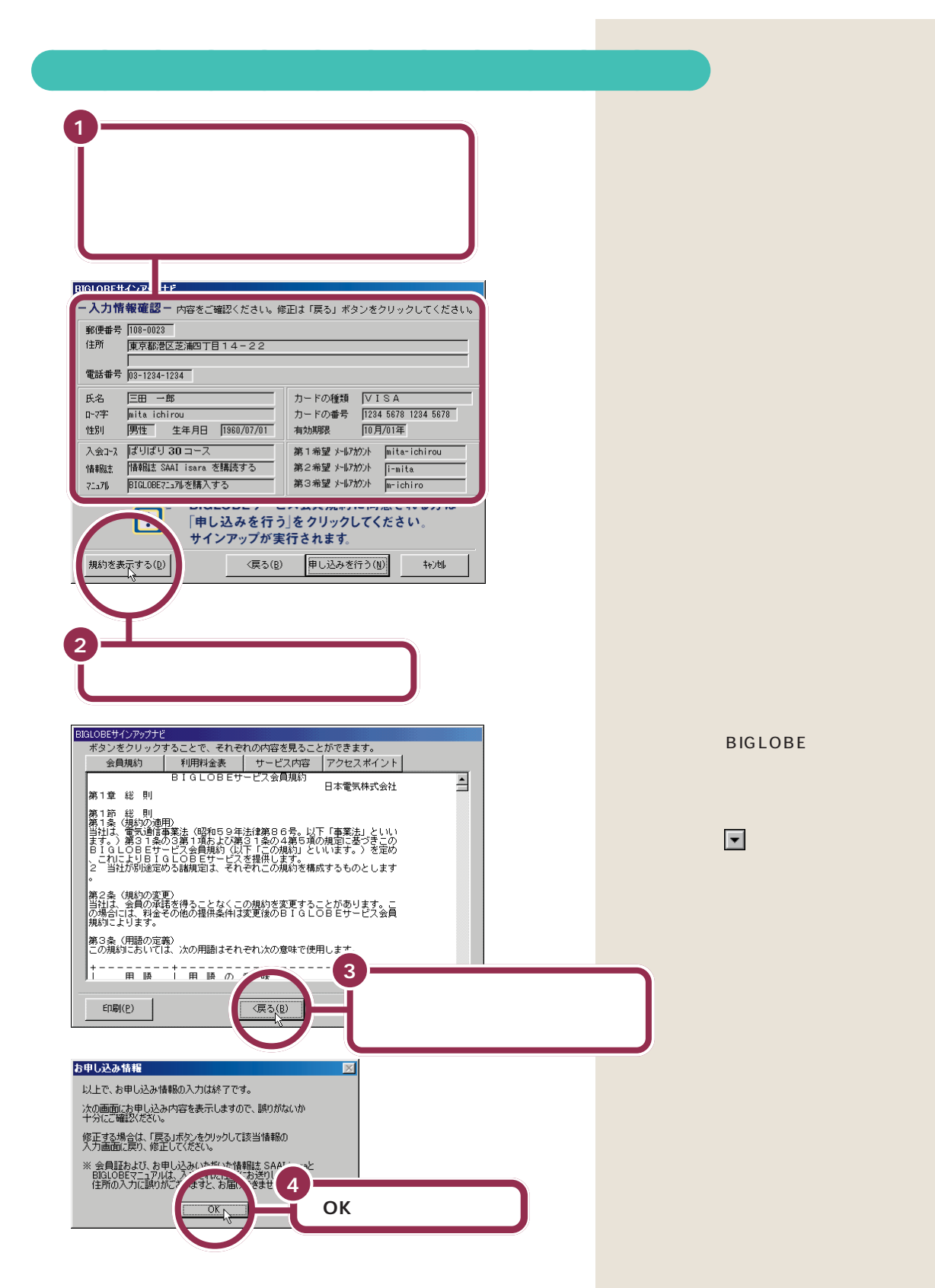

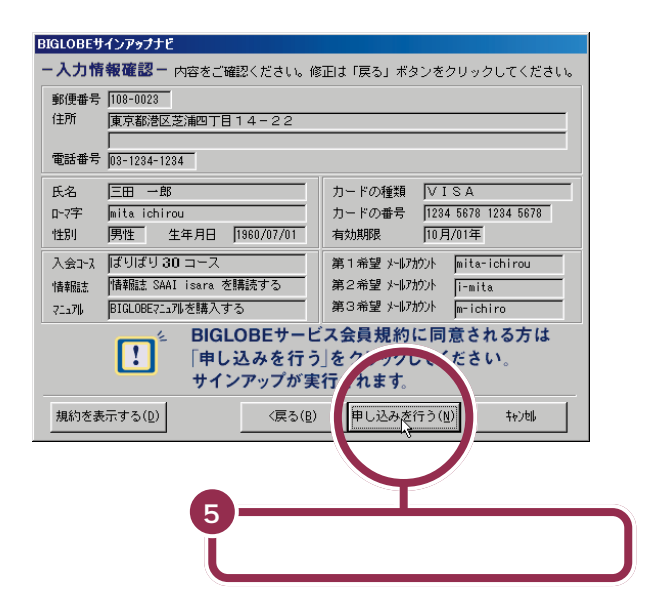

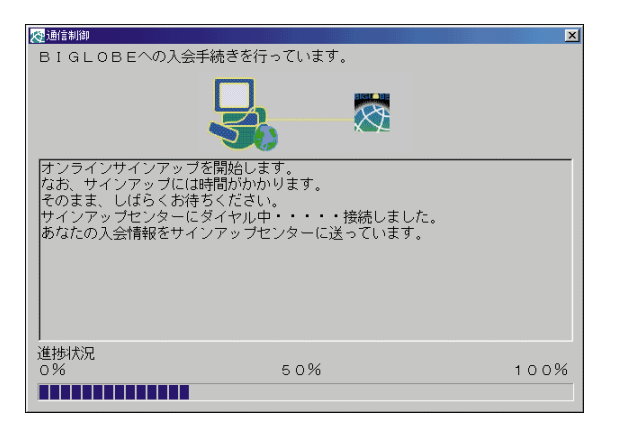

BIGLOBEサインアップナビ ボタンをクリックすることで、それぞれの内容を見ることができます。 ID情報 サーバ情報 お知らせ アクセスポイント ☆☆☆ BIGLOBEのサインアップ情報をお知らせします。 ☆☆☆ 必要に応じてお控えください。 氏名 (漢字) 氏名 (英字) 電話番号 コードの種名 三田 一郎 ÷ mita ichirou 03-1234-1234 ħ۰ VISA ばりばり30コース コース名 ユーザID (仮)パスワード メールアドレス (仮)メールパスワード : abc12345 : abcdefgh (有効期間:14日間) : m-ichiro@abc.biglobe.ne.jp : abcdefgh (有効期間:14日間) ※会員証がお手元に届きましたら、会員証記載の (本)バスワードに切り替えてご利用ください。 • ► ► 印刷(P) 次へ (N) > キャンセル

### ✓ チェック!!

「申し込みを行う」をクリックする と、入力した内容は訂正できなくな ります。申し込み後のキャンセルは できません。あらかじめご了承くだ さい。

もう一度サインアップセンターにパ ソコンが電話をかけます。先ほど入 力した個人情報が送られ、BIGLOBE の入会手続きが終わるまで、しばら く時間がかかります。

入会手続きが終わると、左のような 画面が出ます。 パソコンがサインアップセンターに かけた電話は、自動的に切れます。

### 🌱 チェック!!

ここで左の画面が表示されずに、違う画面が表示された場合には、「BIGLOBEサインアップナビQ&A」 (p.87)をご覧ください。

### 「ID 情報」を確認しメモする

きたことを確認する

ここで確認する「ID情報」はとても大切な情報なので、必ず控えておいて ください。また、パスワードはクレジットカードの暗証番号と同様、他人 に知られないよう慎重に管理してください。

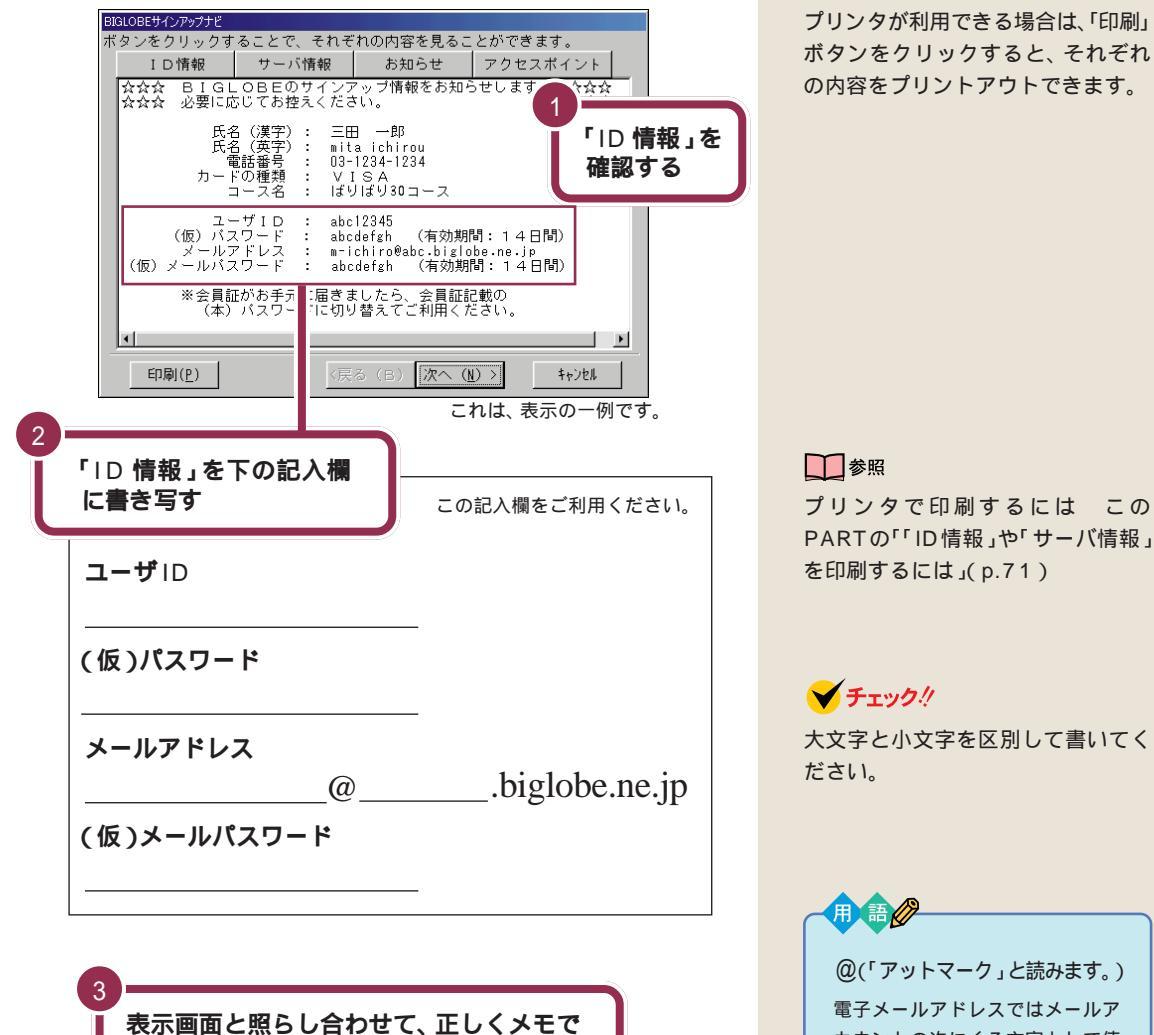

「ID情報」は、サインアップ終了後に 画面上で確認することもできます (p.91)

プリンタが利用できる場合は、「印刷」 ボタンをクリックすると、それぞれ の内容をプリントアウトできます。

: 17

カウントの次にくる文字として使

われます。

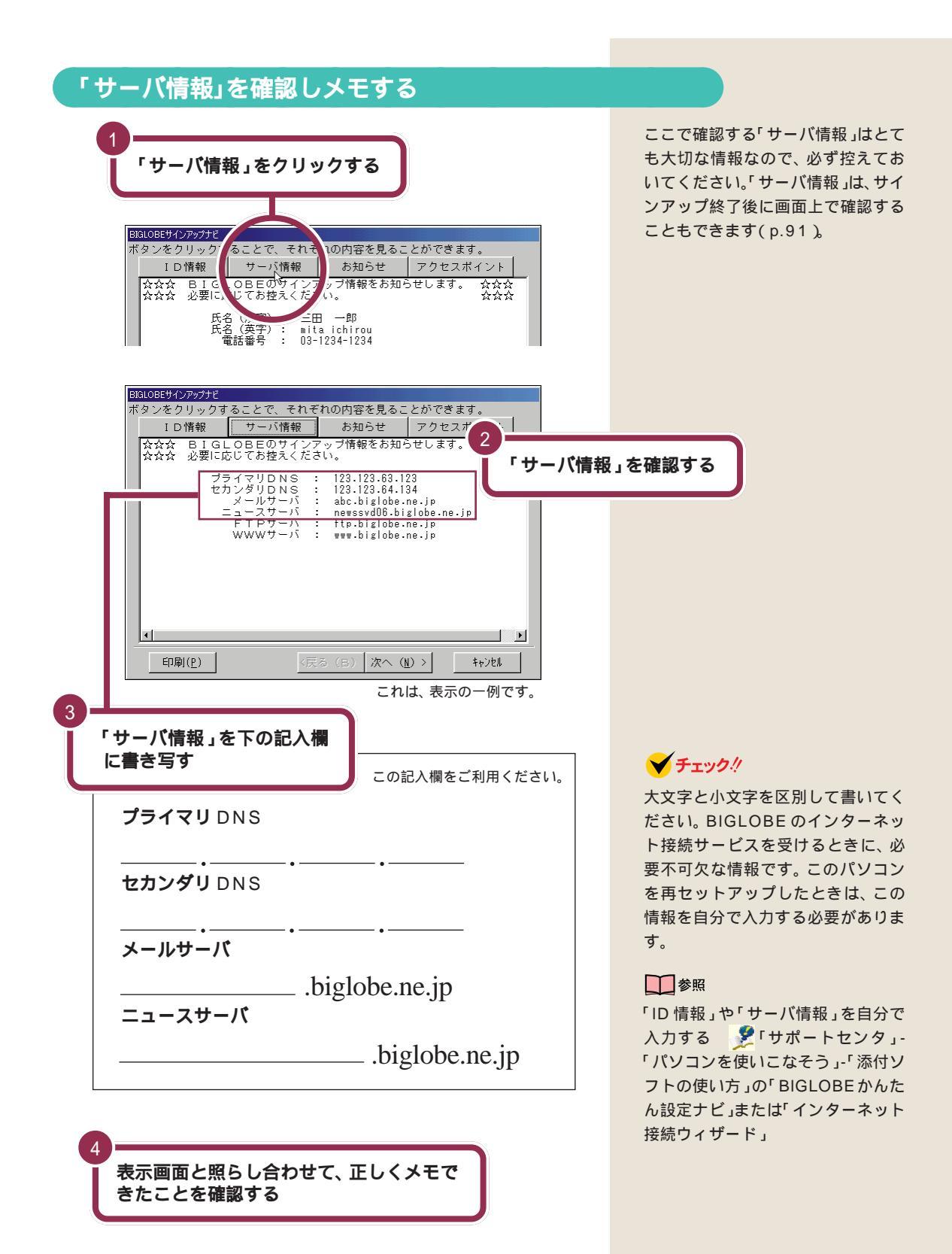

PART 3 BIGLOBE に入会する

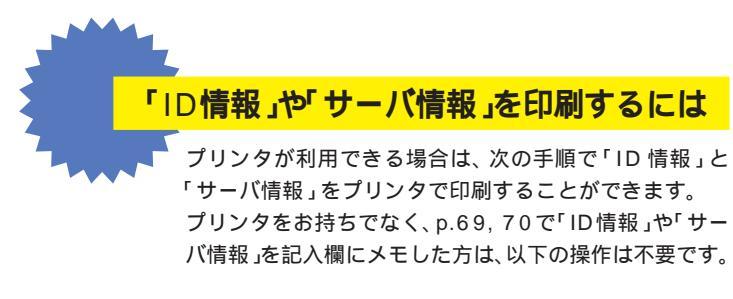

1「印刷」をクリックする

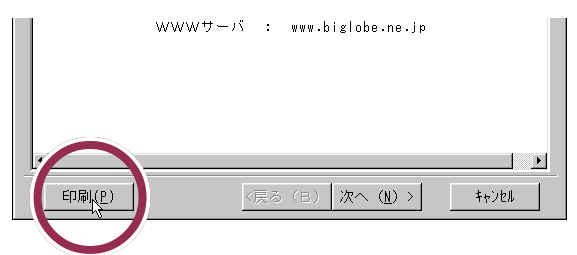

2「OK」をクリックする

4

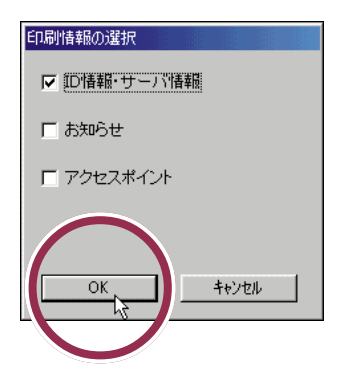

3 「プリンタ名」の右側にある▼ をクリックし、メニューからプリ ンタを選んでクリックする

| <ul> <li>プリンタ名(M): [NEC PICTY900 Printer</li> <li>状態: 通常使うプリンタ:オンライン</li> <li>種類: NEC PICTY900 Printer</li> <li>場所: LPTI:</li> <li>コメント:</li> </ul> | ₹<br>Ţ       |
|----------------------------------------------------------------------------------------------------|--------------|
| 印刷範囲                                                                                                    | 60局166数      |
| <ul> <li>すべて(<u>A</u>)</li> </ul>                                                                                                    | 部数(C): 1 🗄   |
| <ul> <li>ページ指定(g) ページから(f)</li> <li>ページまで(f)</li> </ul>                                                                                             | 11 22 33     |
| C 選択した部分(S)                                                                                                    | ┏ 部単位、「同制(_) |
|                                                                                                    | OK キャンセル     |

「お知らせ」や「アクセスポイント」の 左側にある□をクリックして□に変 えると、それぞれの内容を印刷する ことができます。

### 「お知らせ」を読む

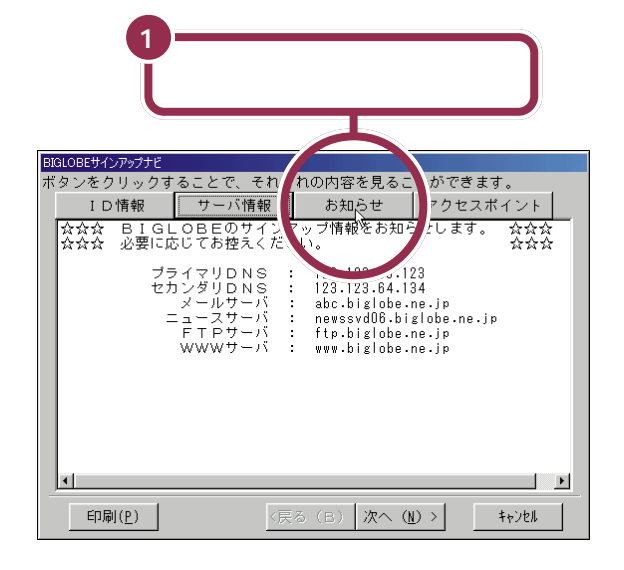

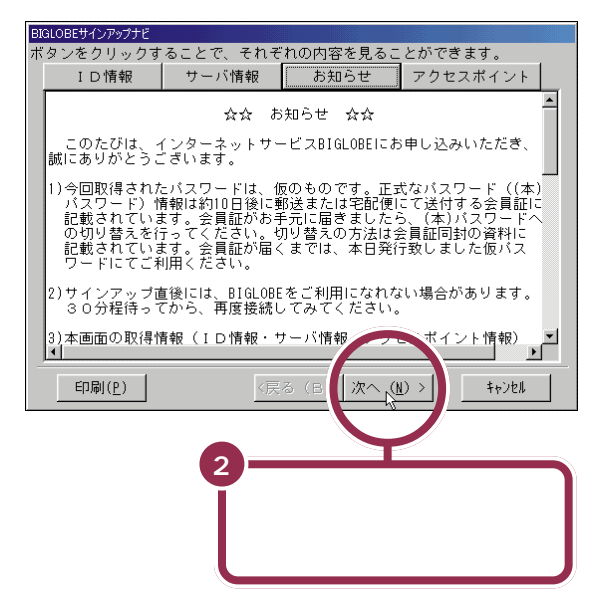

画面の下の方にかくれて見えない部 分は、画面右の▼をクリックしてス クロールさせるとつづきを読むこと ができます。

## アクセスポイントを選ぶ

| BIGLOBEサインアップナビ                                                                                                    |        |
|----------------------------------------------------------------------------------------------------|--------|
| インターネットへ接続するための設定を行います。<br>いたの内容を確認または設定して次へ(N)」ボタンをクリック<br>してください。<br>アクセスボイントの設定<br>接続先名(3)<br><b>10000E でんかごうならう</b><br>モジーズムの選択(地)<br> NEC Fax Modem 56K Data+Fax(DJP) 、<br>103-3518-1100 東京 56 kbps 電話回線 、<br>103-3518-1100 東京 56 kbps 電話回線 、<br>アクロロビディンアップナビでは、インター<br>P1000Eサインアップナビでは、インター<br>P1000Eサインアップナビでは、インター<br>アンド発売するための接続先名を<br>取得した情報を登録します。 |        |
| (う(B) 次へ(N))         キャンセル                                                                                                    |        |
|                                                                                                    |        |
| 0                                                                                                    |        |
| アクセスポイントを確認する                                                                                                    |        |
| アクセスポイントの電話番号と地名が表示されている場合<br>は、そのまま「次へ」をクリックして、p.75の手順1へ進ん<br>でください。<br>-                                                                                                    | 合<br>か |
| 03-3518-1100 東京 56 kbps 電話回線                                                                                                    | •      |
| 次のように「電話回線アクセスポイント一覧」と表示されている場合は、以下の「アクセスポイントを手動で選択する」の手順を行ってください。                                                                                                    | 長巽     |
|                                                                                                    |        |

#### アクセスポイントを手動で選択する

「アクセスポイント」入力欄に「電話回線アクセスポイント一覧」 と表示された場合はアクセスポイントを自分で選択する必要があります。

| BIGLOBEサインアップナビ          |                                                                      |
|--------------------------|----------------------------------------------------------------------|
|                          | インターネットへ接続するための設定を行います。<br>以下の内容を確認または設定し「次へ(N)」ポタンをクリック<br>してください。  |
| U,                       | - アクセスボイントの設定<br>接続先名(S)                                             |
|                          | BIGLUBE (abc12345)<br>Ŧデレ/TA(7)理祝(M)                                 |
|                          | NEC Fax Modem 56K Data+Fax(DJP)                                      |
|                          | 7ウセスホ°イント( <u>A</u> )                                                |
|                          | ★★ 電話回線アクセスポイント一覧 ★★                                                 |
| - 入力ガイド                  |                                                                      |
| インターネット接続す               | るためのアクセスボイントを選択してください。                                               |
| 最寄りのアクセスボイ<br>されていない場合、ま | ントの電話番号、所在地、回線種別(電話回線、ISDN回線号)が表示<br>たは表示されている以外のアクセスポイントをお使いになる場合は、 |
| アクセスホイント一覧               | より選択してください。                                                          |
| 1                        |                                                                      |
|                          |                                                                      |
|                          | (KOB)                                                                |
|                          | ▼ をクリックする                                                            |
|                          |                                                                      |

あなたの市外局番と同じ地域内に BIGLOBEのアクセスポイントがあ る場合、アクセスポイントの選択は、 自動的に行われます。左の画面のよ うに、「アクセスポイント」の入力欄 に BIGLOBEのアクセスポイント電 話番号が表示されます。

アクセスポイントは、入会後に変更 することもできます。

#### 1 参照

アクセスポイントの変更 ポートセンタ」-「パソコンを使いこ なそう」-「添付ソフトの使い方」の 「BIGLOBEかんたん設定ナビ」また は「ダイヤルアップネットワーク」

あなたの市外局番と同じ地域内に BIGLOBEのアクセスポイントがな かった場合、左のような画面が表示 されます。

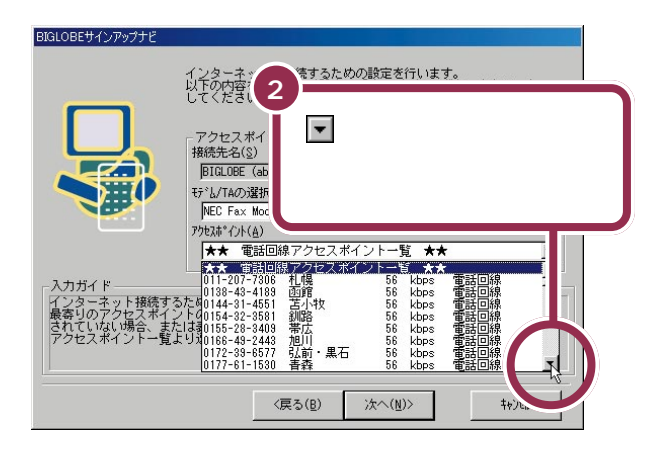

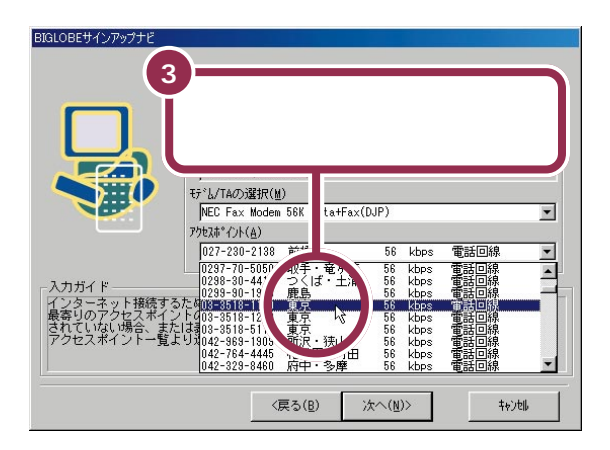

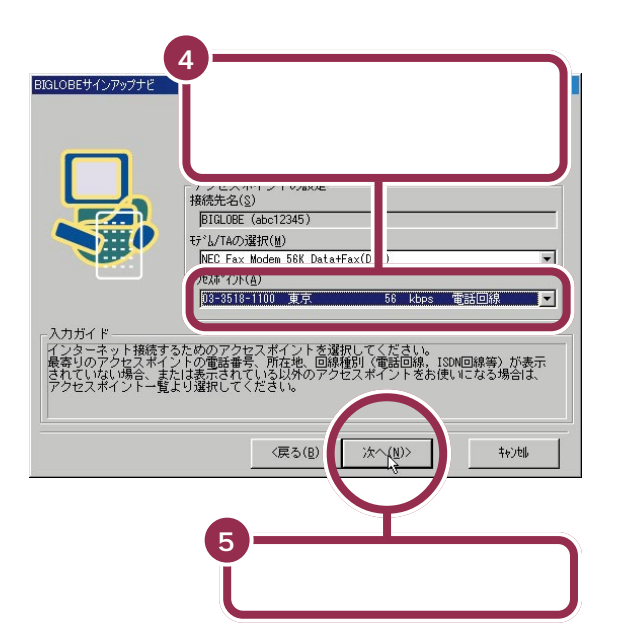

アクセスポイントの一覧が出ます。

#### 用語 kbps

キロビットパーセカンド(kilo bit per second)の略です。1秒間に やりとりできる情報量を示す単位 です。ここでは、電話回線を通じ て、パソコンとBIGLOBEのアク セスポイントの間でやりとりでき る情報量のことです。数値が大き いほど、たくさんの情報量を高速 にやりとりすることができます。

アクセスポイント一覧を見て、自分 の住んでいるところから一番近い都 市名を選びます。

### ✓ チェック!!

アクセスポイントは、「電話回線」と 右側に表示されているものを選んで ください。「ISDN回線」と表示され たアクセスポイントを選ぶためには、 別途ターミナルアダプタが必要です。

### **イ**チェック!!

同じ都市名で2つ以上の電話番号が ならんでいる場合は、どれかひとつ 選んでクリックしてください。これ は1カ所のアクセスポイントに電話 が集中するのを避け分散させるため に用意されたものなので、どれを選 んでも構いません。

手順3でクリックしたアクセスポイ ントが「アクセスポイント」の欄に表 示されるので、この電話番号で間違 いがないかもう一度確認します。誤 りがあれば、手順1に戻って操作を やり直してください。

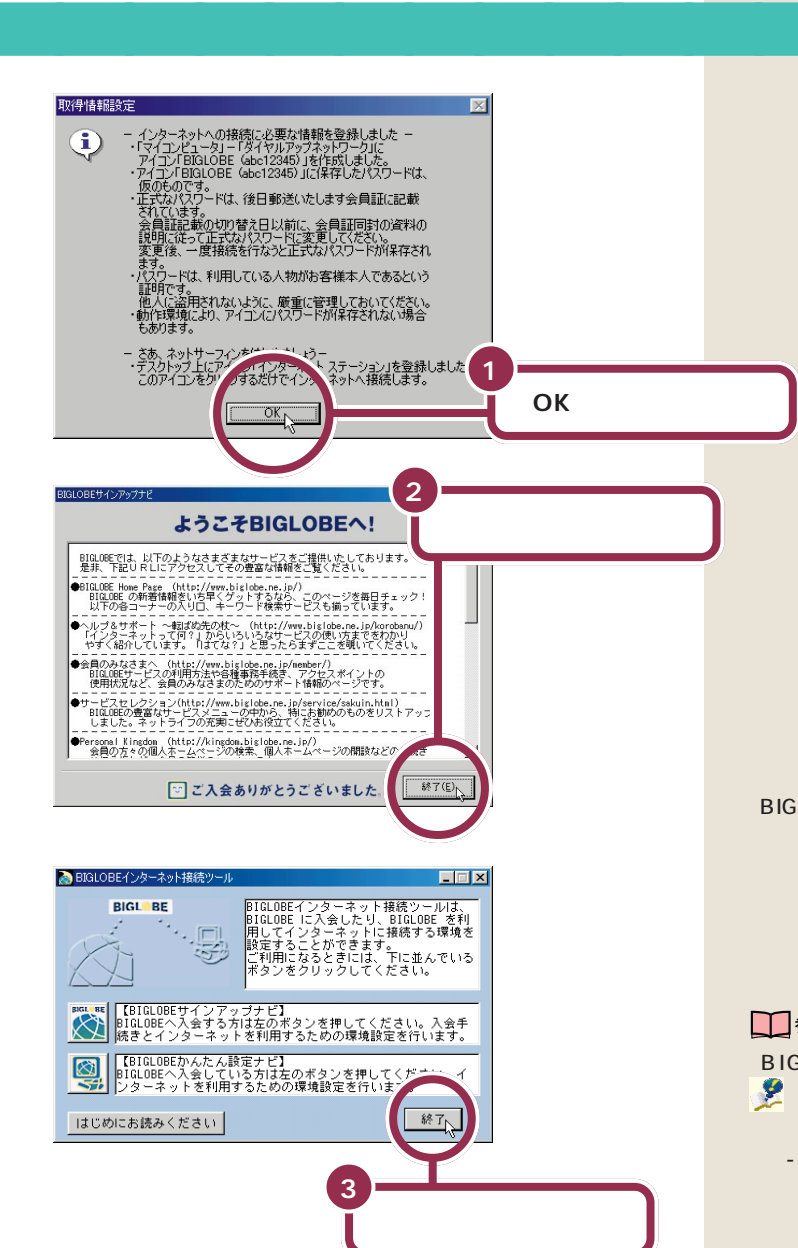

これで、BIGLOBE への入会手続きがすべて終わりました。 「BIGLOBEサインアップナビ」で入会すると、ユーザIDと仮パスワード が会員に発行されます。ユーザIDと仮パスワードを使って、入会したその 日からインターネットを楽しめます。

ユーザIDは、会員番号のようなもので変更することはできません。仮パス ワードは入会してから14日間を過ぎると無効となります。入会から10 日前後で、正式なパスワードが記載された「会員証」が送付されてきますの で、なるべく早く正式なパスワードに切り替えてください(p.83)。

「BIGLOBEインターネット接続ツー ル」の「BIGLOBE かんたん設定ナ ビ」を使ってインターネット接続の 設定のバックアップができます。こ こでバックアップをすることをおす すめします。

#### 参照

「BIGLOBE かんたん設定ナビ」 🎽 「サポートセンタ」-「 パソコンを 使いこなそう」-「添付ソフトの使い 方」-「BIGLOBE かんたん設定ナビ」

#### ✓ チェック!!

仮パスワードでは、インターネット 接続サービスなどが利用できますが、 一部のサービスは受けられません。

パスワードは、クレジットカードの 暗証番号と同様、他人に知られない よう慎重に管理してください。

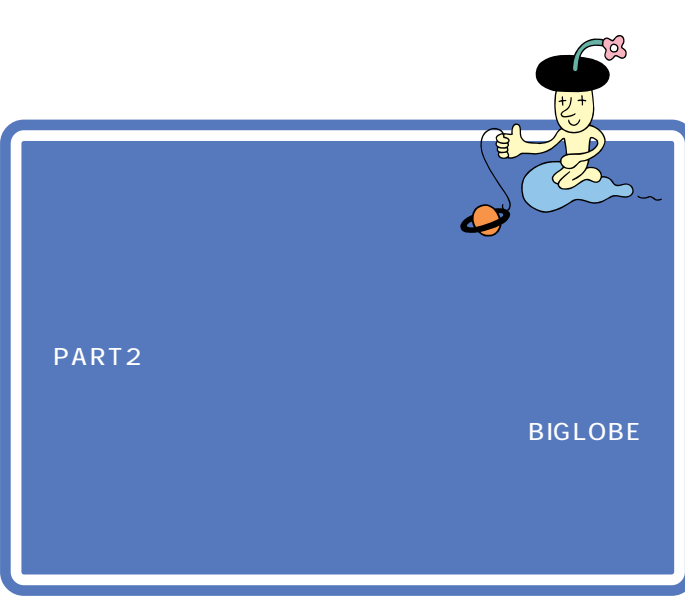

#### 1 参照

インターネットに接続しようとして このマニュアルに記載されていない 画面が表示された場合 ジャポー トセンタ」「困ったときのQ&A」「ト ラブル解決 Q&A」-「インターネッ ト/通信」

#### - 参照

インターネットエクスプローラの基 本操作がわからない場合 PART1 の「今すぐインターネット」(p.1)

### インターネットエクスプローラを起動する

前ページまでの手順にしたがってBIGLOBEにオンラインサインアップす ると、【インターネット】ボタンを押したときにインターネットエクスプ ローラが起動するように自動的に設定されます。

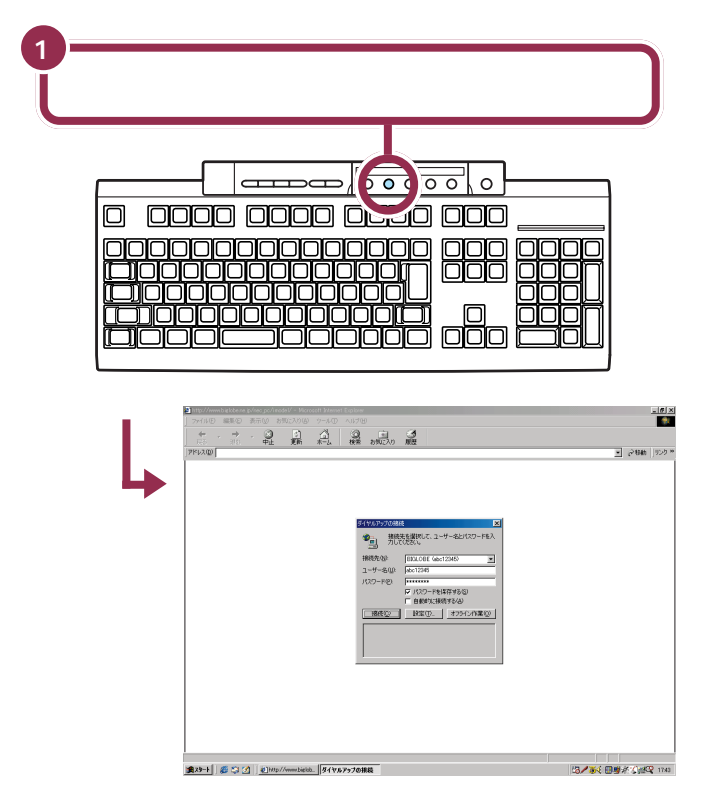

これでインターネットエクスプローラが起動しました。

【インターネット】ボタンを押したとき、PART2までと同じ「インターネット無料体験」が始まったり、インターネット無料体験期間終了の画面が出る場合は、次ページの「こんなときは」をご覧ください。

ランチ NXの「インターネット」の 「Internet Explorer」をクリックし ても起動できます。

**イ**チェック!

「ダイヤルアップの接続」ウィンドウ が表示されずに、「インターネット チュータ」が表示された場合は、自分 で「お気に入り」などからホームペー ジに接続しようとしたときに「ダイ ヤルアップの接続」ウィンドウが表 示されます。

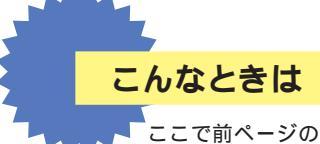

ここで前ページのような「ダイヤルアップの接続」のウィ ンドウが表示されない場合は、次のように対処してくださ い。

正しく表示された場合は以下の操作は必要ありません。

「インターネット無料体験」が始まった、またはインター ネット無料体験終了の画面が表示されたら

「インターネット無料体験」が始まったり、インターネット無料体 験終了の画面が表示されるのは、次のような場合です。

- ・BIGLOBE以外のプロバイダに入会した場合
- ・すでにBIGLOBEに入会していて「BIGLOBEかんたん設定ナ ビ」や「インターネット接続ウィザード」などを使って自分で設 定した場合
- この PART の手順で BIGLOBE にオンラインサインアップしたあとで、このパソコンを再セットアップした場合

この場合は、ご自分でワンタッチスタートボタンの設定を変更し、 【インターネット】ボタンでインターネットエクスプローラを起動 できるようにする必要があります。

💫、「オフラインでは利用できないWebページ」と表示されたら

「接続」をクリックすると、「オフライン モード」を解除して「ダイ ヤルアップ接続」のウィンドウが表示されるので、次ページの 「「ダイヤルアップの接続」を開始する」の手順に進んでください。 この場合でも、ランチ -NX やデスク トップのアイコンからインターネッ トエクスプローラを起動することは できます。

1 参照

### 「ダイヤルアップの接続」を開始する

PART3の「BIGLOBEの入会手続きを行う」の手順や「BIGLOBE電話で 入会サービス」でBIGLOBEに入会申し込みを行った場合は、「ユーザID」 (ユーザー名)と「仮パスワード」(パスワード)が、それぞれの入力欄に自 動的に入力されています。

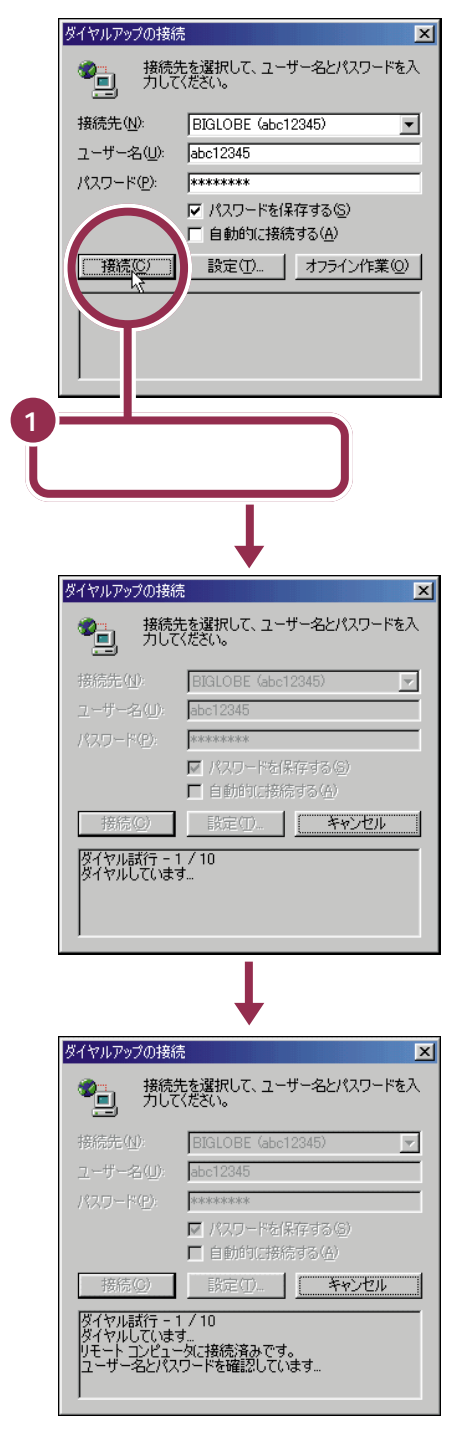

BIGLOBE の会員証が送付されてく るまで、このまま仮パスワードでイ ンターネットを楽しむことができま す。正式なパスワードが届くまで、パ スワード欄には触れないでください。

#### 1 参照

正式なパスワードの入力について この PART の「正式なパスワード がきたら」(p.83)

パスワードが保存されていない場合 は、「パスワード」の入力欄に矢印を 合わせてクリックし、パスワードを 入力します。

#### 1 参照

仮パスワードがわからなくなったと きは「「ID情報」「サーパ情報」がわ からなくなった。もう一度確認した い」(p.91)

左のような画面が出て、パソコンが プロバイダのアクセスポイントに、 自動的に電話をかけます。そのまま、 しばらく(数十秒)何も操作せずに、 待ってください。

### 🌱 チェック 🧶

この画面が表示されると、電話料金 がかかり始めます。

ここで下のような画面が表示される ことがあります。これは電話回線が 混雑していてアクセスポイントにつ ながらなかったことを示しています。

|                | BIGLOBE (abc12345)                                           |
|----------------|--------------------------------------------------------------|
|                | abc12345                                                     |
|                | NUCREACE                                                     |
|                | <ul> <li>■ パスワードを保存する(5)</li> <li>■ 自動的(ご接続する(5))</li> </ul> |
| 接続( <u>C</u> ) | RED   <b>キャンセル</b>                                           |
| ダイヤル試行・        | 1/10                                                         |

「キャンセル」をクリックすると手順 1の画面に戻りますので、しばらく 待ってからもう一度操作をやり直し てください。

### インターネットの接続確認

下のような画面が出れば、インターネットに接続しています。次のいずれ かの方法で確認してください。

#### 画面右下のアイコンで確認する

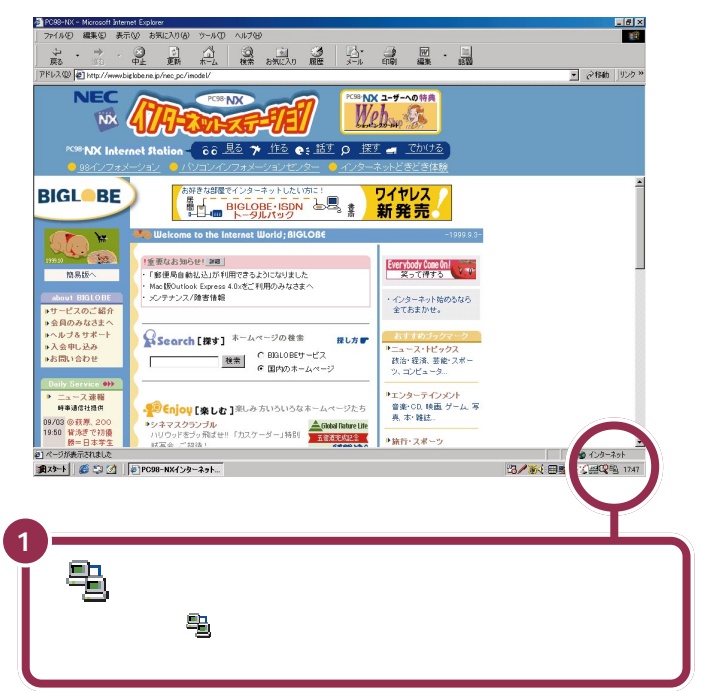

#### デスクトレイのアイコンで確認する

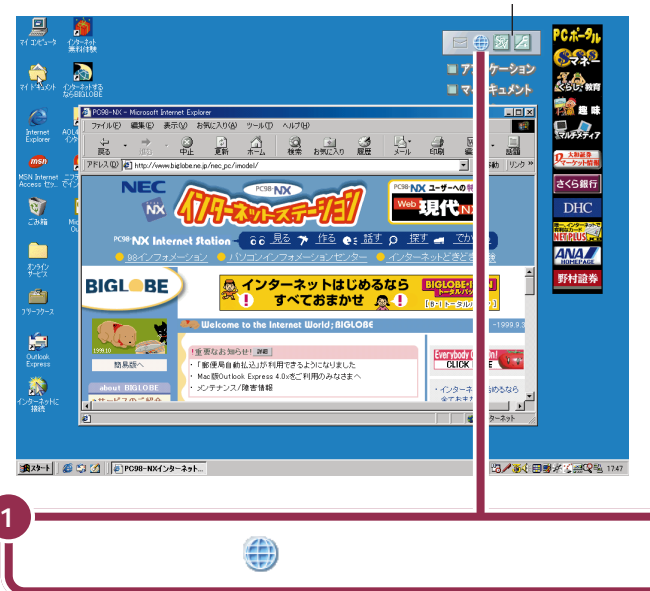

デスクトレイ

### ✓ チェック!!

画面の右下に<sup>1</sup>3が表示されていると きにはインターネットに接続されて いるので、電話料金とプロバイダの インターネット接続サービス料金が、 かかっています。

以前に表示したことのあるホーム ページをもう一度見ようとしたとき に、雪が表示されていないのにホー ムページが表示されることがありま す。これは、インターネットに接続せ ずに、自動的にパソコンに保存され ている情報(キャッシュと呼ぶ)を 使って表示したためです(雪が表示 されていないときはインターネット に接続していません)。

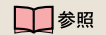

デスクトレイ 『練習! パソコンの基 本』PART2 の「アクティブメニュー NX を見てみよう」

インターネットに接続されていない ときは④の表示になります。
#### キーボードの「メール着信ランプ」を使う

キーボード右上の「メール着信ランプ」を使って、インターネットの接続状態を確認することもできます。

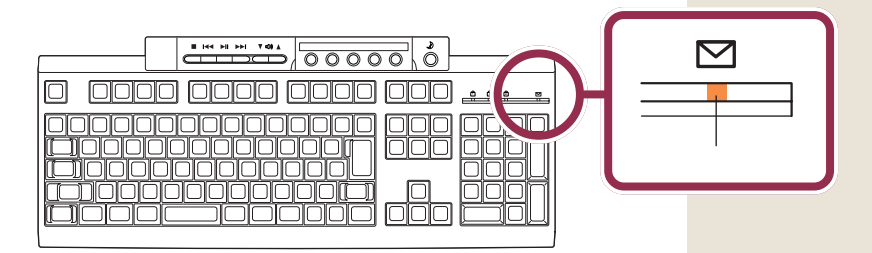

「自動メール受信ユーティリティ」で「回線接続中にLEDを点滅させる」を 選択しておくと、インターネット接続が始まるとメール着信ランプが点滅 し、切断するとランプが消えるように設定できます。 1 参照

自動メール受信ユーティリティでの 設定について 「スタート」-「プログ ラム」-「自動メール受信ユーティリ ティ」-「自動メール受信ユーティリ ティ ヘルプ」

## インターネットをしている時間の確認方法

📕 をダブルクリックすると、接続時間が表示されます。

| 喜 BIGLOB | E (abc12345) (ご持                             | 続                                | ? ×                                        |
|----------|----------------------------------------------|----------------------------------|--------------------------------------------|
|          | 50,000 bps で接<br>接続時間:<br>受信バイト数:<br>送信バイト数: | 続<br>000-00-45<br>6,206<br>5,229 | <u>(のK</u> )<br>切断(©)<br>詳細( <u>D</u> ) >> |

「OK」をクリックすると、この画面が消えて、引き続きインターネットを 続けることができます。

「切断」をクリックすると、接続を中断して電話回線も切ることができます。

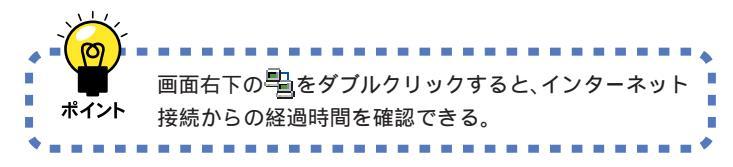

左の画面には、現在接続中の経過時 間が表示されます。前回以前の接続 時間や、1カ月間の累積の接続時間 などは表示されません。

「いま、いくら その2」を利用すると、 マスコットキャラクターが接続時間 と利用料金を知らせてくれます。

#### 1 参照

いま、いくら その2 デーサポート センタ」-「パソコンを使いこなそ う」-「添付ソフトの使い方」-「いま、 いくら?その2」

## インターネットの接続を終わる

インターネットエクスプローラの終了を忘れてしまうと、場合によっては、 インターネットに接続し続けることになり、電話料金とプロバイダのイン ターネット接続サービス料金がかかり続けてしまいます。くれぐれも注意 してください。

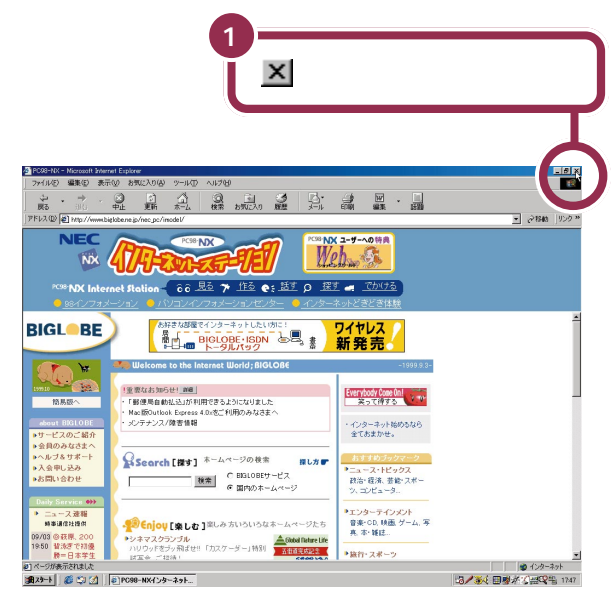

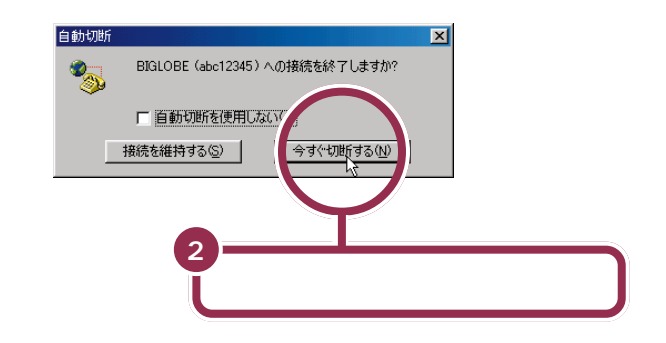

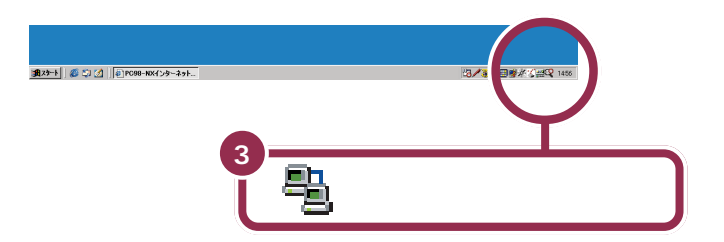

🖌 チェック 🧶

手順2の操作をしないと、電話料金 とインターネット接続サービス料金 が、かかり続けてしまいます。

これで電話回線が切断されたので、 画面右下に表示されていた聖」は消 えます。ここから先は、プロバイダの インターネット接続サービス料金と 電話料金は、かかりません。

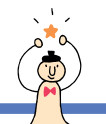

# 会員証が届いたら

オンラインサインアップで BIGLOBE に入会してから 10日前後で、正式なパスワードの印刷された会員証が 送付されてきます。

会員証が送付されてきたら、仮パスワードを正式なパスワード(会員証 (例)では「(本)パスワード」)に切り替えます。仮パスワードの期限(入会 した日から14日間)が切れると、仮パスワードによる利用ができなくな ります。仮パスワードの期限が切れる前に、正式なパスワードに切り替え てください。

送付されてくる会員証(例)

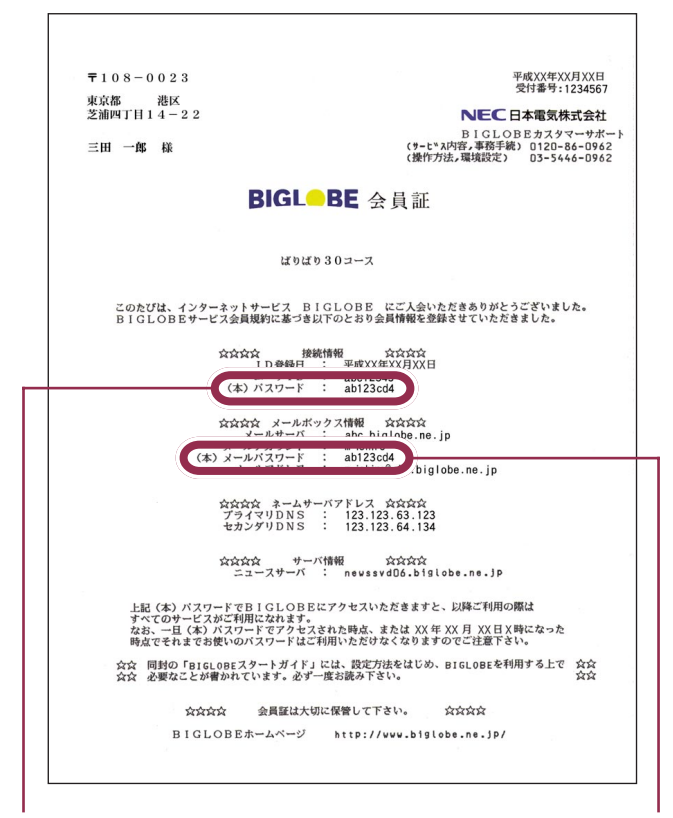

正式なパスワード

正式なメールパスワード

## 💙 チェック 🧶

10日たっても会員証が送付されて こない場合は、次の電話番号へお問 い合わせください。

BIGLOBE カスタマーサポート

・サービス内容 / 事務手続き関係 電話番号 0120-86-0962 受付時間 毎日24時間

#### 1 参照

パスワードを変更するには 次ページの「正式なパスワードがきたら」

## 🌱 チェック 🧶

- ・会員証は、インターネットやメールを利用するために必要な情報が記載されているので、大切に保管しておいてください。
- ・再セットアップすると、インター ネット接続の設定が失われてしま うので、設定のバックアップを とっておくことをおすすめします。
   BIGLOBEに入会している方は、 「BIGLOBかんたん設定ナビ」を利 用すると、インターネット接続の 設定とメールアカウントの設定も バックアップできます。

## 1 参照

インターネット接続の設定のバック アップ 「困ったときのQ&A」 PART1の「データのバックアップ と復元」、 デザポートセンタ」-「パ ソコンを使いこなそう」-「添付ソフ トの使い方」「BIGLOBEかんたん設 定ナビ」(BIGLOBEに入会している 場合のみ)、または「インターネット 接続のバックアップ」

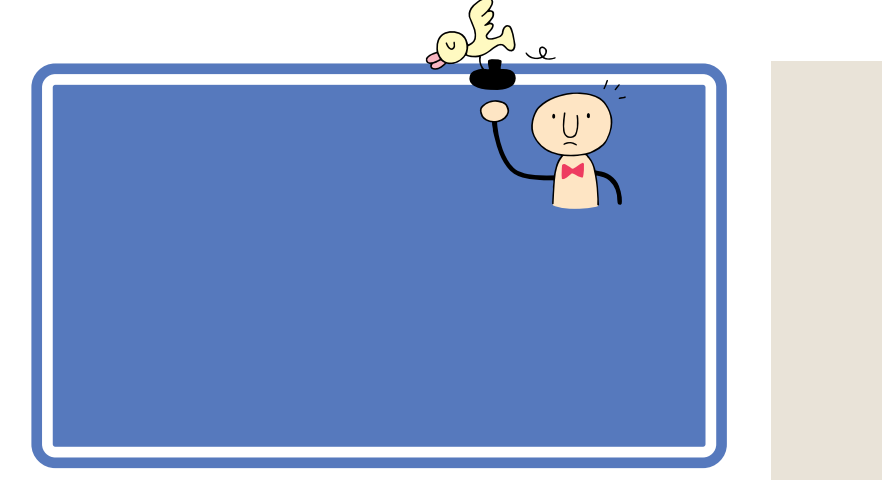

## 正式なパスワードがきたら

BIGLOBEサインアップナビでBIGLOBEに入会すると、10日前後で正式なパスワードが記載された「BIGLOBE会員証」が送付されてきます。必ず仮パスワードを正式なパスワードに変更してください。

インターネットに接続するとき、下のような「ダイヤルアップの接続」の画面が表示されます。この画面の「パスワード」欄に、正式なパスワードを入力します。

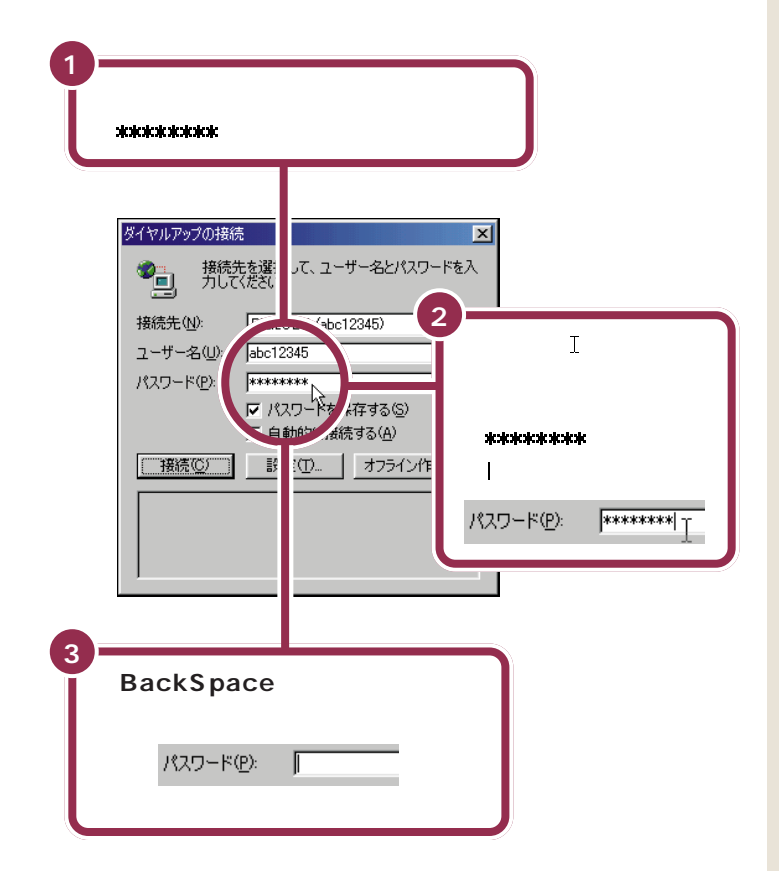

「BIGLOBEインターネット接続ツー ル」の「BIGLOBEかんたん設定ナ ビ」を使って正式なパスワードに変 更することもできます。パスワード の入力がうまくいかないときに便利 です。

#### 一参照

「BIGLOBE かんたん設定ナビ」 「サポートセンタ」-「パソコンを 使いこなそう」-「添付ソフトの使い 方」-「BIGLOBE かんたん設定ナビ」

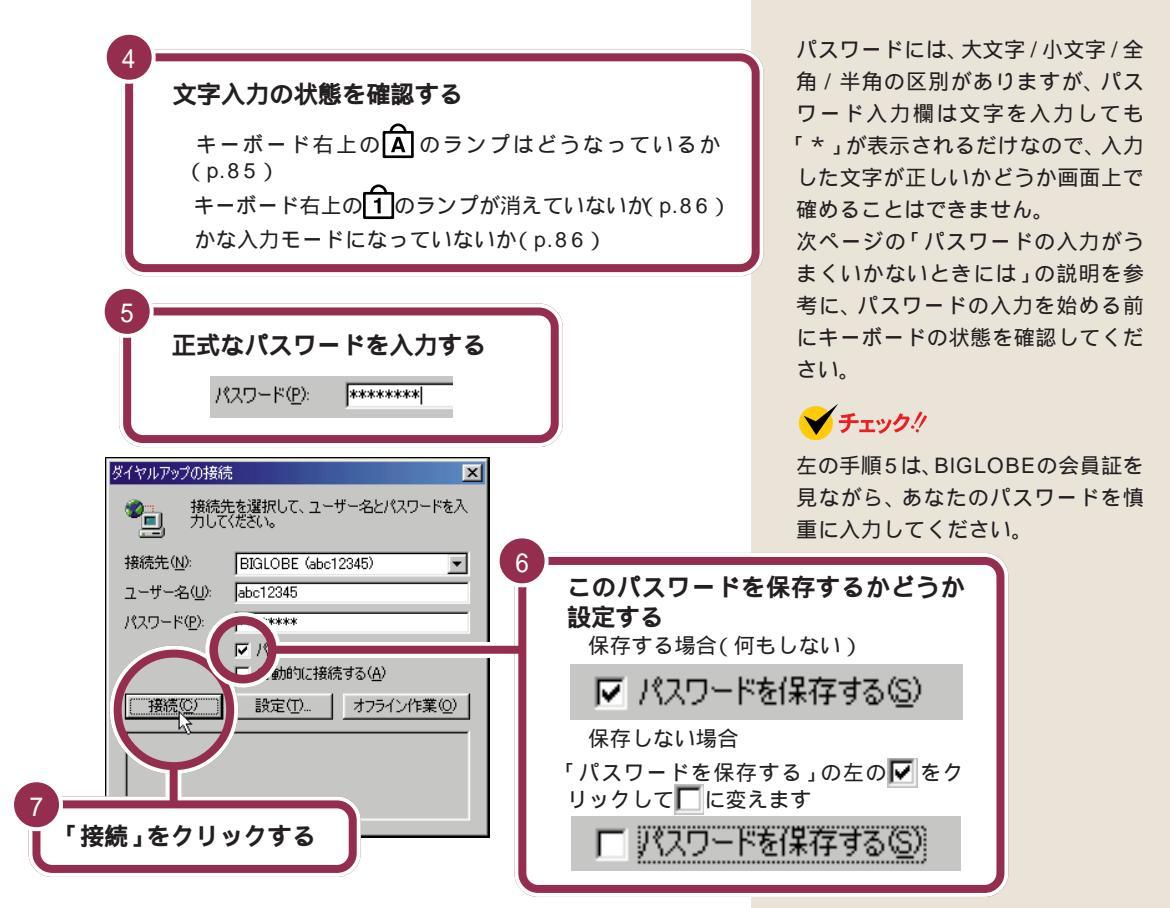

#### パスワードの保存について

パスワードは「ダイヤルアップの接続」の画面に保存することも、しないこ ともできます。どちらの設定にするかは、よく考えてから決めてください。 それぞれ、メリットとデメリットがあります。

「パスワードを保存する」の左側が「レになっていると、パスワードが保存 されます。一度、正しくパスワードを入力すれば、次にインターネットに接 続するときには、パスワードを入力する必要がなくなります。 ただし、パスワードを保存すると、他人があなたのパスワードを使って、イ ンターネットに接続できてしまいます。

パスワードを保存したくない場合には、「パスワードを保存する」の左側の ▼をクリックして
に変えます。インターネットに接続するときには、 パスワードを毎回入力します。こうしておけば、あなた以外のパスワード を知らない他人がインターネットに接続することはできません。

#### メールパスワードについて

仮メールパスワードで電子メールを利用していた場合、インターネット接続用のパスワードの他に、メールサーバに接続するためのパスワード (メールパスワード)も(本)メールパスワードに変更する必要があります。 なお、BIGLOBEの場合、(本)メールパスワードは、インターネット接続時に入力する(本)パスワードと同じものに変更します。 🖌 チェック 🧶

正式なパスワードを入力しプロバイ ダに接続すると、仮パスワードは無 効になります。

## 1 参照

(本)メールパスワードへの変更
 PART4の「仮メールパスワードで
 電子メールをやりとりしていた方へ」
 (p.110)

## パスワードの入力がうまくいかないときには

パスワードは盗み見されないように、入力した文字が「\*」で表示されるの で、誤った入力をしても画面での確認ができません。間違ったパスワード を入力すると、次のような画面が表示されます。正しいパスワードを入力 し直してください。

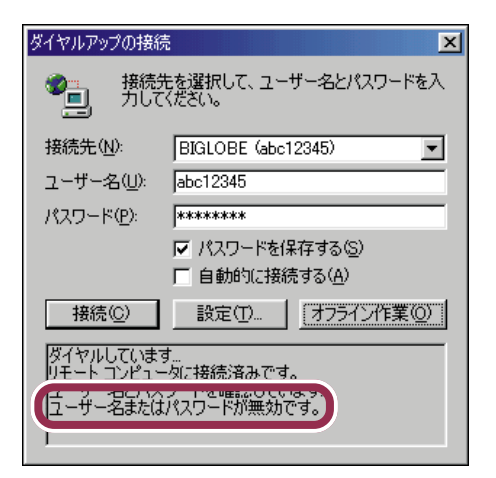

パスワードを入力するときには、次の3点を確認しましょう。

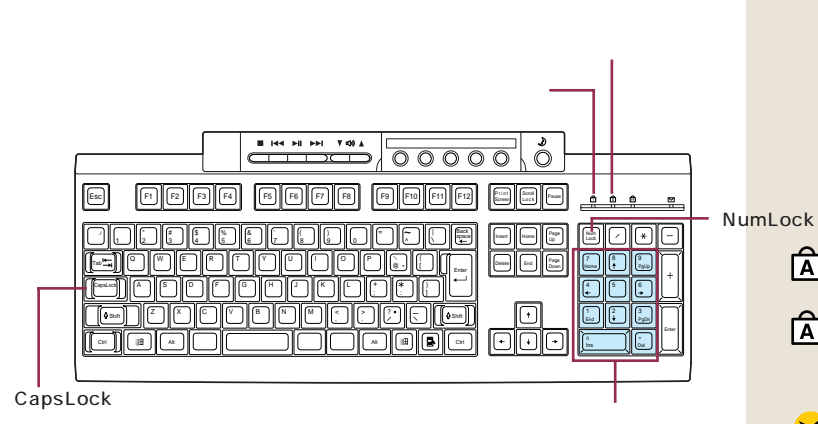

## キーボード右上のキャップスロックキーランプ日はどうなっ ていますか?

このランプが消えているときは、そのまま入力すれば小文字が、【Shift】を 押したまま入力すれば大文字が入力されます。【Shift】を押したまま 【CapsLock】を押せばAのランプが点灯し、そのまま入力すると大文字 が入力できるようになります。

もう一度【Shift】を押したまま【CapsLock】を押せばAのランプは消え ます。

[NumLock]

Aのランプが点灯しているときは、 続けて大文字が入力されます。 Aのランプが消灯しているときは、 続けて小文字が入力されます。

## ✓ チェック!!

パスワードの入力では、大文字と小 文字が厳格に区別されます。"abc" (小文字)を"ABC"(大文字)と打ち間 違えただけで、「パスワードが違う」 と判断されてしまいます。

#### 一参照

文字の入力のしかた 『練習! パソコ ンの基本』の「PART3 キーボードで 文字を打ってみよう(ジャストホーム モデル/Office 2000 モデル) 「PART4キーボードで文字を打ってみ よう」(一太郎モデル)

### キーボード 右上のニューメリックロックキーランプ①が消え ていませんか?

このランプが点灯していないと、数字キーから数字の入力ができません。 【NumLock】を押してニューメリックロックキーランプを点灯させてくだ さい。

#### かな入力モードになっていませんか?

かな入力モードになっていると、半角英数字の「a」を入力したつもりでも 半角カタカナの「チ」が入力されます。【Ctrl】を押したまま【CapsLock】 を押すたびに、かな入力モードと半角英数字入力モードが切り替わります。 どちらのモードになっているか確認するには、「ユーザー名」の入力欄をク リックして「丨」を「ユーザー名」の入力欄に移動させた後、【Alt】を押し たまま【半角/全角】を押して、日本語入力のツールバーを表示させます。

ー太郎モデル(ATOK13) ジャストホームモデル(ATOK12)の場合 ツールバーの中ほどが「英小」になっていれば、英数字入力モードです。 「カナ」になっていたら、かな入力モードになっているので、【Ctrl】を押し たまま【CapsLock】を押して、英数字入力モードに切り替えます。

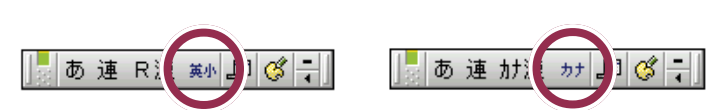

Office 2000 モデル(MS-IME 2000)の場合 ツールバーの右端の「KANA」が普通に表示されていれば、英数字入力 モードです。右の図のように「KANA」が引っ込んだように表示されてい たら、かな入力モードになっているので、【Ctrl】を押したまま 【CapsLock】を押して、英数字入力モードに切り替えます。

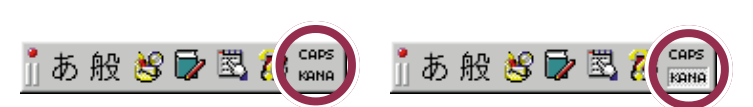

もう一度、パスワード入力欄をクリックして「」をパスワード入力欄に移 動して、パスワードを入力してみましょう。再入力が求められたら、もう一 度ユーザ名を確認して、パスワードを入力してください。

それでも接続できないときは、パスワードが間違っていないか、BIGLOBE の会員証を見て確認してください。

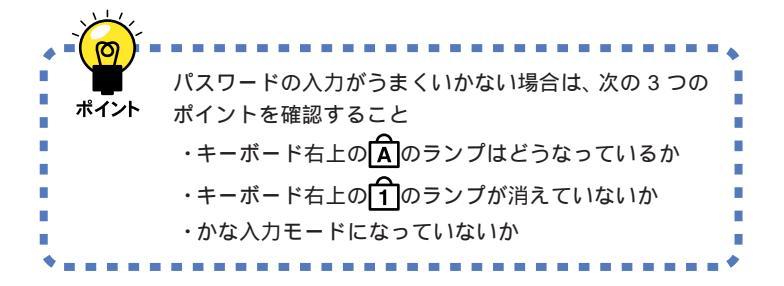

BIGLOBE サインアップナビQ&A

BIGLOBEサインアップナビを使って入会手続きをして いるとき、「このマニュアルに載っている画面とは違う 画面が出てきた」、「途中で操作を間違えてしまった」な どのトラブルにお答えします。

ଂଚ

## こんな画面が出てきた

#### 「回線接続エラー」の画面が表示された

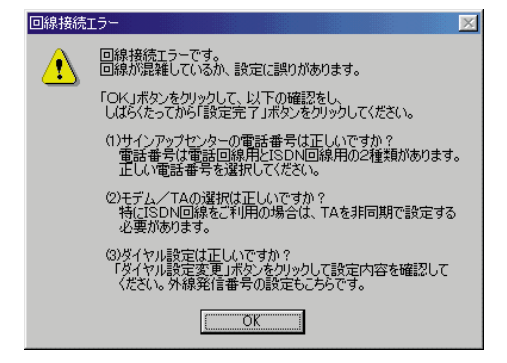

まず、「回線接続エラー」画面の「OK」をクリックします。 サインアップナビの画面に戻ります。

- 1 センターが混み合っている(話し中となっている)場合 そのまま、数分待ってください。その後で、「設定完了」ボタン(p.56 で接続できなかった場合)または「申し込みを行う」ボタン(p.68で 接続できなかった場合)をクリックします。パソコンは再びセンター に電話をかけ、入会手続きが続行されます。
- 2 センターの電話番号を間違って設定した場合 「サインアップセンターの電話番号を確かめる」(p.89)を参考に、設 定し直します。
- 3「ダイヤルのプロパティ」の設定が正しくない場合 「ダイヤル設定変更」をクリックします(p.54の下の画面の手順1の 操作です)、「ダイヤルのプロパティ」の画面で、「市外局番」や「外線発 信番号」の設定などに誤りがあれば設定し直します。

「回線接続エラー」の画面は、パソコンがかけた電話にセンターが応答しなかったときに出ます。

1 参照

外線発信番号 「「外線発信番号」の 入力が必要なのは、どんな場合?」 (p.89)

#### 「環境エラー」の画面が表示された

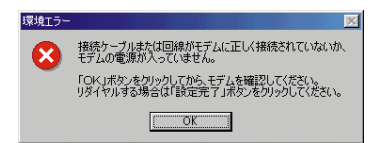

まず、「環境エラー」画面の「OK」をクリックします。サインアップナビの画面に戻ります。その後、「キャンセル」をクリックします。「キャンセル」画面が出たら「はい」をクリックして、サインアップナビを終了させます。

| キャンセル |      |      |      | ×        |
|-------|------|------|------|----------|
| ?     | 申し込み | *を終了 | しますが | 0?       |
| (\$1, | Ś    |      | いえい  | <u>)</u> |

Windowsを終了し、パソコンの電源プラグをコンセントから抜いて、パ ソコンと電話回線を正しく接続します。その後、p.52の「BIGLOBEサイ ンアップナビを起動する」の操作から始めます。

#### 「入力エラー」の画面が表示された

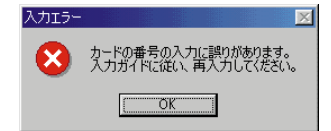

「OK」をクリックすると、その項目を入力したときの画面(この例の場合 は、「カード番号」の入力画面)に戻るので、入力した内容に誤りがないか もう一度よく確認して、操作をやり直してください。 メッセージの内容が「メールアカウント」の場合は、別のメールアカウント (第1希望~第3希望)を考えて入力し直してください。 「環境エラー」の画面は、パソコンと 電話回線が正しく接続されていない ときに出ます。この場合、サインアッ プナビを途中で終了させ、パソコン の電源を切るしか方法がありません。 その後、パソコンの電源プラグをコ ンセントから抜いて、パソコンと電 話回線を正しく接続します。

「入力エラー」の画面は、「氏名・性別・ 生年月日」「住所・電話番号」「クレ ジットカード」「メールアカウント」 のいずれかに入力ミスがある場合に 表示されます。左の画面は、「カード の番号」(p.63の手順2の操作)の入 力が間違っていた場合の例です。

## その他

サインアップセンターの電話番号を確かめる あらかじめ登録されている電話番号を誤って変えてしまうと、センターに 電話がつながりません。

次の手順で直すことができます。 p.54をご覧ください。

1 🔽 をクリックする

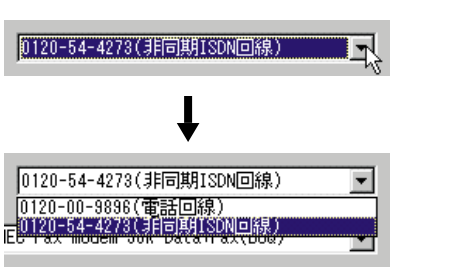

2 内蔵モデムを使用する場合は、「電話回線」の方をクリックする

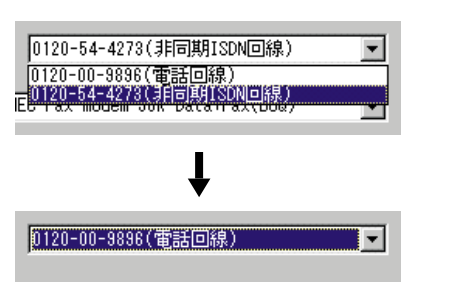

3 「設定完了」ボタンをクリック(p.56の手順1の操作です)

#### 「外線発信番号」の入力が必要なのは、どんな場合?

会社や事務所などで、構内交換機やビジネスホンを使っている場合です。

たとえば、電話機から外線発信 をするとき、最初に0(ゼロ)を ダイヤルしてから、相手先の電 話番号をダイヤルする場合、0 (ゼロ)が外線発信番号になりま す。

多くの場合、外線発信番号として0(ゼロ)が使われますが、分からないときには、会社や事務所で電話の管理をしている方におたずねください。

| ヤルのプロパティ        |                      |                  | ?×      |
|-----------------|----------------------|------------------|---------|
| 所在地情報           |                      |                  |         |
| 登録名(D):         |                      |                  |         |
| 新しい場所           | ▼ ₽                  | <b>病規(N)</b> 附   | 新(B)    |
| 国名/地域(公)        | 市夕                   | ト局番( <u>C</u> ): |         |
| 日本              | ▼ 3                  | 市                | 外コード(丘) |
|                 | _                    |                  |         |
| 外線発信番号:<br>市内通行 |                      | _                |         |
| 1012-302886     |                      | <u>0</u>         |         |
| 市外週話            |                      | М                |         |
| イヤッナハン1歳月と2月時   | (赤9の世ち ( <u>m</u> ): |                  |         |
| ダイヤル方法: 💿       | ->@ C.               | パルス(里)           |         |
| □ 長距離通話に使用す     | る通話カード(山):           |                  |         |
| なし              |                      | Ψ.               | 変更(G)   |
|                 |                      |                  |         |
|                 |                      |                  |         |
|                 |                      |                  |         |
|                 |                      |                  |         |

たとえば、外線発信番号が 0(ゼ ロ)の場合、「市内通話」欄と「市外通話」欄にそれぞれ 0(ゼロ)を入力し ます。

#### サインアップの途中で中断してしまった。 もう一度サインアップする必要があるか

どの手順のときに中断したかによって異なりますが、場合によっては二重 登録になってしまう可能性があります。 下の説明をよく読んで、慎重に対処してください。

1 サインアップセンターへの接続テスト中(p.56)にメッセージが表示 されて中断した場合

この場合は、最初からサインアップをやり直す必要があります。いった んパソコンの電源を切った後、p.52の手順1から操作をやり直してく ださい。

2 住所、氏名、コース等の入力中(p.68 手順 5 を行うよりも前の段階)に何らかの理由で中断した場合

この場合は、まだサインアップセンターに情報が送られていないので、 最初からサインアップをやり直す必要があります。いったんパソコン の電源を切った後、p.52の手順1から操作をやり直してください。

3 p.68の手順5で「申し込みを行う」をクリックした後、サインアップ センターにダイヤル中にメッセージが表示されて中断した場合 この場合も、最初からサインアップをやり直す必要があります。いっ たんパソコンの電源を切った後、p.52の手順1から操作をやり直し てください。 ただし、一部の情報はサインアップセンターに送られている可能性が

ありますので、二重登録になってしまわないよう、「氏名」(p.61手順 1~3)「カードの番号」(p.63手順2)「コース」(p.64手順1)の3 項目については必ず同じ内容で入力し、48時間以内にサインアップ するようにしてください。また、この場合はp.53で郵便番号や 980FFICIAL PASSの登録情報を入力しないでください。

4 p.69~p.74で「ID情報」等を確認したりアクセスポイントを選んで いる最中に、何らかの理由で中断した場合

この場合、センター側ではすでに入会手続きが終了しており、二重登録になってしまうので、サインアップはやり直しません。p.52の手順1~4を行い、BIGLOBEサインアップナビをもう一度起動したら、「登録内容確認」をクリックして「ID情報」を表示し、p.69の手順1から操作をやり直してください。

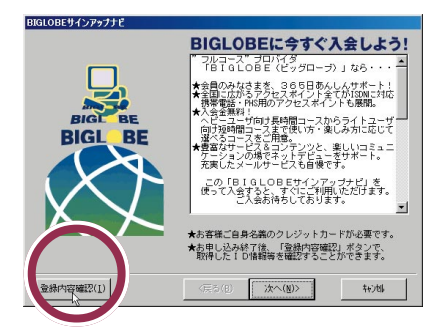

## ✓ チェック∜

それまでに入力した内容はクリアさ れてしまうので、すべての項目を入 力し直す必要があります。

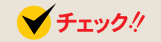

途中、「 を上書きしますか?」と いうメッセージが何回か表示される ことがありますが、すべて「はい」を クリックしてください。 5 p.75の「取得情報設定」の画面が表示された後で、何らかの理由で中断した場合 この場合は、サインアップに伴うすべての設定が終了しているので、何もしなくても構いません。p.75手順2まで終了したものとして、そのままお使いください。 なお、入会手続きは終了しており二重登録になってしまいますので、

絶対にサインアップをやり直さないでください。

### 「ID 情報」「サーバ情報」がわからなくなった。 もう一度確認したい

サインアップ終了後は、次の方法で「ID情報」や「サーバ情報」を何度でも 確認することができます。

p.52の手順1~4を行い、BIGLOBE サインアップナビを起動し、下の 画面が表示されたら「登録内容確認」ボタンをクリックします。

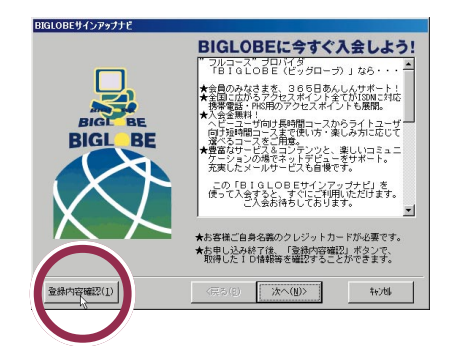

これで、p.69で見たのと同じ「ID情報」の画面が表示されます。確認が終わったら、「キャンセル」ボタンをクリックしてBIGLOBEサインアップナビを終了させてください。

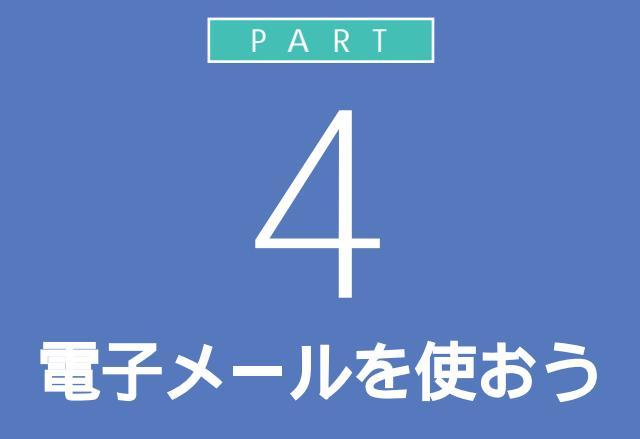

毎日の生活の中で、電子メールの利用がものす ごい勢いで広がっています。電子メールを使う と、遠く離れた場所でも即座に自分の伝えたい ことを送ることができます。ここでは、Outlook Express(アウトルックエクスプレス)というア プリケーションを使って電子メールのやりとり をしてみましょう。

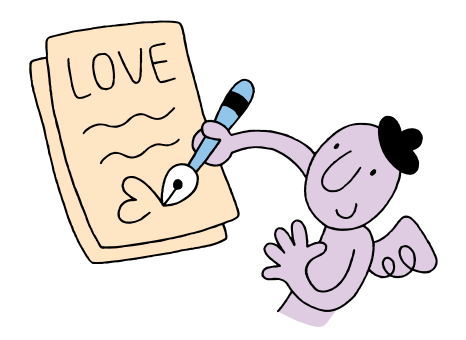

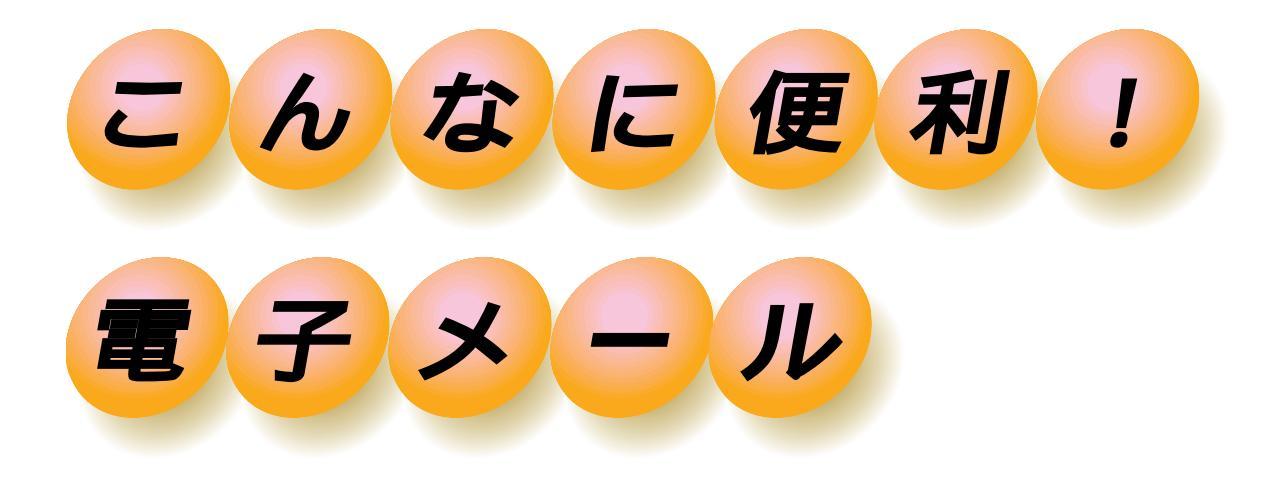

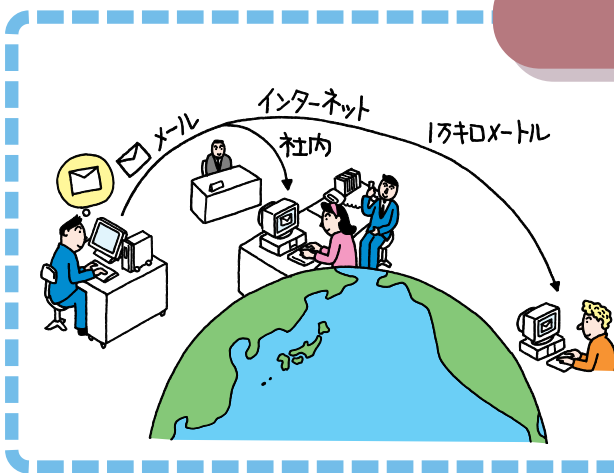

## 誰とでも気軽に短時間でメッセージの やり取りができる

インターネットやパソコン通信に接続でき る人となら、誰とでも気軽にメッセージの やり取りができます。同じ会社の仕事仲間 から、何万キロも離れた外国まで、距離に関 係なくメッセージの交換ができます。 しかも、近距離でも遠距離でも、メールを送 る料金はアクセスポイントまでの電話料金 とごくわずかの接続料金だけですみます。

## 送りたいときに送れる

メッセージを書いたら、受け取る人が仕事 中だとか、睡眠中だとか、不在だとか、いろ いろと考えずに送ることができます。メー ルの送信は、電話のように相手の人のじゃ まをしませんし、不在でも構わないのです。 メールを送る相手のパソコンの電源が入っ ているかどうかも、メールを送るときには 関係ありません。

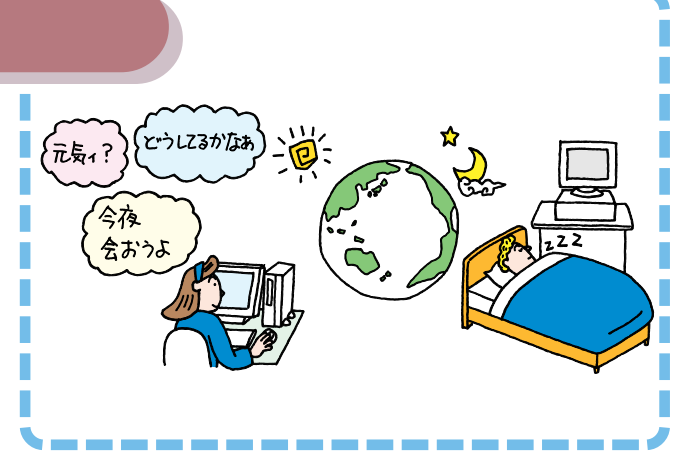

## 読みたいときに読める

メールは、読みたいときに読むことができ ます。自分宛のメールは、契約しているプロ バイダの郵便受けのような役割をするコン ピュータに届きます。自分宛のメールが来 ているかどうか、調べて、メールが来ていれ ばその情報を受け取ります。

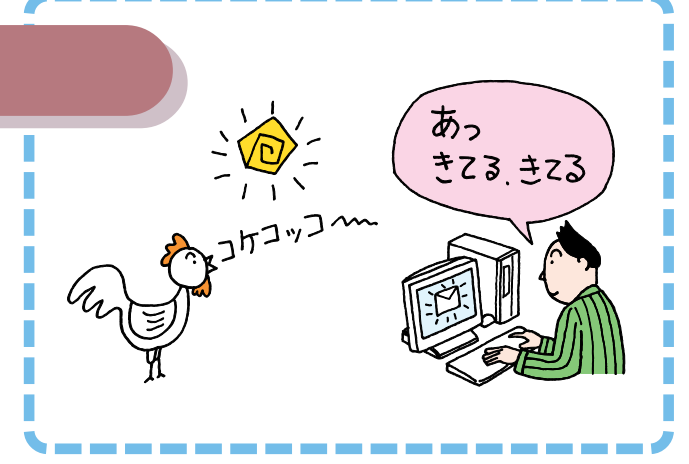

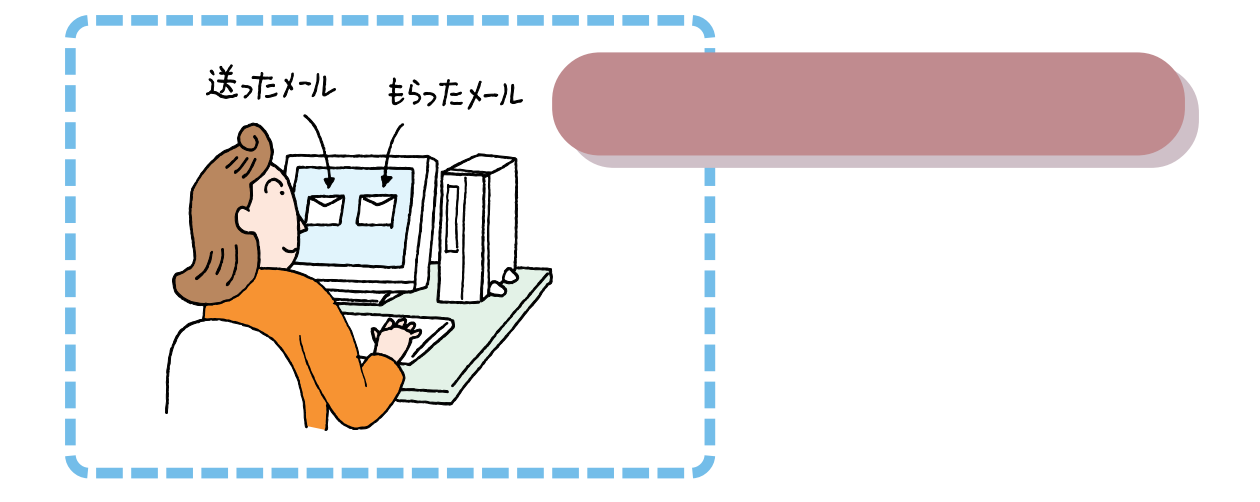

## メールひとつでたくさんの相手に一斉 連絡できる

同じ内容のメールを、何人もの相手に対し て一斉に送ることができます。仲間うちで 共通の話題についての意見交換やみんなへ のお知らせ、集合場所や時間を決めるとき など、メールならメンバーひとりひとりに 同じことを繰り返し伝える必要はありませ ん。

もちろん、もらったメールに返事を出すと きも、みんなに同時に送ることができます。

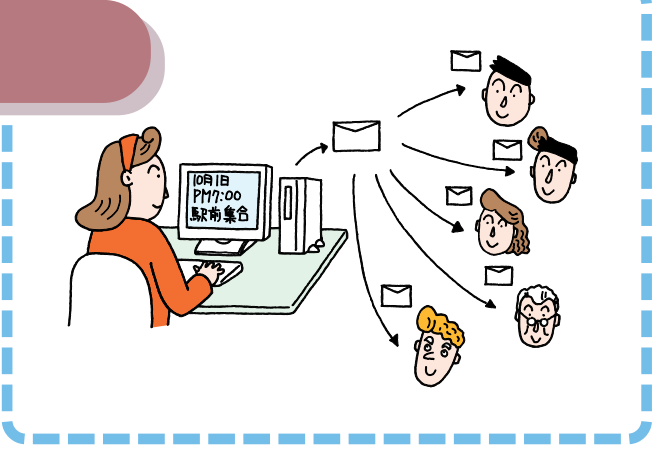

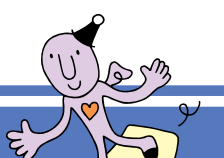

 $\bigcirc$ 

## 電子メールを 始める前に

Outlook Expressで電子メールを送ったり受け取った りするには、まえもって準備が必要です。 電子メールのことを、メールと呼ん だり、Eメール(Electric Mailの略) と呼んだりします。

## Outlook Express を起動する

PART3の手順でBIGLOBEにオンラインサインアップすると、【メール】 ボタンを押したときにOutlook Expressが起動するように自動的に設定 されます。

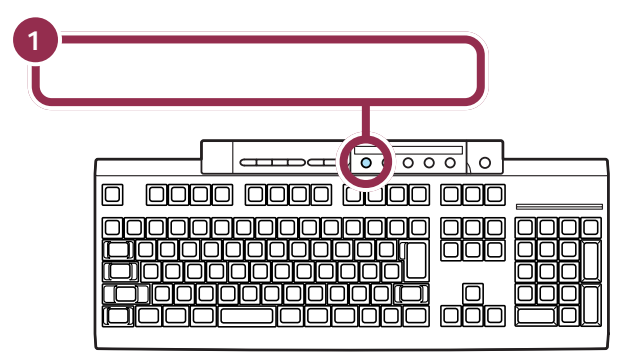

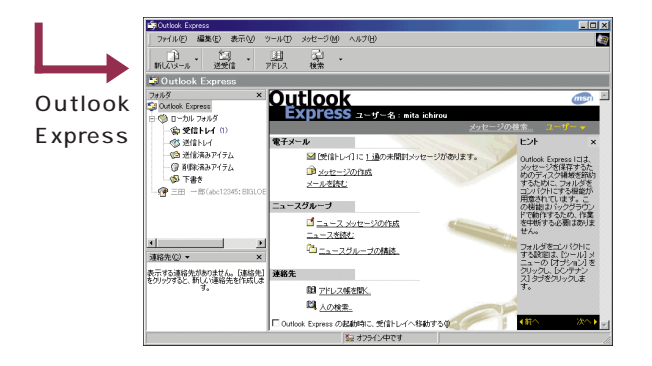

【メール】ボタンを押したときに 「メールボタン利用のご案内」という 画面が出る場合は、次ページの「こん なときは」をご覧ください。

ランチ NXの「インターネット」をク リックして、「Outlook Express」を クリックしても起動できます。 こんなときは

Outlook Expressを起動しようとして前ページの画面と 違う画面が表示された場合は、次のように対処してください。

前ページの画面が正しく表示された場合は以下の操作は必要ありません。

#### 💫 「メールボタン利用のご案内」の画面が表示されたら

「メールボタン利用のご案内」の画面が表示されるのは、以下のような場合です。

- ・BIGLOBE以外のプロバイダに入会した場合
- ・すでにBIGLOBEに入会していて「BIGLOBEかんたん設定ナ ビ」や「インターネット接続ウィザード」などを使ってご自分で 設定した場合
- ・BIGLOBEにオンラインサインアップしたあとで、このパソコ ンを再セットアップした場合

この場合は、ご自分でワンタッチスタートボタンの設定を変更し、 【MAIL】ボタンでOutlook Expressを起動できるようにする必 要があります。

#### 💫 「ダイヤルアップの接続」 画面が表示されたら

「ダイヤルアップの接続」の画面が表示された場合は、「オフライン 作業」をクリックし、次に表示される画面で「表示しない」をク リックしてください。

| ダイヤルアップの接続                             | ×                             |
|----------------------------------------|-------------------------------|
| ま 歳 労 して                               | Eを選択して、ユーザー名とパスワードを入<br>ください。 |
| 接続先( <u>N</u> ):                       | BIGLOBE (abc12345)            |
| ユーザー名(山):                              | abc12345                      |
| パスワード(P):                              | *****                         |
| ~~~~~~~~~~~~~~~~~~~~~~~~~~~~~~~~~~~~~~ |                               |
|                                        |                               |
|                                        |                               |

この場合でも、ランチ -NX やデスク トップのアイコンから Outlook Express を起動することはできます。

#### 1 参照

4 Coutlook Expressは通常使用するメールクライアント として選択されていません。通常使用するメールクライア ントとして選択しますか?」という画面が表示されたら

そのまま「はい」をクリックしてください。

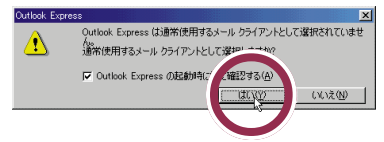

インターネット接続ウィザード」画面が表示されたら

インターネットへ接続するための設定を行う前、または設定を 行った後で再セットアップしたために設定した情報が失われてし まった状態で Outlook Express を起動しようとすると、「イン ターネット接続ウィザード」が表示されます。

次の操作を行って「インターネット接続ウィザード」を終了させ た後、「PART3 BIGLOBE に入会する」(p.45)にしたがって BIGLOBE に入会するか、別のプロバイダと契約して付録の 「BIGLOBE 以外のプロバイダと契約する方へ」(p.164)にした がってインターネットに接続するための設定を行ってください。

1 「キャンセル」をクリックする

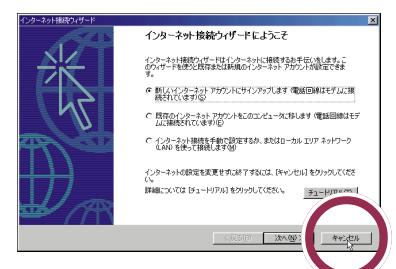

2 「今後、インターネット接続ウィザードを表示しない」の左の を クリックして▼にして、「はい」をクリックする

| ット接続ウィザード                                                                      |                                                                                     |
|--------------------------------------------------------------------------------|-------------------------------------------------------------------------------------|
| インターネット接機の設定は先了していません。<br>ウィザードを開しますか<br>▶ (今後、インターネット接触ウィザードを表示しないの)<br>しまいの) |                                                                                     |
|                                                                                |                                                                                     |
| 2                                                                              | 料理ななびード<br>インティント構成の数定は充ていていません。<br>ウィデード機関は考加<br>「一般体インターネット機関ウガタードを表示しないない<br>「人」 |

「はい」をクリックした後、次のよう な画面が表示されたときは、「キャン セル」をクリックして、次に表示され る画面で「はい」をクリックしてくだ さい。その後「PART3 BIGLOBEに 入会する」(p.45)にしたがって BIGLOBE に入会するか、別のプロ バイダと契約して付録の「BIGLOBE 以外のプロバイダと契約する方へ」 (p.164)にしたがってインターネッ トに接続するための設定を行ってく ださい。

| ×         |
|-----------|
|           |
| 16        |
|           |
|           |
|           |
| , territ. |
|           |

手順2の操作の後、下のような画面 が表示された場合は、「OK」をクリッ クしてください。

| 2000                                                                                                    | 21 |
|----------------------------------------------------------------------------------------------------|----|
| 「フォルトのメールクライアントが発生されていないか、現在のメールクライアントがメールを受け現れない状態にあります。Microaoth<br>Autionをを記載して、テフォルトのメールクライアントに推定してくただい。 |    |
| OK                                                                                                    |    |

## Outlook Expressの設定

ここでは、メールを経済的に使うための設定と、誰でも読める形式でメールを送る設定をします。これらの設定は、はじめに一度だけ行えば、毎回「Outlook Express」を使うたびに行う必要はありません。

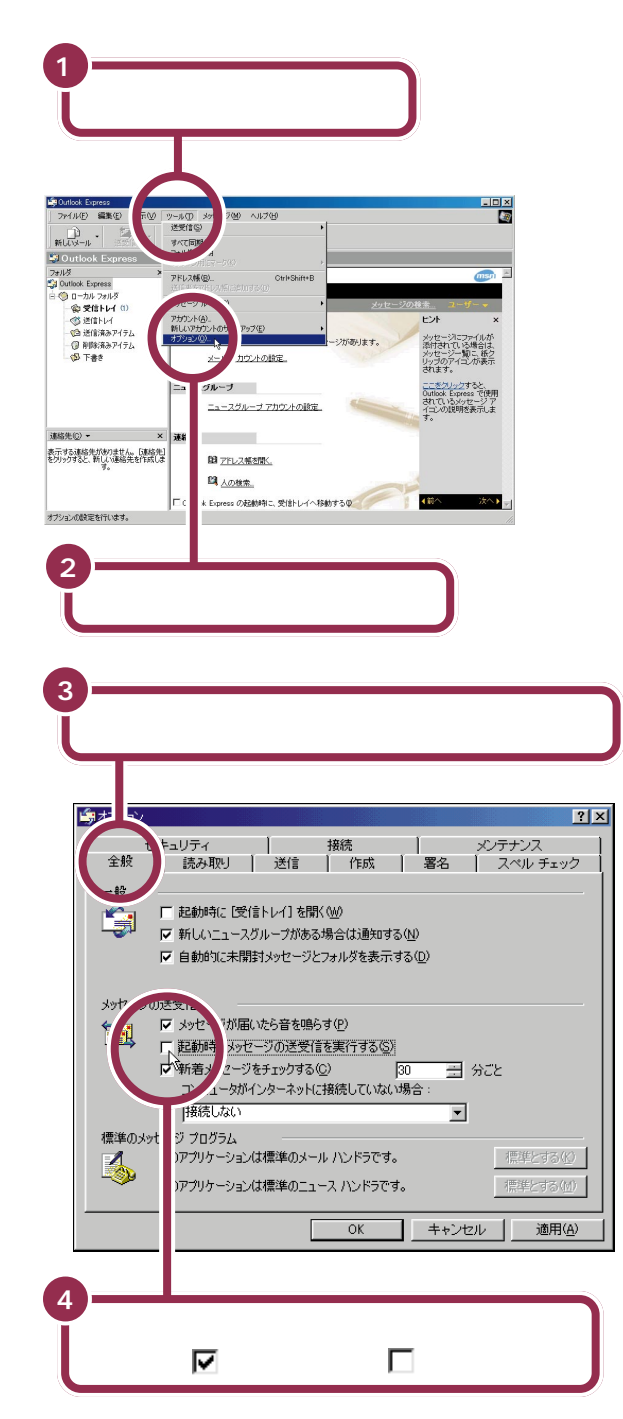

ここでの説明は、インターネットに 接続できる方を対象としています。 あらかじめ P A R T 3 の手順で BIGLOBE へ入会するか、自分でイ ンターネットの設定を完了しておい てください。

## 🌱 チェック!!

Office 2000 モデルに入っている 「Outlook 2000」は、ここで説明す る「Outlook Express」とは異なる アプリケーションです。

#### 1 参照

Outlook 2000 「Microsoft Office 2000 Personal」パッケージ に含まれているマニュアル

左の画面は、Office 2000モデルの ものです。一太郎モデル、ジャスト ホームモデルでは「スペルチェック」 タブはありません。

## 🖌 チェック 🧶

手順4~6の設定は、メールの送受 信を行うときだけインターネットに 接続するようにするためのものです。 電話代を節約し、経済的に電子メー ルのやりとりを行うことができます。

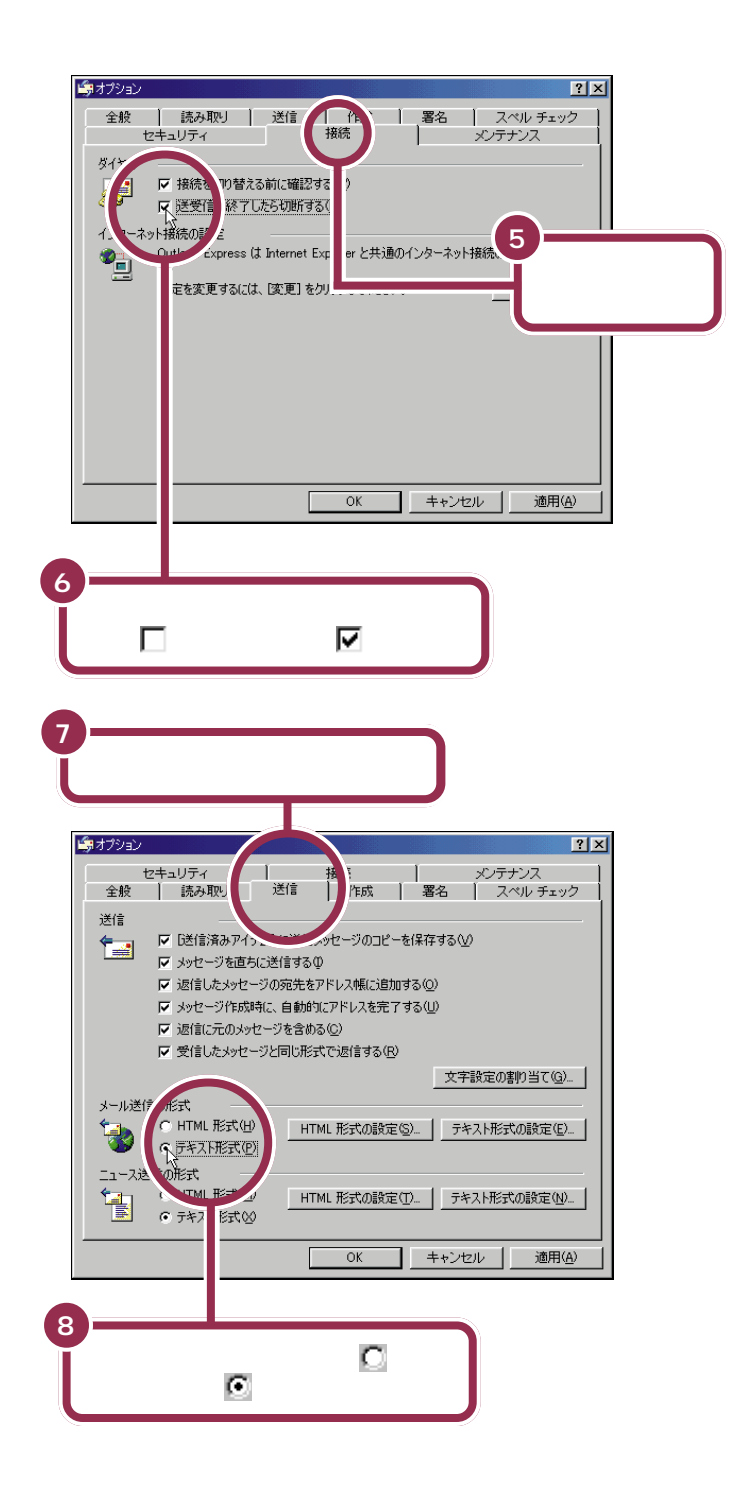

✓ チェック!!

これでメールの送受信が終わったら、 自動的に電話が切れ電話代が節約で きるように設定されます。

Outlook Expressは、「HTML形式」 のメールを扱うことができますが、 メールを送る相手のメールソフトも この形式に対応していなければ、送 られたメールを読むことができませ ん。誰でも読めるようにするには、送 信メールを「テキスト形式」という文 字だけのメールに設定します。

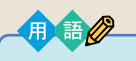

テキスト形式

テキスト形式(TEXT形式)のデー タは、文字だけの情報です。絵や罫 線などが含まれない情報の形式を 意味します。

HTML形式

ホームページのように背景に色を 付けたり、文字の大きさを変えた りできる情報の形式です。 「HTML形式」で送られたメールを 「テキスト形式」で読むと、本文中 に文脈とは関係ない文字があちこ ち混ざっていて、多くの場合、意味 不明なメールとなってしまいます。

| 9<br>「メッセージを直ちに送信する」の<br>左の☑ をクリックして□ にする                                                                                                    |  |
|----------------------------------------------------------------------------------------------------|--|
| 学校学校         学校         / 学校         / 学校         / 学校         / 学校 <th <th="" <th<="" th=""></th> |  |
| 文字設定の割り当て(③)     文字設定の割り当て(④)       メール送信の形式     ・・・・・・・・・・・・・・・・・・・・・・・・・・・・・・・・・・・・                                                                                                    |  |
| C HTML 指式(W)<br>G オネλ形式の設定(W)<br>OK キャンセル 適用(A)<br>OK 」をクリックする                                                                                                    |  |

手順9の操作は、メールの送信と受 信を一度に行ってしまうための設定 です。

## Outlook Express を終了する

設定が終わったら、いったん Outlook Express を終了しましょう。 引き続き「メールを書こう」へ進んで、実際にメールを書いて、送受信をし てみましょう。

|                                                                                                    | 1<br>(閉じる                                                                                                    | )をクリックする                                                                                                    |
|----------------------------------------------------------------------------------------------------|----------------------------------------------------------------------------------------------------|----------------------------------------------------------------------------------------------------|
| SQuttook Express     ファイル(を) 編集(を) 表示(い) *     新しいスール 送気信     ジョン ひはlook Express     マッルを ス                      | バール① メッセーブ値 ヘルプ値<br>日 二章 -<br>アドレス 機業                                                                                                    |                                                                                                    |
|                                                                                                    | ULTOOK<br>EXPTESS ユーザー名: mita ichirou<br>電子メール<br>図 (気計レイ)に11歳の未開計タッセージがありま<br>のまたモンジの作成<br>メールの表記                                                                                                    |                                                                                                    |
| ▲ ● m(abc12345: BisL0E ▲ ● m(abc12345: BisL0E ▲ ● ■ ● m(abc12345: BisL0E ▲ ● ■ ● ■ ● ■ ● ■ ● ■ ● ■ ● ■ ● ■ ● ■ ● | ニュースグループ<br>「ニュースメリセージの作成<br>ニュースが起こ<br>「ロースクがた」<br>「ロースクリループの指法」<br>連絡先                                                                                                    | 開発リシュームの後<br>常見を化ったしためら<br>しくる確認します。<br>株常で使用する (インタ<br>ーネット テルンドレイ<br>ーネット テルンドレイ<br>ーネット テルンドレイ<br>しています<br>低います。<br>していた<br>の<br>たます。<br>していた<br>の<br>に<br>していた<br>の<br>に<br>していた<br>の<br>に<br>の<br>の<br>の<br>の<br>の<br>の<br>の<br>の<br>の<br>の<br>の<br>の<br>の |
| をクリックすると、新しい連絡先を作成します。                                                                                           | <ul> <li> <sup>1</sup> <u>PFL2様装置、</u> <sup>1</sup> <u>への検索。</u> <sup>1</sup> Outlook Express の起動時に、受信トレイへ移動する(())         <sup>2</sup> カンライン中         <sup>1</sup> マカンライン中         <sup>1</sup> マカンライン中         <sup>1</sup> マカンライン中         <sup>1</sup> マカンライン中         <sup>1</sup> マカンライン中         <sup>1</sup> マカンライン中         <sup>1</sup> マカンライン中         <sup>1</sup> マカンライン中         <sup>1</sup> マカンライン中         <sup>1</sup> マカンライン中         <sup>1</sup> マカンライン中         <sup>1</sup> マカンカン         <sup>1</sup> マカンカン         <sup>1</sup> マカン         <sup>1</sup> マカン</li></ul> | ▲前へ 次へ下」                                                                                                    |

# メールを書こう

2

さっそくはじめてのメールを書いてみましょう。ここで は自動お返事システム「メールくん」あてにメールを書 きます。

「メールくん」は、メールを送ると数 分後に自動的に返事を返してくれる システムです。メールソフトの設定 を確認するのに便利です。

## メールの作成を始める

| 1      |                                                                                                    |                                                                     |                                                           |                                        |                                      |
|--------|----------------------------------------------------------------------------------------------------|---------------------------------------------------------------------|-----------------------------------------------------------|----------------------------------------|--------------------------------------|
| ľ      | <b>キーボード</b><br>Outlook                                                                                     | の【メール】<br>Express                                                   | 】ボタンを排<br>を起動する                                           | <b>₱</b> して                            |                                      |
|        |                                                                                                    |                                                                     |                                                           |                                        |                                      |
| 2      | 「新しいメ                                                                                                    | ール」をクリ                                                              | ックする                                                      |                                        |                                      |
| <br>新し | 11ルD A (D) 表示(D) 1<br>11・0 表示(D) 1<br>11・1 使う<br>40×-ル・1 使う                                                 | ワールロ メッセージ (20) ヘルグ<br>3月 - 「21]<br>PFレス 検索                         | ው                                                         |                                        |                                      |
|        | 1011 [3707 小作成]:<br>2017 上の作家。<br>0 ークルノフォルダ<br>金 受信トレイ (1)<br>30 送信トレイ<br>10 送信:液みアイテム<br>10 正合:<br>20 正合: | Outlook<br>Express ユ・<br>電子メール<br>■ 受信トレイルに<br><sup>●</sup> メッセージの作 | ー <b>ザー名:mita ichirou</b><br>1 <u>通</u> の未開封メッセージがあり<br>弦 | <u>メッセージの検索。</u><br>ます。<br>アドレキ<br>ではま | ユーザーマ<br>×<br>「一の電子メール<br>なす」は、検索 す。 |

<u>
か
メッセージの作成
メールを読む
</u>

ニュースを読む

創 アドレス帳を開く. 聞 人の検索...

「 Outlook Express の起動時に、受信トレイへ移動するの

ヨホラル中

ニュースグループ ゴニュース メッセージの作成

連絡先

Þ

[編集] メニューの、[検 索] をポイントしてから、 [人] を選択します。

:汰へ▶

検索で使用する [イ

∢前へ

- 個 下書き - 個 三田 一郎(abc12345:BIGLOE

4

連絡先(<u>C</u>) ▼ 表示する連絡先がありません。。[連絡先] をクリックすると、新しい連絡先を作成しま 1 参照

【メール】ボタンを押してもOutlook Express が起動しないときは 「こ んなときは」(p.97)

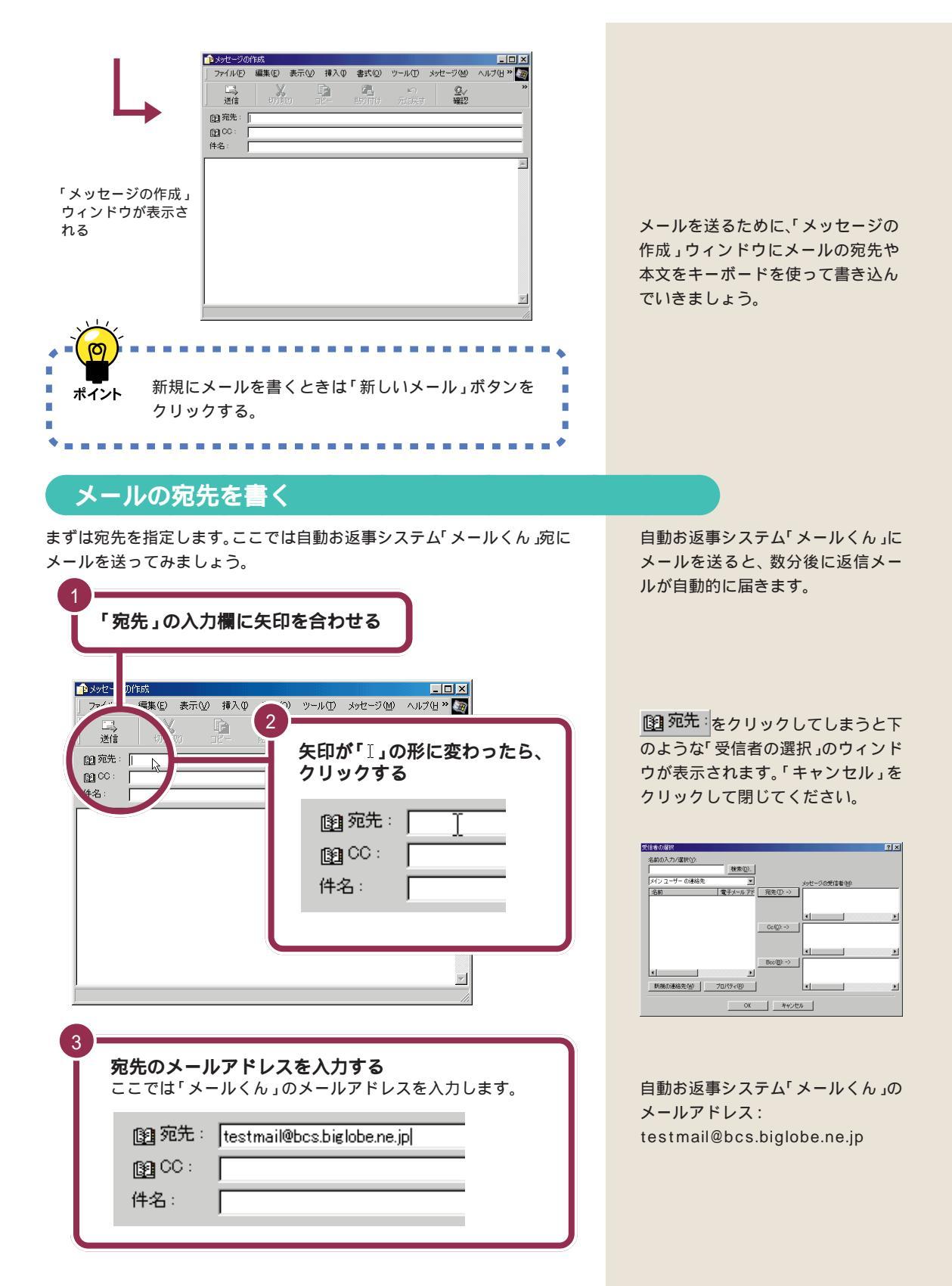

## メールの件名を書く

「件名」は、メールの内容や用件を簡潔に表したタイトルのことです。できるだけ短く、20文字以内を目安にまとめてください。

| 1<br>「件名:」の入力欄に矢印を合わせる<br>************************************                        |                                         |
|---------------------------------------------------------------------------------------|-----------------------------------------|
| 登録<br>登録                                                                              | クリックする<br>e.ne.jp                       |
| 3<br>供名在入力 <b>才</b> ろ                                                                 | 件名は日本語                                  |
| 11 1 20039 0<br>12 宛先: [testmail@bcs.biglobe.ne.jp<br>13 CC:<br>件名: [my first e-mail] | は<br>文字は使用<br>日本語が表;<br>なく送れる。<br>アルファベ |

件名は日本語で表記することができ ますが、半角カタカナと全角の特殊 文字は使用しないでください。 日本語が表示できない相手にも問題 なく送れるように、できれば半角の アルファベットで書きましょう。

#### メールの件名と本文で使ってはならない文字の種類

ふだん何気なく使っている文字ですが、メールでは使ってはいけない文字 というのがあります。このような文字を使った場合、メールを受け取った 相手がその部分を読めないことがあります。

| 文字の種類   | 例      |
|---------|--------|
| 半角 カタカナ | ፖイウエオカ |
| 全角 特殊文字 |        |

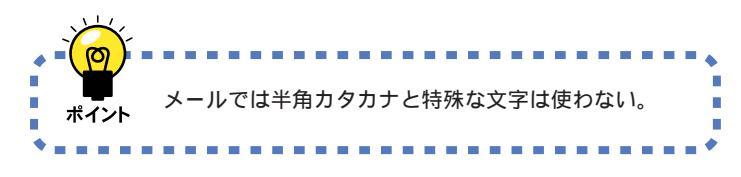

↓ 参照

メールの件名と本文で使ってはなら ない文字の種類 この PART の「電 子メールのマナー」(p.119)

## メールの本文を書く

いよいよメールの本文を書きます。簡潔に分かりやすく書きましょう。また、どこの誰からのメールかわかるように、本文中には、あなた自身の名前や連絡先を必ず書くようにしましょう。

| 1<br>「件名:」の下の本文を書くところに矢印を合<br>「<br>「<br>「<br>」<br>「<br>」<br>」<br>「<br>作名:」の下の本文を書くところに矢印を合<br>」<br>」<br>」<br>」<br>」<br>」<br>」<br>」<br>」<br>」<br>」<br>」<br>の<br>下の本文を書くところに矢印を合<br>、<br>」<br>の<br>下の本文を書く<br>ところに矢印を合<br>、<br>」<br>の<br>下の本文を書く<br>ところに矢印を合<br>、<br>」<br>の<br>下の本文を書く<br>ところに矢印を合<br>、<br>」<br>の<br>、<br>、<br>、<br>、<br>、<br>、<br>、<br>、<br>、<br>、<br>、<br>、<br>、 | わせる                                                      |
|----------------------------------------------------------------------------------------------------|----------------------------------------------------------|
| (#A: my first e-mail 矢印が「」の                                                                                                    | )形に変わったら、クリックする                                          |
|                                                                                                    | restmanebcs.bigliobe.ne.jp                               |
|                                                                                                    | my first e-mail                                          |
| 3       本文を書いていく                                                                                                    |                                                          |
| Priny first e-mail     ファイルにの 編集(2)     送信 100     送信 100     ごートbongip     配 宛先: [testm=size     作 / my first e-mail                                                                                                    | 自動お返事システム「メールくん」は 本文を書いても読んでくれませんが、 ここは練習なので何か書いてみましょう。  |
| こんにちは、三田一郎です。<br>(はじめて電子メールを書いています。<br>無事に届いたら知らせてください。<br>それでは、よろしくおねがいします。<br>                                                                                                    | 1 前ページの説明にあるとおり、本文<br>中には、半角カタカナや全角の特殊<br>文字は使用しないでください。 |

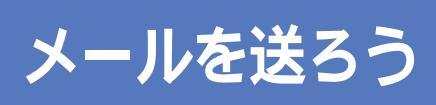

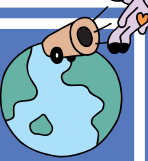

いよいよメールを送ります。 OutlookExpressではメールの送信と受信をいちどに 行うので、メールを送るときに自分宛てのメールが届い ていれば自動的に受け取ってくれます。

まず、いま書いたメールが相手先に届けられるまでのしくみについて、か んたんに説明しておきます。

プロバイダには「メールサーバ」という名前のコンピュータが用意されて います。「メールサーバ」の役割は、普通の手紙で言えば郵便局にあたりま す。あなたが書いて送信したメールは、いったんあなたの郵便局(メール サーバ)に集められたあと、相手先の郵便局(メールサーバ)に届けられま す。

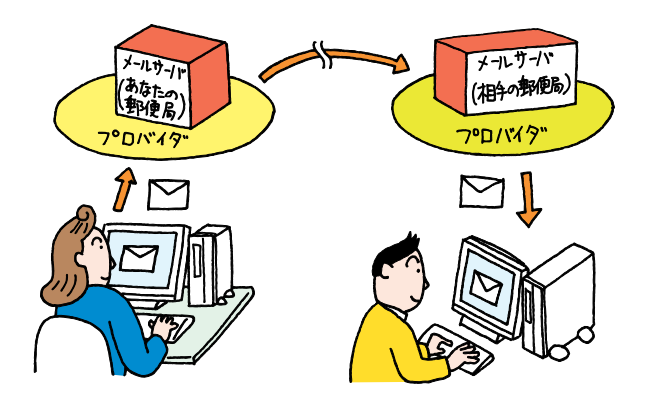

ただし、メールサーバはプロバイダの中にあるので、先にプロバイダに接続する必要があります。つまり、プロバイダに接続、メールサーバに接続、 メールを送信(または受信)という順番になります。 Outlook Expressでは、書いたメー ルを送るために郵便局(メールサー バ)に足を運ぶついでに、自分宛てに メールが届いているかどうか確認し、 届いていれば引き取って(受信)帰り ます。つまり、送信と受信の操作が同 時に行われます。この操作のことを 「送受信」と呼びます。

#### 1 参照

メールの受信について この PART の「メールを受け取る」(p.111)

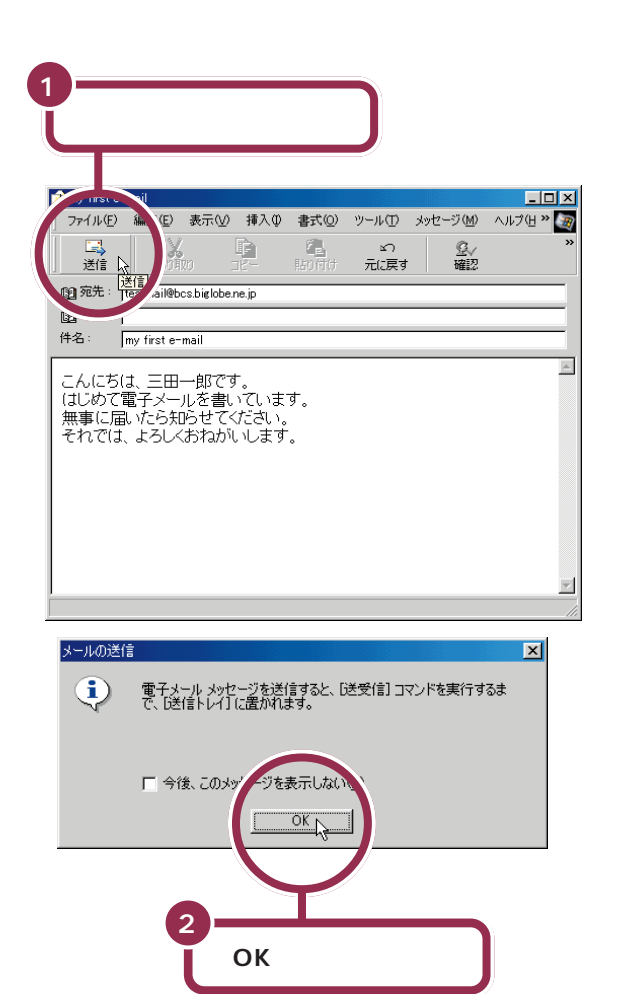

#### 「送受信」する

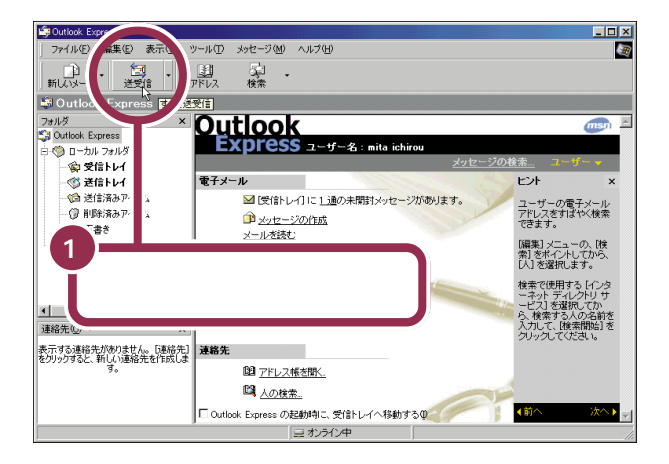

「送信」をクリックすると、作成した メールが保存されます。

書き終えたメールを送らずに破棄す る場合には、右上にあるべけ閉じる) をクリックします。下のようなウィ ンドウが表示されたら、「いいえ」を クリックします。このとき、書いた メールは保存されません。

| Outlook E | xpress              | × |
|-----------|---------------------|---|
| ⚠         | このメッセージへの変更を保存しますか? |   |
| ( (I      | 300 いいえ(N) キャンセル    |   |

「OK」をクリックすると、いま作成し たメールは、いったん「送信トレイ」 に置かれ、送信はまだされません。

「Outlook Express の設定」(p.99) の手順を行っていない場合、「送信」 をクリックしたあと左の「メール送 信」ウィンドウが表示されず、「ダイ ヤルアップの接続」ウィンドウが表 示されることがあります。 この場合は、次の「送受信する」の手 順2以降を行ってください。

「送受信」をクリックすると、プロバ イダ(インターネット)への接続を開 始し、作成したメールが送られます。

| ダイヤルアップの接続                             | まな違択して、ユーザー名とパスワードを入<br>ださい。     |             |
|----------------------------------------|----------------------------------|-------------|
| 接続先( <u>N</u> ):<br>ユーザー名( <u>U</u> ): | BIGLOBE (abc12345)               |             |
|                                        | マ パスワードを保存する(S)<br>■ 自動的に接続する(A) | 「接続」をクリックする |
|                                        |                                  |             |
|                                        |                                  | ットへの接続が始まる  |

プロバイダ(インターネット)への接続が終わると、続けて「メールサー バ」との接続を開始します。

#### メールサーバとの接続

パスワードを入力してメールサーバに接続します。パスワードは全角/半 角/大文字/小文字の区別がありますから、正確に入力しましょう。入力 したパスワードは盗み見されないように、すべて「\*」で表示されます。

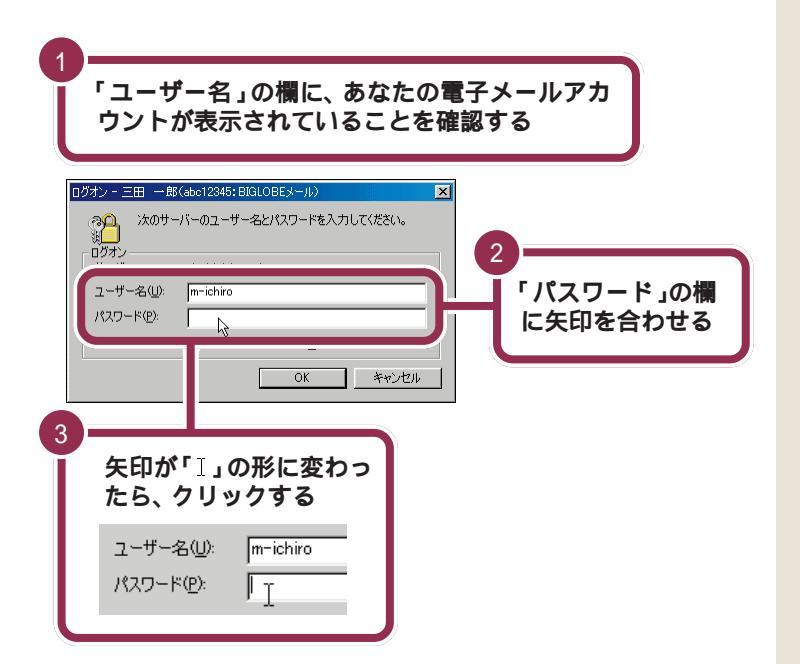

パスワードが保存されていない場合 は、ここで下のような画面が表示さ れます。「パスワード」欄をクリック してパスワードを入力し、「接続」を クリックしてください。

| ダイヤルアップの接続                           | t. X                          |
|--------------------------------------|-------------------------------|
| ************************************ | もを選択して、ユーザー名とパスワードを入<br>ください。 |
| 接続先(N):                              | BIGLOBE (abc12345)            |
| ユーザー名(山):                            |                               |
| パスワード( <u>P</u> ):                   |                               |
|                                      | (人ワードを保存する(S)                 |
|                                      | 目目にはいたなが見らる(曲)                |
|                                      | オフライン作業(型)                    |
|                                      |                               |
|                                      |                               |
| 1                                    |                               |

#### 

パスワードの入力について PART3の「パスワードについて」 (p.83)

ここでの「ユーザー名」は、ダイヤル アップ接続時の「ユーザー名」(ユー ザID)とは異なり、「BIGLOBE 会員 証」に記載されている「メールアカウ ント」を指します。

BIGLOBE 会員以外の方は、イン ターネットの設定で確認した「POP アカウント名」が表示されているこ とを確認してください。

## ✓ チェック∜

「インターネット接続ウィザード」 で、メールパスワードを保存してイ ンターネットの設定をした場合は、 左の画面は表示されず、自動的に メールサーバに接続されます。

| *<br>「パスワード」を入力する<br>ユーザー名(山): m-ichiro<br>パスワード(P): ********                                                                                                    |
|----------------------------------------------------------------------------------------------------|
| ログオン - 三田 一郎(abc12245: BIGLOBEメール)     ×       次のサーバーのユーザー名とパスワードを入力してください。     ・       ログオン・<br>サーバー:     abc.biglobe.ne.jp       ユーザー名(い):     m=:chiro       パスワード(少):     ************************************ |
| Coutlook Express」の<br>としていたいます。                                                                                                    |
| 進行状況を衣示するリイ<br>ンドウが表示される                                                                                                    |

メール送信の状況、新着メールのチェックや取り込みの様子などが次々に 表示されます。

今書いたメールを送信します。

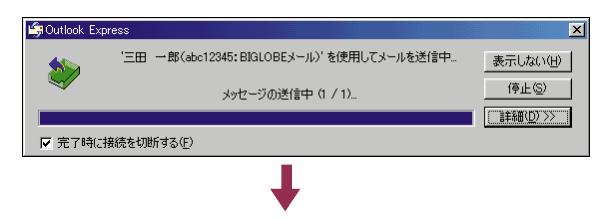

受信するメールがあるかチェックします。

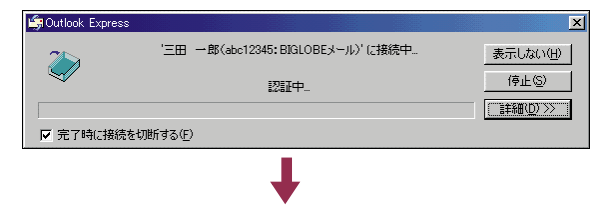

受信するメールがあれば、受け取ります。

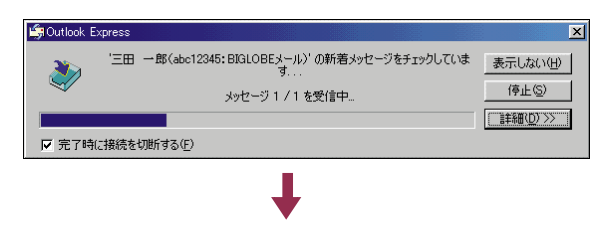

## 💙 チェック 🧶

ここで入力するパスワードは、メー ルサーバに接続するときに使うパス ワードです。BIGLOBE 会員の方は、 「BIGLOBE 会員証」に記載されてい る「(本)メールパスワード」(会員証 がまだ届いていないときは、「仮メー ルパスワード」)を入力します。 BIGLOBE 会員以外の方は、プロバ イダから指定された「(メール)パス ワード」を入力してください。

正式なメールパスワードを入力して、 「パスワードを保存する」の左の をクリックして▼にしておけば、次 回から左のような画面は表示されず、 パスワードの入力が不要になります。

メールの自動受信( p.133)を行 うには、パスワードを保存しておく 必要があります。

「ログオン」の画面がもう一度表示された場合は、手順1から5を繰り返してください。

ここでは入力したパスワードに間違 いがない限り、操作の必要はありま せん。入力したパスワードに間違い があると、もう一度入力を求める画 面が出ます。

1 参照

パスワードの入力 PART3の「パ スワードの入力がうまくいかないと きには」(p.85) メールの送信と新着メールの受信が終わると「Outlook Express」の画面に戻ります。

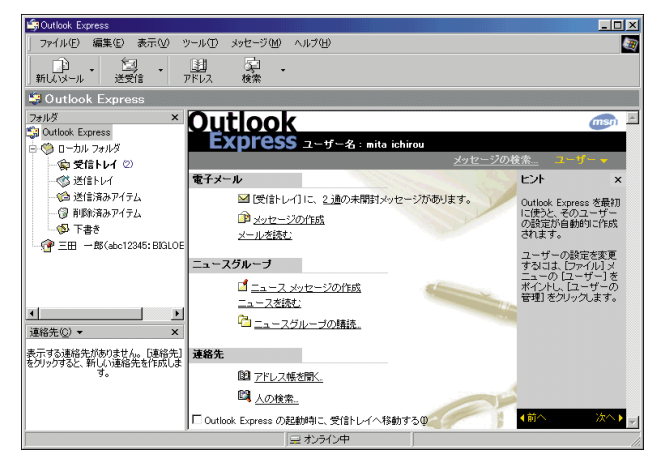

#### 仮メールパスワードで電子メールをやりとりしていた方へ

「メールサーバとの接続(p.108)で仮メールパスワードを入力していた 場合、メールパスワードを保存しているのに次のような画面が表示される ことがあります。これは、仮メールパスワードが無効になっているためで す。この場合は、「パスワード」の欄に「BIGLOBE会員証」に記載されてい る「(本)メールパスワード」を入力し、「OK」をクリックしてください。

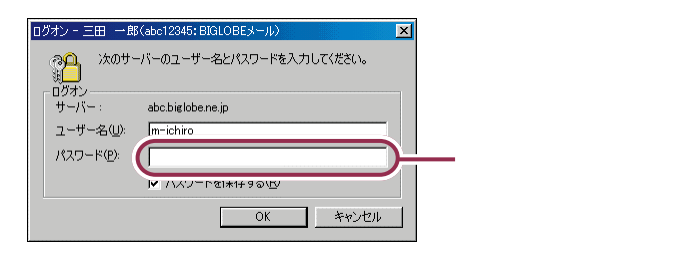

#### 何通かのメールをまとめて送信すると経済的

同時に複数のメールをもらって一つ一つに返事を送るときは、一つ一つ送 信すると不経済です。このような場合は、すべてのメールの返事を書き終 えてから「送受信」の操作を行ってまとめて送信することをおすすめしま す。

1通作成するごとに「送受信」を繰り返すのにくらべて、インターネット接 続料金や電話料金を節約できて、経済的です。

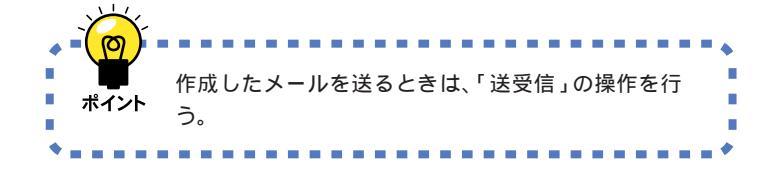

左の画面が表示された時点で、自動 的にインターネットへの接続が切断 されます。

なお、「Outlook Express の設定」 (p.99)の手順を行っていない場合 は、ここでは自動的に切断されませ ん。

PART / <sub>電子メールを使おう</sub>

# メールを受け取る

「メールを送ろう」の手順でメールくん宛てにメールを 送っていれば、その返事が届いているはずです。さっそ く受け取ってみましょう。

「メールを送ろう」(p.106)で説明したように、あなた宛てのメールは、 いったんあなたの郵便局(メールサーバ)に集められます。手紙ならば、す ぐに郵便局の人があなたの自宅まで配達してくれるのですが、メールは誰 も届けてくれません。あなた自身が郵便局(メールサーバ)に出かけて行っ て、メールが届いているかどうか確認し、届いていれば引き取ってくるの です。

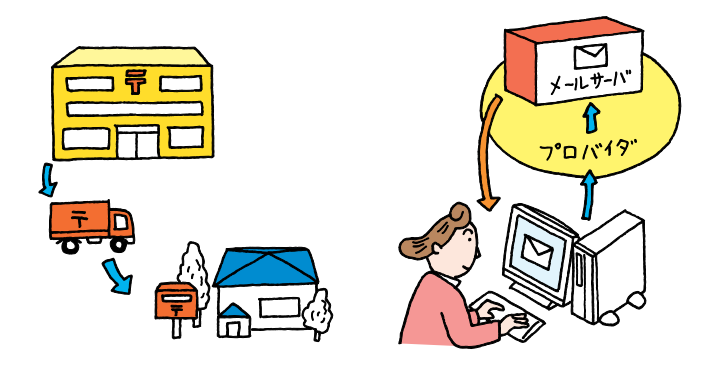

自分宛てに届けられたメールを受け取るときも、メールを送るときと同じ ように「送受信」の操作を行います。

さっそく、自動お返事システム「メールくん」から返信されてくるメールを 受け取ってみましょう。

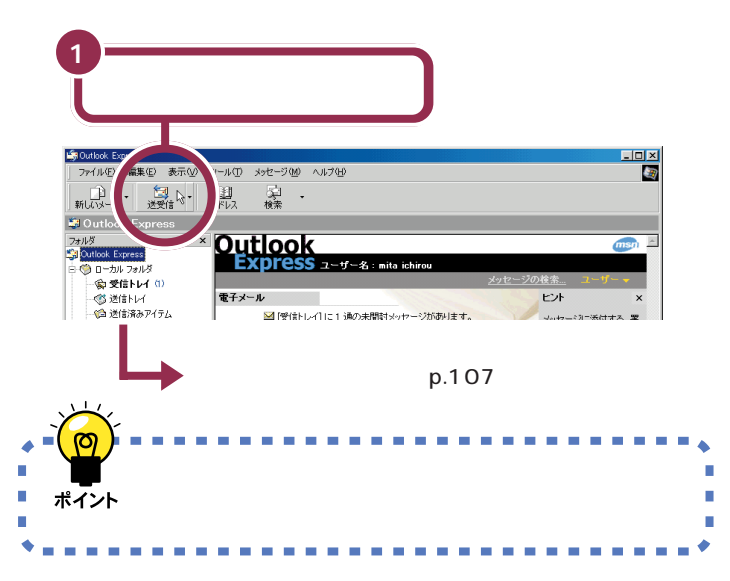

メールが届いているかどうかは、プ ロバイダやメールサーバに接続して みないとわかりません。自分から送 るメールがなくても、ときどき「送受 信」の操作を行って、自分宛てのメー ルが届いていないか確認するように しましょう。

「自動メール受信ユーティリティ」で メールを自動受信する設定にしてお けば、指定した日時にパソコンが自 動的にメールの確認と受信を行い、 届いていれば「メール着信ランプ」が 点灯します。

1 参照

メールの自動受信 この PART の 「メールが届いたことをランプで確認 する」(p.133)

「メールを送ろう」で自動お返事シス テム「メールくん」に正しく送信でき ていれば、数分で返信メールが届き ます。

また、PART3の「BIGLOBEの入会 手続きを行う」の手順にしたがって BIGLOBEに入会したり、「BIGLOBE 電話で入会サービス」で入会すると、 「はじめまして、ようこそ BIGLOBE へ」というメールが届いているはず です。

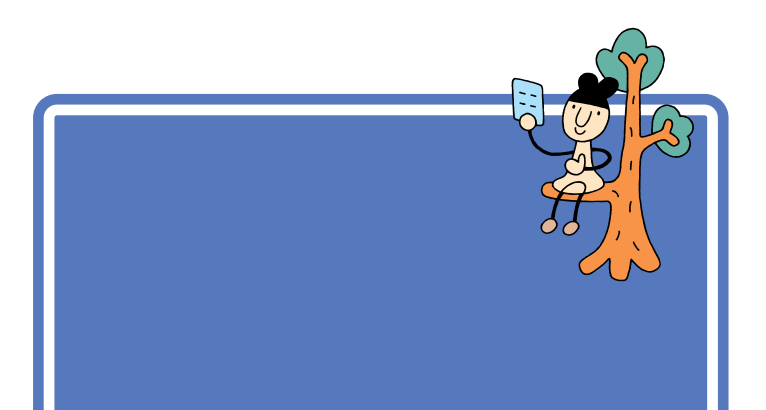

「Outlook Express」にはトレイと呼ばれるメールを保存しておく場所が あります。

「受信トレイ」にはインターネットからメールが届きます。

「送信トレイ」にはこれから送ろうとするメールが一時的に保存されます。 「送信済みアイテム」には以前送ったメールが保存されています。 「トレイ」はこのパソコンの中にあり ます。

受信したメールはパソコンの中の 「受信トレイ」に保存されるので、イ ンターネットの接続を切った状態で ゆっくり読むことができます。

## 「受信トレイ」を選ぶ

新しいメールは「受信トレイ」に届きます。届いたメールを読むために「受信トレイ」を選びます。

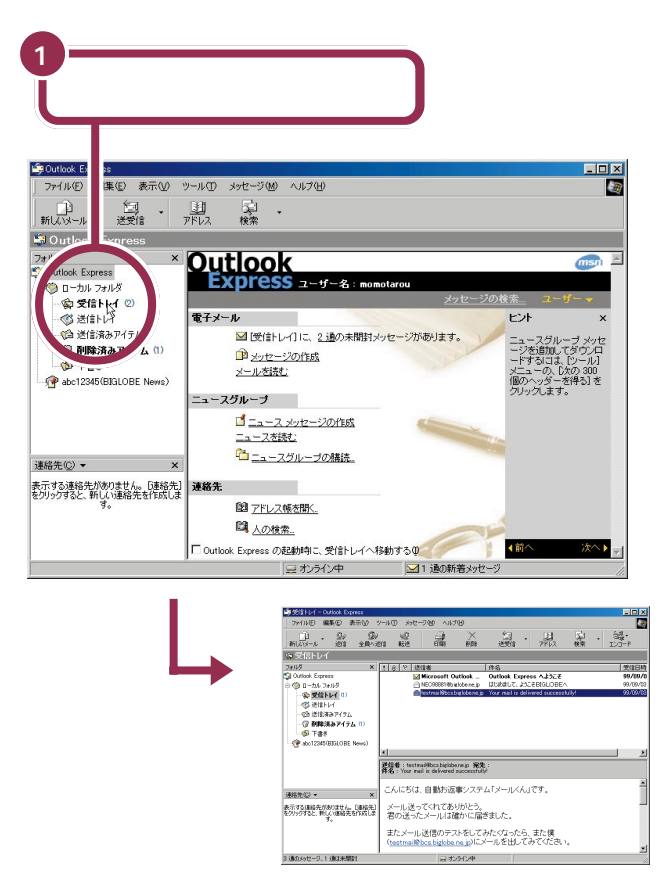

「受信トレイ」をクリックすると「受信トレイ」にあるメールの一覧が表示されます。

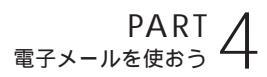

## メールを読む

メールをダブルクリックすると、新しいウィンドウが開き内容が表示され ます。何通もの電子メールを同時に表示することもできます。

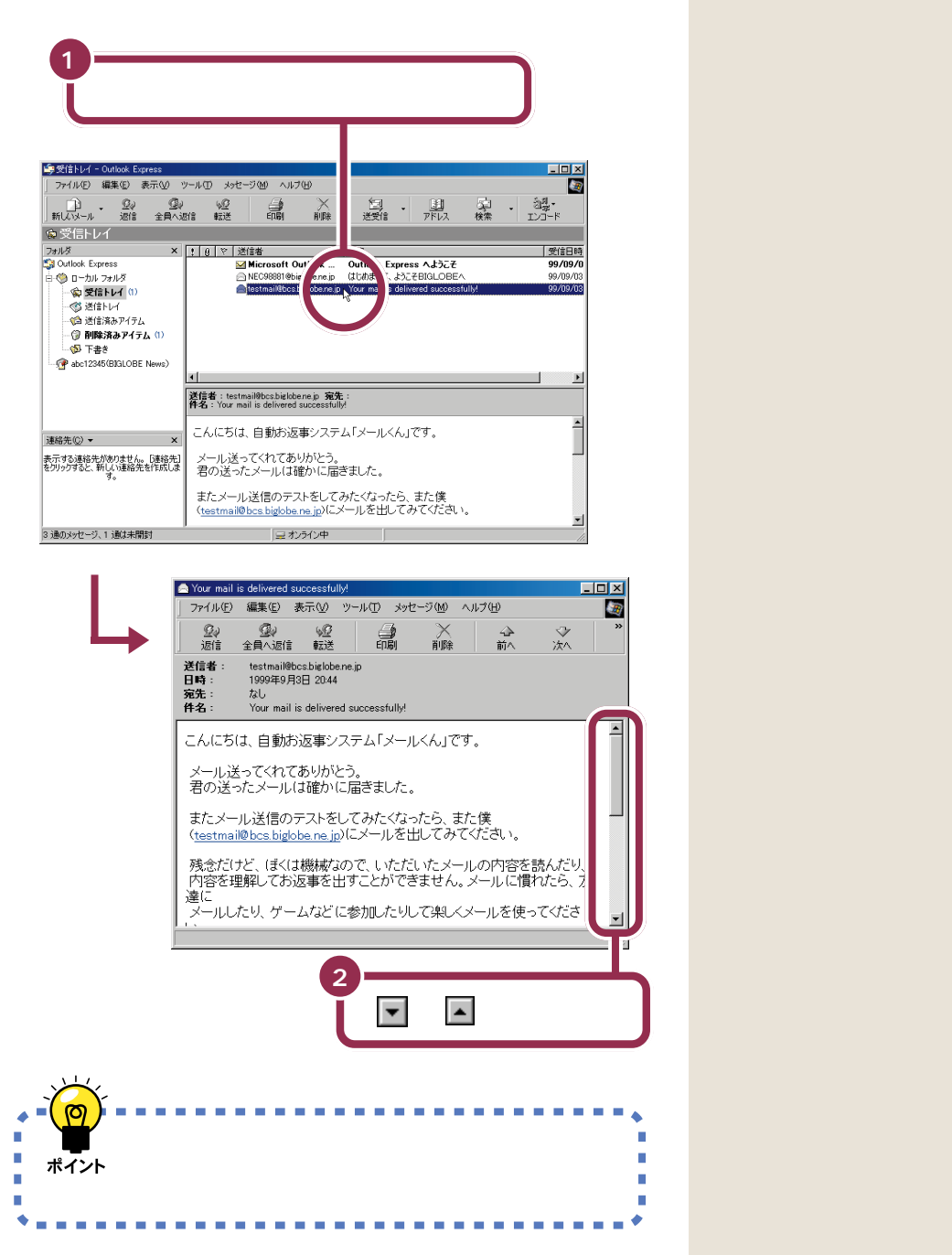

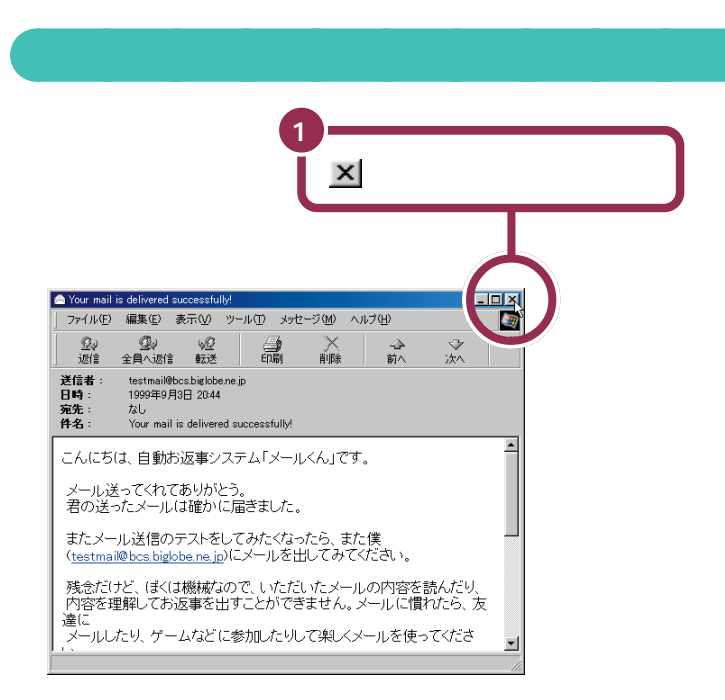

PART 4 <sub>電子メールを使おう</sub>

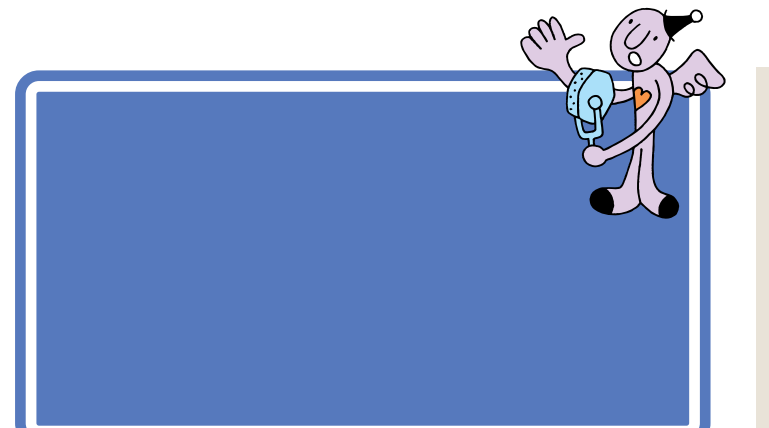

ここでの説明は、あなたの友人から届 いたメールに返事を出すという内容 になっています。友人や親戚に自分の メールアドレスを教えてメールを 送ってもらったら、以下の説明を参考 にして返事を書いて送りましょう。

## 返事を出すメールを選ぶ

まず、返事を出すメールを選びます。

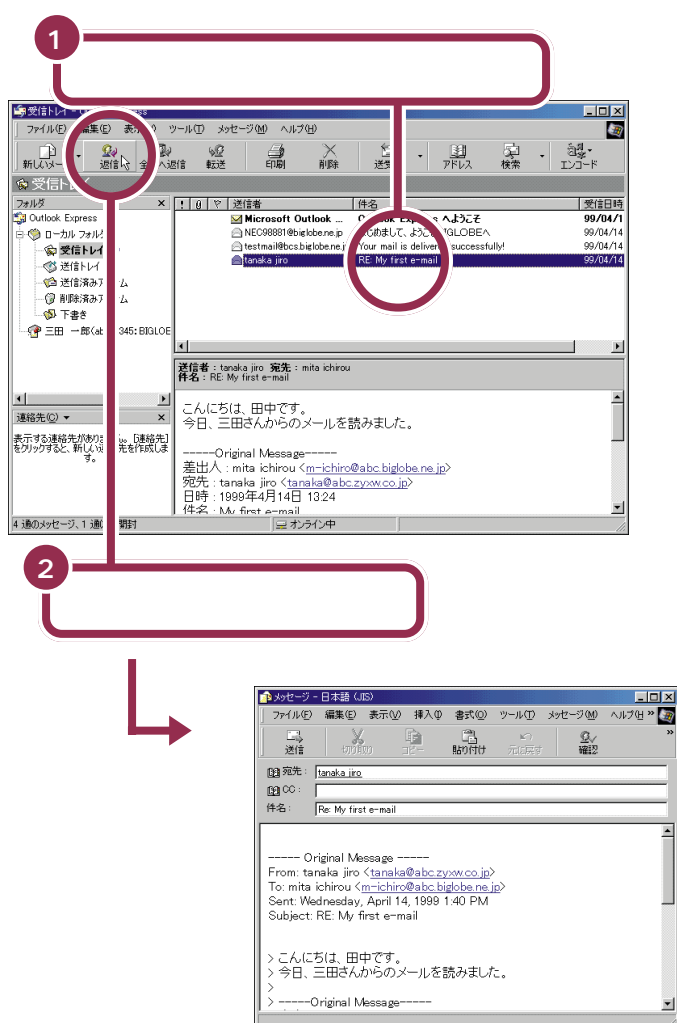

「返信」をクリックすると、手順1で選んだメールの差出人(メールを送ってくれた相手)が自動的に「連絡先」(アドレス帳)に登録されます。

1 参照

アドレス帳について この PART の 「アドレス帳を利用する」(p.122)
## 返事を書く

「宛先」と「件名」は自動的に設定されているので、あとは本文を書いてい くだけです。

| 「件名:」の下の本文を書<br>ところに矢印を合わせる                                                                                                    | <                                                                                                    |
|----------------------------------------------------------------------------------------------------|----------------------------------------------------------------------------------------------------|
| ・セージ・日本語(JIS)           ・バル(・) 編集(2) 表示(2) 挿入(2) 書式(2) ツー           ご           送信           ジ(1)(1)           送信                                                                                                    | ×□二<br>× 山口 メリン・フィン・フィン・フィー<br>・ レン・フィン・フィン・フィー<br>・ レン・フィン・フィン・フィー<br>・ ロー・<br>・ ロー・<br>・ ロー・<br>・ ロー・<br>・ ロー・<br>・ ロー・<br>・ ロー・<br>・ ロー・<br>・ ロー・<br>・ ロー・<br>・ ロー・<br>・ ロー・<br>・ ロー・<br>・ ・<br>・ ・<br>・ ・<br>・ ・<br>・ ・<br>・ ・<br>・ ・<br>・ |
| (1980た: <u>tanaka iro</u><br>(件名: <sup>2</sup> e: My first e-mail<br>From: t-aka jiro < <u>tanaka@abc.zyow.co.jp</u> )<br>T - a ichirou < <u>m-ichiro@abc.biglobe.ne.jp</u><br>Sent: Wednesday, April 14, 1999 1.40 PM<br>Subject: RE: My first e-mail<br>> こんにちは、田中です。<br>> 今日、三田さんからのメールを読みました<br>>Original Message | 矢印が「」」の形に変わっ<br>たら、クリックする<br>聞 宛先: <u>tanaka iiro</u><br>聞 <sup>QC</sup> :<br>件名: Re: My first e-m.                                                                                                    |

本文には、返事を出すために選んだ元のメールの本文が自動的に 「>」のあとにコピーされて表示されます。

| 🏚 メッセージ                                                                               | - 日本語(J                                                                                         | IS)                                                                           |                                                                                                    |                                                               |                             |          | <u>_   ×</u> |
|---------------------------------------------------------------------------------------|-------------------------------------------------------------------------------------------------|-------------------------------------------------------------------------------|----------------------------------------------------------------------------------------------------|---------------------------------------------------------------|-----------------------------|----------|--------------|
| ] ファイル(E)                                                                             | 編集(E)                                                                                           | 表示(⊻)                                                                         | 挿入仰                                                                                                  | 書式( <u>O</u> )                                                | ツール(工)                      | メッセージ(M) | ヘルプ(H » 🥘    |
| 二<br>  送信                                                                             | 切0                                                                                              | )<br>R0 :                                                                     |                                                                                                    | 聞<br>貼り付け                                                     | い<br>元に戻す                   | ©√<br>確認 | »            |
| []] 宛先:                                                                               | tanaka jiro                                                                                     |                                                                               |                                                                                                    |                                                               |                             |          |              |
| <b>69</b> CC :                                                                        | [                                                                                               |                                                                               |                                                                                                    |                                                               |                             |          |              |
| 件名:                                                                                   | Re: My firs                                                                                     | ste−mail                                                                      |                                                                                                    |                                                               |                             |          |              |
| 三田一良<br>早速のオ<br>私も、今<br>います。<br> <br>O<br>From:ta<br>To: mita<br>Sent: We<br>Subject: | Bです。<br>沙 <b>返事</b> あり<br>後は、メ・<br>riginal Me<br>naka jiro<br>ichirou <<br>ednesday<br>RE: My 1 | ルがとうご<br>ールをど<br>< <u>tanaka</u><br><u>m-ichiro</u><br>, April 1:<br>îrst e-n | 〔ざいま〕<br>んどん》<br><u>@abc.zy</u><br><u>@abc.bi</u><br>@ <u>abc.bi</u><br>#, 1999 <sup>*</sup><br>aail | す。<br>5用してし<br><u>Aw.co.jp</u><br><u>globe.ne.</u><br>1:40 PM | いこうと思<br>><br>i <u>i</u> 2> | ъ7       | *            |

「宛先」には、選んだメールの差出人 (メールを送ってくれた相手)が自動 的に設定されます。

「件名」には、選んだメールの「件名」 の先頭に「Re:」という文字が追加さ れて自動的に設定されます。「Re:」は Reply(返事、返答)の略で、どのメー ルに対する返事なのかわかりやすく する工夫がされています。

返事の本文を書きます。届いたメー ルを上手に編集しながら返事を書く とよいでしょう。

「Outlook Express」で「返信」を使 うと、元のメールのコピーを編集し ながら返事を書くことができます。 ほとんどの場合に画面上で読み書き するメールですから、コミュニケー ションの行き違いが起こらないよう な工夫が必要です。元のメールのコ ピーを参照したり、編集したりしな がら返事を書くのはそのためです。

## 返事の書き方あれこれ

メールの返事には、いろいろな書き方があります。たとえば次のような返 事の書き方が考えられます。

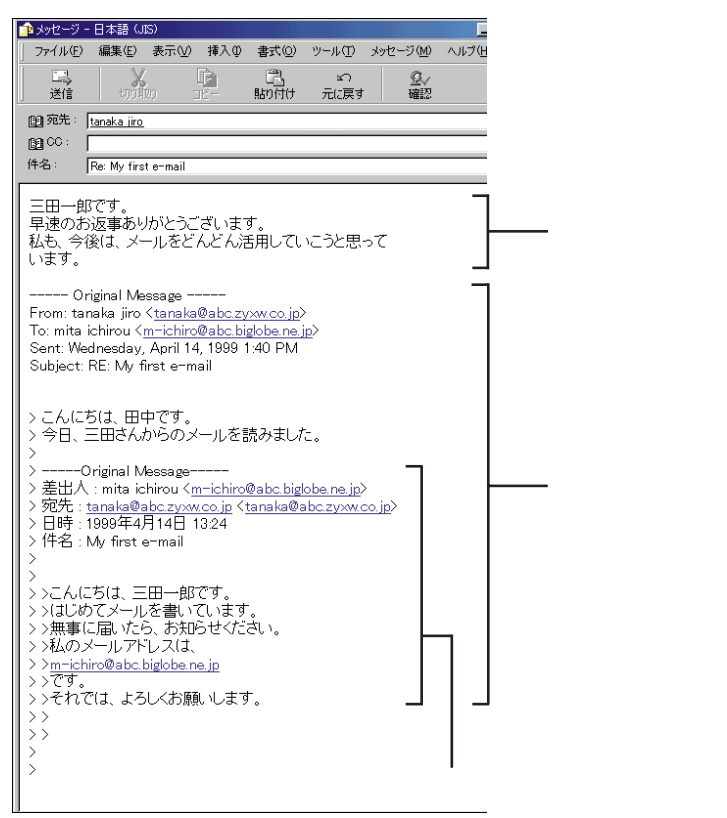

このようにすると、以前のメールを見なくてもやりとりの経緯が簡単に分かります。しかし、これを何度も続けたらたいへんなことになってしまいます。そこで、下のように不要な部分は消して返事を書く方法もあります。

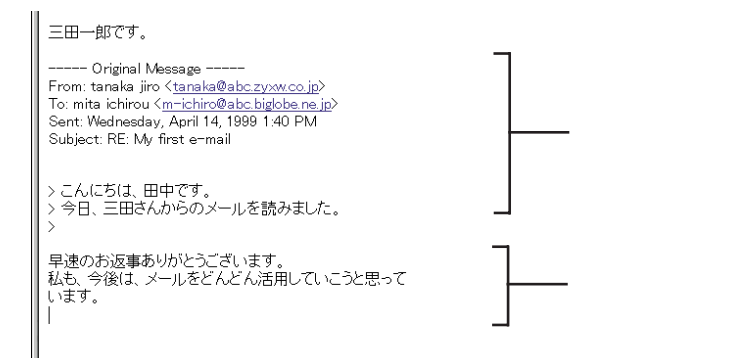

引用するメールの文章から不要な部 分を削除するには、削除する部分を ドラッグして選び、【Delete】または 【BackSpace】を押します。

## 返事のメールを書き終えたら

本文を書き終えたら、メールをインターネットに送ります。 返事のメールを送るときも、通常のメールと同じ手順で送信します。

|                                                                                                    | ś信」をクリックする                                                                                                    |
|----------------------------------------------------------------------------------------------------|----------------------------------------------------------------------------------------------------|
| 77-71ル(E)<br>送信(L)<br>(2) 宛先:[                                                                                | (書語 (US) 「ロス)<br>第20 第元() 挿入句 書式() ワール() メオモージ(M) (N)が(出 )<br>(別)の (二日 - 10)(日日 元)(日日 )<br>(別)の (二日 - 10)(日日 元)(日日 )<br>(11)(11)(11)(11)(11)(11)(11)(11)(11)(1                                                                                                    |
| 国<br>(件名:<br>三田一郎<br>早速のお<br>私も、今征<br>います。                                                                    | をMy frate-mail<br>です。<br>返事ありかとうございます。<br>않る、メールをどんどん活用していこうと思って                                                                                                    |
| Or<br>From:tan<br>To:mita i<br>Sent:Wer<br>Subject:f                                                          | ginal Message ———<br>aka jiro ( <u>sanaka@abczy,vw.co.jp</u> )<br>hinou ( <u>am-icihy@abcbigloben e.jp</u> )<br>ineeday, April 14, 1999 1.40 PM<br>≋E: My first e-mail                                                                                                    |
| > こんにた                                                                                                    | i(1、田中です。<br>                                                                                                    |
| (1                                                                                                    | 電子メール シウセージを送信するよ、ほ気(自)コマンドを実行するま     で、1926年レイ1に置かれます。     マークを表示しない     ロ     マークを表示しない     ロ     ロ |
|                                                                                                    | 2<br>10Kjをクリックする                                                                                                    |
| <b>3</b> —<br>「送                                                                                              | 受信」をクリックする                                                                                                    |
| <br>● 短信h1/1 - 0u<br>  ファイル(9) - 編3                                                                           | KAN Experts<br>RED R는 것 가~~ 10 사원~ 가방 ^ 11.7명                                                                                                    |
| L)     MU(3)                                                                                                  | Sy         Sy         Sy<                                                                                                    |
| 5番1 (の)<br>第一 田三 智一<br>減齢発化() マ<br>()<br>()<br>()<br>()<br>()<br>()<br>()<br>()<br>()<br>()<br>()<br>()<br>() | act 1346: BBAOE                                                                                                    |
| ī 通のかセージ、0                                                                                                    | Original Measage                                                                                                    |
| <u> </u>                                                                                                    | ▶━━━━━━━━━━━━━━━━━━━━━━━━━━━━━━━━━━━━                                                                                                    |
| <b>レイント</b> 返事<br>オイント タン                                                                                     | を出すには、届いた電子メールを選んで「返信」フ<br>׳をクリックする。                                                                                                    |

1 参照

書いたメールを送信する手順 この PARTの「メールを送ろう<u>(</u>p.106)

送信済みメールは「送受信」をクリッ クすると、プロバイダに接続して メールを送ったあと、そのメールは 自動的に「送信済みアイテム」という フォルダに移動します。「送信済みア イテム」の中にあるメールも、「受信 トレイ」のメールと同じように、別の フォルダに移動したり削除したりで きます。

1 参照

メールの整理について この PART の「メールを整理しよう」(p.129)

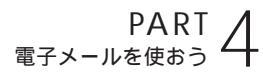

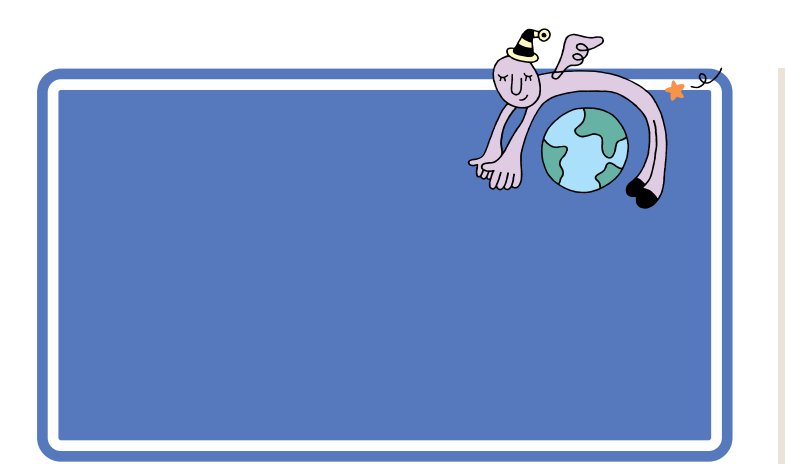

用語》

ネチケット(Netiquette) ネットワーク上のさまざまな約束 事を「ネットワークを利用する上 でのエチケット」をもじって「ネチ ケット」といいます。

メールはパソコンの画面上で読み書きします。これが、手紙と大きく違う 点です。この違いをふまえて、メールを書きましょう。

## 受け取った人が読めるメールを書こう

メールを送るとき、最初に気をつけることは、相手に読めるかたちでメー ルを送るということです。

メールの場合、書き方が悪いと、「メッセージ」が相手の画面で正しく表示 されずに、読めない状態(文字化け)になってしまいます。

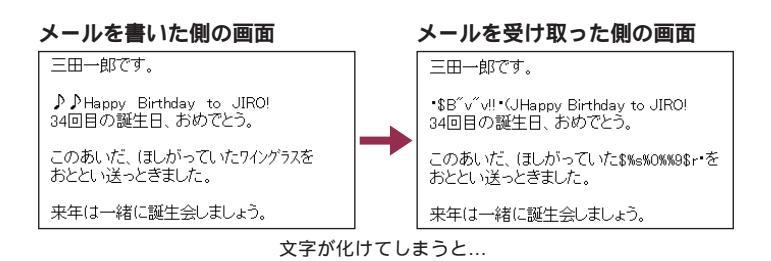

メールで使える文字 メールで使わないほうがよい文字 半角カタカナ 半角の英数字、記号 半角の一部の記号 全角の漢字、ひらがな、カタカナ キーボードにある記号(全角) 丸付き数字( 、 、 …) ローマ数字(I~X) 罫線文字( 、 、 など) など) 音符記号( 、 論理記号(U、UI、 など) 特殊文字( 臣、 圄、 、 など ) 難しい漢字や旧字体など 外字

あなたのパソコンから送られたメー ルは、電話回線を通じてプロバイダ のコンピュータにわたり、そのあと インターネットにつながっているい くつものコンピュータを経由して、 相手のコンピュータに届きます。

海外では、全角文字が文字化けして しまう場合があります。日本語環境 のコンピュータ(例えば、日本語版 Windowsを使っているもの)なら大 丈夫です。

## インターネットを渋滞させないように気をつける

インターネットは、利用する人みんなのものです。インターネットという 情報の道路を渋滞させないために、次のルールを守りましょう。

#### 大量の情報は送らない

文字(テキストデータ)だけのメールではなく、画像データやファイルを添付してメールを送ると、その情報量(サイズ)は膨大となります。電話回線を通じて送る場合、そのようなメールを送信するにも、受信するにも大変な時間と通信料金がかかります。

#### チェーンメールや年賀状メールは送らない

不幸の手紙のように「あるメールを数十人の人に送りなさい」というよう な内容のメール(チェーンメール)や、年賀状のような時間を指定して送る 一斉メールは、インターネットを利用する他の人の迷惑となります。とく に、不幸の手紙のような悪質なメールやデマメール(芸能人に関するうわ さ、ニセウイルス、当たり屋、儲け話などに関するメールのこと)を受け 取っても、絶対に出さないという心がまえが必要です。

## メールに添付されているファイルを開くときの注意

知らない人から届いたメールにファイルが添付されていたときは、すぐに はファイルを開かないでください。コンピュータウイルスや迷惑プログラ ムなどが含まれている可能性があるからです。

メールの差出人や内容が安全だと十分に確認できないときには、メールを 開かずそのまま削除するなどの対応が必要です。 特に写真付きのメールを送るような 場合には、サイズに注意が必要です。

#### 1 参照

写真付きメールを送る この PART の「写真付きのメールを送ろう」 (p.126)

写真画像などが添付されているメー ルは、メール一覧の左端にクリップ のアイコンが表示されるので、簡単 に区別できます。

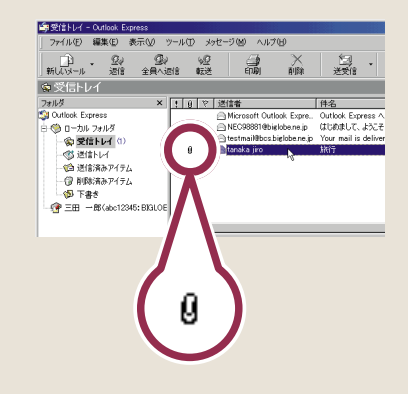

## メールの基本的な書き方

メールはディスプレイ上で読み書きするので、紙で読み書きするのに比べ て、メリハリに欠け、目も疲れます。とくに、「読みやすい」ということがポ イントです。

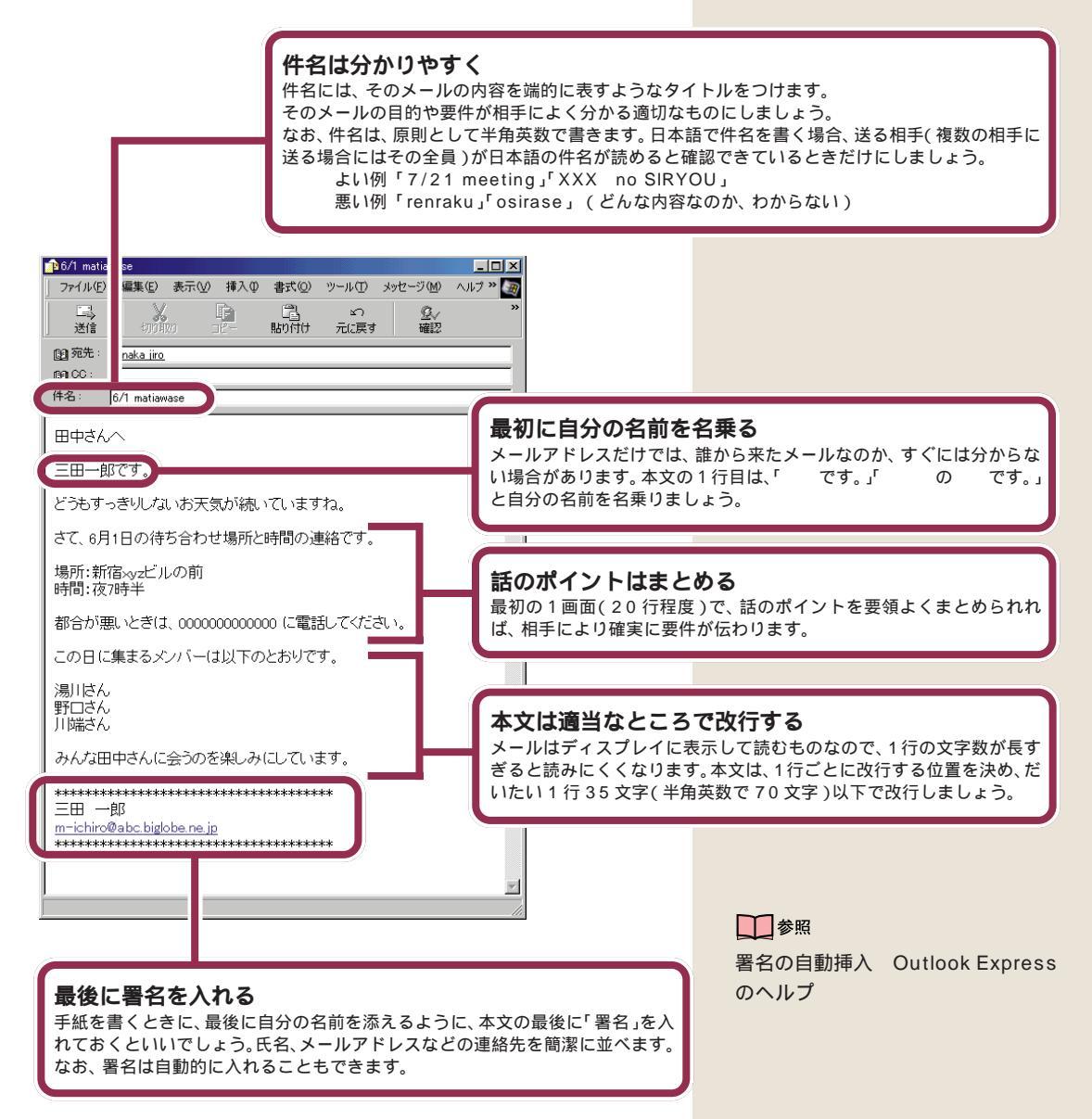

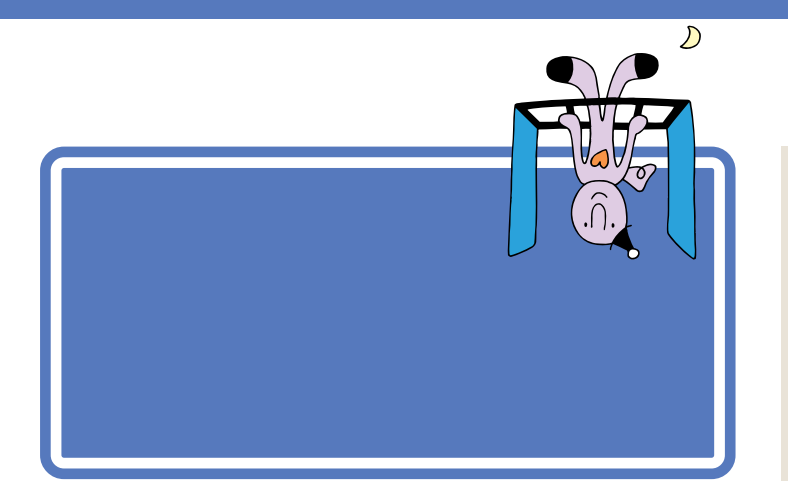

## メールをくれた相手をアドレス帳に登録する

登録しようとする相手からすでにメールを受け取っている場合は、受け 取ったメールを利用して簡単にメールアドレスを登録できます。

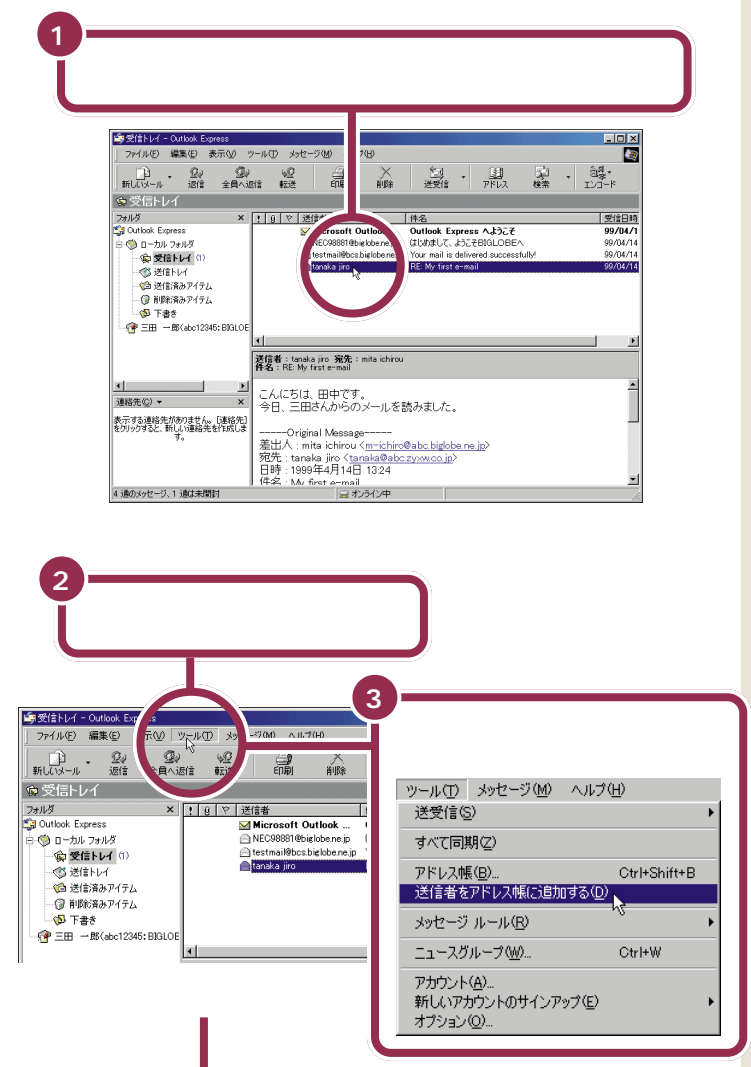

メールアドレスを登録しておくと、 その相手にメールを送るとき、毎回 メールアドレスを入力するかわりに、 登録リストから相手の名前を選ぶだ けで簡単に「宛先」の指定ができま す。

詳しくは、この後の「アドレス帳を 使ってメールを送る」(p.124)をご 覧ください。

 ※ (返信)をクリックすると、手順 1 で選んだメールの差出人(送って くれた相手)が自動的に連絡先(アド レス帳)に登録されます。

ここで、自動登録しないように設定 することもできます。詳しくはOutlook Expressのヘルプをご覧くだ さい。

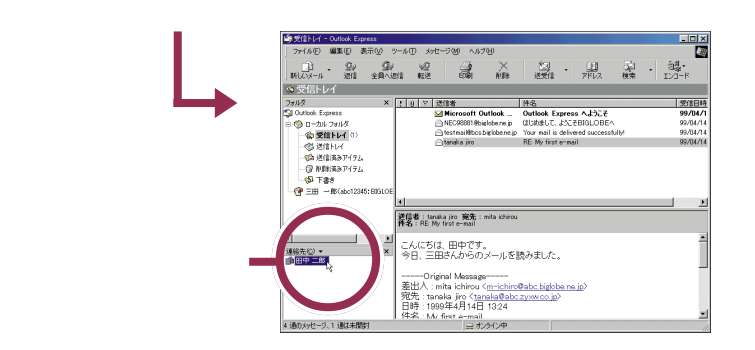

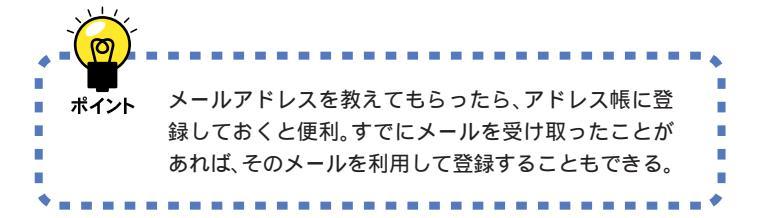

## メールアドレスを手動登録する

メールを使い始めると、友人や親戚、会社の同僚などからメールアドレス を教えてもらう機会が多くなります。教えてもらったメールアドレスは、 「アドレス帳」に登録しておくと便利です。

メールアドレスの手動登録は、次の手順で行います。

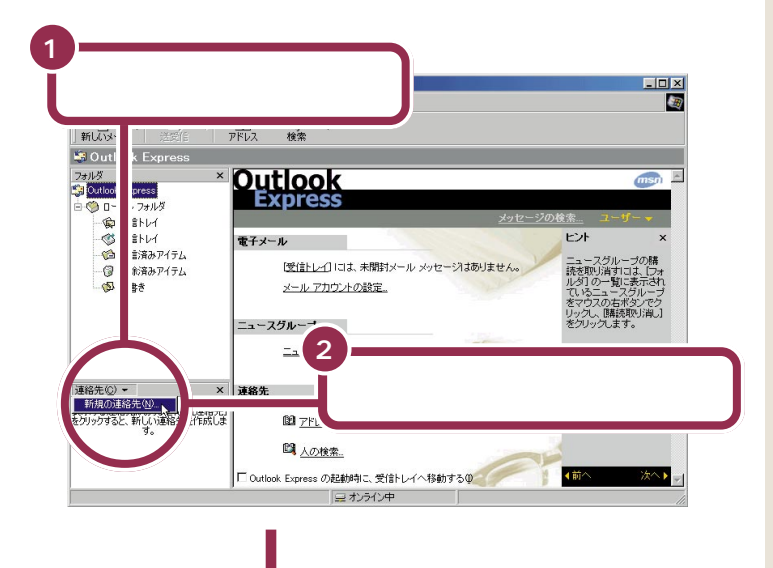

## ✓ チェック∜

登録したアドレス帳のデータは、 「バックアップ-NX」を使ってバック アップをとっておくことをおすすめ します。

## 1 参照

アドレス帳のデータのバックアップ 「困ったときのQ&A」PART1の 「データのバックアップと復元」 「サポートセンタ」-「パソコンを使い こなそう」-「添付ソフトの使い方」-「バックアップ-NX」

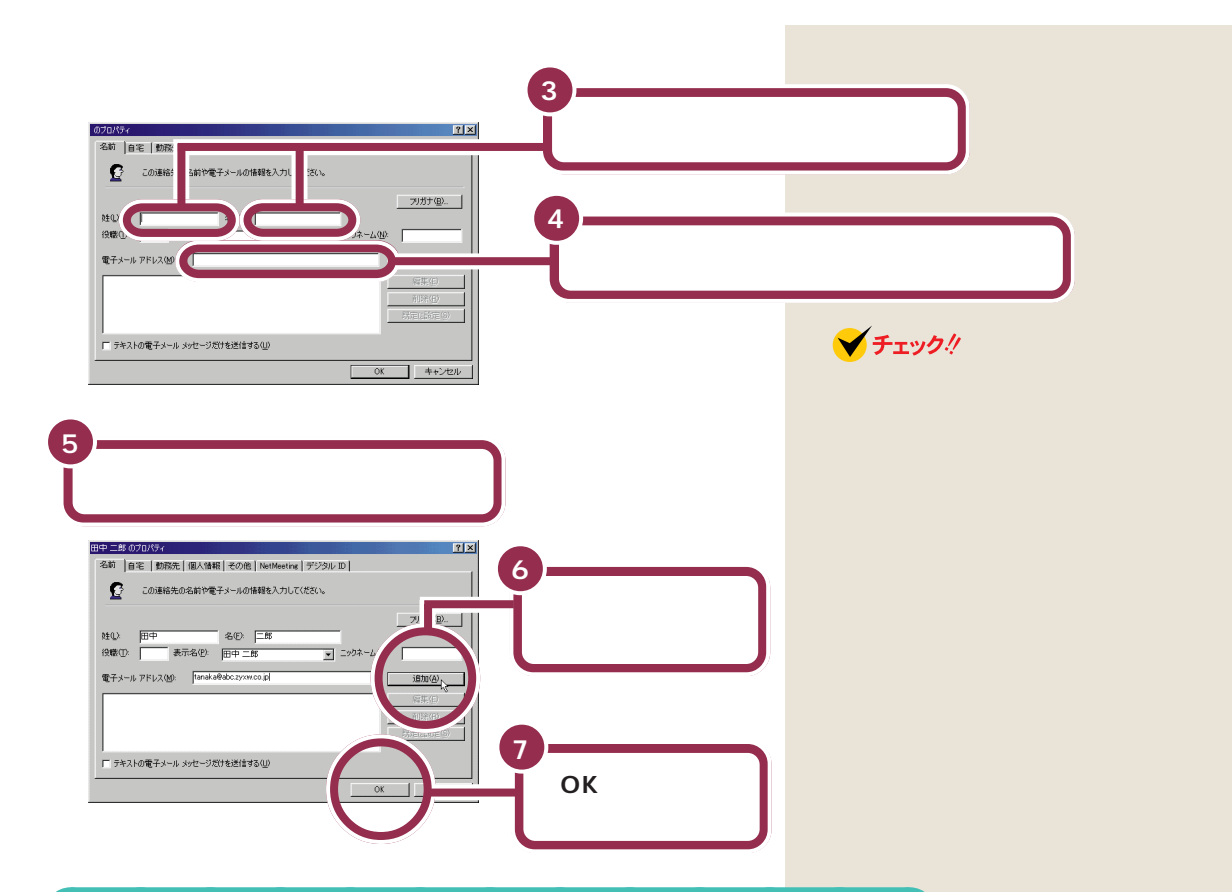

## アドレス帳を使ってメールを送る

アドレス帳に登録してある相手にメールを出すときは、次のように簡単に 「宛先」の指定ができます。

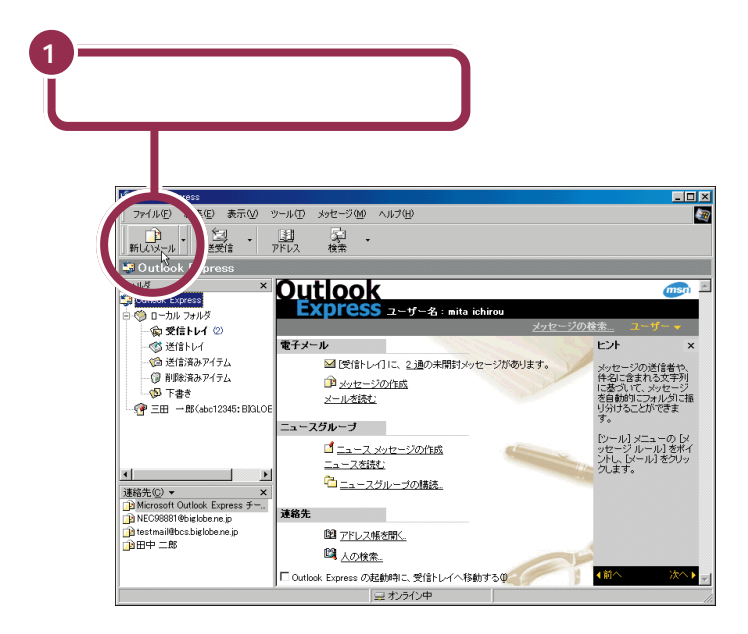

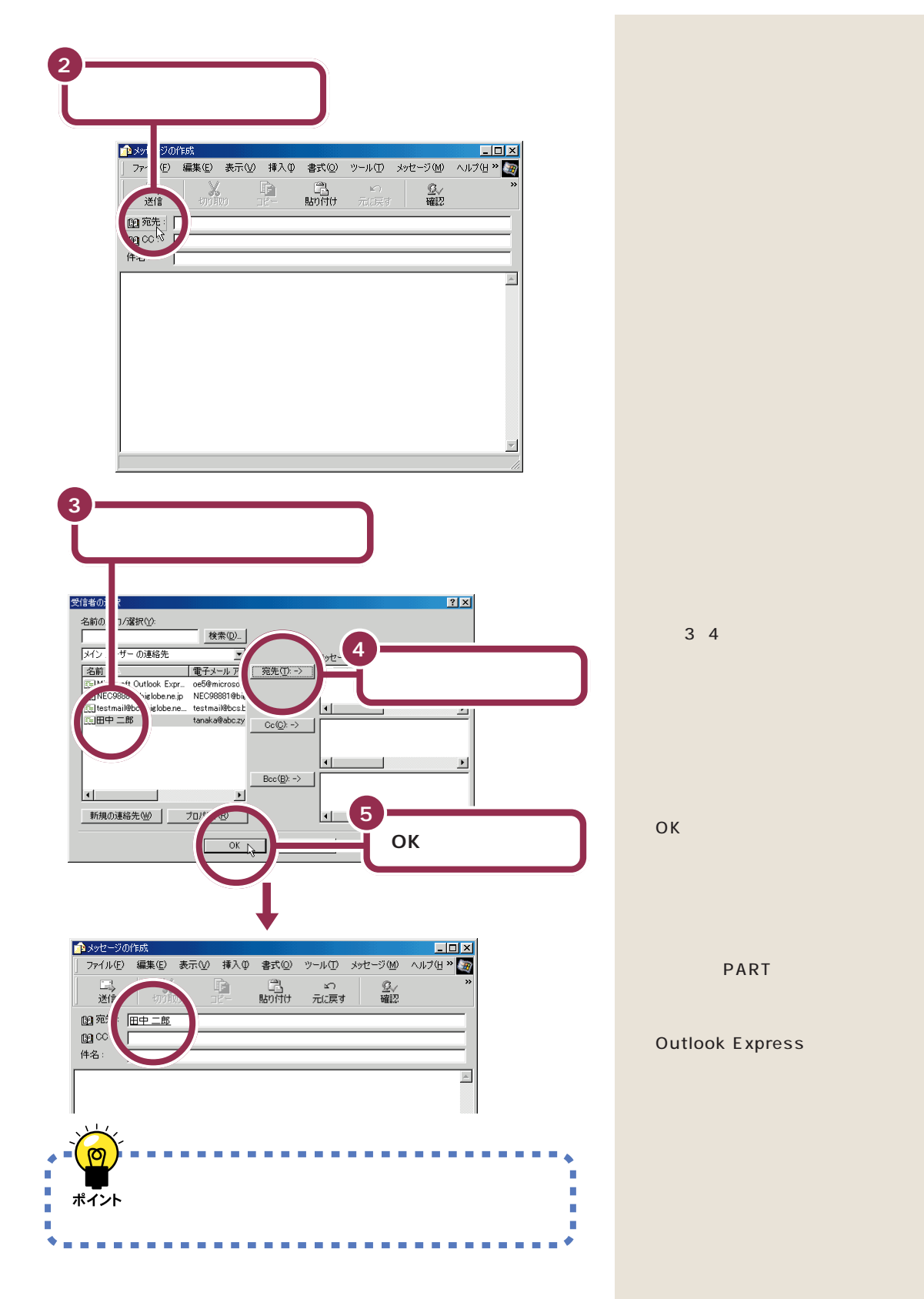

アドレス帳を利用する 125

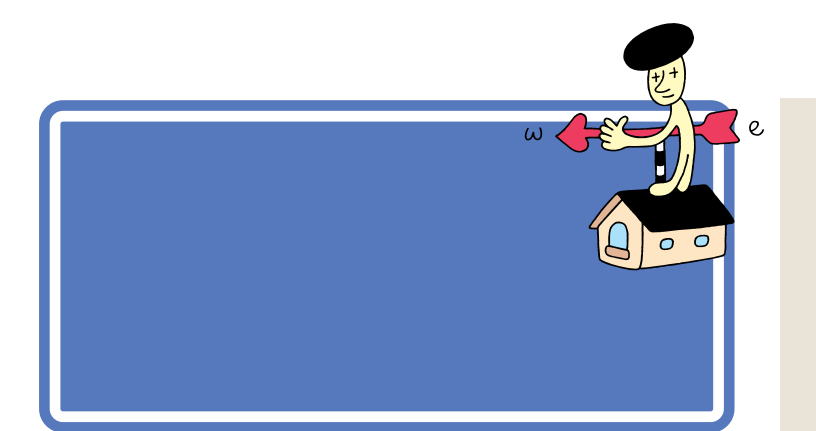

## 写真付きのメールを送ろう

パソコンに取り込んだ画像は、メールに添付して送ることができます。例 えば、旅先で撮影した画像をこのパソコンに取り込んで、メールを使って いる友人に送るなど、撮影した画像を活かす機会が増えるような楽しい使 い方ができます。

ここでは、デスクトップに「旅行」という名前で保存した画像ファイルを、 メールに添付してみます。

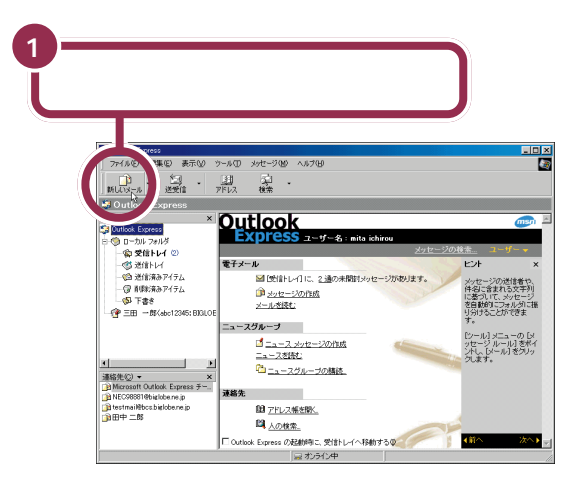

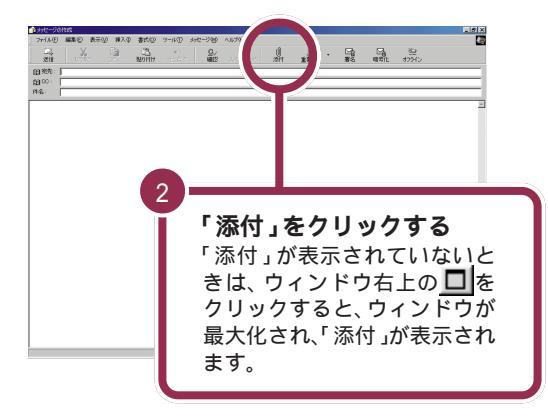

## ✓ チェック∜

- ・電子メールに添付できるファイル のサイズの上限は、500Kバイト を目安としてください。500Kバ イトを超えるようなファイルを添 付して送ると、送信する側も受信す る側も、大変な時間と電話料金がか かってしまいます(回線の状態にも よりますが、500Kバイトのデー タを送受信すると、56Kbpsの通 信速度で数分かかります)。また、 プロバイダによって扱えるメール のファイルサイズの上限は違いま すので、注意してください。
- ・メールに添付するファイルのサイズを小さくしたいときは圧縮ツールを使いましょう。

## 1 参照

圧縮ツール
 「オポートセンタ」 「困ったときのQ&A」-「トラブル解
 決Q&A」-「電子メール」

ThumbsStudioを利用すると、複数 の画像の中から選んで、直接メール に添付して送信することができます。

## 1 参照

「ThumbsStudio」 グロサポート センタ」「パソコンを使いこなそう」 「添付ソフトの使い方」-「ThumbsStudio」

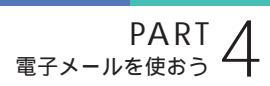

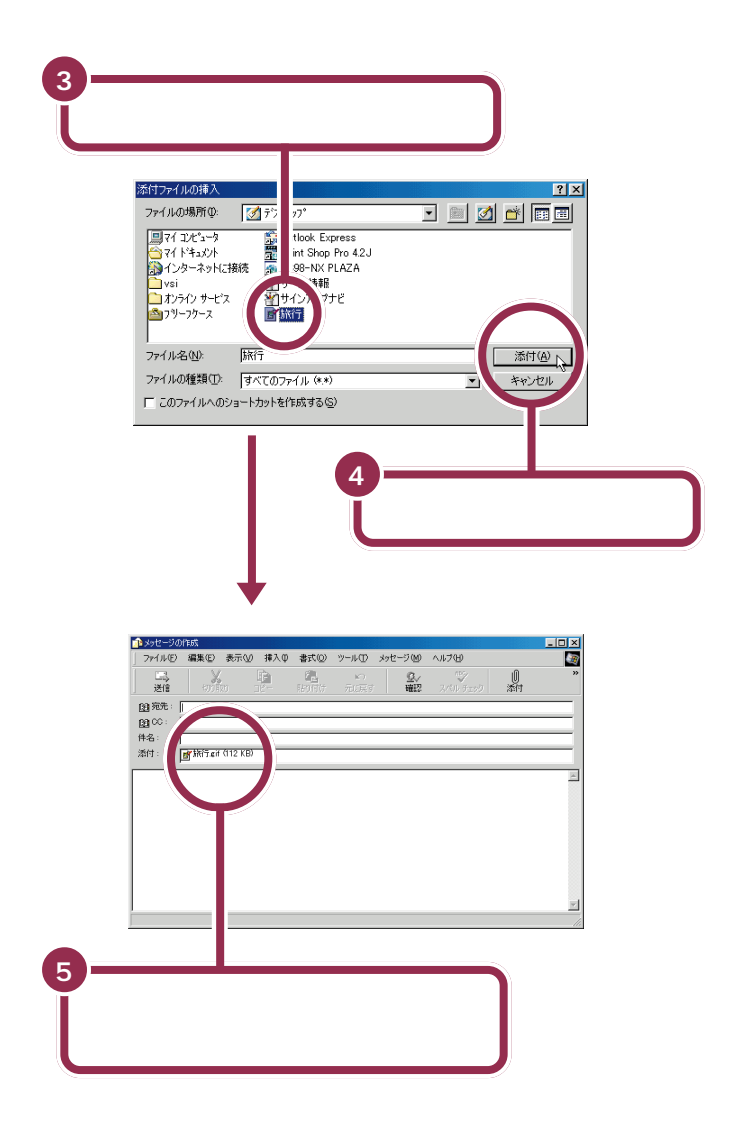

これで、電子メールにファイルが添付されました。 あとは、普通に電子メールを送る場合と同じように、宛先の指定やメッ セージの作成をして、電子メールを送信すれば添付したファイルも送信さ れます。 1 参照

電子メールの送信について この PARTの「メールを送ろう」(p.106)

## 同じメールをたくさんの人に送ろう

複数の相手に同じ内容のメールを送るには、次のような方法があります。

## アドレスを「;」(セミコロン)で区切る

宛先欄に2つ以上の電子メールアドレスを入力することができます。この 場合、アドレスの間を半角の「;」(セミコロン)で区切ります。「;」(セミコ ロン)のあとにスペースなどを入れないでください。

| ▲To tanaka - yeanaguchi<br>ファイルの 編集(2) 表示(2) 持入<br>送信 2 2 2 2 2 2 2 2 2 2 2 2 2 2 2 2 2 2 2 | ) 書式(Q) ソール(D) メッセージ<br>(二) キン<br>(1) キン<br>(1) |                                                     |                                |                                      | BIGLO<br>ビスに<br>のホーノ<br>ne.jp/ ) |
|---------------------------------------------------------------------------------------------|----------------------------------------------------------------------------------------------------|-----------------------------------------------------|--------------------------------|--------------------------------------|----------------------------------|
| 山口さ<br>区切っ<br>「ファイル(E)<br>送信<br>健 死先:<br>健 CC:<br>件名:                                       | : yamaguchi<br>編集但)表示(W)<br>初印取)<br>tanaka@abc.zyxw.co.jj                                                                                                    | 挿入① 書式②<br>「」 「」<br>ビー 貼り付け<br>p;yamaguchi@xyz.abco | ツール① メ<br>≌∩<br>元に戻す<br>lor.jp | ッセージ( <u>M</u> )<br><u>愛</u> マ<br>確認 | × I × M                          |

サークル、クラブなど、特定の仲間同 士での連絡や情報交換には「メーリ ングリスト」というサービスが便利 です。あらかじめメンバー全員の メールアドレスをリストに登録して おき、連絡するときは、そのリストに 対してメールを送るというものです。 BIGLOBEのメーリングリストサー ビスについて、詳しくは BIGLOBE のホームページ(http://www.biglobe. ne.jp/)をご覧ください。

この方法で複数の相手に電子メールを送ると、それぞれの相手に、まった く同じ文面の電子メールが届きます。受け取った相手にも、「;」で区切られ た複数の宛先が届くので、誰と誰に同じメールが送られたのかを知ること ができます。

#### CC を使ってメールを送る

仕事上の連絡で担当者同士でメールをやりとりするときなどに、関係者に もコピーを送っておきたいときには、CC欄を利用します。宛先欄には直 接電子メールを送りたい相手の電子メールアドレス、CC欄にはコピーを 送りたい相手の電子メールアドレスをそれぞれ入力します。

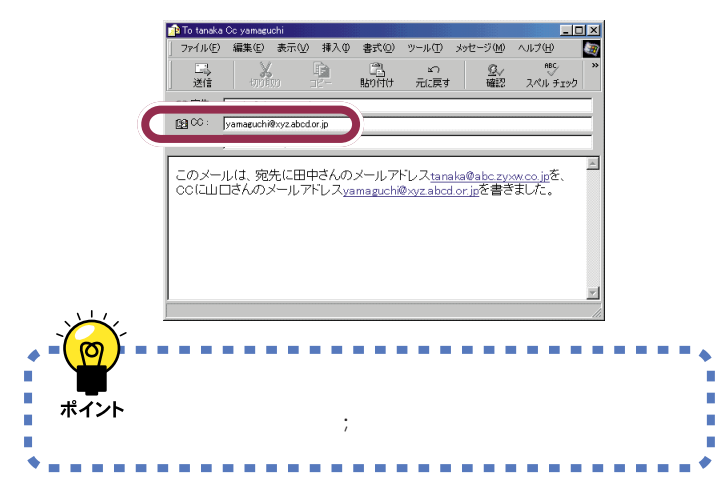

アドレスを区切る記号として、「;」 (セミコロン)の代わりに、「,」(コン マ)も使えます。

CC欄にも、「;」や「,」で区切って複数のアドレスを入れることができます。

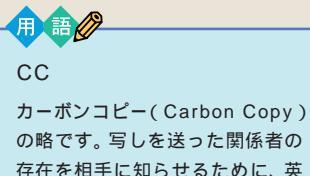

の略です。写しを送った関係者の 存在を相手に知らせるために、英 文の手紙では、昔から使われてい る略号です。

## メールを整理しよう

受信したメールはすべて「受信トレイ」に保管されるので、しばらく使っていると「受信トレイ」の中がいっぱいになり、見にくくなります。 そんなことにならないように、届いたメールはこまめに整理しましょう。

#### 分類用のフォルダを作る

「受信トレイ」とは別にいくつかフォルダを作り、届いた相手やメールの 内容などで分類するようにしておくと、あとで探すときなどに便利です。

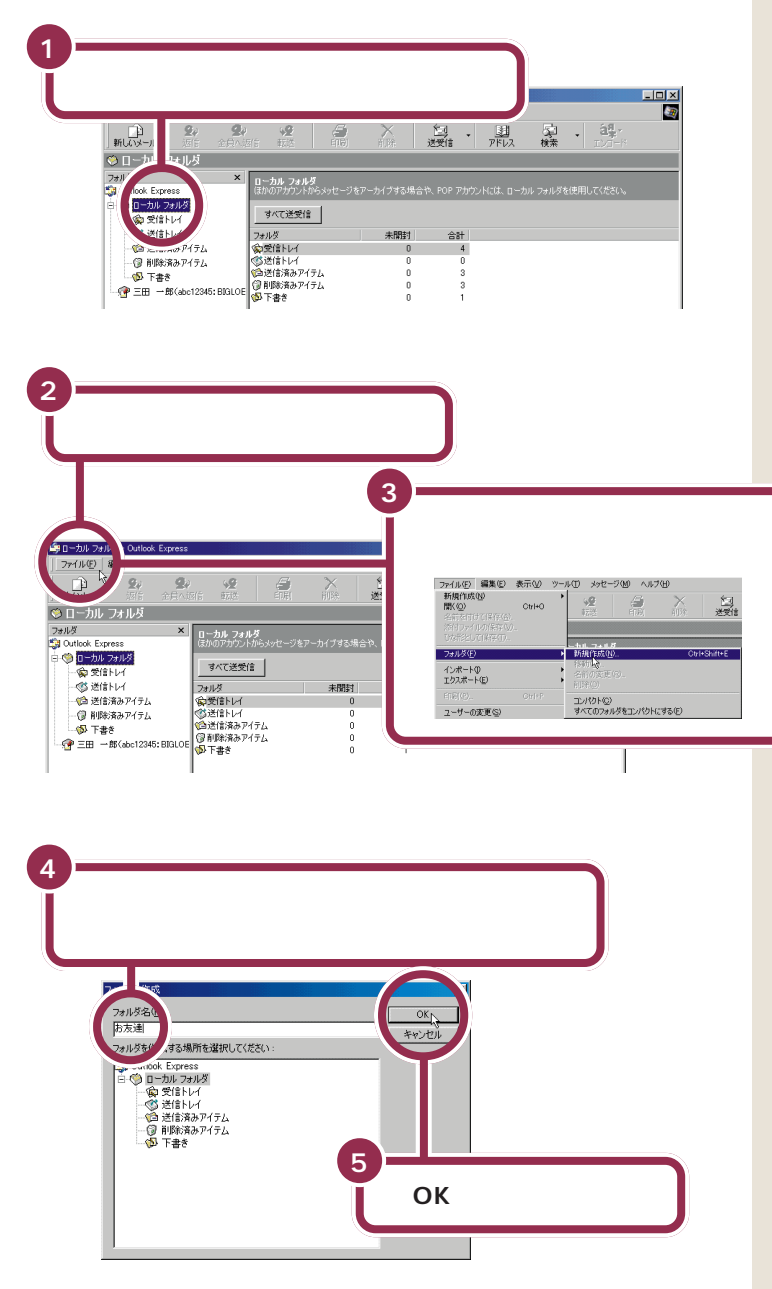

## ✓ チェック!!

友人などからもらった大切なメール のデータは、「バックアップ -NX」を 使ってバックアップをとっておくこ とをおすすめします。

Outlook Expressの場合、メールの データは、購入時の状態では「C:¥ Windows¥Application Data¥ Identities」フォルダに格納されてい ます。

## 1 参照

データのバックアップ グサポートセンタ」-「パソコンを使いこなそう」-「添付ソフトの使い方」-「バックアップ-NX」

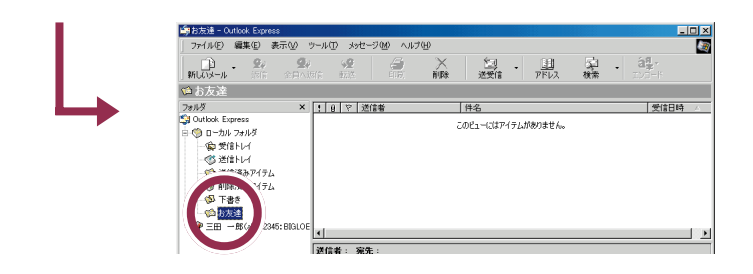

#### 「受信トレイ」のメールを分類フォルダに移動する

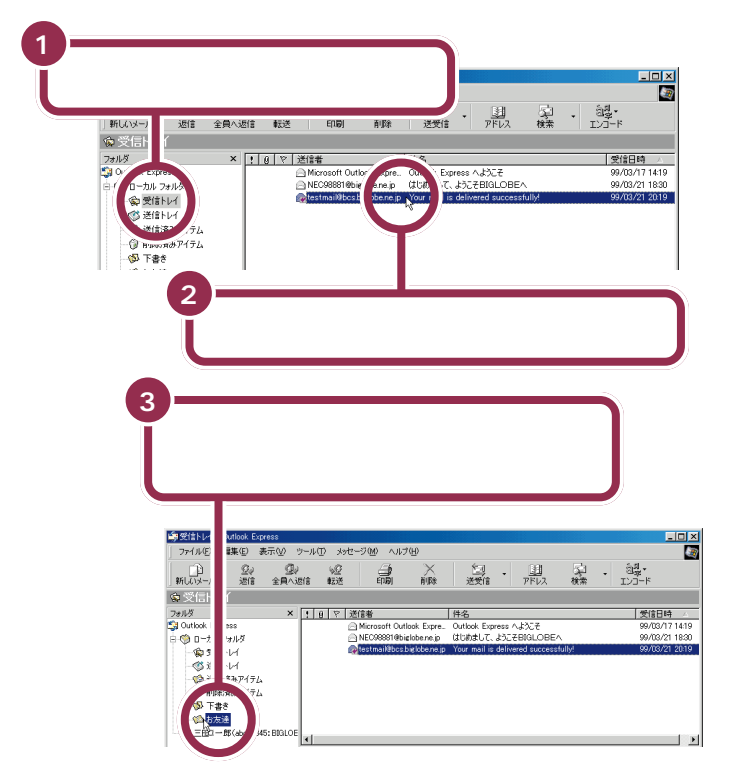

#### いらないメールは削除する

読み終わって残す必要がないメールは削除しましょう。

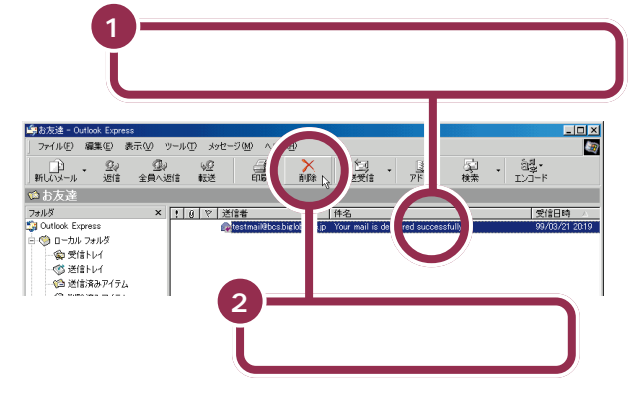

同じやり方でフォルダを削除するこ ともできます。

ただし、「受信トレイ」や「送信トレ イ」、「送信済みアイテム」、「削除済み アイテム」、「下書き」の各フォルダは 削除できません。

## Outlook Express の画面

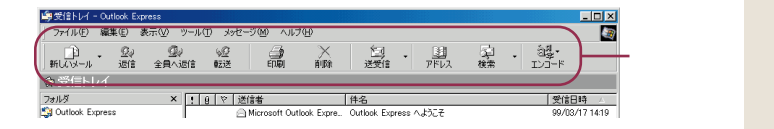

#### ツールバーのボタン

<u>)</u> 新しいメール 新規にメールを書いて送るときに使います( p.102)。

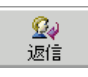

届いたメールに返事を書くときに使います( p.115)。

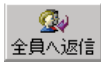

相手が、自分だけでなく同じメールを他の人にも送っている場合、 同じメールを受け取った人全員に返事を書くときに使います。同じ 話題について、複数の関係者で相談を進めるときなどに便利です。

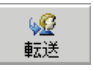

届いたメールの内容を他の人にそのまま送りたい(転送)ときに使います。クリックすると、選択されているメールの内容がすべて取り込まれたメールが自動的に作成され、あとは宛先を指定するだけで簡単に転送できます。

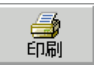

選択されているメールの内容を印刷します(プリンタの接続と設定 が必要です)。

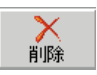

選択されているメールを削除します( p.130)。

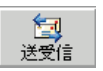

インターネット、メールサーバに接続して、メールの送信と受信の 操作を一度に行います( p.107)。

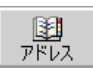

「アドレス帳」を開きます。

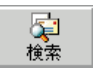

キーワードを指定して、すでに受信/送信したメールの中からその キーワードを含むメールを検索します。知りたい情報が書かれてい るメールがどれだかわからないときなどに便利です。 ツールバーは、画面上部のボタンが 並んでいる部分のことです。 ツールバーに表示されるボタンの数 や配置は、Outlook Expressを使っ ている状況によって異なります。左 の画面は「受信トレイ」を開いている ときの表示例です。

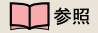

プリンタについて 『拡張!活用! バリュースター』PART1の「プリン タを使う」

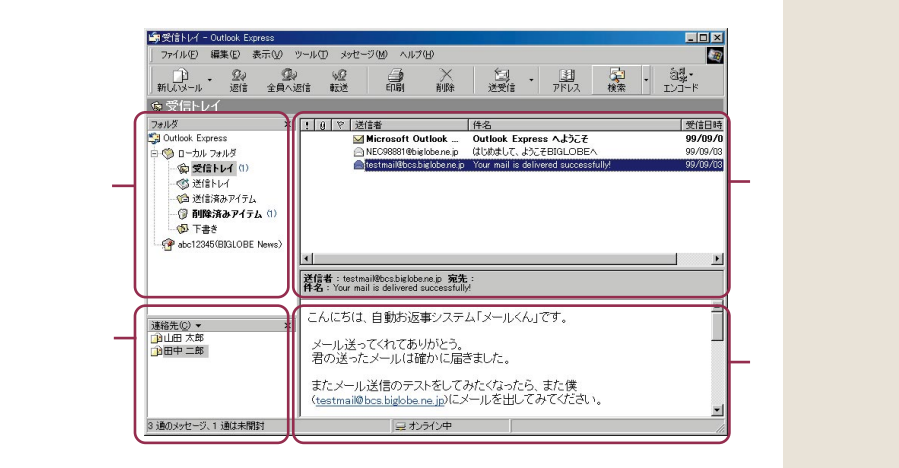

#### フォルダリスト

受信または送信したメールは、「トレイ」と呼ばれるフォルダに分けて保存 されます。自分で新しいフォルダを追加して、見やすく整理することもで きます。

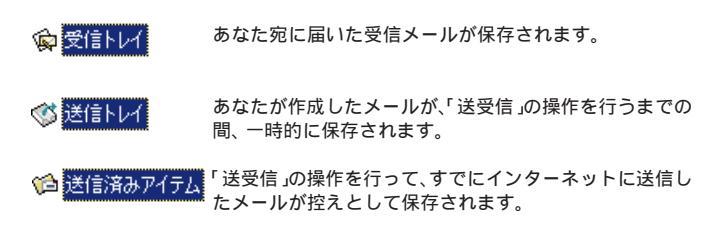

#### メッセージ一覧

いま開いているフォルダに入っているメールの一覧です。送信者(または 宛先)、件名、受信(送信)日時が表示されます。また、メールに写真データ などが添付されている場合は、そのメールの左に

#### 連絡先の一覧

「アドレス帳」にメールアドレスを登録してある相手の一覧です。新規に メールアドレスを登録するときは、連絡先℃)▼ をクリックします。

#### メールビュー

「メッセージー覧」で選択されているメールの内容が表示されます。ウィンドウが狭くて読みにくいですが、ちょっと内容を確認したいだけのときはこれで十分です。

## 1 参照

メールの整理 この PART の「メー ルを整理しよう」(p.129)

#### 1 参照

写真などが添付されたメールを開く ときの注意 「メールに添付されて いるファイルを開くときの注意」 (p.120)

#### 1 参照

メールアドレスの登録 「メールを くれた相手をアドレス帳に登録する」 (p.122)

「連絡先の一覧」に表示されている名 前をダブルクリックして、その人宛 てのメールを簡単に作成することも できます。

PART <sub>電子メールを使おう</sub> Z

# メールが届いたこと<sup>り</sup> をランプで確認する

メールのやりとりができるようになったら、キーボード の「メール着信ランプ」を使ってみましょう。 指定した 時間になるとパソコンが自動的にメールを受信して、届 いていればランプの点灯で知らせてくれます。 メールを受信せず、届いているかど うか確認(着信チェック)するだけと いう使い方もできます。詳しくは「自 動メール受信ユーティリティ」のへ ルプをご覧ください。

#### 1 参照

メールの着信チェックのみを行う 「スタート」-「プログラム」-「自動 メール受信ユーティリティ」-「自動 メール受信ユーティリティ ヘルプ」

## こんなことができます

自動受信の設定をしておけば、キーボードの「メール着信ランプ」を見るだけで自分宛てのメールが届いているかどうかを確認することができます。 これで、メールの確認のためだけにインターネットに接続するわずらわし さから解放されます。

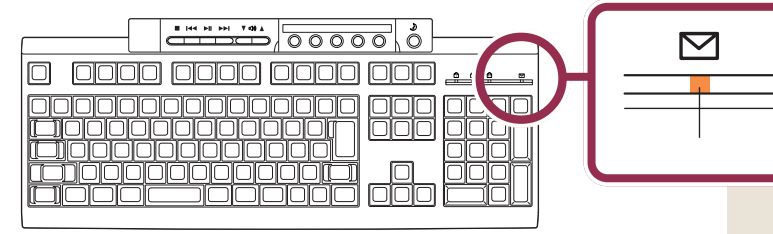

たとえば、次のような使い方ができます。これは、夜9時(21:00)に自動 受信するように設定して8時半ごろ入浴したときの例です。

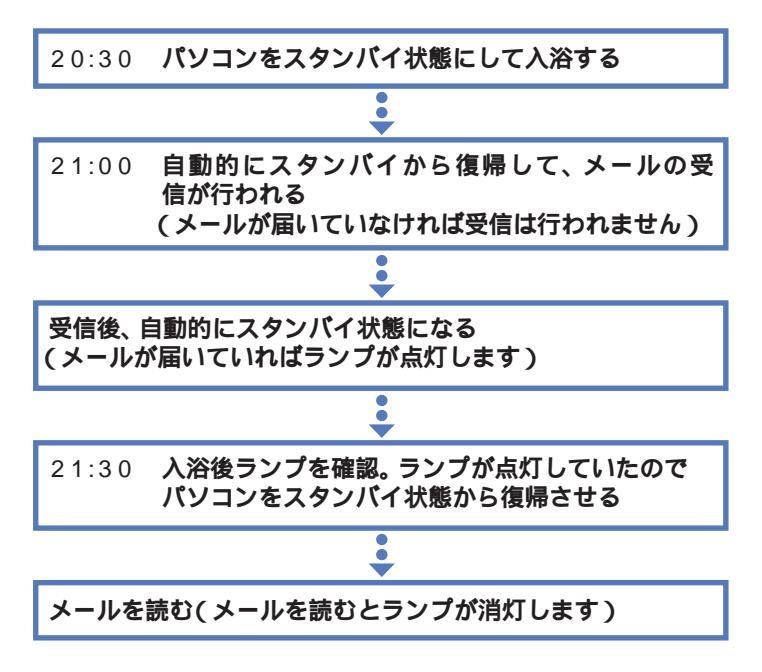

デスクトレイの「メール着信状況の 表示」でメールの着信を確認するこ ともできます。

#### 1 参照

デスクトレイでのメール着信 の確認 「サポートセン タ」-「パソコンを使いこなそ う」-「添付ソフトの使い方」-「アクティブメニュー NX」ま たは「アクティブメニュー NXの設定」のヘルプ

## 🌱 チェック 🧶

「ハローキティのハッピーメール」、 「PostPet」では、メールの着信 チェックだけすることはできますが、 メールの自動受信はできません。

## 1 参照

スタンバイ 『まずこれ! 接続と準備』PART4の「一時的に作業を中断 する(スタンバイ)」

## 🌱 チェック 🧶

ここで読むことができるのは自動受 信が行われた21:00の時点であな た宛てに届いていたメールのみです。 それ以降に届いたメールは、後であ らためて受信する必要があります。

## メール着信ランプを使って自動受信するには

メール着信ランプを使って自動受信するには、メールソフト(Outlook Express など)の設定とメール着信ランプの設定が必要です。

## メールソフトの設定

Outlook Expressなどのメールソフトを使ってメールの送受信ができる ようになっている必要があります。なお、Outlook Expressを使う場合 は、このPARTの「Outlook Expressの設定」(p.99)の通りに設定でき ていれば大丈夫です。

#### メール着信ランプの設定

このあとの手順にしたがって、自動メール受信ユーティリティとパスワードの保存をします。その後で、メールの自動受信を行う日時(曜日と時刻)を設定します。自動受信を行う時刻は、例えば「朝と夕方と夜中の3回、メールを自動受信する」というように3つまで設定できます。

## 設定した時刻にはパソコンをスタンバイ状態に

実際に自動受信を行うときは、設定した時刻にパソコンの電源が入っていることが必要です。入浴するときなど、しばらくパソコンから離れている間に受信する場合は、スタンバイ状態にしておくことをおすすめします。また、Outlook Expressなどのメールソフトを終了しておく必要があります。

## 1 参照

Outlook Express以外のメールソフ トを使うときは 「スタート」-「プロ グラム」-「自動メール受信ユーティ リティ」-「自動メール受信ユーティ リティ ヘルプ」

## ✓ チェック!

- ・メールの自動受信は、このパソコン がスタンバイ状態または電源の 入った状態で利用してください。
   電源が切れた状態では利用できま せん。
- ・メールソフトを起動したままの状態にしておくと、メールの自動受信ができません。メールの自動受信をするときは、あらかじめメールソフトを終了しておいてください。
- ・メールが届いていなくて、実際には 受信が行われなかった場合にも、 インターネット接続料金と電話料 金がかかります。

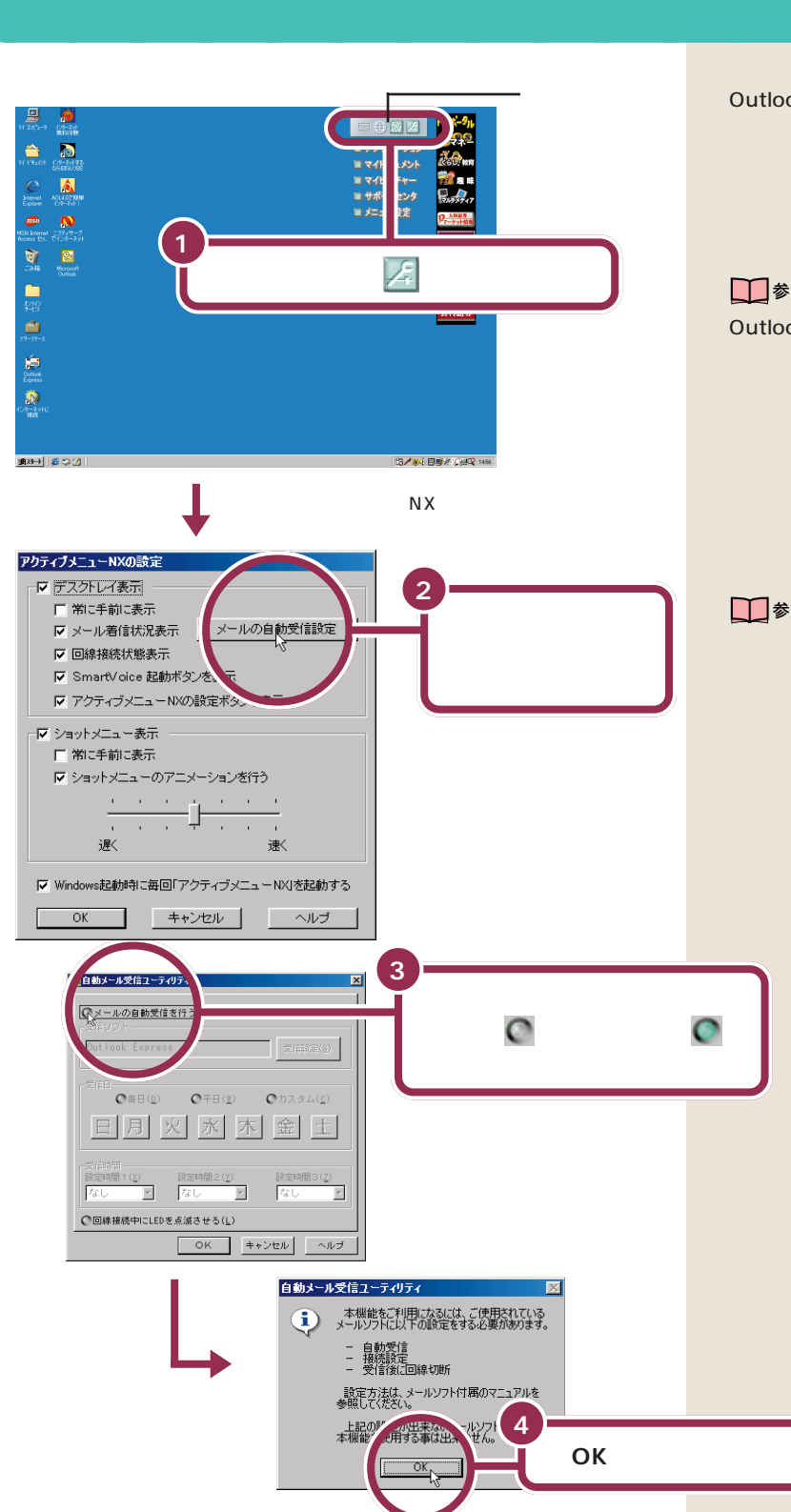

以降の説明は、メールソフトとして Outlook Expressを使うことを想定 しています。それ以外のメールソフ トを使うときは、設定の手順が異な ります。また、メールソフトによって は自動受信が正しく行えない場合が あります。

#### 1 参照

Outlook Express以外のメールソフ トを使うときは 「スタート」-「プロ グラム」-「自動メール受信ユーティ リティ」-「自動メール受信ユーティ リティヘルプ」

メールの自動受信は行わずに、メー ルの着信チェックのみを行うときは、 設定方法は異なります。

#### 参照

メールの着信チェックのみを行う 「スタート」-「プログラム」-「自動 メール受信ユーティリティ」-「自動 メール受信ユーティリティ ヘルプ」

「自動メール受信ユーティリティ」は 「スタート」-「プログラム」-「自動 メール受信ユーティリティ」-「自動 メール受信ユーティリティ」から起 動することもできます。

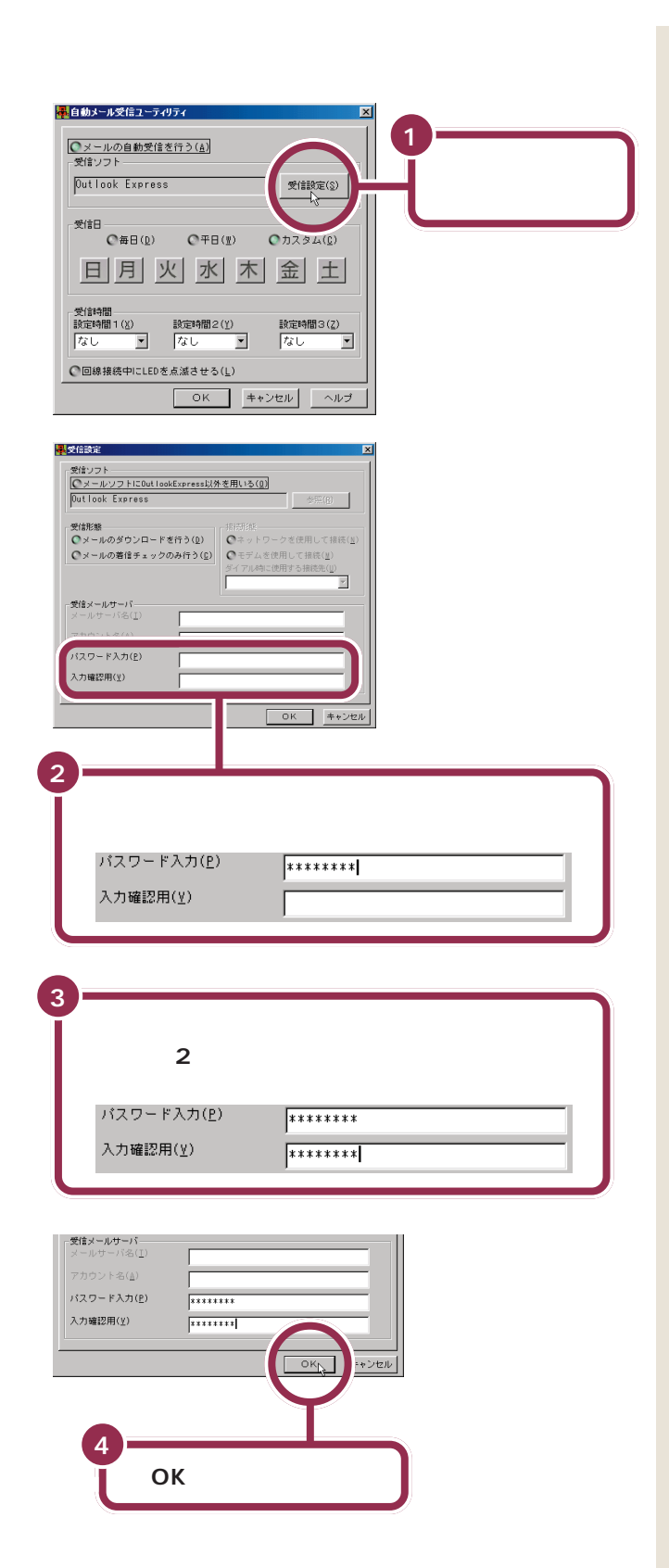

ここで入力するパスワードは、メー ルサーバに接続するときに使うパス ワードです。BIGLOBE 会員の方は 「BIGLOBE 会員証」に記載されてい る「(本)メールパスワード」(会員証 がまだ届いていないときは「仮メー ルパスワード」)を入力します。 BIGLOBE 会員以外の方は、プロバ イダから指定された「(メール)パス ワード」を入力してください。

## ✓ チェック∜

- ここでは必ずパスワードを入力し てください
- ・手順2や3では、入力した文字が すべて「\*」で表示されるので画面 上では確認できませんが、会員証 に記載されている通りに、必ず半 角で、大文字と小文字を区別して 入力してください。

手順4で「OK」をクリックしたとき に下のような画面が出たときは、入 力したパスワードに誤りがあります。

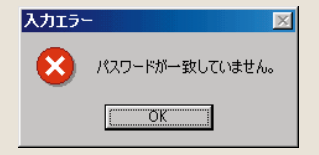

「OK」をクリックしてこの画面を閉 じ、もう一度手順2、3を行ってくだ さい(入力する前に【BackSpace】 または【Delete】を何回か押して 「\*」をすべて消してください)。

PART <sub>電子メールを使おう</sub>

#### 自動受信する日時を設定する

ここでは、毎晩 9:00(21:00)にメールの自動受信を行うように設定します。

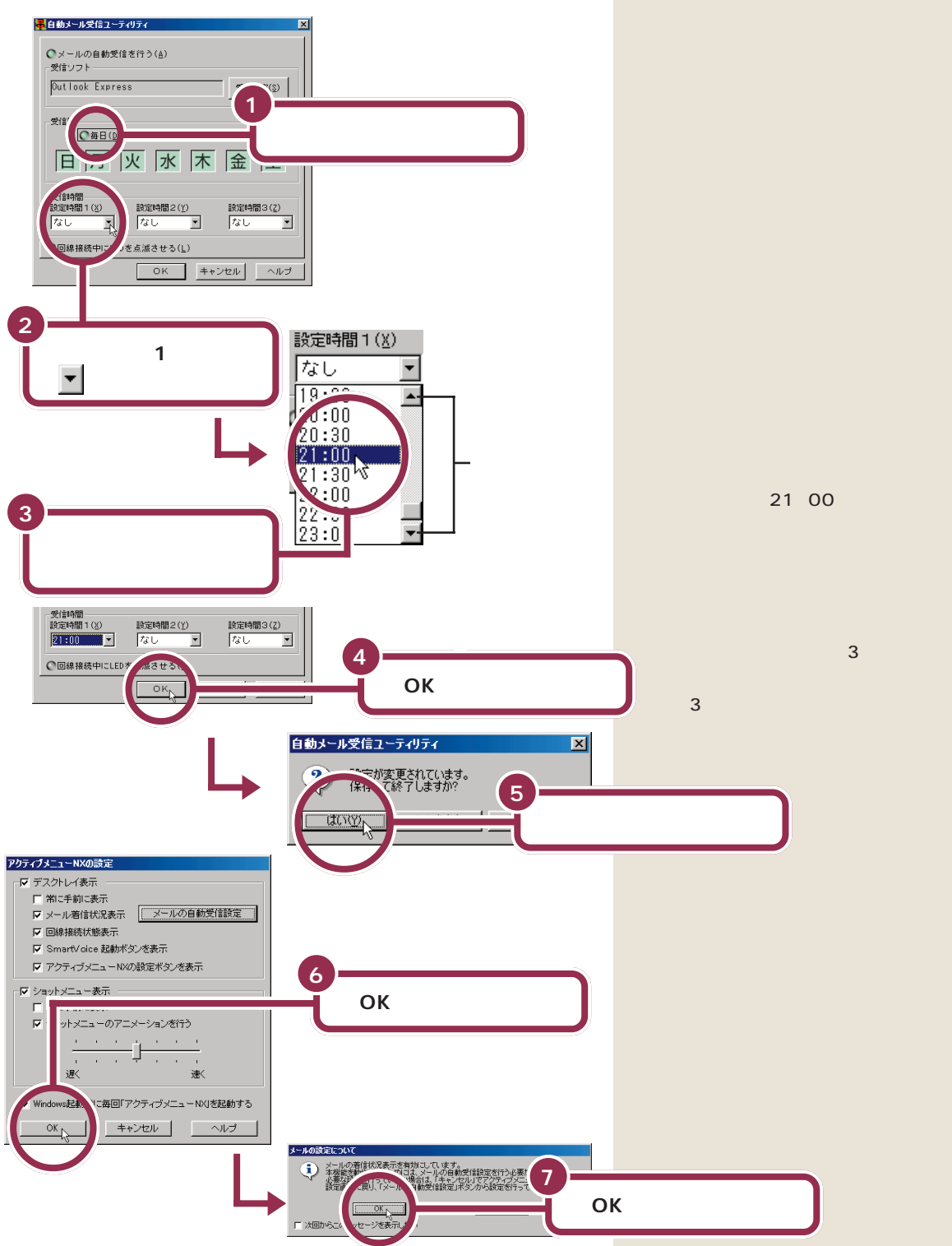

## インターネットオプションの設定を確認する

指定した時間に自動的にインターネット接続が行えるよう、「インターネットオプション」でインターネット接続用のパスワードが保存されていることを確認します。

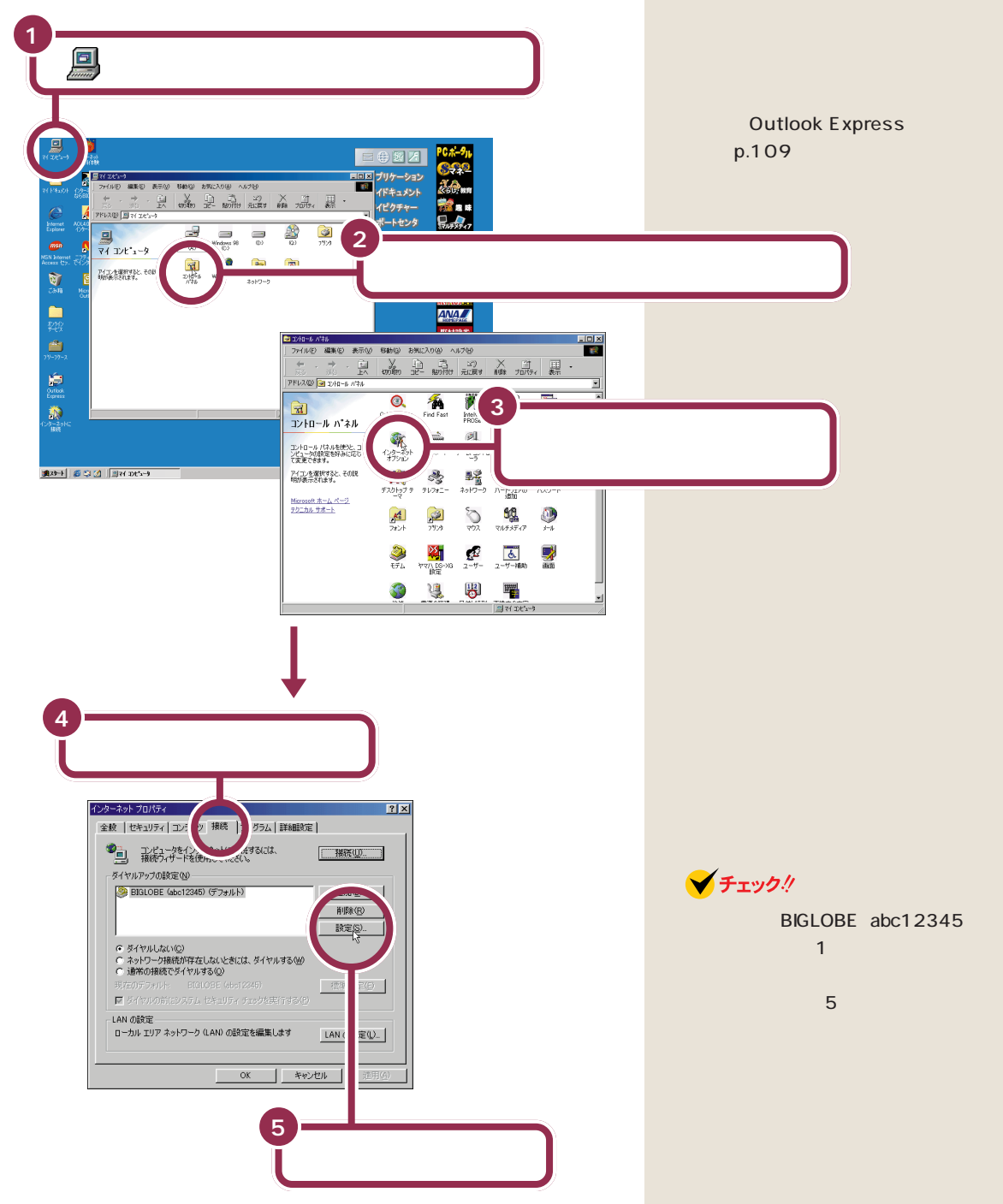

✓ チェック!!

動受信は行えません。

インターネット接続用のパスワード

が保存されていないと、メールの自

PART <sub>電子メールを使おう</sub>

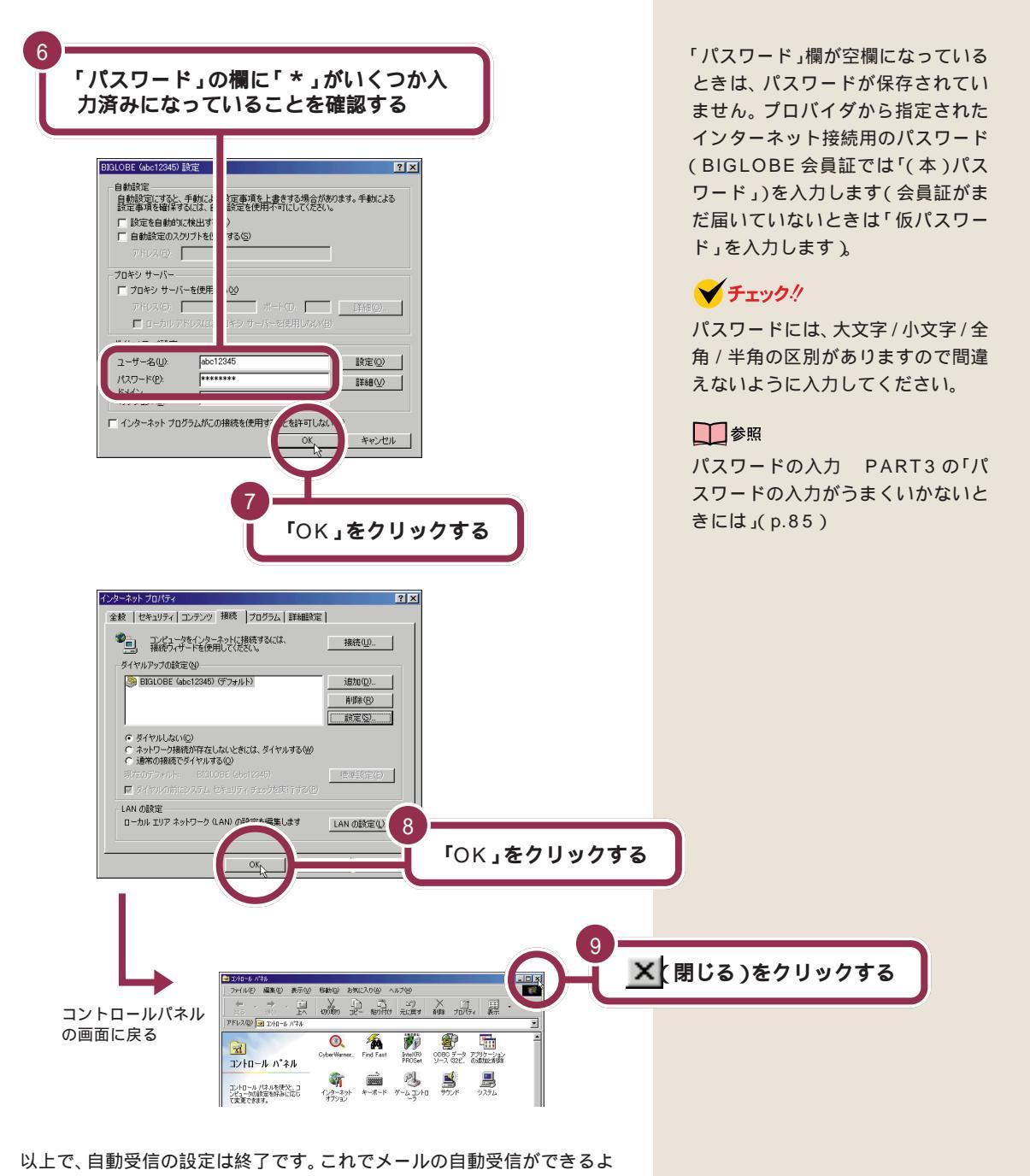

うになります。

## 自動受信のテスト

前ページまでの設定が正しく行えたかテストしてみましょう。テストのと きにメールが届かないと着信ランプの確認ができないので、前にも利用し た自動お返事システム「メールくん」を使って、確実に自分宛てにメールが 届くようにします。

「メールくん」にメールを出す

| 1<br><b>キーボードの【メール】ボタンを押して</b> Outlook<br>Express <b>を起動する</b>                                                                                                    |
|----------------------------------------------------------------------------------------------------|
| 2<br>「新しいメール」をクリックして、「メールくん」宛ての<br>メールを書く                                                                                                    |
| Image first e-mail       Image first e-mail         Image first e-mail       Image first e-mail         Image first e-mail       Image first e-mail         Image first e-mail       Image first e-mail         Image first e-mail       Image first e-mail         Image first e-mail       Image first e-mail         Image first e-mail       Image first e-mail         Image first e-mail       Image first e-mail         Image first e-mail       Image first e-mail                                                                                                    |
| 3<br>書いたメールを送信する<br>4<br><u> ×</u> 閉じる)をクリックして Outlook<br>Express を終了する                                                                                                    |
| Controls Express     Controls Express     C |

#### 自動受信する時刻を設定する

ここはテストなのですぐに結果が見られるように、なるべく現在時刻に近 いものに設定するとよいでしょう。

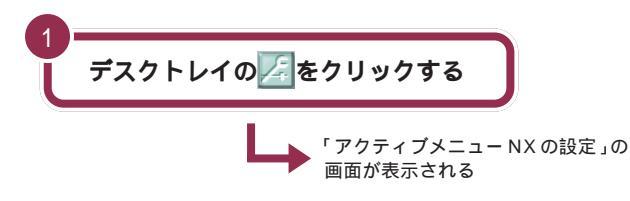

#### 1 参照

「メールくん」について このPART の「メールを書こう」(p.102)

キーボードの【メール】ボタンを押し たときに、「メールボタン利用のご案 内」の画面が表示されたときは、 p.97をご覧ください。

「メールを書こう」(p.102)を参考 に、メールを書きます。「宛先」には 「メールくん」のメールアドレスを入 力します。ただし「テスト」なので、 「件名」や「本文」は簡単なもので構い ません。

「メールを送ろう」(p.106)の手順 にしたがって、忘れずに「送受信」の 操作まで行います。

## 🌱 チェック 🧶

次の手順に進む前に、必ずOutlook Expressを終了してください。Outlook Express が起動しているとき は、自動受信は行われません。

PART Z <sub>電子メールを使おう</sub>

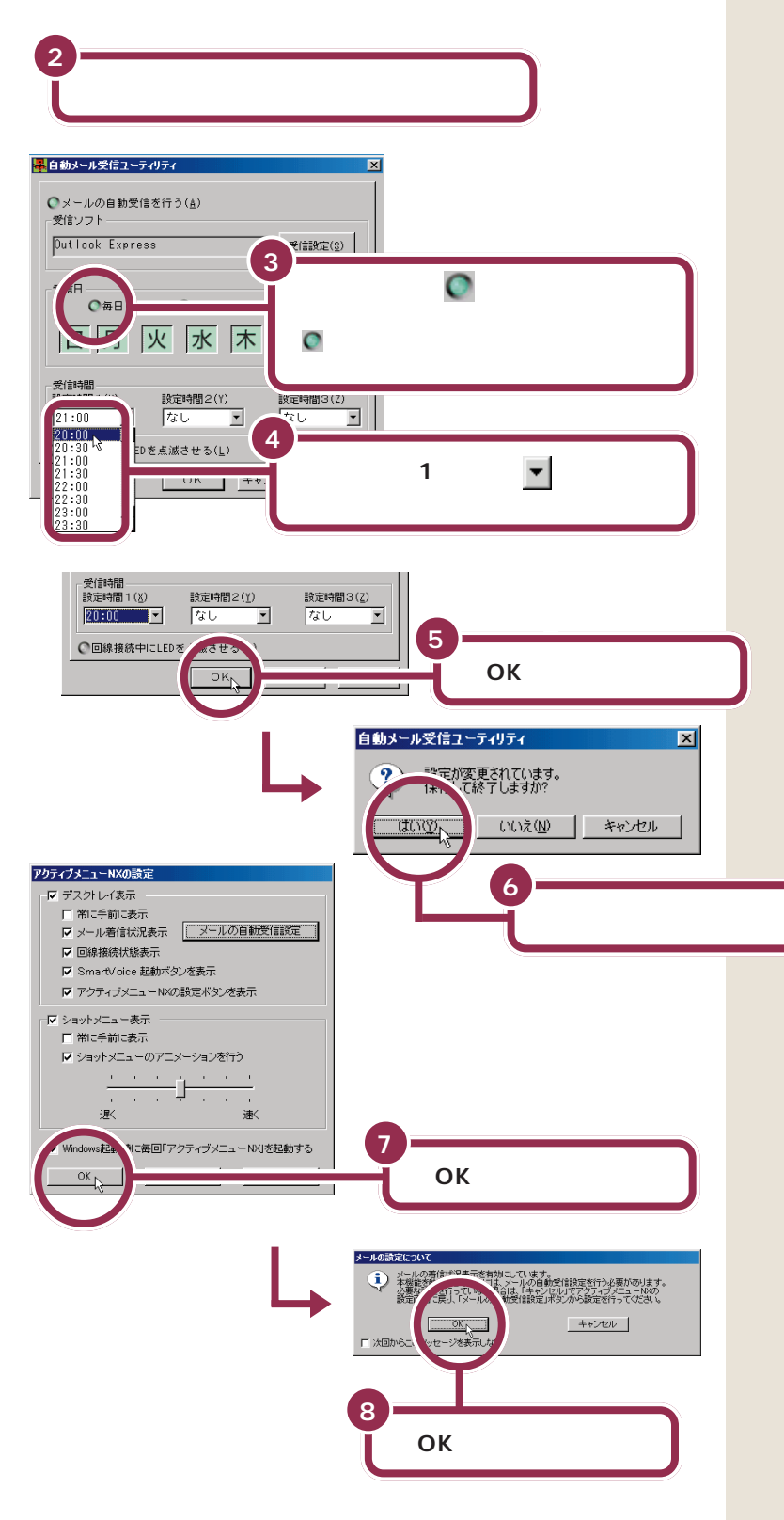

ここでは確実にテストを行うため、 毎日自動受信を行うように設定しま す。

時刻の設定のしかたは、「自動受信す る日時を設定する」(p.137)と同じ です。時刻は30分単位で指定できま す。左の画面では例として「20:00」 に設定していますが、現在時刻より も少し後の、なるべく近い時刻を設 定してください。

## パソコンをスタンバイ状態にして自動受信されるのを待つ

いよいよ自動受信をテストします。パソコンをスタンバイ状態にして、い ま設定した「設定時間1」の時刻が来るまで静かに待ちましょう。

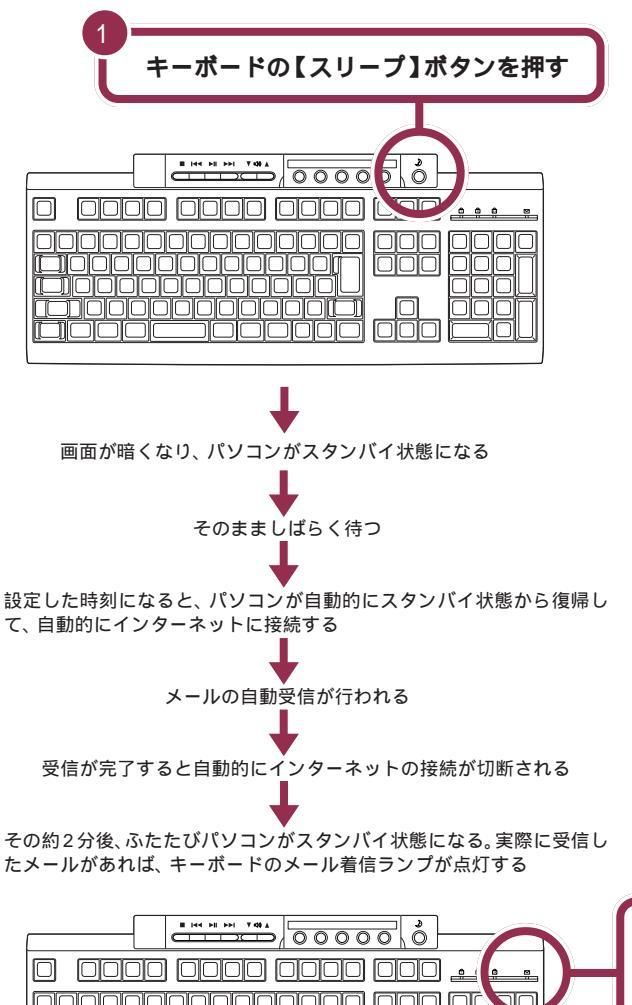

1 参照

スタンバイ状態 『まずこれ! 接続と 準備』PART4 の「一時的に作業を中 断する( スタンバイ )」

この間、画面が自動的に表示されて 次々に画面が切り替わりますが、す べて自動的に行われるので、操作の 必要はありません。もちろんパソコ ンの前に座って画面をじっと見つめ ている必要もないので、時間が来る までのんびりお茶でも飲んで待ちま しょう。

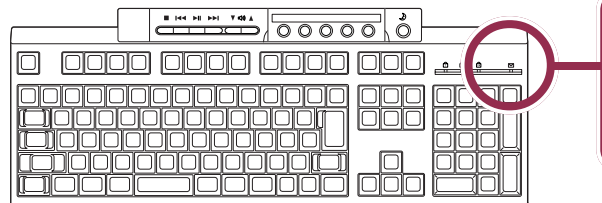

ランプが点灯する

#### 自動受信されたメールを読む

正しく設定されていれば、キーボードのメール着信ランプが点灯している はずです。スタンバイ状態から復帰させて、メールを読むと、ランプの点灯 は消えます。

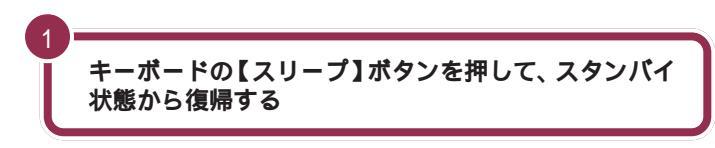

自動受信が正しく行なわれなかった 場合は、スタンバイ状態から復帰し たときにエラーメッセージの画面が 表示されています。このあとの「こん なときは」をご覧ください。

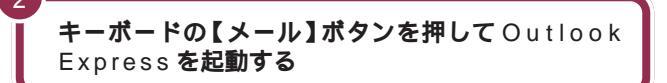

Outlook Expressを起動した時点で、キーボードのメール着信ランプは 消灯します。

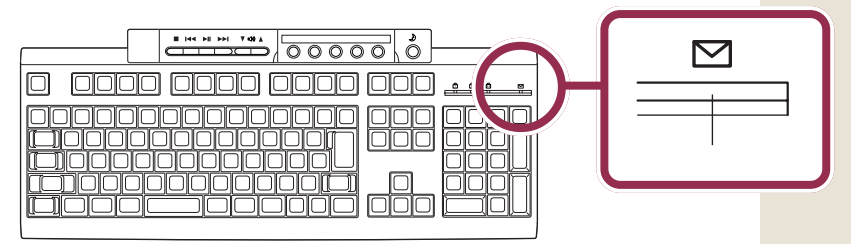

Outlook Express 以外のメー ルソフトを使っている場合は、 スタンバイ状態から復帰させる と、「メールが届いています。」と いうウィンドウが表示されてい ます。

このウィンドウで「OK」ボタン をクリックすると、メール着信 ランプの点灯が消えます。

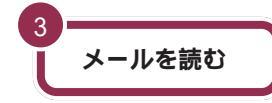

こんなときは

正しくメールを読めたら、これでテストは終了です。 このあとは自動受信を行う時刻をお好きなように変更して、うまく活用し てください。

> 自動受信後にパソコンをスタンパイ状態から復帰したとき 「自動メール受信の実行中にエラーが発生しました。」とい う画面が表示されている場合は、受信が正しく行われませ んでした。これには、次のような原因が考えられます。

- ・メールパスワードの入力に誤りがあった( p.136) ・インターネット接続用のパスワードが保存されてい
- なかった( p.138)
- ・メールの自動受信を行う前に Outlook Express を 終了していなかった( p.140)
- ・Outlook Expressでメールパスワードが保存されて いなかった( 「サポートセンタ」)
- ・Outlook Expressに複数のアカウントが登録されて いた( 「サポートセンタ」)

いったん「閉じる」をクリックしてこの画面を終了し、設 定を確認してください。 1 参照

自動受信できないときの対処方法 「サポートセンタ」-「困ったときのQ&A」-「「「

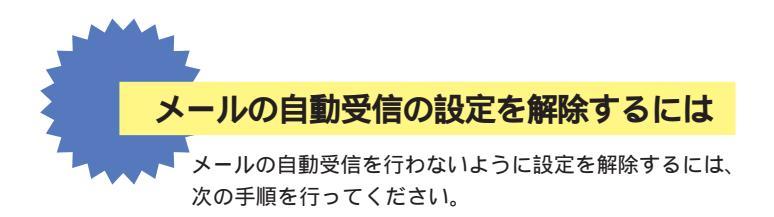

- 1 デスクトレイの / をクリックする
- 2 「アクティブメニューNXの設定」の画面が表示されるので「メー ルの自動受信設定」をクリックする
- 3 「メールの自動受信を行う」の左のCをクリックしてCに変える

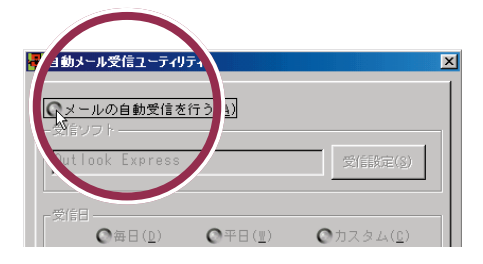

- 4 「OK」をクリックする
- 5 「保存して終了しますか?」という画面が表示されるので「はい」 をクリックする
- 6 「アクティブメニューNXの設定」の画面が表示されるので「OK」 をクリックする
- 7 「メールの設定について」の画面が表示されるので「OK」をクリッ クする

これでメール自動受信の設定が解除されました。

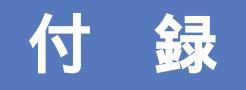

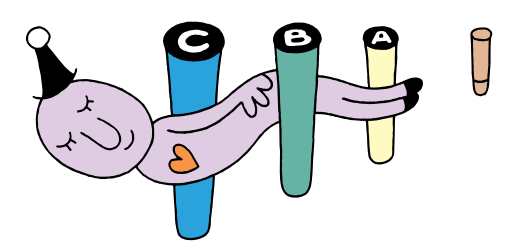

# 「PC98-NX インターネット ステーション」のホームページを 見てみよう

「PC98-NX インターネットステーション」は、PC98-NX シリーズを購入された方のための、情報満載のホームページです。楽しい話題や情報を手に入れたり、欲しい情報を探したり、遊びに、ビジネスに、インターネットをフル活用するのにお役に立ちます。

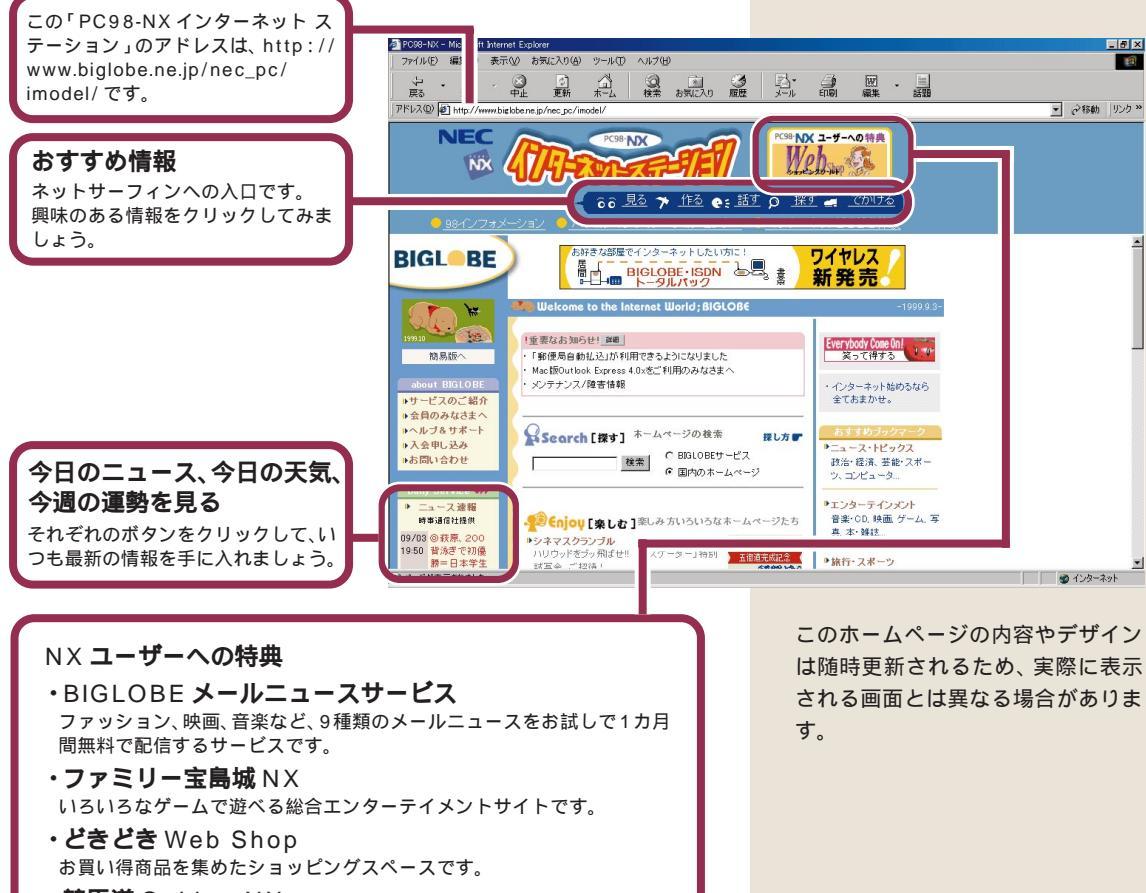

• 競馬道 OnLine NX 毎週土日のレースを豪華予想陣が分析する「予想情報」、毎週競馬に関する 様々な読み物をお届けする「コラム」などの情報を提供しています。

•Web 現代NX 講談社の本格的オンライン・マガジン「Web現代」のパイロット版を毎週 特別公開します。総合出版社ならではの高品質のコンテンツが凝縮したサ イトです。 「PC98-NXインターネットステーション」は、PART3の「BIGLOBEの 入会手続きを行う」の手順にしたがってBIGLOBEに入会したり、 「BIGLOBE電話で入会サービス」で入会すると、インターネットエクスプ ローラの「最初に出るページ(スタートページ)」として、起動時に毎回表 示されます。

さあ、インターネットを存分に楽しんでください。

このパソコンを購入する以前からのBIGLOBE会員の方や、BIGLOBEに 入会していない方も、このホームページを最初に出るページに設定するこ とができます。ただし、BIGLOBEメールニュース無料配信サービスなど、 一部受けられないサービスがあります。

## BIGLOBE メールニュースサービスの申し込み

# このサービスは、PART3の「BIGLOBEの入会手続きを行う」の手順にしたがって電話回線を通じてBIGLOBEに新規に入会された方と、巻末の契約申込書で新規に入会された方が対象となります。

「BIGLOBEメールニュース配信サービス」は、通常は有料のメールニュー スの配信を、1**カ月無料**で受けることができるサービスです(無料購読期 間が過ぎても、自動的に有料購読になることはありません)。 これに申し込むと、映画、音楽、ファッション、自動車、ビジネスなどの最 新情報が盛りだくさんの電子メールがあなたのもとに届きます。 無料配信サービスを受けることができるのは、次の8誌です(2000年1 月現在、サービスの内容は変更になる場合があります)。 1 参照

スタートページの設定のしかた PART2の「好きなページが最初に 表示されるようにする」(p.31)

それぞれのメールニュースの内容は、 この後の「申し込み方法」で説明して いる登録申し込みページで確認して ください。

#### **山**参照

電子メールソフトを使えるようにす る

PART4の「電子メールを使おう」 (p.93)

| サービス名                 |            | 内容                                            | 通信間隔       |
|-----------------------|------------|-----------------------------------------------|------------|
| Weekly Business SAPIO |            | 小学館発行の隔週刊誌「SAPIO」オリジナルのメールマガジンです。ビジネス最新情報、    | 2) 通 / 1回  |
|                       | 小学館        | 世界経済など注目すべき最新の情報をお届けします                       | 3 匝 / 迥    |
| Internet Watch        |            | インターネット関連のサービス、ソフトウェア、インターネットビジネスなど、最新情報      | 有口         |
|                       | インプレス      | をお届けします。                                      | <b>#</b> D |
| PC Watch              |            | パソコンや周辺機器の新製品情報や国内外のパソコン関連イベント情報など、実用的な旬      | 毎日         |
|                       | インプレス      | のニュースをお届けします。                                 | <b>#</b> D |
| TechWire Japan        |            | 米国の IT(インフォメーションテクノロジー情報技術 )産業専門誌をリードする CMP 社 | 毎日         |
|                       | インプレス      | の人気ニュースをお届けします。                               | <b>廿</b> 口 |
| SPORTS Watch          |            | 旬のスポーツ情報はもちろん、プロ野球、相撲ほか、人気のプロスポーツに関する情報や      | 毎日         |
|                       | インプレス      | 鋭い視点でお届けするコラムなどをお届けします。                       | <b>廿</b> 口 |
| MOVIE Watch           |            | その週に公開になる、または公開中のロードショウ映画の紹介と評価、ランキング( 興業     | 有道今國       |
|                       | インプレス      | 成績など)、お薦めの映画情報、コラムなどをお届けします。                  | 毋迥立唯       |
| MUSIC Watch           |            | 新譜のリリース情報、ウィークリー・アルバム・チャート、コンサート・スケジュールなど     | 有油合圈       |
|                       | インプレス      | の最新の音楽情報をいち早く皆様にお届けします。                       | 毋迥立唯       |
| MAILAXEL              |            | AUTOAXeL todayが自動車業界の最新情報やウェブサイトのアップデート情報などを  | 日、今の毎日     |
| AUTO                  | AXeL today | お届けします。                                       | 月~並の毎日     |

メールニュース配信サービスを利用するには、電子メールソフトの設定が 必要です。設定を済ませてから、次の申し込み手続きを行ってください。

#### 申し込み方法

「BIGLOBEメールニュース無料配信サービス」のお申し込みは、「PC98-NX インターネット ステーション」のホームページの「NX ユーザへの特 典」から行います。

表示された画面の説明にしたがって、申し込みを行ってください。

## 🖌 チェック 🧶

メールニュースサービスの申し込み 期限は、2001年10月末までです。 申し込み日の翌月末まで、無料配信 を受けることができます(サービス の内容は、変更になる場合がありま す)。

無料配信サービスの申し込みのほか、 サービスの停止、有料購読の申し込 みなども、この登録申し込みページ から行います。

# BIGLOBE の 家族会員サービス を利用する

BIGLOBEの家族会員サービスを利用すると、家族一人 一人のメールのプライバシーを守りつつ、インターネッ トを楽しめます。

家族の一人一人がIDやメールアドレスを持てるサービスです。家族個人の メールのプライバシーを守りつつ、家族会員の利用時間・コンテンツ購入 を制限することができます。また、家族会員の利用時間を合算して、コース の料金として(「ばりばり30」コースなら30時間以内で2000円)お支 払いいただきますので、料金面でもお得になることがあります。 家族会員サービスの申し込み方法については、下記のBIGLOBE家族会員 サービスのホームページをご覧ください。

> < BIGLOBE家族会員サービスの説明> http://www.biglobe.ne.jp/service/family/

このパソコン 1 台で複数の人が電子メールを利用したい場合は、 BIGLOBE家族会員サービスに申し込み、「ハローキティのハッピーメー ル」を利用すると便利です。かわいいキティの便箋やフォーチュンメッ セージ(おみくじ)なども使えて、家族みんな(4人まで)で楽しめます。

## **イ**チェック!!

- BIGLOBEの家族会員サービスは、 1名のBIGLOBE会員に対し、最大
   4名まで家族会員を登録することができます。
- ・Windowsのファミリーログオン 機能を利用して、家族会員サービ スを利用する場合、CyberTrio-NX は利用できませんので、あらかじ め削除しておいてください。

## 1 参照

CyberTrio-NXの削除 ジャポートセンタ」「困ったときのQ&A」「ア プリケーションの追加と削除」-「CyberTrio-NX」

## 1 参照

ハローキティのハッピーメール 「サポートセンタ」-「パソコンを使い こなそう」-「添付ソフトの使い方」-「ハローキティのハッピーメール」

## 家族会員サービスのお得な利用方法

家族会員サービスは、次のような場合に利用するとお得です。 ・メールアドレスが複数欲しいが、複数契約はしたくない

・家族一人一人にIDを持たせてあげたいが、利用時間やコンテンツの購入 を制限したい

次ページでお得な利用例を説明します。

#### 利用例1(家族用にメールアドレスを複数希望する場合)

メールをやりとりしている程度で利用している家族が2名いる場合、以下 のようなコース選択をするとお得になります。

月額料金比較例:

自分は20時間利用しているので、「ばりばり30」コース 家族(2人)は5時間しか利用していないので、「わいわい5」コース という選択をしている家族の場合は、1,400円お得になります。

<詳細>

|                    | 家族会員サービス適       | 用時     | 家族会員サービス非適用時 |        |        |  |
|--------------------|-----------------|--------|--------------|--------|--------|--|
|                    | 会員              | 20時間   | 会員           | 20時間   |        |  |
| 利田                 | 家族会員 1          | 5 時間   | 会員 1         | 会員 1   |        |  |
| 時                  | 家族会員 2          | 5 時間   | 会員 2         |        | 5 時間   |  |
| 間                  | 合計              | 30時間   | 合計           | 30時間   |        |  |
|                    | 2,600円          |        | 4,000円       |        |        |  |
| 請求                 | 清<br>救 内訳       |        | 内訳           |        |        |  |
| 金 ばりばり 30 適用分 2,00 |                 | 2,000円 | 会員           | ばりばり30 | 2,000円 |  |
| 頟                  | 家族会員サービス利用料金 60 |        | 会員 1         | わいわい 5 | 1,000円 |  |
|                    | (300円×2ID)      |        | 会員 2         | わいわい 5 | 1,000円 |  |

#### 利用例2(家族の利用時間超過を制限する場合)

家族で複数のIDを利用しているが、利用時間が超過してしまう家族がいる 場合は、家族の利用時間の超過を制限するとお得になります。

月額料金比較例:

自分を含め3人とも「ばりばり30」コースという選択をしている家族 の場合、「ばりばり150」コースにコースを変更後、家族会員サービスを 申し込むとお得になることがあります。 家族会員の接続時間を30時間に制限しておけば、今までのような時間 超過(超過接続料金)の心配がなくなり、大きなお得になります。

<詳細>

|    | 家族会員サービス適    | 用時     | 家族会員サービス非適用時 |        |  |
|----|--------------|--------|--------------|--------|--|
|    | 会員           | 40時間   | 会員           | 40時間   |  |
| 利田 | 家族会員 1       | 30時間   | 会員 1         | 30時間   |  |
| 時間 | 家族会員 2       | 30時間   | 会員 2         | 30時間   |  |
|    | 合計           | 100時間  | 合計           | 100時間  |  |
|    | 3,600円       |        | 12,000円      |        |  |
| 請求 | 内訳           |        | 内訳           |        |  |
| 金  | ばりばり 150     | 3,000円 | ばりばり 30 適用分  | 6,000円 |  |
| 頟  | 家族会員サービス利用料金 | 600円   | (2,000円×3ID) |        |  |
|    | (300円×2ID)   |        | 超過時間分        | 6,000円 |  |

# 電話で BIGLOBE に 入会する

キーボードを使うのが苦手な方は、「BIGLOBE 電話で 入会サービス」を使って入会することもできます。

「BIGLOBE電話で入会サービス」は、BIGLOBEへのオンラインサイン アップに必要な情報の一部を電話またはFAXで入力代行センターに連絡 して、代わりに入力してもらうというサービスです。利用料金は500円 (税別)です。

PART3の「入会方法を決める」で紹介した「その1 オンラインサイン アップする」の入会方法では名前などの文字入力が必要ですが、このサー ビスを利用するとマウスの操作だけで BIGLOBE へのオンラインサイン アップが簡単にできます。

FAXや郵送での申し込みでは入会までに時間がかかり、パソコンの設定を 自分で行わなければなりません。このサービスを利用すればパソコンの設定 も自動で行われ、その日のうちにインターネットを楽しむことができます。

## 「BIGLOBE 電話で入会サービス」の手順

「BIGLOBE電話で入会サービス」を利用する場合は、次の手順で行います。

巻末の「BIGLOBE電話で入会サービス 入力代行事前確 認シート 兼 FAX シート」に必要事項を記入する

.

入力代行センターに電話またはFAXで必要な情報を伝 える(p.151)

•

情報を伝えて入力してもらい、「登録受付番号」を控える (p.151)

•

「BIGLOBE 電話で入会ナビ」でオンラインサインアッ プを行う( p.152 ) 「BIGLOBE 契約申込書(クレジット カードを利用できる場合)」を郵送 (またはFAX)してBIGLOBEに入会 する方は、以下の手順を行う必要が ありません。p.162をご覧ください。

## ✓ チェック!!

- ・「BIGLOBE電話で入会サービス」 を利用すると、入会時の特典 (p.49)は受けられません。
- ・「BIGLOBE 電話で入会サービス」 を使って BIGLOBE に入会する場 合は、本人名義のクレジットカー ドが必要です。
- ・「BIGLOBE 電話で入会サービス」の利用料金500円(税別)は、 BIGLOBEの利用料金と一緒に請求されます(クレジットカードで引き落とされます)。

入力代行センターへはフリーダイヤ ルで電話がつながるので、電話代は かかりません。

✓ チェック∜

電話での入会申し込み後、2週間以 内にオンラインサインアップを行わ ないと、登録受付番号が無効になり ます。

## 入会の準備をする

PART3の「入会の手続きを始める前に」(p.46)を読 んで、申し込みに必要なものを準備をする

入会コース、メールアカウント(第3希望まで)を決めておいてください。 また、 クレジットカードが必要になります。

電話回線の接続を確認する

2

3

Δ

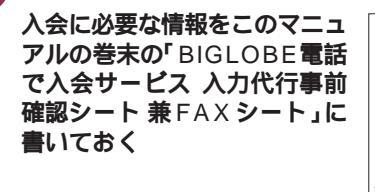

入力代行センターに電話またはFAX で、メモした情報 を伝える

FAXで申し込む場合は、自宅のFAXから送信し、送信後は必ず入力代行 センターに電話で送信した旨をご連絡ください。

電話申し込み中に入力代行センターから登録受付番号 (10桁)が連絡されるので、下の記入欄に書いておく FAXで申し込んだときは、折り返し入力代行センターから自宅のFAX に登録受付番号(10桁)が送られてきます。

| 登録受付番号: |  |   |   |   |  | Z | の記入 | 、欄をこ | ご利用・ | くださ | L 1. |
|---------|--|---|---|---|--|---|-----|------|------|-----|------|
| Γ       |  |   |   |   |  |   |     |      |      |     |      |
|         |  | 1 | I | I |  |   | 1   | I    |      |     |      |
| L       |  |   |   |   |  |   |     |      |      |     |      |

## 💙 チェック!!

ACアダプタのコネクタと、壁などの モジュラーコンセント(電話回線)と が、モジュラーケーブルで正しくつ ながれているか、確認してください。

#### 1 参照

電話回線との接続について 『まず これ!接続と準備』PART2の「電話 回線に接続する」

入力代行センター 受付日:月、木、金、土、日(火、水休み) 受付時間:10:00 ~ 12:00 13:00 ~ 18:00 TEL:0120-83-2233 (フリーダイヤル) FAX:03-3457-7685 利用料金:500円(税別) 受付内容:「BIGLOBE 電話で入会 サービス」の申し込みのみ
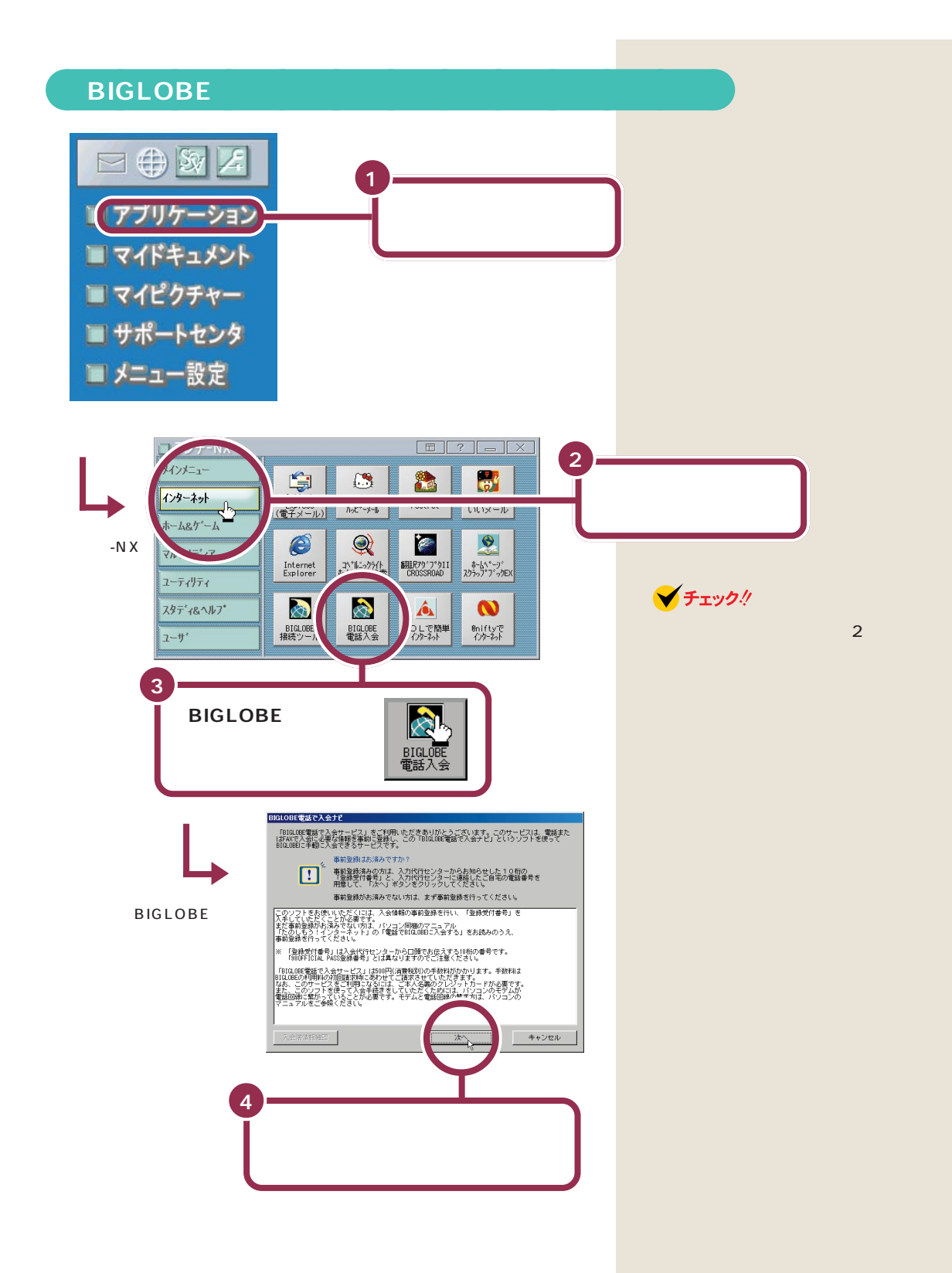

#### 

# 登録受付番号を入力する

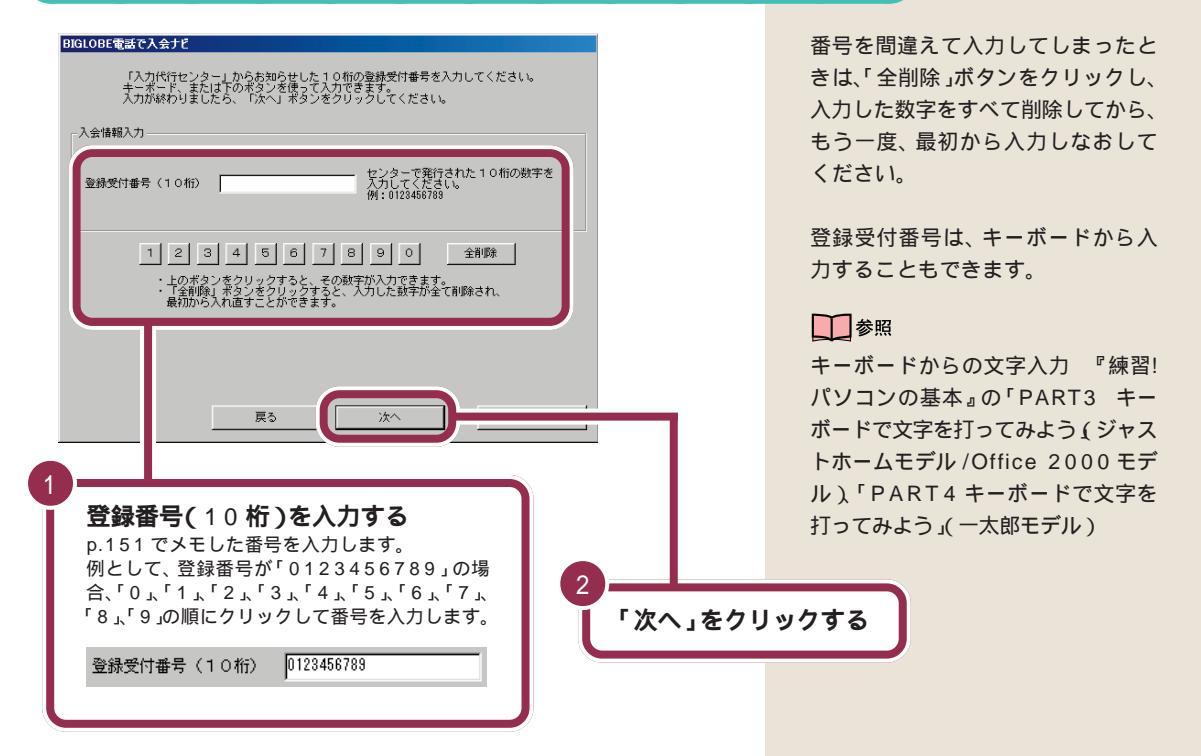

# 電話番号を入力する

| BIGLOBE電話で入会ナビ<br>『入力代行センター』に連絡したご自宅の電話番号を入力してください。<br>キーボード、または下の時年ボタンを使って入力できます。<br>入力が終わりましたら、「次へ」ボタンをクリックしてください。                                                                                                    | 「-」( ハイフン )は省略しても構いま<br>せん。                                                                                                    |
|----------------------------------------------------------------------------------------------------|----------------------------------------------------------------------------------------------------|
| 入会情報入力 自宅の電話番号 市外局番から入力してください。<br>入力別第:03-1234-1234,0312341234 1 2 3 4 5 6 7 8 9 0 - 全种服金 ・上のボタンをクリックすると、その缺乎が入力できます。 ・子会相違い来るシックショクすると、人力した熟学が全て相勝され。 ・番切りの人和道子ととができます。                                                                                                    | 番号を間違えて入力してしまったと<br>きは、「全削除」ボタンをクリックし、<br>入力した数字をすべて削除してから、<br>もう一度、最初から入力しなおして<br>ください。                                                |
|                                                                                                    | 電話番号は、キーボードから入力す<br>ることもできます。                                                                                                    |
| まる   本 <b>あなたの自宅の電話番号を入力する</b> 入力代行センターに伝えた自宅の電話番号を入力   します。   例として、自宅の電話番号が「03-1234-   1234」の場合、「0」、「3」、「-」、「1」、「2」、「3」、   「4」、「1」、「2」、「3」、「4」の順にクリック   して番号を入力します。   自宅の電話番号   13-1234-1234   14   13-1234-1234   14   14   15   15   16   16   17   17   17   17   17   17   17   17   17   17   17   18   18   18   19   19   10   19   10   10   10   10   10   10   10   10   10   10   10   10   10   10   10   10   10   10   10   10   10   10   10   10   10   10   10   10   10   10   10   10   10   10   10   10   10   10   10   10   10   10   10   10   10   10   10   10   10   10   10   10   10   10   10   10   10   10   10   10   10   10   10   10   10   10   10   10   10   10   10   10   10   10   10   10   10   10   10   10   10   10   10   10   10   10   10   10   10   10   10   10   10   10   10   10   10   10   10   10   10   10   10   10   10   10   10   10   10   10   10   10   10   10   10   10   10   10   10   10   10  < | 参照<br>キーボードからの文字入力 『練習!<br>パソコンの基本』の「PART3 キー<br>ボードで文字を打ってみよう(ジャス<br>トホームモデル /Office 2000 モデ<br>ル)、「PART4 キーボードで文字を<br>打ってみよう」(一太郎モデル) |

ダイヤルが開始され、次のような画面が表示されます。しばらくお待ちく ださい。

| 接続先  | 0120-78-2028 |
|------|--------------|
| 通信状態 | 【電話をかけています。】 |
|      | -            |

しばらくすると、オプション申し込み画面が表示されます。

| GLOBE電話で入会ナビ                                                                                                    |                                                  |                                                              |
|----------------------------------------------------------------------------------------------------|--------------------------------------------------|--------------------------------------------------------------|
| これから、入会手続きとインターネットに<br>まず、会員向け情報誌「SAAI isara(サー<br>みを選択し、「次へ」をクリックしてくだ<br>オブション申し込み                                                                     | :接続するための設)<br>-イ・イサラ)」と<br>さい。                   | 定を行います。<br>TBIGLOBEマニュアル」の申し込                                |
| ①情報誌 SAAI isaraの購読                                                                                                    | ◎ 申し込む                                           | ○ 申し込まない                                                     |
| ②BIGLOBEマニュアルの購入                                                                                                    | ◎ 申し込む                                           | ○ 申し込まない                                                     |
| 【会員情報註 SAAI isara とは】<br>SAAI isaraは、パーソナル、ビジネス両面から<br>する総合情報証:月刊10です。インタビューを中<br>やインターネットの(使い方、共通の趣味をもっ<br>います。情報証:SAAI isara 定現構築(300<br>にチェックしてください。 | ネットワークの様々<br>心に、情報探しの配<br>た友人探しのお役に<br>円税別/月)を申し | > なご利用方法をご紹介<br>飯だけでなく、BIGLOBE<br>こたてるように構成して<br>込む場合、「申し込む」 |
| 【BIGLOBEマニュアルとは】<br>BIGLOBEマニュアルは、主なサービスの使い方、<br>おります。BIGLOBEをフルに活用していただくか<br>BIGLOBEマニュアル(1,000円税別/冊)を申し<br>ください。                                      | 代表的なコンテン<br>こめの「道しるべ」<br>込む場合、「申しぇ               | ツの概要をご紹介して<br>としてご活用ください。<br>込む」にチェックして                      |
| なお、会員情報語、BIGLOBEマニュアルとも、こ<br>代金はBIGLOBE利用料と一緒に請求させていたた                                                                                                  | ご登録いただいた住<br>ごきます。                               | 所に郵送致します。                                                    |
|                                                                                                    |                                                  |                                                              |
|                                                                                                    | 次^                                               |                                                              |

✓ チェック!!

モデムを選択する画面が表示された ときは、使用するモデムを選択し、 「OK」をクリックしてください。

# BIGLOBE の月刊情報誌やマニュアルを購入するか選ぶ

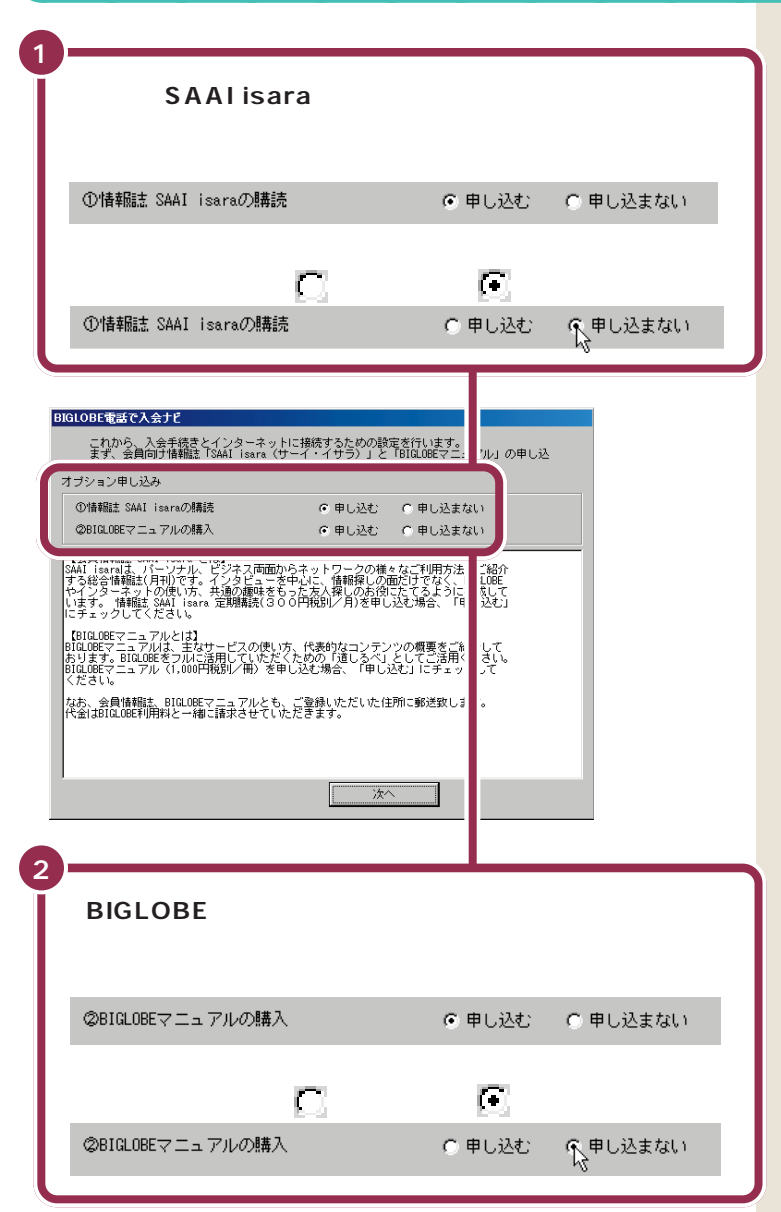

情報誌「SAAI isara」は BIGLOBE 会員向けの有料(300円/月税別送 料込1999年8月現在)の情報誌で す。BIGLOBEの新サービス、新コン テンツ情報をいち早くお届けします。 また、インターネット全般について の情報も満載です。

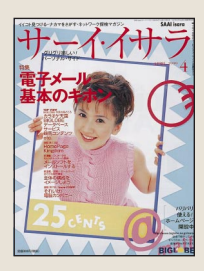

「SAAI isara」はここで購読を申し込 まなくても、サインアップ後にあら ためて購読を申し込むことができま す。詳しくは、SAAI isara のホーム ページ(http://www.biglobe.ne.jp/ isara/)をご覧ください。

BIGLOBEをフルに活用するために、 主なサービスの使い方や代表的なコ ンテンツの概要を紹介するマニュア ルです。初心者の方でもわかりやす いよう、説明しています。 (1,000円税別送料込1999年8 月現在)

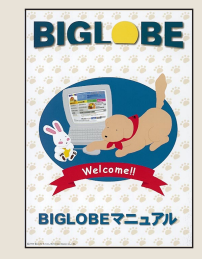

「BIGLOBEマニュアル」はここで購 入を申し込まなくても、サインアッ プ後にあらためて購入を申し込むこ とができます。詳しくは、BIGLOBE マニュアルのホームページ (http://www.biglobe.ne.jp/ member/manual.html)をご覧く ださい。

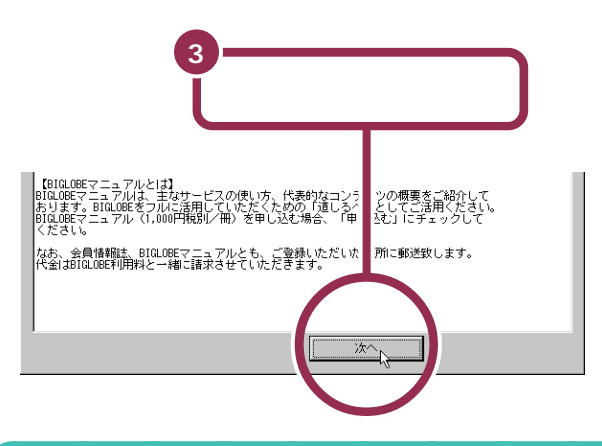

申し込みを行う

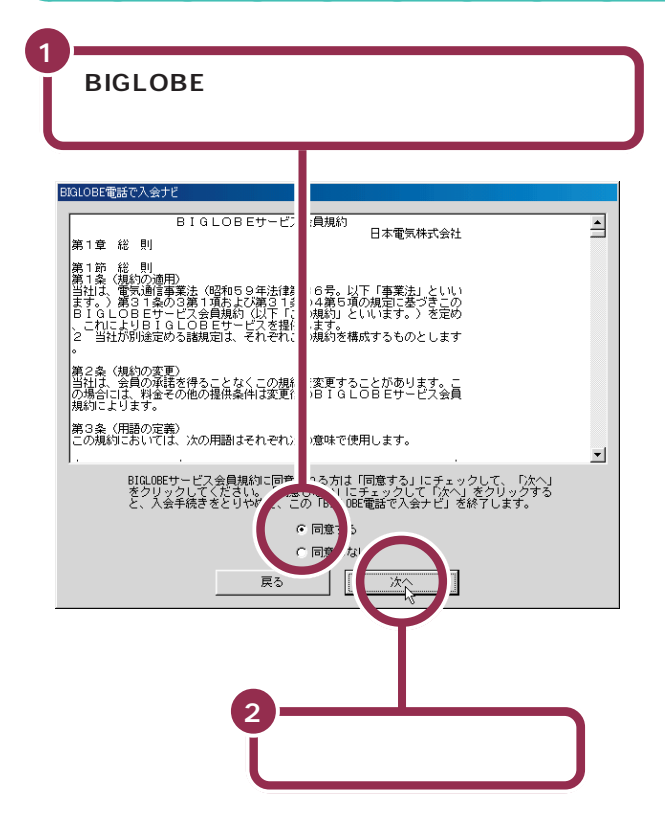

✓ チェック!!

「同意しない」を選択すると、サイン アップが中止されます。 3

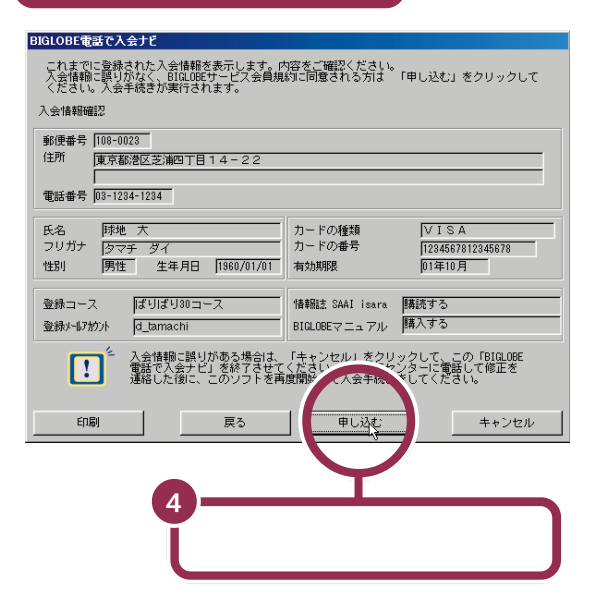

ダイヤルが開始され、次のような画面が表示されます。しばらくお待ちく ださい。

| BX | aLOBE電話で    | 入会ታビ                           |
|----|-------------|--------------------------------|
|    | 接続先<br>通信状態 | [0120-78-2028<br>【電話をカリナています。】 |
| -  |             | 中朝                             |

しばらくすると、入会結果が表示されます。

✓ チェック!!

申し込み内容が誤っていた場合は、 「キャンセル」ボタンをクリックして 手続きを中止してください。次に入 力代行センターに電話して、登録受 付番号(10桁)と修正する内容を連 絡してください。

プリンタが利用できる場合は、「印刷」 ボタンをクリックすると、内容をプ リントアウトできます。

1 参照

プリンタについて 『拡張!活用! バリュースター』PART1の「プリン タを使う」

# 必要な情報をメモする

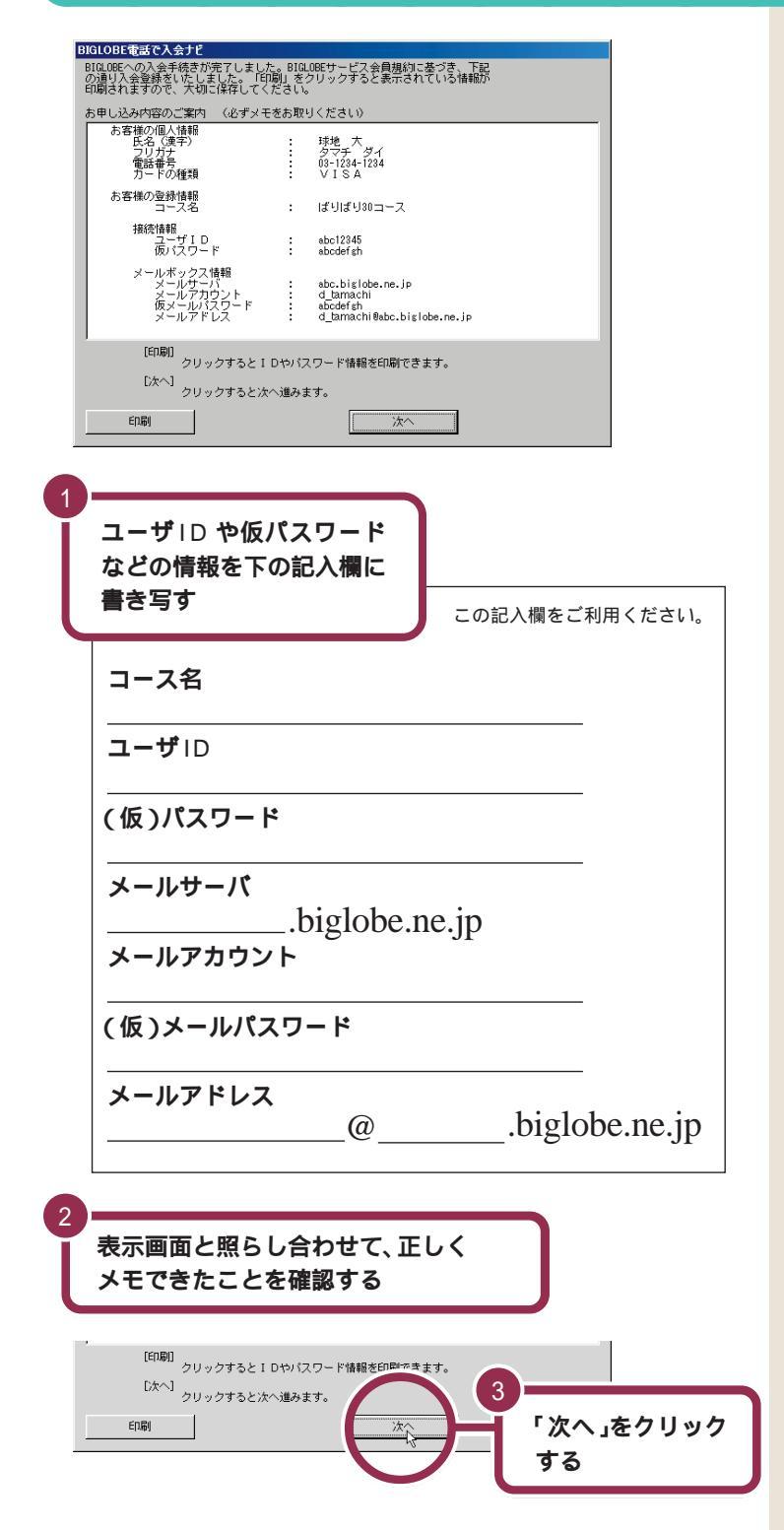

🖌 チェック 🧶

ここでメモする内容はとても大切な 情報なので、必ず控えておいてくだ さい。

また、パスワードは、クレジットカードの暗証番号と同様、他人に知られないように慎重に管理してください。

プリンタが利用できる場合は、「印刷」ボタンをクリックすると、内容を プリントアウトできます。

#### 1 参照

プリンタについて 『拡張!活用! バリュースター』PART1の「プリン タを使う」

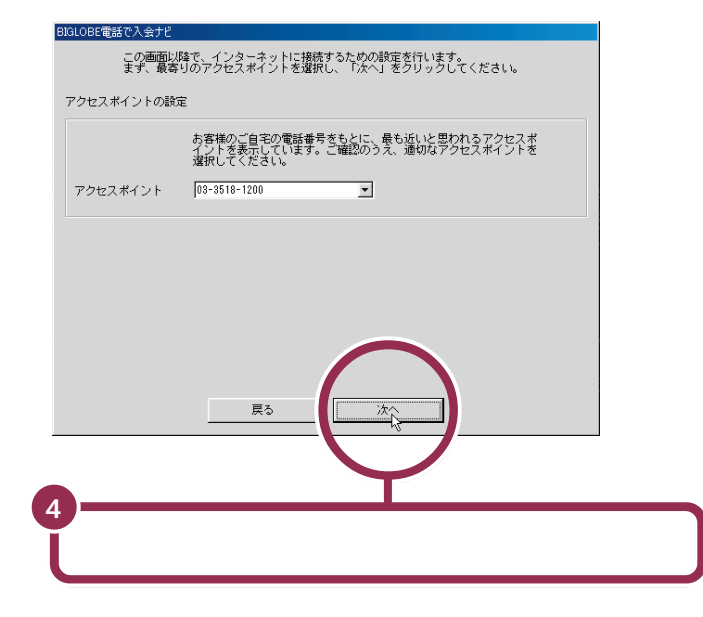

#### 😽 チェック \! /

ここでアクセスポイントを変更する こともできますが、通常は最も最適 なアクセスポイントが自動的に選択 されているので、設定を変更しない ことをおすすめします。

# 登録を完了する

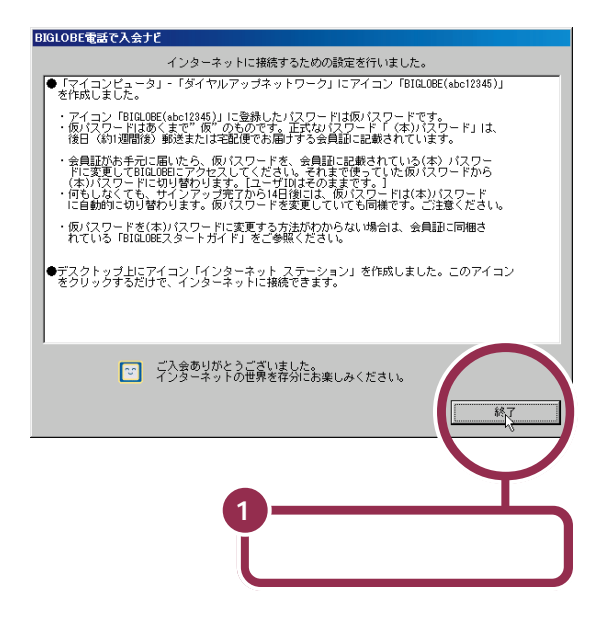

これで、BIGLOBEへの入会手続きがすべて終了しました。 前述の「必要な情報をメモする」でメモしておいたユーザIDと仮パスワー ドを使って、インターネットを楽しめます。

ユーザIDは、会員番号のようなもので変更することはできません。仮パス ワードは入会後14日間を過ぎると無効になります。入会してから10日 前後で、入力代行センターに連絡した住所宛に、正式なパスワードが記載 された「会員証」が届くので、なるべく早く正式なパスワードに切り替えて ください(p.83)。

#### 1 参照

会員証が送られてきたら PART3 の「会員証が届いたら」(p.82)

「BIGLOBEインターネット接続ツー ル」の「BIGLOBE かんたん設定ナ ビ」を使ってインターネット接続の 設定のバックアップができます。こ こでバックアップすることをおすす めします。

#### 💙 チェック!

仮パスワードでは、インターネット 接続サービスなどが利用できますが、 一部のサービスが受けられません。

パスワードはクレジットカードの暗 証番号と同様、他人に知られないよ うに慎重に管理してください。

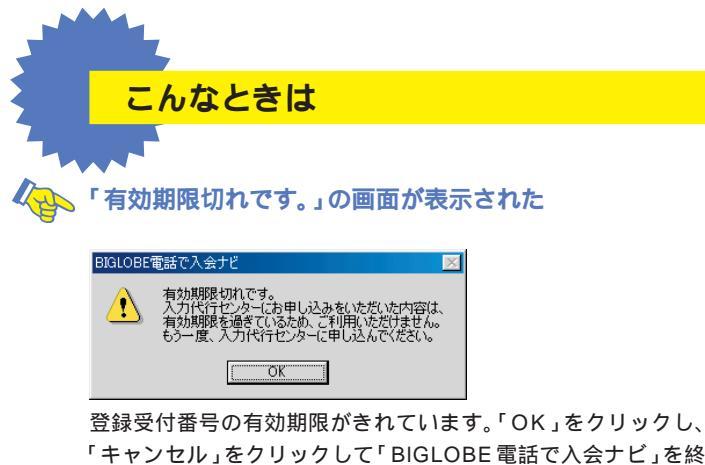

登録受付番号の有効期限がきれています。'OK」をクリックし、 「キャンセル」をクリックして「BIGLOBE電話で入会ナビ」を終 了してください。その後、入力代行センターへ連絡し、登録受付番 号を再発行してもらってください。

なお、登録受付番号を再発行してもらったら、2週間以内にもう一度「BIGLOBE電話で入会ナビ」でオンラインサインアップしてください。

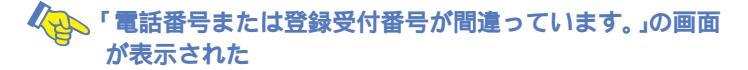

| BIGLOB | E電話で入会ナビ 🛛 🕅                            |
|--------|-----------------------------------------|
| ₹      | 電話番号または登録受付番号が間違っています。<br>もう一度入力してください。 |
|        | OK                                      |

電話番号または登録受付番号の入力が間違っています。「OK」を クリックした後、もう一度、電話番号または登録受付番号を正し く入力しなおしてください。

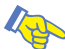

▶ 「すでに入会済みです。」の画面が表示された

| BIGLOBE <sup>(</sup> | 電話で入会ナビ                                                                 |
|----------------------|-------------------------------------------------------------------------|
| !                    | すでに入会済みです。<br>まだ入会していないにもかかわらず、このメッセージが表示<br>される場合は、入力代行センターへ電話をしてください。 |
|                      | OK                                                                      |

すでにBIGLOBEに入会済みのため、入会手続きを進めることは できません。「OK」をクリックし、「キャンセル」をクリックして 「BIGLOBE電話で入会ナビ」を終了してください。 まだBIGLOBEに入会していないにもかかわらず、このような画 面が表示された場合は、「BIGLOBE電話で入会ナビ」を終了した 後、入力代行センターへお問い合わせください。

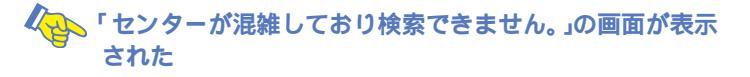

| BIGLOBE | 話で入会ナビ                                                                                                    |
|---------|----------------------------------------------------------------------------------------------------|
|         | エラー番号06番です。<br>センターが混雑しており検索できません。<br>しばくたくこからちフー度実行してくたくい。<br>何度操い返してもこのシッセージが表示される場合は、<br>入力代行センターへ電話をしてくたさい。 |

入力代行センターのサーバが混雑しているなどの原因が考えられ ます。「OK」をクリックし、しばらくたってからもう一度実行して ください。

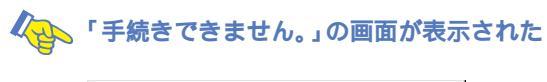

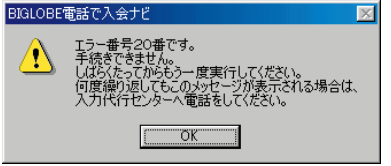

入力代行センターのサーバ側でエラーが出ました。「OK」をク リックして、しばらくたってからもう一度実行してください。 なお、何度繰り返してもこの画面が表示される場合は、入力代行 センターへお問い合わせください。

# BIGLOBE **に** 書面で入会する

巻末の「BIGLOBE契約申込書(クレジットカードを利 用できる場合)を郵送(またはFAX)して BIGLOBE に 入会する方法を説明します。

巻末の「BIGLOBE契約申込書(クレジットカードを利用できる場合)」を 郵送(またはFAX)してBIGLOBEに入会する方は、申し込む前に 「BIGLOBE契約申込書(クレジットカードを利用できる場合)」の「お申し 込みのご注意」をよくご覧ください。

PART3の「入会の手続きを始める前に」(p.46)を読んで、申し込みに必要なものを準備する

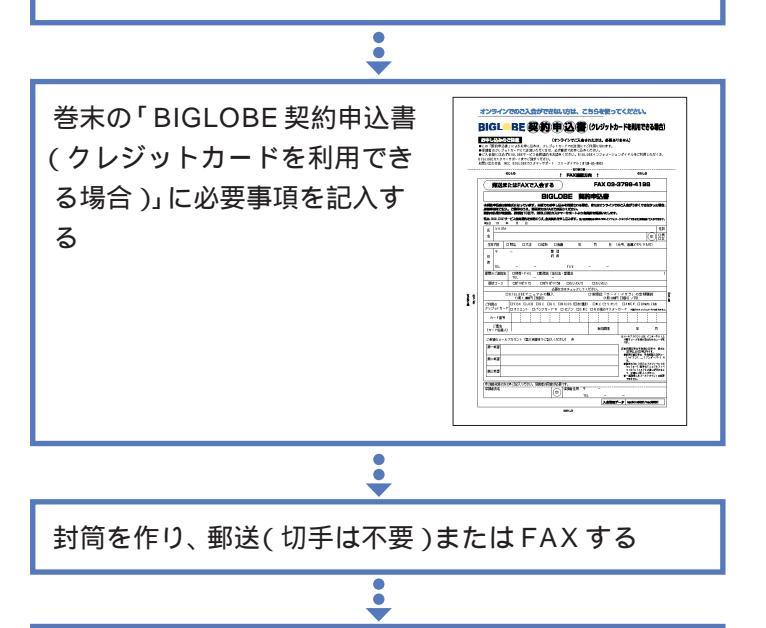

会員証が郵送で届く 契約申込書到着後、約10日で届きます。

.

「テレフォニー」で所在地情報の設定を確認する

「BIGLOBE かんたん設定ナビ」でインターネットに接 続するための設定をする

•

✓ チェック!!

Y

-11

- ・オンラインで入会した方は、この 作業は必要ありません。
- ・巻末の「BIGLOBE 契約申込書(クレジットカードを利用できる場合)」での申し込みは、クレジットカードが必要です。
- ・クレジットカードの利用できない 18歳未満の方が入会する場合は、 銀行口座振替または郵便局自動払込 を利用できます。巻末の「BIGLOBE 契約申込書(クレジットカードが利 用できない場合)」と「預金口座振替 依頼書(自動払込利用申込書)/届出 書」で申し込んでください。また、家 族の方にBIGLOBE会員の方がいれ ば、家族会員として登録することが できます。詳しくは、BIGLOBEの ホームページをご覧ください。

#### 1 参照

クレジットカードが利用できない場 合の申込み方法 PART3の「クレ ジットカードが利用できない方へ」 (p.49)

#### 1 参照

テレフォニーでの所在地情報の設定 確認 デロポートセンタ」-「パソ コンを使いこなそう」-「添付ソフト の使い方」-「テレフォニー」

#### 1 参照

BIGLOBE かんたん設定ナビ 「サポートセンタ」-「パソコンを使い こなそう」-「添付ソフトの使い方」-「BIGLOBE かんたん設定ナビ」

「BIGLOBE かんたん設定ナビ」のか わりに、「インターネット接続ウィ ザード」で、インターネットに接続す るための設定をすることもできます。

1 参照

インターネット接続ウィザードでの インターネットの設定 デザポー トセンタ」-「パソコンを使いこなそ う」-「添付ソフトの使い方」-「イン ターネット接続ウィザード」

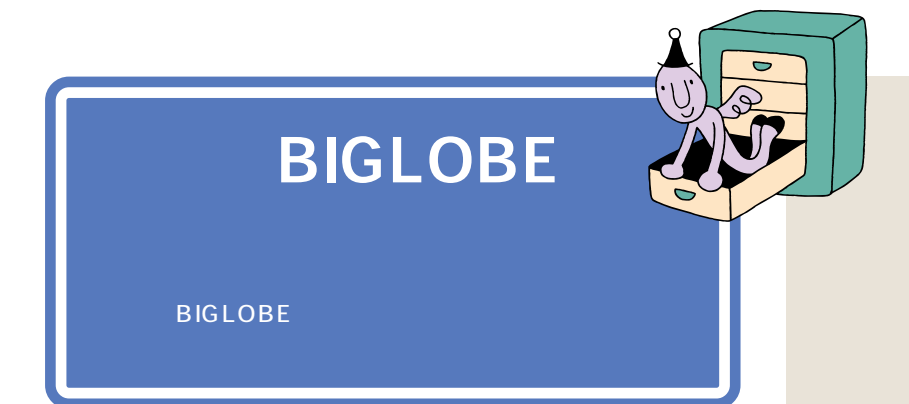

すでにBIGLOBEに入会している方は、次のように、インターネットに接 続するための設定をします。

「テレフォニー」で所在地情報の設定を確認する ・ 「BIGLOBE かんたん設定ナビ」でインターネットに接 続するための設定をする

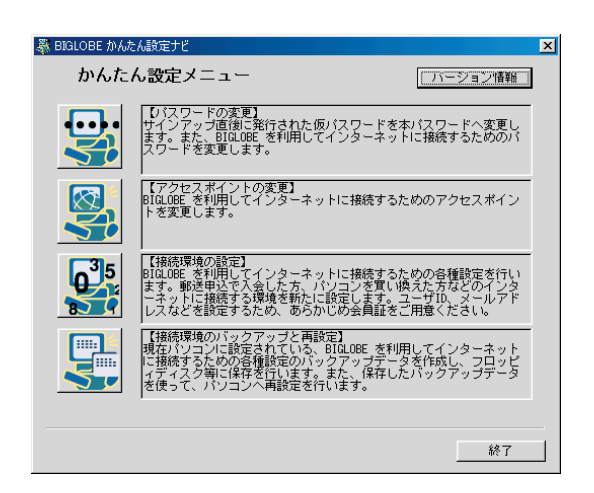

#### 1 参照

テレフォニーでの所在地情報の設定 確認 パートセンタ」-「パソ コンを使いこなそう」-「添付ソフト の使い方」-「テレフォニー」

#### 1 参照

BIGLOBE かんたん設定ナビ 「サポートセンタ」-「パソコンを使い こなそう」-「添付ソフトの使い方」-「BIGLOBE かんたん設定ナビ」

「BIGLOBE かんたん設定ナビ」のか わりに、「インターネット接続ウィ ザード」で、インターネットに接続す るための設定をすることもできます。

#### 1 参照

インターネット接続ウィザードでの インターネットの設定 グロサポートセンタ」-「パソコンを使いこなそう」-「添付ソフトの使い方」-「イン ターネット接続ウィザード」

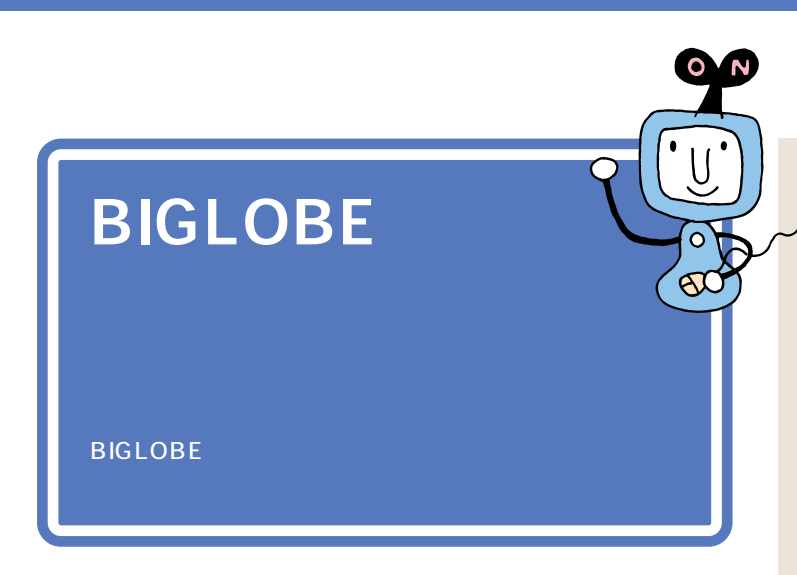

BIGLOBE以外のプロバイダと契約してインターネットをする方は、契約 した後に、「インターネット接続ウィザード」で設定をする必要がありま す。

「テレフォニー」で所在地情報の設定を確認する

「インターネット接続ウィザード」でインターネットに 接続するための設定をする

:

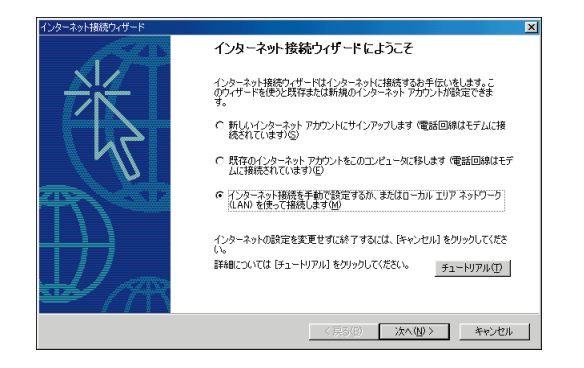

各プロバイダへの入会手続きは、各 プロバイダにお問い合わせください。 なお、AOL、@nifty、ODN、DION、 NEWEB、So-net については、それ ぞれ『はじめるなら、AOL』『@nifty 入会シート』『ODN パンフレット』 『DDI(DION)さあ はじめましょう インターネット』『KDD インター ネット接続サービス NEWEB ご案 内』『So-net オンラインサインアッ プソフトのインストール後に登録さ れる「So-netについて」』をご覧くだ さい。

#### 1 参照

So-netオンラインサインアップソフ トのインストール方法 デサポー トセンタ」「困ったときのQ&A」「ア プリケーションの追加と削除」「Sonet サインアップ」

#### 1 参照

BIGLOBE 以外のプロバイダと契約 してインターネットするための設定 シロサポートセンタ」-「パソコン を使いこなそう」-「添付ソフトの使 い方」-「インターネット接続ウィ ザード」

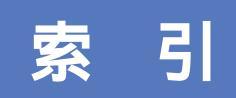

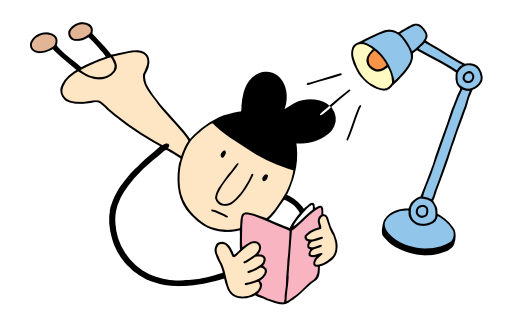

#### 英数字

| @(アットマーク)                  | 6         | 9      |
|----------------------------|-----------|--------|
| BIGLOBE( ビッグローブ ) 36       | ,4        | 5      |
| BIGLOBE以外のプロバイダ 38,1       | 6         | 4      |
| BIGLOBEインターネット接続ツール        | 5         | 2      |
| BIGLOBEインターネットどきどき体験       |           | 6      |
| BIGLOBE会員証                 | 8         | 2      |
| BIGLOBEカスタマーサポート (28),     | 8         | 2      |
| BIGLOBE家族会員サービス 1          | 4         | 8      |
| BIGLOBEサインアップナビ            | 5         | 2      |
| BIGLOBEサービス会員規約            | 6         | 7      |
| BIGLOBE電話で入会サービス 49,1      | 5         | 0      |
| BIGLOBE電話で入会ナビ1            | 5         | 2      |
| BIGLOBE入会コース               | 4         | 7      |
| BIGLOBEへの入会方法              | 4         | 8      |
| BIGLOBEマニュアル 66,1          | 5         | 5      |
| BIGLOBEメールニュースサービス 1       | 4         | 7      |
| BIGLOBEメールニュース             |           |        |
| 無料配信サービス 1                 | 4         | 7      |
| BIGLOBE利用料金                | 4         | 7      |
| CATV                       | 4         | 2      |
| CC(カーボンコピー) 1              | 2         | 8      |
| Eメール                       | 9         | 6      |
| Hatch inside               | 4         | 0      |
| HTML形式1                    | 0         | 0      |
| ID情報 69                    | ,9        | 1      |
| Internet Explorer          | -         | ~      |
| (1ノダーネットエクスフローラ) 43        | , /<br>-7 | 0<br>⊿ |
| ISDN凹線                     | , /<br>-7 | 4      |
|                            | 1         | 4      |
| NECハシコノ<br>インフォメーションヤンター   | 4         | 1      |
| Outlook Express            | ·         |        |
| (アウトルックエクスプレス)             | ,9        | 9      |
| PC98-NX インターネットステーション 38,1 | 4         | 6      |
| PCポータル                     | 4         | 2      |
| SAAI isara 66,1            | 5         | 5      |
| TEXT形式(テキスト形式)1            | 0         | 0      |
| URL(アドレス) 17               | ,4        | 0      |
|                            |           |        |

# あ行

| アウトルックエクスブレス       |       |
|--------------------|-------|
| (Outlook Express ) | 96,99 |
| アクセスポイント 35,7      | 3,159 |

| 宛先                  | 103       |
|---------------------|-----------|
| アドレス( URL )         | 17,40     |
| アドレス帳               | 122       |
| いま、いくら? その2         | 40        |
| 印刷                  | 71        |
| インターネットエクスプローラ      |           |
| (Internet Explorer) | 43,76     |
| インターネット接続           | 79        |
| インターネット接続サービス料金…    | 34        |
| インターネットの終了          | 81        |
| 【インターネット】ボタン        | . 2,16,76 |
| インターネット無料体験         | 2         |
| 衛星通信                | 42        |
| エラーメッセージ            | 13        |
| お気に入り               | 23,40     |
| オンラインサインアップ         |           |
|                     | 48,50     |
|                     |           |

#### か行

| カーボンコピー( CC | ) 1  | 28 |
|-------------|------|----|
| 会員証         |      | 82 |
| 回線接続エラー     |      | 87 |
| 外線発信番号      |      | 89 |
| 家族会員サービス    | 1    | 48 |
| かな入力モード     |      | 86 |
| 仮パスワード      |      | 58 |
| 仮メールパスワード   |      | 58 |
| 環境エラー       |      | 88 |
| キーワード       |      | 19 |
| キャッシュ       |      | 79 |
| キャップスロックキ   | ーランプ | 85 |
| 検索          |      | 19 |
| 検索エンジン      | 19   | 22 |
| 検索サービス      |      | 19 |
| コペルニックライト   |      | 39 |

# さ行

| サーチエンジン        |     | 19 |
|----------------|-----|----|
| サーバ情報          | 0,  | 91 |
| サインアップ 4       | 8,  | 50 |
| 自動お返事システム 102  | 2,1 | 03 |
| 自動受信           | . 1 | 33 |
| 自動メール受信ユーティリティ | . 1 | 33 |
| 受信             | . 1 | 11 |

| 2 |
|---|
| 1 |
| 9 |
| 9 |
| 8 |
| 1 |
| 9 |
| 0 |
| 9 |
| 0 |
| 8 |
| 6 |
| 6 |
| 2 |
| 2 |
|   |

# た行

| ダイヤルアップの接続     | .76,78  |
|----------------|---------|
| ダイヤルのプロパティ     | 54      |
| ダウンロード         | 12      |
| チェーンメール        | 120     |
| チャット           | 36      |
| テキスト形式(TEXT形式) | 100     |
| デスクトレイ         | 79,135  |
| 電子メール          | . 35,93 |
| 添付ファイル         | 126     |
| 電話回線           | 74      |
| 電話料金           | 34,35   |
| ドラッグ           |         |

# な行

| ニュースサーバ        | 7   | 0 |
|----------------|-----|---|
| 入力エラー          | 8   | 8 |
| 入力代行センター 150,1 | 5   | 1 |
| ネチケット 1        | 1 9 | 9 |
| ネットサーフィン       | :   | 5 |

# は行

| パスワード 82,83,109,139        | ) |
|----------------------------|---|
| バックアップ 75,82,123,129       | ) |
| ビッグロープ(BIGLOBE) (24),36,45 |   |
| フォルダ                       | , |
| プライマリDNS                   | ) |

| ブラウザ                | 4     |
|---------------------|-------|
| プロバイダ               | 34    |
| 返信                  | . 115 |
| ホームページ              | 4,35  |
| ホームページスクラップブックEX    | 40    |
| 保存                  | 27,39 |
| 翻訳アダプタIICROSSROAD 1 | 3,41  |
|                     |       |

#### ま行

| 右クリック    |                |
|----------|----------------|
| メール      |                |
| メールアカウント |                |
| メールアドレス  |                |
| メールくん    |                |
| メールサーバ   | 70,106,111,158 |
| メール着信ランプ |                |
| メールニュース  | 147            |
| メールの自動受信 | 133            |
| メールの整理   | 129            |
| メールパスワード | 83,109,110,136 |
| 【メール】ボタン |                |
| 文字化け     |                |
| 「戻る」ボタン  |                |
|          |                |

# や行

| ユーザID 69,78 | 158 |
|-------------|-----|
| ユーザー名       | 78  |

# 6行

| リンク |    | 4 |
|-----|----|---|
| 連絡先 | 13 | 2 |

| (BIGLOBEについては、PAI                                                                                                    | RT2の「BIGLOBE(ビッグローブ)                                                                                                    | とは?」(p.                          | 36)をご覧くださし          |                         |
|----------------------------------------------------------------------------------------------------|----------------------------------------------------------------------------------------------------|----------------------------------|---------------------|-------------------------|
| ✿ FAX送信方向                                                                                                    | FAX 03                                                                                                    | 20-83-223<br>8-3457-768          | 3 ( ) J – 9<br>35   | 1 (1)                   |
| B<br>入                                                                                                    | <br>SIGLOBE電話で<br>、力代行事前確認シー                                                                                                    | 入会り<br>ト兼F/                      | - ビス<br>AXシート       |                         |
| このシートは、入会に必                                                                                                    | 要な情報を「入力代行センター」に                                                                                                    | ニスムーズにご                          |                     | に使用するシート                |
| です。こ連絡は、「電話                                                                                                    | 「をこ利用」する万法と、「FAXをこ                                                                                                    | 「利用」する万                          | 法かあります。             |                         |
| お電話をご利用                                                                                                    |                                                                                                    |                                  |                     |                         |
| シートに<br>必要事項を記入 ) 礼                                                                                                  | .力代行センターに電話し、<br>入した情報を連絡                                                                                                    | 登録受付番号を<br>終行してもらう               | 「BIGLOBE」<br>を使って入  | 電話で入会ナビ」<br>会 ( p.150 ) |
| FAXをご利用 (FAXは                                                                                                    | (必ずご自宅からお送りください)                                                                                                    | <b></b>                          |                     |                         |
| シートに<br>必要事項を記入<br>FA                                                                                                | カ代行センターにシートを<br>AXし、記入した情報を連絡                                                                                                    | 、力代行センタ<br>電話で連絡                 | 'ーにFAXした旨を          |                         |
| フリガナ                                                                                                    |                                                                                                    | 性別                               | 生年月                 | 目                       |
| 名                                                                                                    |                                                                                                    | 男明                               | 台 大正 昭和             | 西暦                      |
| -<br>-<br>-                                                                                                    |                                                                                                    |                                  | 年                   | 月日                      |
|                                                                                                    |                                                                                                    | 府県                               |                     |                         |
|                                                                                                    |                                                                                                    |                                  |                     |                         |
| 所自宅の電話番号                                                                                                    |                                                                                                    | FAX                              | -                   | -                       |
| 昼間のご連絡先                                                                                                    | 携帯・PHS 勤務先                                                                                                    | TEL                              |                     |                         |
| ご利用の                                                                                                    | VISA JCB DC                                                                                                    | UC                               | NICOS (日本1          | 言販)                     |
| クレジットカード                                                                                                    | MC(ミリオン) AMEX<br>バンクカード* セゾン                                                                                                    | Diners Clu                       | 」b オリエン<br>その他のマス・  | ノト<br>ターカード             |
|                                                                                                    | *銀行のキャッシュカードではありませ                                                                                                    | th.                              |                     |                         |
| カード番号                                                                                                    |                                                                                                    |                                  |                     |                         |
|                                                                                                    |                                                                                                    |                                  |                     | 有効期限                    |
| 名義人                                                                                                    |                                                                                                    |                                  |                     | 年 月                     |
| 選択コース ばりは                                                                                                    | <b>ばり30 ばりばり150</b>                                                                                                    | わいわいき                            | 5 わい                | わい                      |
| ご希望のメールアカウ                                                                                                    | シント 1(第三希望までご記入く                                                                                                    | ださい)                             |                     |                         |
| 第一希望                                                                                                    |                                                                                                    |                                  |                     |                         |
| 第二希望                                                                                                    |                                                                                                    |                                  |                     |                         |
| 第 三 希 望                                                                                                    |                                                                                                    |                                  |                     |                         |
| 1メールアカウントとは、<br><ご注意><br>先頭文字は半角英小文字で<br>使用可能文字は、半角英<br>数字の「0」(ゼロ)とア<br>よう、正確にご記入くださ<br>一度取得したメールアカワ<br>第3希望までのメールアカ | インターネット上で電子メールを受け<br>で、長さは3文字以上16文字以内です。<br>タ小文字と-(ハイフン)、(アンダ<br>ルファベットの「o」(オー)、数字の<br>さい。<br>ウントは変更できません。<br>ウントが取得できない場合があります。 | 取るためのユー<br>`ーバー ) です。<br>「1」とアルフ | ザ名です。<br>ァベットの「I」(エ | ル)など違いが分かる              |

- 切り取り線

ī

#### オンラインでのご入会ができない方は、こちらを使ってください。 BIGL BE 契約 )(クレジットカードを利用できる場合) お申し込みのご注意 (オンラインでご入会された方は、必要ありません) この「契約申込書」によるお申し込みは、クレジットカードでの決済にてご利用になれます。 保護者のクレジットカードにて決済いただく方は、必ず郵送でお申し込みください。 ご入会前には必ずBIGLOBEサービス会員規約をお読みください。BIGLOBEインフォメーションダイヤルから入手していただく か、パンフレット請求専用ダイヤルで個人向けパンフレットをご請求ください(パンフレットに会員規約が同封されています)。 パンフレット請求専用ダイヤル 🚾 0120-17-0962 (24時間受付) BIGLOBEインフォメーションダイヤルに関しましては、巻頭特集のp.(28)をご覧ください。 --切り取り線 --のりしろ のりしろ FAX 送信方向 FAX 03-3798-4198 郵送またはFAXで入会する BIGLOBE 契約申认書 本契約申込書は封書式になっています。本紙でのお申し込みを希望される場合、またはオンラインでのご入会がうまくできなかった場合、 必要事項をご記入、ご捺印のうえ、郵送またはFAXでお送りください。 契約申込書が到着後、通常約10日で、BIGLOBEカスタマーサポートより会員証を郵送いたします。 私は、BIGLOBEサービス会員規約を承諾のうえ、会員契約を申し込みます。 申込日 年 月 н フリガナ 性別 Æ 男 名 ED 女 生年月日 明治 大正 昭和 西暦 缶 日 日 (元号、西暦どちらでも可) ᆕ 都 道 -府県 住 所 TEL FAX 昼間のご連絡先 携帯・PHS 勤務先 (会社名・部署名 ) TEL 選択コース ばりばり30 ばりばり150 わいわい5 わいわい 必要な方はチェックしてください。 情報誌「サーイ・イサラ」の定期購読 BIGLOBEマニュアルの購入 のり 切り取り線 のりしろ (1冊1,000円[税別]) (1冊 300円 [税別] / 月) しろ ご利用の VISA **JCB** DC UC NICOS (日本信販) MC(ミリオン) AMEX Diners Club クレジットカード オリエント バンクカード \* セゾン OMC その他のマスターカード \*銀行のキャッシュカードではありません。 カード番号 ご署名 年 月 有効期限 (カード名義人) メールアカウントとは インターネットト ご希望のメールアカウント(第三希望までご記入ください) で電子メールを受け取るためのユーザ名 です 注 先頭文字は半角英小文字で、長さは 3文字以上16文字以内です。 第一希望 使用可能文字は、半角英数小文字と・ (ハイフン) \_(アンダーバー)です。 数字の「0」(ゼロ)とアルファベットの 第二希望 「o」(オー)数字の「1」とアルファベ ットの「」」(エル)など違いが分かるよ う、正確にご記入ください。 - 度取得したメールアカウントは変更 第三希望 できません。 第3希望までのメールアカウントが取 得できない場合があります。 20歳未満の方のみご記入ください。保護者の同意が必要です。 \_\_\_ 保護者氏名 保護者住所 ΕŊ TEL 入会管理データ nedkm003/ned003

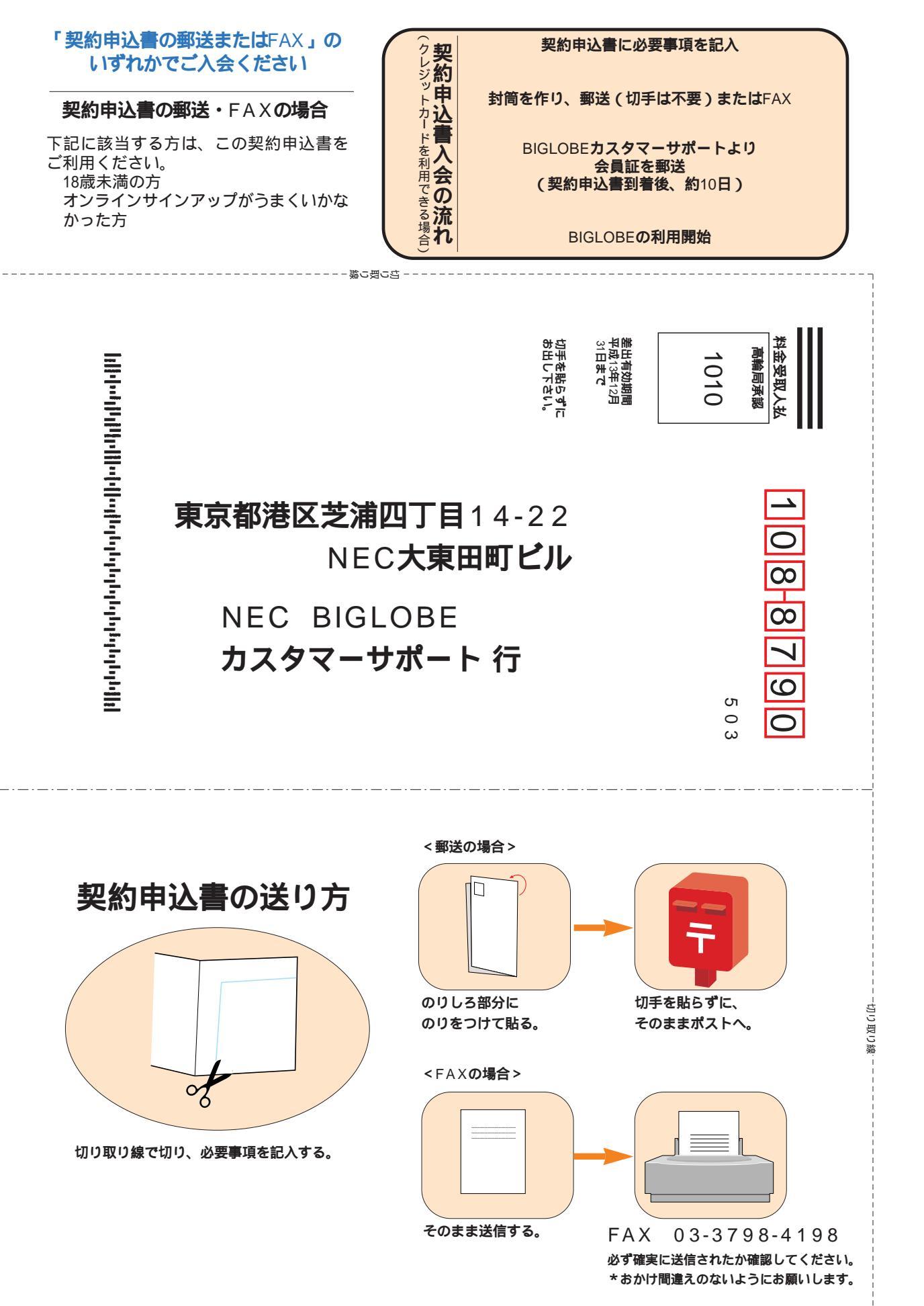

# クレジットカードが利用できない方は、こちらを使ってください。

# BIGL BE 契約申込書(クレジットカードが利用できない場合)

裏面の「契約申込書、預金口座振替依頼書(自動払込利用申込書)/届出書の送り方」をご覧になり、「契約申込書」と「預金 口座振替依頼書(自動払込利用申込書)/届出書」にそれぞれ必要事項をご記入・ご捺印の上、封筒の形にして郵送してください。FAXによるお申し込みはできません。

|                                         |                                                 |                                                         |                                                       |                                                                | ຫມູ<br>ຫມູ                                                                                                | US A                                                 |                                      |                                 |                             |                                                           | (1                              |
|-----------------------------------------|-------------------------------------------------|---------------------------------------------------------|-------------------------------------------------------|----------------------------------------------------------------|----------------------------------------------------------------------------------------------------|------------------------------------------------------|--------------------------------------|---------------------------------|-----------------------------|-----------------------------------------------------------|---------------------------------|
|                                         | 座振                                              | 替またに                                                    | は自動                                                   | 払込を利                                                           | 用する                                                                                                    |                                                      |                                      |                                 |                             |                                                           |                                 |
|                                         |                                                 |                                                         |                                                       | BIG                                                            | LOBE                                                                                                    | 契約                                                   | 的申込                                  | 書                               |                             |                                                           |                                 |
| 本契約<br>希望す<br>契約申                       | 申込書は<br>る場合、<br>込書が到                            | 封書式にな<br>必要事項を<br>着後、通常                                 | っています。<br>ご記入、ご<br>約10日で、                             | 、クレジットウ<br>捺印のうえ、<br>BIGLOBEカ                                  | コードが利用 <sup>-</sup><br>郵送でお送り<br>ロスタマーサオ                                                                  | できないため<br>ください。<br>ペートより会                            | )に、銀行口<br>員証を郵送                      | 座振替ま<br>いたしま <sup>-</sup>       | たは郵便局目<br>す。                | 自動払込でのる                                                   | お支払い                            |
| お申                                      | ■し込る                                            | みのご注                                                    | 意                                                     |                                                                | (オンラ・                                                                                                    | ノンでご入                                                | 会された方                                | うは、必                            | 要ありませ                       | た)                                                        |                                 |
| この<br>ご入<br>くか、<br>パンフ<br>BIGLC<br>私は、B | 「契約F<br>会前にI<br>パンフレ<br>レット誹<br>)BEイン<br>IGLOBE | 申込書」に。<br>は必ずBIGL<br>ッット請求専<br>うまメーシ<br>フォメーシ<br>サービス会員 | よるお申し<br>OBEサート<br>朝月ダイヤル<br>イヤル 空(<br>ョンダイヤ<br>規約を承諾 | 込みは、口風<br>ビス会員規約<br>ルで個人向け<br>0120-17-096<br>ルに関しまし<br>のうえ、会員契 | <ul> <li>転替または</li> <li>をお読みく1</li> <li>パンフレット</li> <li>2(24時間受</li> <li>ては、巻頭</li> <li>約を申し込み</li> </ul> | 自動払込で<br>ごさい。BIC<br>・をご請求く<br>そ付)<br>寺集のp.(28<br>ます。 | のお支払い<br>GLOBEイン<br>ださい(ノ<br>3)をご覧く7 | いでの決え<br>ハフォメ・<br>パンフレッ<br>ださい。 | 育にてご利用<br>−ションダイ<br>ットに会員規  | 引になれます。<br>イヤルから入会<br>約が同封され                              | 会してい<br>れていき                    |
| <u>то</u>                               | フリガ                                             | + / <sub>7</sub>                                        |                                                       |                                                                |                                                                                                    |                                                      |                                      |                                 |                             |                                                           | 性別                              |
| 日名                                      |                                                 |                                                         |                                                       |                                                                |                                                                                                    |                                                      |                                      |                                 |                             | ED                                                        | 5<br>T                          |
| 生年                                      | 月日                                              | 明治                                                      | 大正                                                    | 昭和                                                             | 西暦                                                                                                    | 年                                                    | 月                                    | 日                               | (元号、西                       | 暦どちらでも                                                    | 可)                              |
| 住                                       | ₸                                               | -                                                       |                                                       | 都府                                                             | )<br>道<br>·<br>·<br>·<br>·<br>·                                                                           |                                                      |                                      |                                 |                             |                                                           |                                 |
|                                         | TEL                                             | -                                                       |                                                       | -                                                              | FA                                                                                                    | Х                                                    | -                                    | -                               |                             |                                                           |                                 |
| 昼間の                                     | )ご連絡ら                                           | も 携帯<br>TEL                                             | F∙PHS<br>-                                            | 勤務先(会                                                          | 社名・部署                                                                                                    | 3                                                    |                                      |                                 |                             |                                                           |                                 |
| 選択                                      | マコース                                            | ばり                                                      | ばり30                                                  | ばりばり15                                                         | 50 わいれ                                                                                                    | い5 わ                                                 | いわい                                  |                                 |                             |                                                           |                                 |
|                                         |                                                 | BIGLO<br>(1無                                            | BEマニュ<br>1,000円 [                                     | <u></u><br>レアルの購入<br>税別 ])                                     | 〉要な方はチ:<br>、                                                                                              | ェックしてく                                               | <u>ください。</u><br>情報誌                  | 、「サー<br>(1冊 30                  | <b>イ・イサラ</b><br>00円 / 月[秡   | ラ」の定期<br><sup>  </sup> 別])                                | 冓読                              |
| ご希望                                     | 望のメー                                            | ルアカウン                                                   | ト ( 第三希語                                              | 望までご記入                                                         | ください)                                                                                                    |                                                      |                                      |                                 | メーノ<br>ット」<br>めのコ           | レアカウントとは<br>上で電子メール <sup>に</sup><br>ユーザ名です。               | よ インタ<br>を受け取                   |
| 第一                                      | 希望                                              |                                                         |                                                       |                                                                |                                                                                                    |                                                      |                                      |                                 | 注 先頭<br>さ <br>使り<br>        | 項文字は半角英/<br>は3文字以上165<br>用可能文字は、<br>と- (ハイフン)<br>((−) です。 | 小文字で<br>(字以内で<br>半角英数<br>、(ア    |
| 第二                                      | 希望                                              |                                                         |                                                       |                                                                |                                                                                                    |                                                      |                                      |                                 | 数<br>ッ<br>                  | 字の「0」(ゼロ)<br>トの「0」(オー<br>アルファベットの<br>違いが分かるよ <sup>:</sup> | とアルフ<br>) 数字の<br>「」」(エル<br>う、正確 |
| 第三                                      | 希望                                              |                                                         |                                                       |                                                                |                                                                                                    |                                                      |                                      |                                 | 記<br>一<br>に<br>認<br>第3<br>が | へください。<br>度取得したメー<br>変更できません。<br>3希望までのメー<br>取得できない場合     | ルアカウ<br>ルアカウ<br>含がありき           |
| 20蒝                                     | 表満の7<br>氏名                                      | うのみご記入                                                  | ください。                                                 | 保護者の同意;<br>                                                    | が必要です。                                                                                                    | <br>皆住所   〒                                          |                                      |                                 |                             |                                                           |                                 |
| 保護者                                     |                                                 |                                                         |                                                       | (                                                              | 〔印)                                                                                                    |                                                      |                                      |                                 |                             |                                                           |                                 |

のりしろ A

-切り取り線

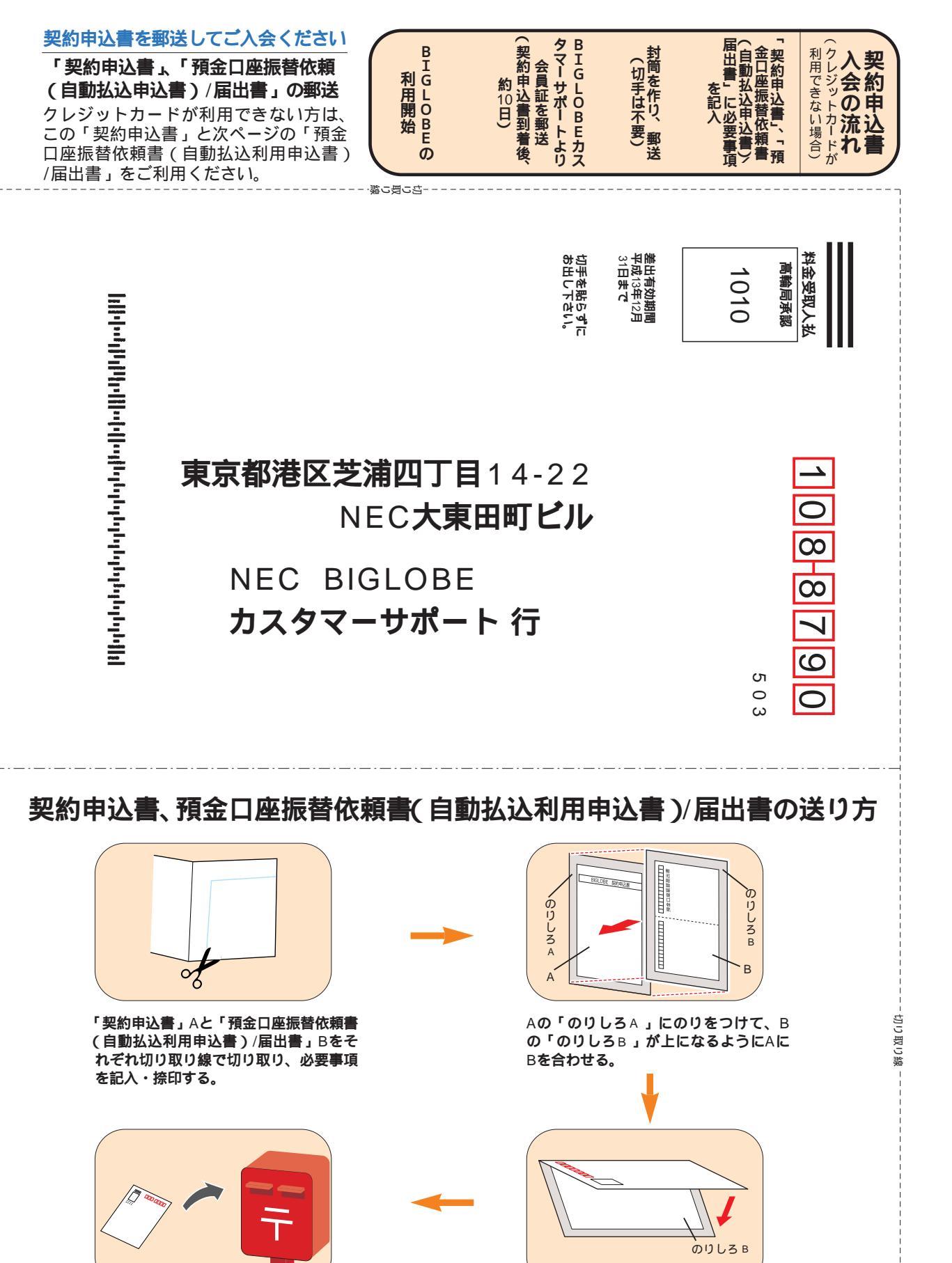

切手を貼らずにそのままポストへ。

「のりしろ B」にのりをつけて貼り合わ せる。

# 預金口座振替依頼書(自動払込利用申込書)/届出書

### ご注意

口座振替または自動払込でのお支払いでBIGLOBEに入会する方のみ、本用紙が必要です。 口座振替・自動払込手数料200円 / 月(税別)がかかります。

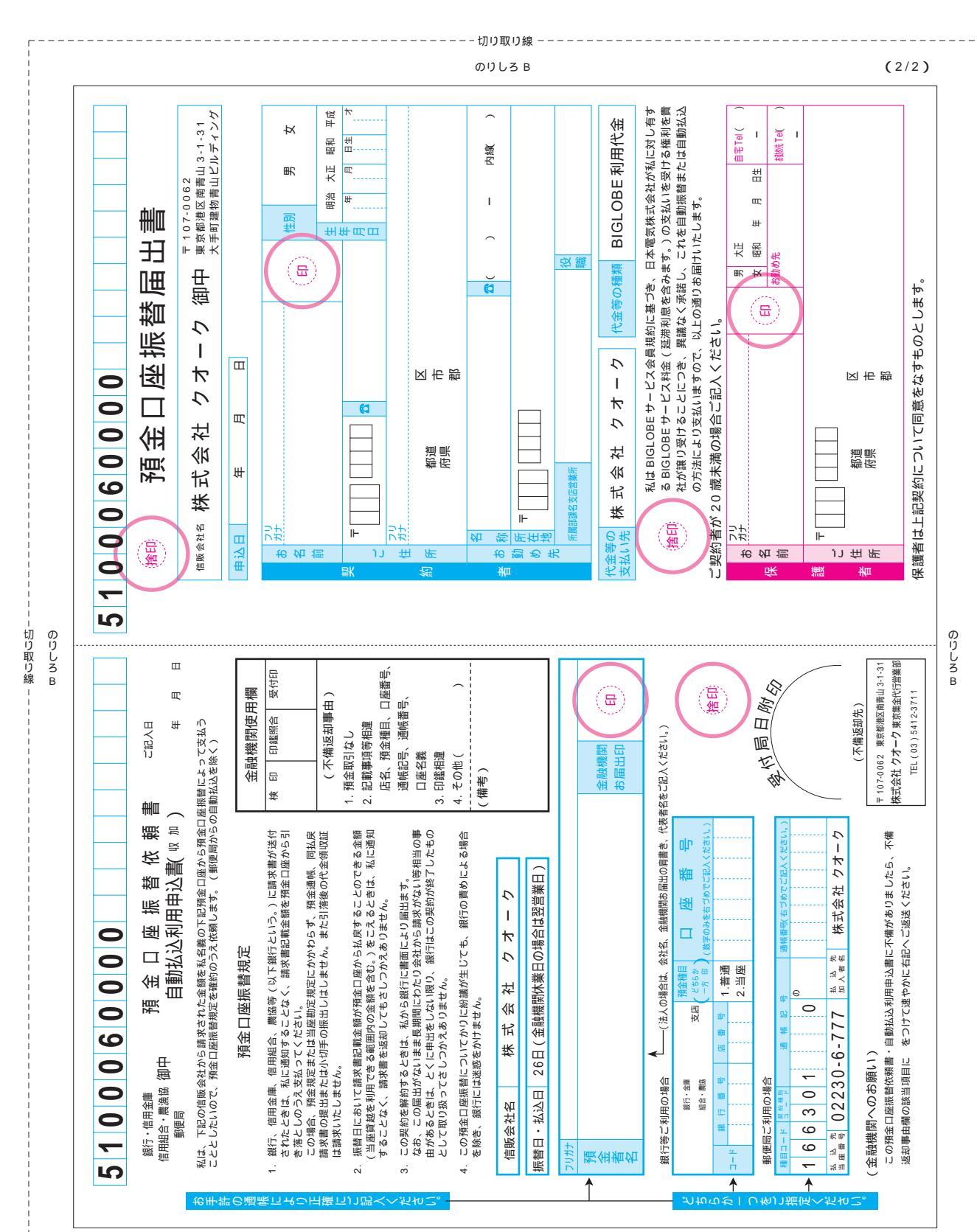

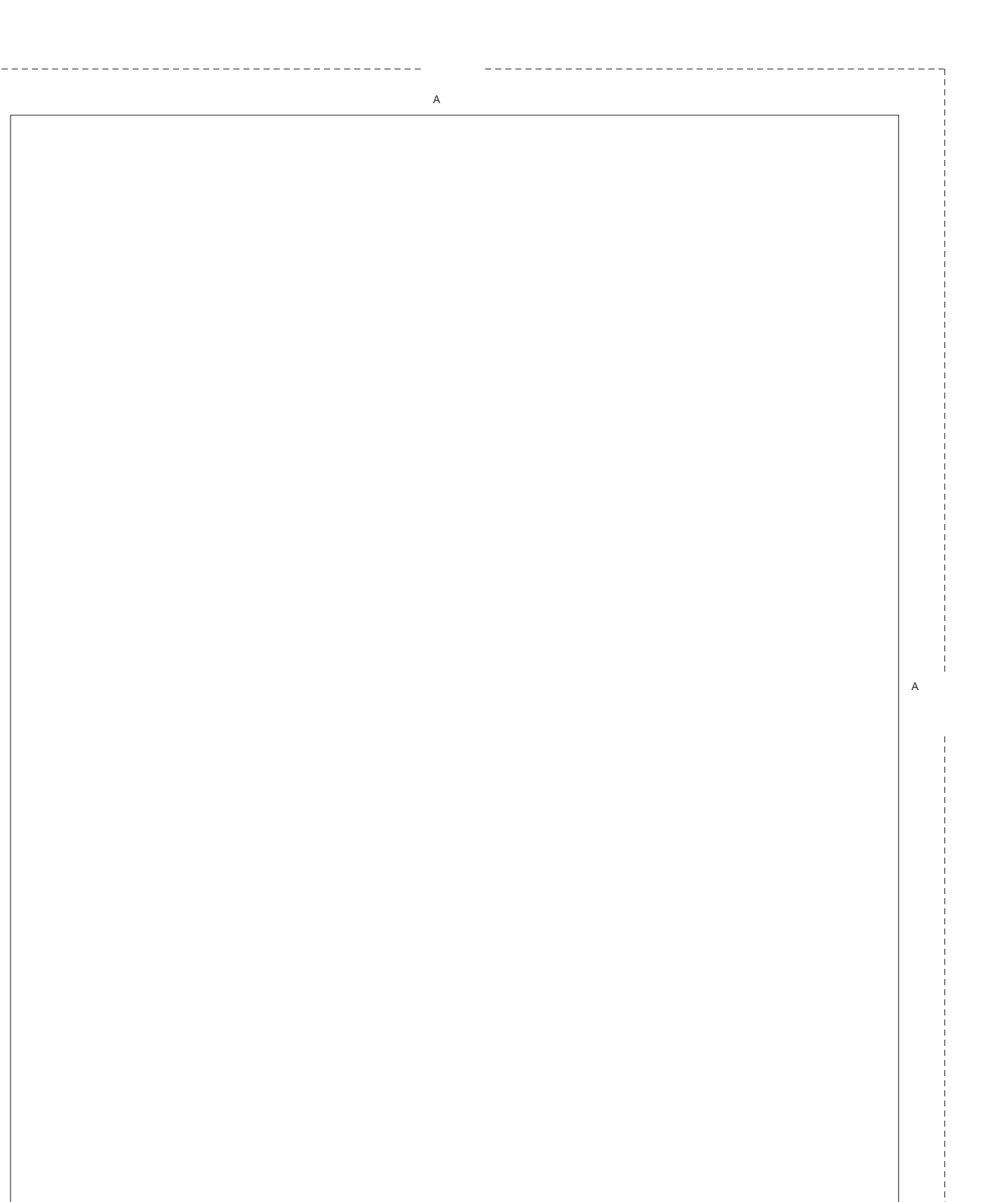

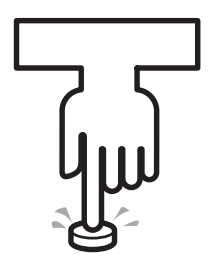

ボタン一発! インターネット

ボタン1つでインターネットの世界へ飛び込んでみましょう。自 由自在にインターネットの魅力を体験してみてください。

【インターネット】ボタン

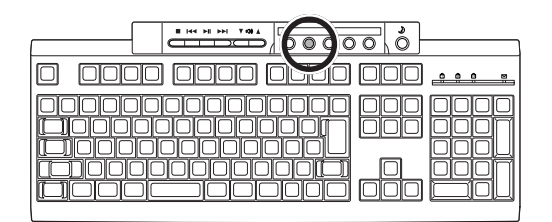

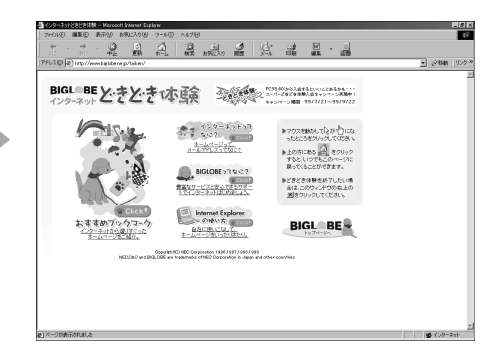

#### 【メール】ボタン

Outlook Express が起動します。 いかないでで、 が設める前に」

| 0 0000 0000 <b></b>               |    |
|-----------------------------------|----|
| <br>                              |    |
|                                   | 끸니 |
| <u>[_] D D D [_] D  D  [] [</u> [ |    |

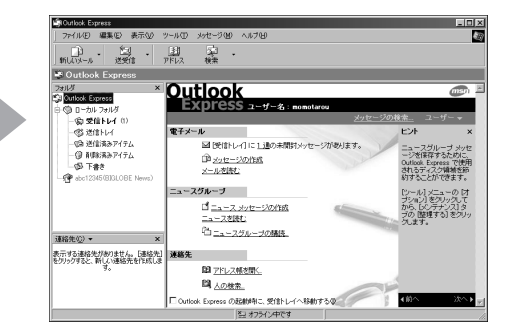

#### メールが届いたらランプでお知らせ

指定した時刻にメールの着信チェックをして、届いていればランプが点灯します。 □□参照 このマニュアル PART4 の「メールが届いたことをランプで確認する」

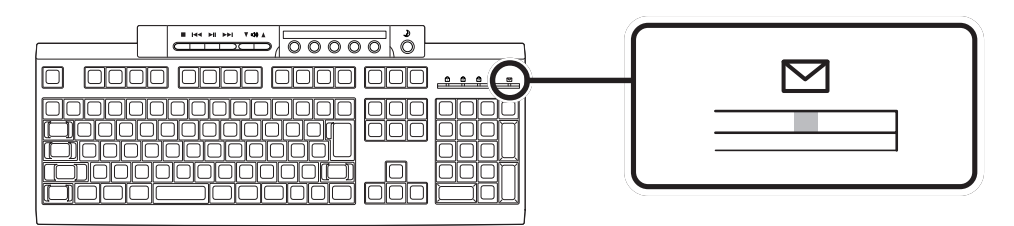

# わかる、できる、役に立つ!! ②

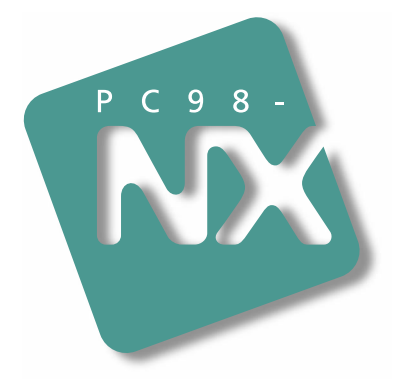

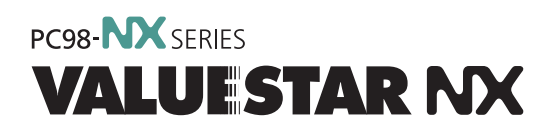

初版 2000年1月 NEC P

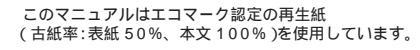

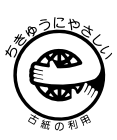

808-884575-004-A